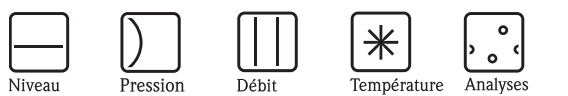

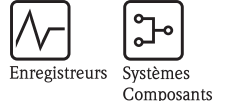

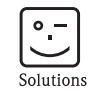

Services

# Manuel de mise en service Mycom S CLM153

Transmetteur de conductivité

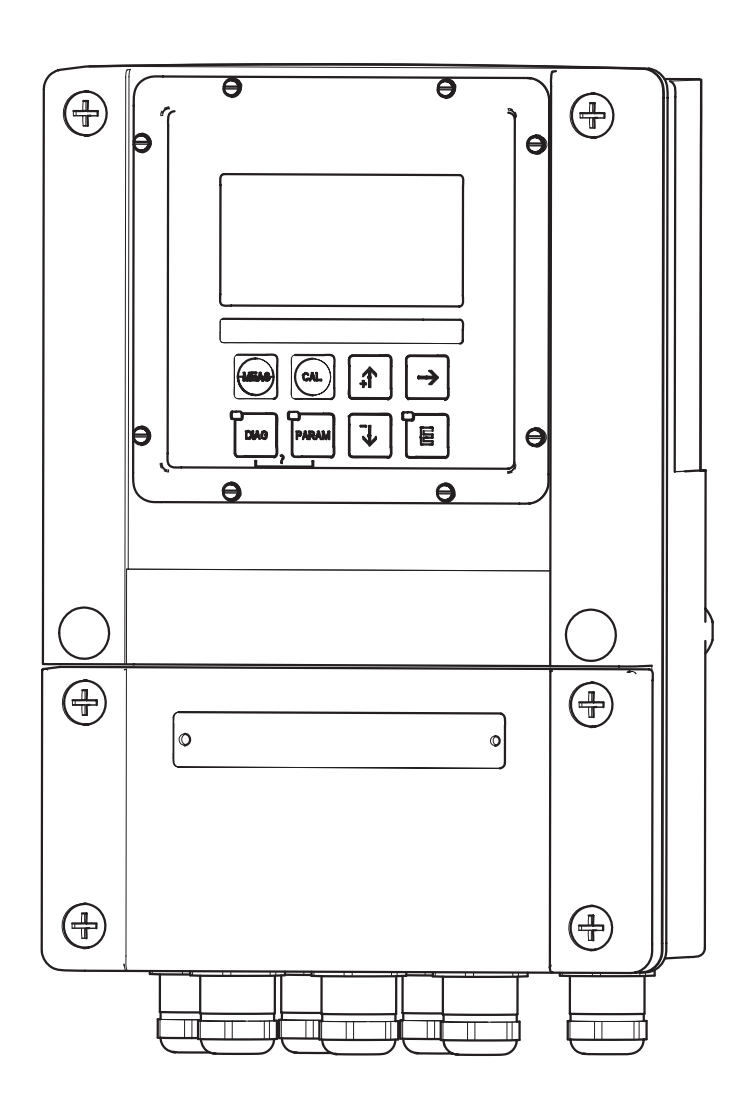

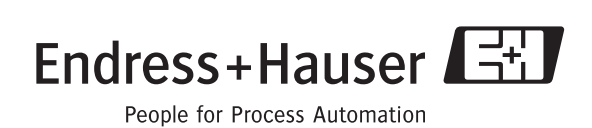

BA 234C/14/fr/04.04 51514854 à partir de la version de soft 1.30 CLM153 avec PROFIBUS : à partir de la version de soft 1.22

# Aperçu

|                                                             | Comment utiliser ce manuel de mise en service pour mettre votre transmetteur en service rapidement et en toute sécurité :                                                                                                    |
|-------------------------------------------------------------|----------------------------------------------------------------------------------------------------|
|                                                             | Conseils de sécurité                                                                                                    |
| <ul> <li>→ page 5 et suivantes</li> <li>→ page 5</li> </ul> | Conseils de sécurité Généralités<br>Explication des symboles d'avertissement<br>Vous trouverez des instructions spéciales dans les différents chapitres aux positions indiquées par<br>les symboles A Danger, d Attention, Remarque. |
|                                                             | Montage                                                                                                    |
| $\rightarrow$ page 10 et suivantes                          | Types de montage, étapes de l'installation et dimensions de l'appareil.                                                                                                    |
|                                                             | $\checkmark$                                                                                                    |
|                                                             | Raccordement du Mycom S                                                                                                    |
| $\rightarrow$ page 13 et suivantes                          | Etapes du raccordement électrique du Mycom S, schémas de raccordement électriques.                                                                                                    |
| 10                                                          |                                                                                                    |
| $\rightarrow$ page 19 et suivantes                          | Elements d'affichage et de configuration                                                                                                    |
|                                                             | Etapes de la configuration de l'appareil.                                                                                                    |
| $\rightarrow$ page 25 et suivantes                          | Quick Setup                                                                                                    |
|                                                             | Le quick setup est lancé automatiquement à la première mise en service de l'appareil, ce qui vous permet de mettre votre appareil rapidement et facilement en service.                                                               |
| $\rightarrow$ page 83 et suivantes                          | Etalonnage                                                                                                    |
|                                                             | Etapes de l'étalonnage du capteur et du transmetteur. Il faut toujours effectuer un étalonnage lors de la première mise en service.                                                                                                  |
|                                                             |                                                                                                    |
| $\rightarrow$ page 31 et suivantes                          | Configuration personnalisee                                                                                                    |
|                                                             | Description des fonctions additionnelles configurables par logiciel.                                                                                                    |
| $\rightarrow$ page 87 et suivantes                          | Maintenance                                                                                                    |
|                                                             | Informations sur les travaux et les intervalles de maintenance.                                                                                                    |
|                                                             | ▼                                                                                                    |
|                                                             | Recherche / suppression des défauts                                                                                                    |
| $\rightarrow$ page 92 et suivantes                          | Listes de contrôle pour trouver la cause et y remédier en cas de défaut.                                                                                                    |

# Sommaire

| 1   | Conseils de sécurité                            | 5        |  |  |  |  |  |
|-----|-------------------------------------------------|----------|--|--|--|--|--|
| 1.1 | Symboles de sécurité                            | . 5      |  |  |  |  |  |
| 1.2 | Utilisation conforme                            | . 6      |  |  |  |  |  |
| 1.3 | Sécurité de fonctionnement                      | .0<br>7  |  |  |  |  |  |
| 1.5 | Retour de matériel                              | . 7      |  |  |  |  |  |
| 2   | Identification                                  |          |  |  |  |  |  |
| 2.1 | Désignation de l'appareil                       | . 8      |  |  |  |  |  |
|     | 2.1.1 Structure de commande                     | . 8      |  |  |  |  |  |
| 2.2 | Contenu de la livraison                         | .9<br>.9 |  |  |  |  |  |
| 2.3 | Certificats et agréments                        | 9        |  |  |  |  |  |
| 3   | Montage                                         | 10       |  |  |  |  |  |
| 3.1 | Réception des marchandises, transport, stockage | 10       |  |  |  |  |  |
| 3.2 | Conditions de montage                           | 10       |  |  |  |  |  |
| 2.2 | 3.2.1 Dimensions                                | 10       |  |  |  |  |  |
| 3.3 | Montage                                         | 10       |  |  |  |  |  |
|     | 3.3.2 Montage mural                             | 11       |  |  |  |  |  |
|     | 3.3.3 Montage sur mât et montage en façade      |          |  |  |  |  |  |
|     | d'armoire électrique                            | 11       |  |  |  |  |  |
| 3.4 | Contrôle de montage                             | 12       |  |  |  |  |  |
| 4   | Raccordement électrique                         | 13       |  |  |  |  |  |
| 4.1 | Raccordement électrique en bref                 | 13       |  |  |  |  |  |
|     | 4.1.1 Schéma de raccordement                    | 13       |  |  |  |  |  |
|     | 4.1.2 Etiquette du compartiment de              | 11       |  |  |  |  |  |
| 4.2 | Raccordement de l'ensemble de mesure            | 14       |  |  |  |  |  |
|     | 4.2.1 Affectation des contacts                  | 15       |  |  |  |  |  |
|     | 4.2.2 Raccordement du capteur et câble de       |          |  |  |  |  |  |
|     | mesure                                          | 16       |  |  |  |  |  |
| 4.3 | Contrôle de raccordement                        | 18       |  |  |  |  |  |
| 5   | Utilisation                                     | 19       |  |  |  |  |  |
| 5.1 | Interface utilisateur                           | 19       |  |  |  |  |  |
|     | 5.1.1 Affichage et symboles                     | 19       |  |  |  |  |  |
|     | 5.1.2 Affectation des touches                   | 19       |  |  |  |  |  |
|     | 5.1.5 Les menus en mode mesure                  | 20<br>21 |  |  |  |  |  |
|     | 5.1.5 Autorisation d'accès à la configuration   | 21       |  |  |  |  |  |
|     | 5.1.6 Types d'éditeur de menu                   | 22       |  |  |  |  |  |
| 5.2 | Mémoire interchangeable                         | 23       |  |  |  |  |  |
| 6   | Mise en service                                 | 24       |  |  |  |  |  |
| 6.1 | Contrôle de l'installation et du fonctionnement | 24       |  |  |  |  |  |
| 6.2 | Mise sous tension                               | 24       |  |  |  |  |  |
| 6.3 | Quick Setup                                     | 25       |  |  |  |  |  |
| 0.4 | Description des fonctions                       | 31       |  |  |  |  |  |

|                        | $\begin{array}{c} 6.4.1 \\ 6.4.2 \\ 6.4.3 \\ 6.4.4 \\ 6.4.5 \\ 6.4.6 \\ 6.4.7 \\ 6.4.8 \\ 6.4.9 \\ 6.4.10 \\ 6.4.11 \\ 6.4.12 \\ 6.4.13 \\ 6.4.14 \end{array}$ | Configuration 1 – paramètre mesuré31CONFIGURATION 1 – Affichage34CONFIGURATION 1 – Codes d'accès35CONFIGURATION 1 – Sorties courant36CONFIGURATION 1 – Relais39CONFIGURATION 1 – Température41CONFIGURATION 1 – Concentration45CONFIGURATION 1 – Concentration45CONFIGURATION 1 – Hold47CONFIGURATION 1 – Hold49CONFIGURATION 1 – Paramètres50CONFIGURATION 1 – Commutation41d'urgence53Configuration 2 – Datalogger54CONFIGURATION 2 – Mode SCS55CONFIGURATION 2 – Configuration de la                                                                                                    |
|------------------------|----------------------------------------------------------------------------------------------------|----------------------------------------------------------------------------------------------------|
|                        | 6/115                                                                                                    | regulation $\ldots$ 55<br>CONFICURATION 2 – Contact de seuil 70                                                                                                    |
|                        | 6.4.16                                                                                                    | CONFIGURATION 2 – Contact de seuit 70<br>CONFIGURATION 2 – Ajustement rapide<br>de la régulation 72                                                                                                    |
|                        | 6.4.17                                                                                                    | CONFIGURATION 2 – Chemoclean 73                                                                                                    |
|                        | 6.4.18                                                                                                    | Mode manuel                                                                                                    |
|                        | 6.4.19                                                                                                    | Diagnostic                                                                                                    |
|                        | 6.4.20                                                                                                    | Etalonnage                                                                                                    |
| 7                      | Main                                                                                                    | tenance                                                                                                    |
| 7.1                    | Mainte                                                                                                    | nance de l'ensemble de mesure                                                                                                    |
|                        | 7.1.1                                                                                                    | Nettoyage                                                                                                    |
|                        | 7.1.2                                                                                                    | Contrôle des câbles et des raccords 88<br>Simulation des cellules conductives pour                                                                                                    |
|                        | ,,,,,,                                                                                                    | la tast da l'apparail 80                                                                                                    |
|                        | 7.1.4                                                                                                    | le test de l'appareil                                                                                                    |
|                        | 7.1.4<br>7.1.5                                                                                                    | le test de l'appareil                                                                                                    |
|                        | <ul><li>7.1.4</li><li>7.1.5</li><li>7.1.6</li></ul>                                                                                                    | le test de l'appareil88Simulation des cellules inductives pourle test de l'appareil89Vérification des cellules de conductivitéconductives90Vérification des cellules de conductivitéinductives90                                                                                                    |
|                        | <ul><li>7.1.4</li><li>7.1.5</li><li>7.1.6</li><li>7.1.7</li></ul>                                                                                              | le test de l'appareil88Simulation des cellules inductives pourle test de l'appareil89Vérification des cellules de conductivitéconductives90Vérification des cellules de conductivitéinductives90Vérification de cellules de conductivitéinductives90Vérification de l'extension des câbles etdes boîtes90                                                                                                    |
|                        | 7.1.4<br>7.1.5<br>7.1.6<br>7.1.7                                                                                                    | le test de l'appareil       88         Simulation des cellules inductives pour       89         le test de l'appareil       89         Vérification des cellules de conductivité       90         Vérification des cellules de conductivité       90         Vérification des cellules de conductivité       90         Vérification des cellules de conductivité       90         Vérification des cellules de conductivité       90         Vérification de l'extension des câbles et       90         Vérification de l'extension des câbles et       90                                                                                                    |
| 8                      | 7.1.4<br>7.1.5<br>7.1.6<br>7.1.7<br>Suppl                                                                                                    | le test de l'appareil       88         Simulation des cellules inductives pour       89         le test de l'appareil       89         Vérification des cellules de conductivité       90         Vérification des cellules de conductivité       90         Vérification des cellules de conductivité       90         Vérification des cellules de conductivité       90         Vérification de l'extension des câbles et       90         Vérification de l'extension des câbles et       90         ression des défauts       91                                                                                                    |
| <b>8</b><br>8.1        | 7.1.4<br>7.1.5<br>7.1.6<br>7.1.7<br><b>Suppi</b><br>Analyse<br>8.1.1                                                                                           | le test de l'appareil       88         Simulation des cellules inductives pour       89         le test de l'appareil       89         Vérification des cellules de conductivité       90         vérification des cellules de conductivité       90         Vérification des cellules de conductivité       90         Vérification des cellules de conductivité       90         Vérification de l'extension des câbles et       90         des boîtes       90         ression des défauts       91         Liste des défauts par numéro : recherche       91                                                                                                    |
| <b>8</b><br>8.1        | 7.1.4<br>7.1.5<br>7.1.6<br>7.1.7<br><b>Supp</b><br>Analyse<br>8.1.1<br>8.1.2<br>8.1.3                                                                          | le test de l'appareil       88         Simulation des cellules inductives pour       89         le test de l'appareil       89         Vérification des cellules de conductivité       90         vérification des cellules de conductivité       90         Vérification des cellules de conductivité       90         Vérification des cellules de conductivité       90         Vérification de l'extension des câbles et       90         Vérification de l'extension des câbles et       90         ression des défauts       91         Liste des défauts       91         Liste des défauts par numéro : recherche       92         Erreurs relatives au process       95         Erreurs relatives à l'appareil       97                                                                                                    |
| <b>8</b><br>8.1<br>8.2 | 7.1.4<br>7.1.5<br>7.1.6<br>7.1.7<br><b>Supp</b><br>Analyse<br>8.1.1<br>8.1.2<br>8.1.3<br>Compo<br>8.2.1<br>8.2.2                                               | le test de l'appareil       88         Simulation des cellules inductives pour       89         Vérification des cellules de conductivité       89         vérification des cellules de conductivité       90         Vérification des cellules de conductivité       90         vérification des cellules de conductivité       90         vérification des cellules de conductivité       90         vérification de l'extension des câbles et       90         vérification de l'extension des câbles et       90         vession des défauts       91         Liste des défauts       91         Liste des défauts par numéro : recherche       92         Erreurs relatives au process       95         Erreurs relatives au process       95         Erreurs relatives à l'appareil       97         rtement des sorties en cas de défaut       98         Comportement des contacts en cas de       98         Comportement des contacts en cas de       94                                                                                                    |
| <b>8</b><br>8.1<br>8.2 | 7.1.4<br>7.1.5<br>7.1.6<br>7.1.7<br><b>Suppi</b><br>Analyse<br>8.1.1<br>8.1.2<br>8.1.3<br>Compo<br>8.2.1<br>8.2.2<br>8.2.3                                     | le test de l'appareil       88         Simulation des cellules inductives pour       89         Vérification des cellules de conductivité       90         Vérification des cellules de conductivité       90         Vérification des cellules de conductivité       90         Vérification des cellules de conductivité       90         Vérification de cellules de conductivité       90         Vérification de l'extension des câbles et       90         Vérification de l'extension des câbles et       90         des boîtes       90         ression des défauts       91         Liste des défauts par numéro : recherche       92         Erreurs relatives au process       95         Erreurs relatives à l'appareil       97         rtement des sorties en cas de défaut       98         Comportement des contacts en cas de       98         Comportement des contacts en cas de       98         Comportement des contacts en cas de       98         Comportement des contacts en cas de       98         Comportement des contacts en cas de       98         Comportement des contacts en cas de       98         Comportement des contacts en cas de       98         Comportement des contacts en cas de       98                 |
| <b>8</b><br>8.1<br>8.2 | 7.1.4<br>7.1.5<br>7.1.6<br>7.1.7<br><b>Suppi</b><br>Analyse<br>8.1.1<br>8.1.2<br>8.1.3<br>Compo<br>8.2.1<br>8.2.2<br>8.2.3                                     | le test de l'appareil       88         Simulation des cellules inductives pour       89         Vérification des cellules de conductivité       90         Vérification des cellules de conductivité       90         Vérification des cellules de conductivité       90         Vérification des cellules de conductivité       90         Vérification de cellules de conductivité       90         Vérification de l'extension des câbles et       90         des boîtes       90         ression des défauts       91         Liste des défauts par numéro : recherche       92         des défauts et configuration       92         Erreurs relatives au process       95         Erreurs relatives à l'appareil       98         Comportement des sorties courant       98         Comportement des contacts en cas de       98         Comportement des contacts en cas de       98         Comportement des contacts en cas de       98         Comportement des contacts en cas de       98         Comportement des contacts en cas de       98         Comportement des contacts en cas de       98         Comportement des contacts en cas de       98         Comportement des contacts en cas de       98         Comportement des contact |
| <b>8</b><br>8.1<br>8.2 | 7.1.4<br>7.1.5<br>7.1.6<br>7.1.7<br><b>Suppi</b><br>Analyse<br>8.1.1<br>8.1.2<br>8.1.3<br>Compo<br>8.2.1<br>8.2.2<br>8.2.3<br>Pièces o                         | le test de l'appareil       88         Simulation des cellules inductives pour       89         Vérification des cellules de conductivité       89         vérification des cellules de conductivité       90         Vérification des cellules de conductivité       90         vérification des cellules de conductivité       90         vérification des cellules de conductivité       90         vérification de l'extension des câbles et       90         vérification de l'extension des câbles et       90         vession des défauts       91         Liste des défauts       91         Liste des défauts par numéro : recherche       92         Erreurs relatives au process       95         Erreurs relatives au process       95         Erreurs relatives à l'appareil       98         Comportement des sorties courant       98         Comportement des contacts en cas de       98         Comportement des contacts en cas de       98         Comportement des contacts en cas de       98         Comportement des contacts en cas de       98         Comportement des contacts en cas de       98         Comportement des contacts en cas de       98         Comportement des contacts en cas de       98         Comporteme |

| 8.5<br>8.6   | 8.4.2Codages101Remplacement des fusibles de l'appareil101Mise au rebut101 |
|--------------|---------------------------------------------------------------------------|
| 9            | Accessoires 102                                                           |
| 10           | Caractéristiques techniques 104                                           |
| 10.1<br>10.2 | Grandeurs d'entrée 104<br>Grandeurs de sortie 105                         |

| 10.3 | Précision de mesure    | 107 |
|------|------------------------|-----|
| 10.4 | Conditions ambiantes   | 107 |
| 10.5 | Construction mécanique | 108 |

| 12   | Index                        |
|------|------------------------------|
| 11.1 | Matrice de programmation 109 |
| 11   | Annexe 109                   |

#### Conseils de sécurité 1

#### 1.1 Symboles de sécurité

#### Conseils de sécurité Généralités

Danger !

Ce symbole signale les dangers qui sont susceptibles de causer des dommages corporels et matériels graves.

Attention !

Ce symbole signale les éventuels dysfonctionnements dus à une utilisation non conforme, susceptibles de provoquer des dommages matériels.

Remarque ! Ce symbole signale les informations importantes.

#### Symboles électriques

----

Courant continu Une borne à laquelle est appliquée une tension continue ou qui est traversée par un courant continu.

Courant alternatif Une borne à laquelle est appliquée une tension alternative (sinusoïdale) ou qui est traversée par un courant alternatif.

Prise de terre Une borne qui, du point de vue de l'utilisateur, est déjà reliée à la terre.

Raccordement du fil de terre Une borne qui doit être mise à la terre avant de réaliser d'autres raccordements.

Raccordement d'équipotentialité

Un raccordement qui doit être relié au système de mise à la terre de l'installation. Il peut s'agir d'une ligne d'équipotentialité ou d'un système de mise à la terre en étoile selon la réglementation nationale ou propre à l'entreprise.

L'équipement est protégé par une isolation supplémentaire.

Relais alarme

Double isolation

-**>** 

Sortie

Entrée

# 1.2 Utilisation conforme

Le transmetteur Mycom S CLM153 est un appareil de mesure destiné à la mesure de conductivité. Il a été conçu pour la mesure et la régulation dans les domaines suivants :

- chimie
- pharmacie
- agroalimentaire
- traitement et surveillance de l'eau

La version Ex du Mycom S CLM153 peut également fonctionner en atmosphère explosible (voir "Certificats" dans la structure de la commande page 8).

Une utilisation différente de celle décrite ici peut compromettre la sécurité des personnes et de l'ensemble du système de mesure, et est par conséquent interdite.

Le fabricant ne peut être tenu pour responsable des dommages causés par une utilisation non conforme.

# 1.3 Montage, mise en service, utilisation

Les consignes suivantes doivent être respectées :

- L'appareil doit être installé, raccordé, configuré et réparé par du personnel spécialisé et qualifié, dûment autorisé par l'exploitant.
- Le présent manuel aura été lu et compris, et les instructions seront respectées.
- Avant de mettre le système en route, vérifiez à nouveau que tous les raccordements ont été effectués correctement ! Assurez-vous que les câbles électriques et les raccords de tuyaux ne sont pas endommagés.
- Ne mettez pas en service des appareils endommagés et protégez-les de toute mise en route involontaire. Marquez ces appareils comme défectueux.
- Toute panne sur le point de mesure ne peut être traitée que par du personnel autorisé et spécialement formé.
- Si la panne ne peut être supprimée, mettez l'appareil hors tension et protégez-le de toute mise en route involontaire.
- Les réparations qui ne sont pas décrites dans le présent manuel ne peuvent être effectuées que par le fabricant ou le SAV Endress+Hauser.

# 1.4 Sécurité de fonctionnement

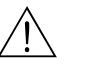

#### Danger !

Une utilisation différente de celle décrite dans ce manuel de mise en service peut rendre le fonctionnement du système de mesure dangereux et n'est donc pas permise.

L'appareil a été construit et contrôlé dans les règles de l'art, il a quitté nos locaux dans un état technique parfait. Il est conforme aux directives et aux normes européennes, voir "Caractéristiques techniques".

Les consignes suivantes doivent impérativement être respectées :

- Les systèmes de mesure utilisés en zone Ex sont livrés avec une documentation Ex séparée (XA 233C) qui fait partie intégrante de ce manuel de mise en service. Les consignes de montage et les charges de connexion doivent également être respectées ! Sur la première page de la documentation Ex, se trouvent les symboles correspondant aux agréments et aux centres de test ( Europe, > USA, @ Canada).
- L'ensemble de mesure remplit les exigences générales de sécurité selon EN 61010, les exigences CEM selon EN 61326 et est conforme à la recommandation NAMUR NE 21, 1998.
- Le fabricant se réserve le droit d'adapter les caractéristiques techniques conformément aux progrès techniques sans indication spéciale. Vous pouvez obtenir des renseignements sur la version actuelle et sur les extensions éventuelles de ce manuel de mise en service auprès de votre agence E+H.

#### Immunité contre les interférences

La compatibilité électromagnétique de l'appareil a été testée conformément aux normes européennes valables pour le domaine industriel. L'appareil est protégé contre les interférences électromagnétiques par les mesures suivantes :

- blindage de câble
- filtre anti-parasites
- condensateurs anti-parasites

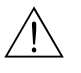

#### Danger !

La sécurité de fonctionnement indiquée n'est valable que pour un appareil raccordé conformément aux directives de ce manuel de mise en service.

# 1.5 Retour de matériel

Si votre transmetteur doit être réparé, veuillez le nettoyer avant de le retourner à Endress+Hauser. Utilisez l'emballage d'origine.

Il faut joindre à l'appareil une copie de la "Déclaration de décontamination" dûment complétée. Vous trouverez ce document à la fin de ce manuel de mise en service.

# 2 Identification

# 2.1 Désignation de l'appareil

### 2.1.1 Structure de commande

Transmetteur de conductivité, boîtier aluminium pour montage mural avec contacts d'alarme et 2 contacts de sortie pour fonctions NAMUR, Chemoclean, fonctions de régulation et 3 entrées binaires, logbooks, data-logger, fonctions de seuil USP (USP = United States Pharmacopeia). Texte clair. 247x167x111mm (HxLxP). Protection IP 65.

|         | Ce           | ertificats                       |                                                              |        |                                                                                                    |                                                  |        |       |                                                                 |                                                     |
|---------|--------------|----------------------------------|--------------------------------------------------------------|--------|----------------------------------------------------------------------------------------------------|--------------------------------------------------|--------|-------|-----------------------------------------------------------------|-----------------------------------------------------|
|         | а            | Equipement de base : zone non Ex |                                                              |        |                                                                                                    |                                                  |        |       |                                                                 |                                                     |
|         | G            | Ave                              | Avec certificat ATEX, ATEX II (1) 2G EEx em ib[ia] IIC T4    |        |                                                                                                    |                                                  |        |       |                                                                 |                                                     |
|         | 0            | Ave                              | Avec agrément FM, NI Cl. I, Div. 2, capteur IS Cl. I, Div. 1 |        |                                                                                                    |                                                  |        |       |                                                                 |                                                     |
|         | Р            | Ave                              | Avec agrément FM, NI Cl. I, Div. 2                           |        |                                                                                                    |                                                  |        |       |                                                                 |                                                     |
|         | S            | Ave                              | c agrément CSA NI Cl. I, Div. 2, capteur IS Cl. I, Div. 1    |        |                                                                                                    |                                                  |        |       |                                                                 |                                                     |
|         | Т            | Ave                              | ec certificat TIIS                                           |        |                                                                                                    |                                                  |        |       |                                                                 |                                                     |
|         |              | Ent                              | Entrée de mesure                                             |        |                                                                                                    |                                                  |        |       |                                                                 |                                                     |
|         |              | 1                                | 1 circ                                                       | uit d  | e me                                                                                                    | esure                                            | pour   | cellu | les co                                                          | nductives, conductivité/résistivité et température  |
|         |              | 2                                | 1 circ                                                       | uit d  | e me                                                                                                    | esure                                            | pour   | cellu | les inc                                                         | luctives, conductivité/résistivité et température   |
|         |              | 3                                | 2 circ                                                       | uits o | le m                                                                                                    | esure                                            | pour   | celli | ules co                                                         | onductives, conductivité/résistivité et température |
|         |              | 4                                | 2 circ                                                       | uits o | le m                                                                                                    | esure                                            | pour   | celli | ules in                                                         | ductives, conductivité/résistivité et température   |
|         |              |                                  | Sorti                                                        | ie m   | esu                                                                                                    | re                                               |        |       |                                                                 |                                                     |
|         |              |                                  | a 2                                                          | 2 sort | ties c                                                                                                    | courar                                           | nt 0/- | 4 2   | 20 mA                                                           | A, passives (Ex et non-Ex)                          |
|         |              |                                  | B 2                                                          | 2 sort | ties c                                                                                                    | courar                                           | nt 0/- | 4 2   | 20 mA                                                           | A, actives (non-Ex)                                 |
|         |              |                                  | C                                                            | Hart a | avec                                                                                                    | 2 sor                                            | ties c | oura  | nt 0/4                                                          | 4 20 mA, passives (Ex et non-Ex)                    |
|         |              |                                  | D                                                            | Hart a | avec                                                                                                    | 2 sor                                            | ties c | oura  | nt 0/4                                                          | 4 20 mA, actives (non-Ex)                           |
|         |              |                                  | E                                                            | PROF   | IBU                                                                                                    | S-PA,                                            | sans   | sorti | es cou                                                          | Irant                                               |
|         |              |                                  | (                                                            | Con    | tact                                                                                                    | s, er                                            | ntrée  | e co  | uran                                                            | t                                                   |
|         |              |                                  | (                                                            | 0 3    | Sans                                                                                                    | conta                                            | acts s | upplé | ement                                                           | aires                                               |
|         |              |                                  |                                                              | 1      | 3 coi                                                                                                    | ntacts                                           | supp   | oléme | entaire                                                         | S                                                   |
|         |              |                                  | 4                                                            | 2      | 2 coi                                                                                                    | ntacts                                           | supp   | oléme | entaire                                                         | es, 1 entrée courant passive (Ex et non-Ex)         |
|         |              |                                  |                                                              | 3      | 2 coi                                                                                                    | ntacts                                           | supp   | oléme | entaire                                                         | es, 1 entrée courant active (non-Ex)                |
|         |              |                                  | 4                                                            | 4      | 1 coi                                                                                                    | ntact                                            | suppl  | émei  | ntaire,                                                         | 2 entrées courant passives (Ex et non-Ex)           |
|         |              |                                  |                                                              | 5      | $1\ {\rm contact\ supplémentaire,\ }1\ {\rm entrée\ courant\ passive\ et\ }1\ {\rm entrée\ résistance\ active\ (non\ Ex)}$ |                                                  |        |       | 1 entrée courant passive et 1 entrée résistance active (non Ex) |                                                     |
|         | Alimentation |                                  |                                                              |        |                                                                                                    |                                                  |        |       |                                                                 |                                                     |
|         |              | 0 100 230 V AC                   |                                                              |        |                                                                                                    |                                                  |        |       |                                                                 |                                                     |
|         |              |                                  |                                                              | 1      | 8                                                                                                    | 24 V                                             | AC /   | ' DC  |                                                                 |                                                     |
|         |              |                                  |                                                              |        |                                                                                                    | Lang                                             | gues   | 3     |                                                                 |                                                     |
|         |              |                                  |                                                              |        |                                                                                                    | а                                                | E / C  | )     |                                                                 |                                                     |
|         |              |                                  |                                                              |        |                                                                                                    | В                                                | E/F    |       |                                                                 |                                                     |
|         |              |                                  |                                                              |        |                                                                                                    | C                                                | E/I    |       |                                                                 |                                                     |
|         |              |                                  |                                                              |        |                                                                                                    | D                                                | E/E    | S     |                                                                 |                                                     |
|         |              |                                  |                                                              |        |                                                                                                    | E                                                | E/N    | ۹L    |                                                                 |                                                     |
|         |              |                                  |                                                              |        |                                                                                                    | F                                                | E/J    |       |                                                                 |                                                     |
|         |              |                                  |                                                              |        |                                                                                                    |                                                  | Raco   | cord  | de o                                                            | sâble                                               |
|         |              |                                  |                                                              |        |                                                                                                    |                                                  | 0      | Press | e-étoi                                                          | upe M 20 x 1,5                                      |
|         |              |                                  |                                                              |        |                                                                                                    |                                                  | 1      | Adap  | tateur                                                          | r pour presse-étoupe NPT ½"                         |
|         |              |                                  |                                                              |        |                                                                                                    |                                                  | 2      | Adap  | tateur                                                          | pour presse-étoupe G ½                              |
|         |              |                                  |                                                              |        |                                                                                                    |                                                  |        | Equ   | ipem                                                            | nent complémentaire                                 |
|         |              |                                  |                                                              |        |                                                                                                    |                                                  |        | 0     | Sans                                                            | équipement complémentaire                           |
|         |              |                                  |                                                              |        |                                                                                                    | 1         Equipement complémentaire : module DAT |        |       |                                                                 |                                                     |
|         |              |                                  | Configuration                                                |        |                                                                                                    |                                                  |        |       | figuration                                                      |                                                     |
|         |              |                                  |                                                              |        |                                                                                                    |                                                  |        |       | 0                                                               | Réglages usine                                      |
| CLM153- |              |                                  |                                                              |        |                                                                                                    |                                                  |        |       |                                                                 | Référence de commande complète                      |

| ENDRESS+HAUSER                                                                         | Ma<br>D- | de in Germany f<br>70839 Gerlingen 7 |
|----------------------------------------------------------------------------------------|----------|--------------------------------------|
| Order Code: CLM153-A2A00A010<br>Serial No.: 3C000505G08                                |          | 13503                                |
| Meas. range:0,04 µS/cm 2000 mS/cm<br>Temperature:-35 250°C (NTC -20 +1)<br>Channels: 1 | 30°C)    | 1965                                 |
| Output 1:0/4 20 mA<br>Output 2:0/4 20 mA<br>Mains: 100 - 230 VAC 50/60 Hz 1            | ØVA      | -10 < Ta < +55°C                     |
| (6                                                                                     |          | ⚠≁᠓                                  |

### 2.1.2 Plaque signalétique

Fig. 1 : Exemple de plaque signalétique du transmetteur Mycom S CLM153.

# 2.2 Contenu de la livraison

La livraison comprend :

- 1 transmetteur
- 1 kit de montage
- 4 presse-étoupe
- 1 jeu pour le marquage des points de mesure
- 1 carte d'identification de l'appareil
- 1 manuel de mise en service
- pour les versions avec communication HART :
   1 manuel de mise en service Communication de terrain avec HART
- pour les versions avec interface PROFIBUS :
   1 manuel de mise en service Communication de terrain avec PROFIBUS PA
- pour les versions ATEX : les Conseils de sécurité pour l'utilisation en zone explosible, XA 233C/07/a3

# 2.3 Certificats et agréments

### Déclaration de conformité

Le transmetteur est conforme aux exigences des normes européennes harmonisées. Endress + Hauser atteste que l'appareil est conforme aux normes en vigueur en apposant le sigle CE.

# 3 Montage

# 3.1 Réception des marchandises, transport, stockage

- Assurez-vous que l'emballage n'a pas été endommagé ! En cas de dommage, contactez le fournisseur. Conservez l'emballage endommagé jusqu'à résolution du litige.
- Assurez-vous que le contenu n'a pas été endommagé !
   En cas de dommage, contactez la poste ou le transporteur.
   Conservez la marchandise endommagée jusqu'à résolution du litige.
- A l'aide de la liste de colisage et de votre bon de commande, vérifiez que la totalité de la marchandise commandée a été livrée.
- Pour le stockage et le transport, l'appareil doit être protégé des chocs et de l'humidité. L'emballage original constitue une protection optimale. Il faut également conserver les conditions ambiantes admissibles (voir "Caractéristiques techniques").
- Pour tout renseignement, veuillez vous adresser à votre fournisseur ou à votre agence Endress + Hauser (voir au dos du présent manuel de mise en service).

### Remarque !

Les bouchons jaunes dans les presse-étoupe du Mycom ne servent que de protection pour le transport. Ils ne sont pas conformes à IP 65.

# 3.2 Conditions de montage

### 3.2.1 Dimensions

Les dimensions et longueurs de montage du transmetteur se trouvent dans les Caractéristiques Techniques page 104 et suivantes.

# 3.3 Montage

## 3.3.1 Conseils de montage

- Le transmetteur Mycom S CLM153 est normalement monté comme un appareil de terrain.
- Le transmetteur de mesure Mycom S CLM153 peut être fixé sur des conduites horizontales ou verticales à l'aide de la fixation sur mât Endress + Hauser (voir Accessoires). En cas de montage en extérieur, il est nécessaire de monter, sur le boîtier de terrain, un capot de protection contre les intempéries CYY101, compatible avec tous les modes de fixation.
- Le transmetteur de mesure doit être monté de telle sorte que les entrées de câble soient orientées vers le bas.
- Le transmetteur peut également être monté en façage d'armoire électrique.

### 3.3.2 Montage mural

Attention !

(<sup>1</sup>)

- Vérifier que la température ambiante max. admissible est respectée (-20 ... +60 °C). Installer l'appareil à l'ombre et éviter l'exposition directe au soleil.
- Le boîtier mural doit être monté de telle sorte que les entrées de câble soient orientées vers le bas.

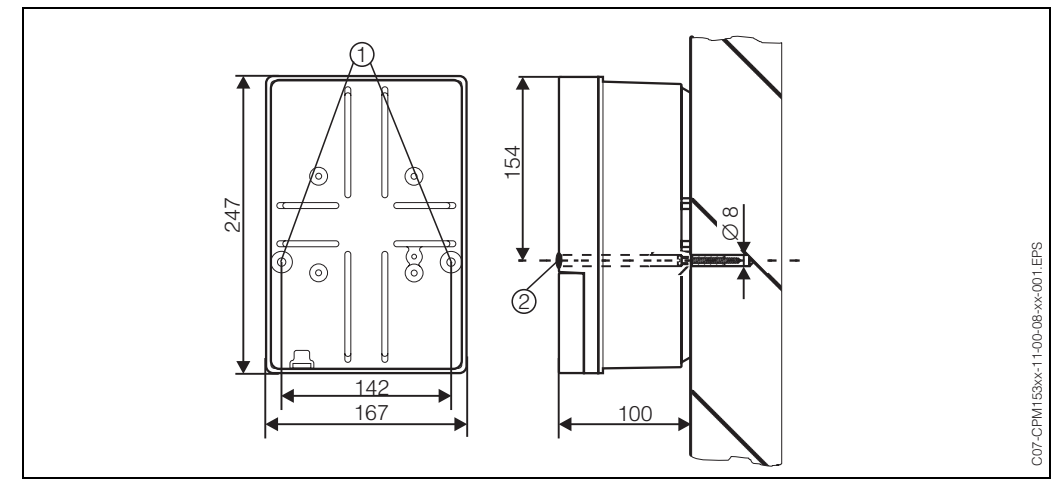

Fig. 2: Dimensions pour montage mural : vis de fixation : ø 6 mm, cheville : ø 8 mm 1 : Trous de fixation 2 : Capuchons en matière synthétique

Pour le montage mural du transmetteur, suivez la procédure suivante :

- 1. Percez des trous selon fig. 2.
- Insérez les deux vis de fixation à l'avant dans les trous de fixation appropriés (1).
  Vis de fixation : max. Ø 6,5 mm
  - Tête de vis : max. Ø 10,5 mm
- 3. Montez le boîtier du transmetteur sur la paroi comme indiqué.
- 4. Couvrez les perçages avec les capuchons en plastique (2).

### 3.3.3 Montage sur mât et montage en façade d'armoire électrique

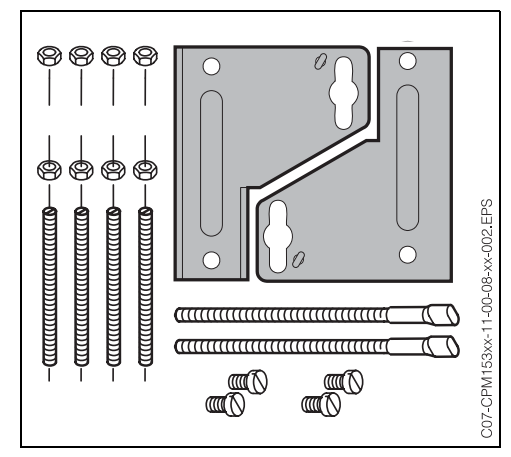

Fig. 3 : Kit de montage Mycom S CLM153

Montez les parties du kit de montage (voir figure) à l'arrière du boîtier comme indiqué fig. 4.

Découpe nécessaire au montage : 161 x 241 mm Profondeur de montage : 134 mm Diamètre de conduite : max. 70 mm

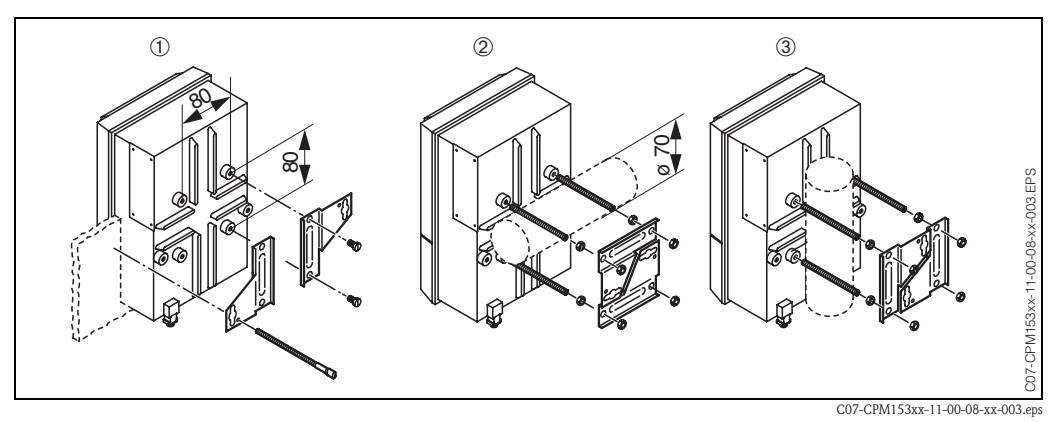

Fig. 4: Montage en façade d'armoire électrique (1) et montage sur mât pour CLM153, horizontal (2) et vertical (3)

#### Attention !

Risque de dégâts sur l'appareil. Pour le montage en extérieur, il est nécessaire d'utiliser le capot de protection contre les intempéries CYY 101 (voir fig. 5 et Accessoires).

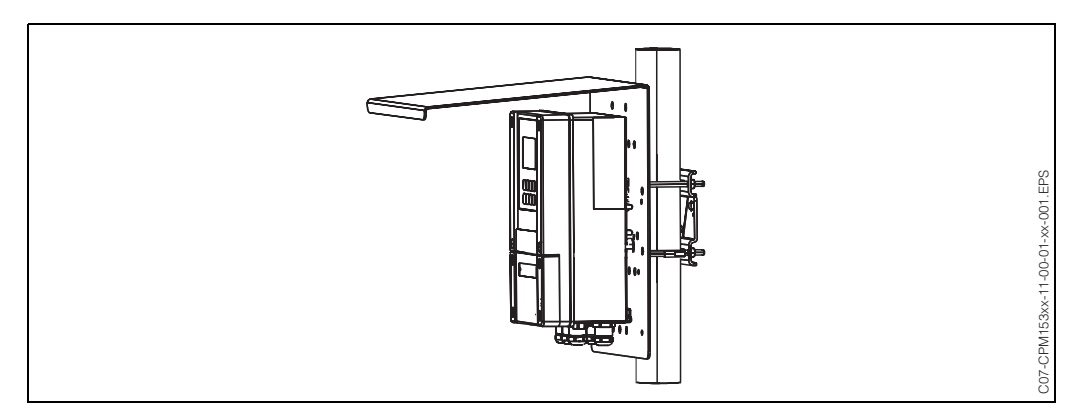

Fig. 5 : Montage sur mât du transmetteur CLM153 avec capot de protection climatique CYY101

# 3.4 Contrôle de montage

Après avoir monté le transmetteur, effectuez les contrôles suivants :

| Etats et spécifications de l'appareil                                                        | Remarques                                                                                                    |  |  |
|----------------------------------------------------------------------------------------------|----------------------------------------------------------------------------------------------------|--|--|
| Le transmetteur est-il endommagé ?                                                           | Contrôle visuel                                                                                                    |  |  |
| Montage                                                                                      | Remarques                                                                                                    |  |  |
| Le numéro du point de mesure et le marquage sont-ils corrects ?                              | Contrôle visuel                                                                                                    |  |  |
| Environnement / conditions process                                                           | Remarques                                                                                                    |  |  |
| Le transmetteur est-il protégé contre les précipitations et l'exposition directe au soleil ? | Pour le montage en extérieur, il est nécessaire<br>d'utiliser le capot de protection contre les<br>intempéries CYY101 (voir Accessoires). |  |  |

# 4 Raccordement électrique

# 4.1 Raccordement électrique en bref

### 4.1.1 Schéma de raccordement

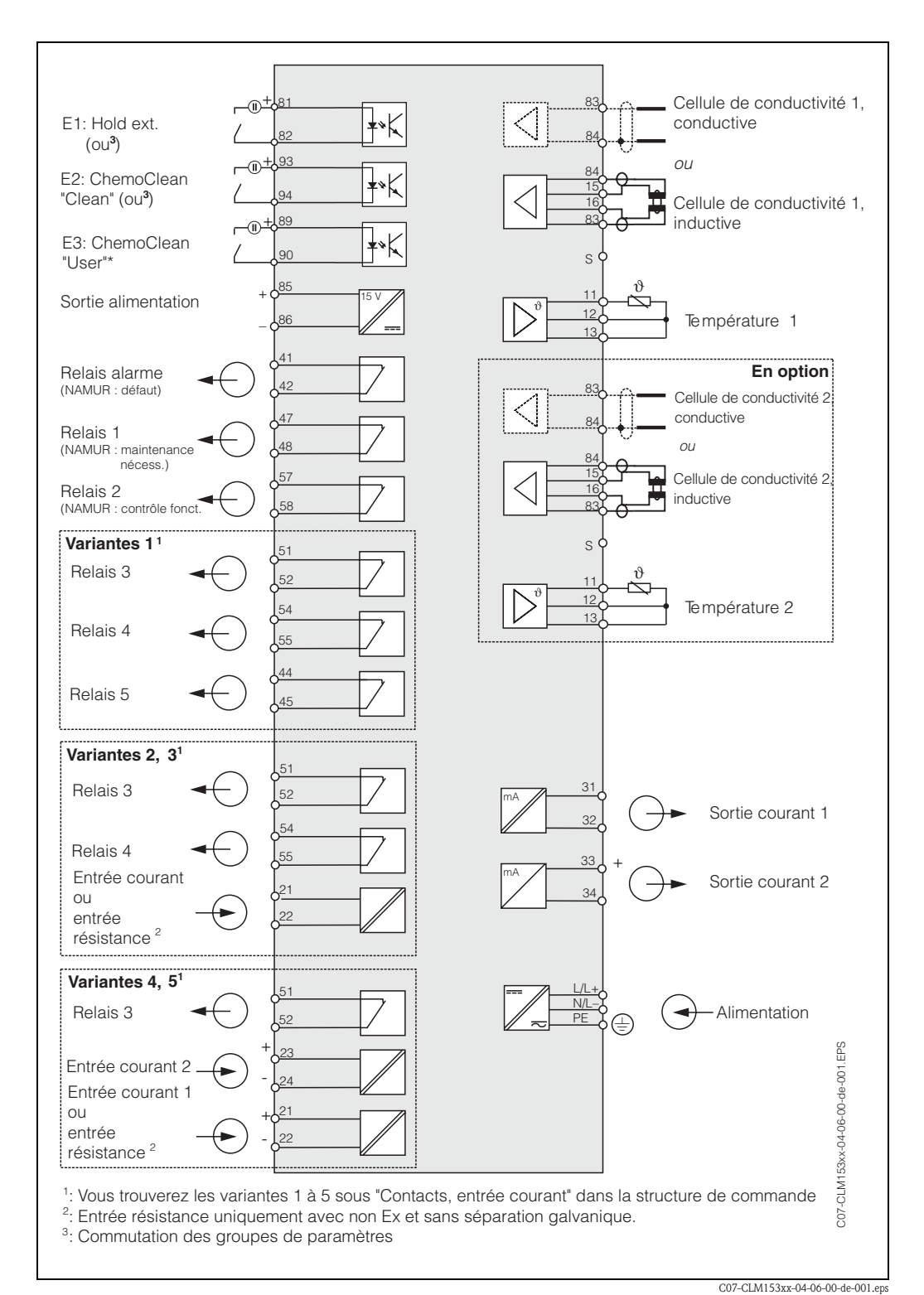

*Fig. 6 : Raccordement électrique CLM153* 

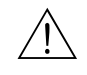

S

#### Danger !

Il faut installer un dispositif de déconnexion du réseau à proximité de l'appareil et l'identifier comme dispositif de déconnexion pour le Mycom S CLM153 (voir EN 61010-1).

#### Remarque !

- Raccordez les fils de signal inutilisés des câbles d'entrée et de sortie au rail PE interne du CLM153.
- L'entrée courant/résistance ne peut être raccordée qu'avec un câble blindé, le blindage du transmetteur devant être relié au rail PE.

4.1.2 Etiquette du compartiment de raccordement

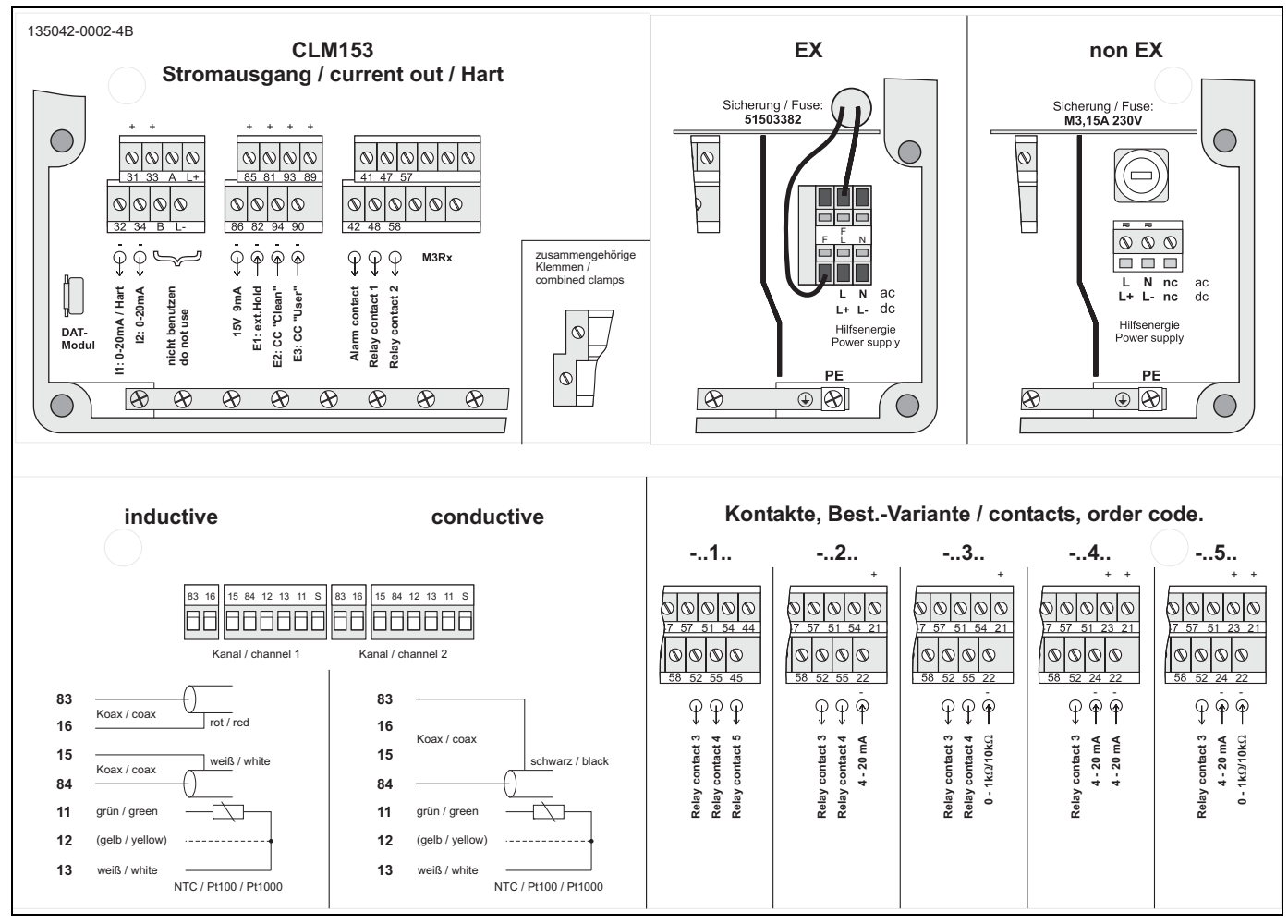

*Fig. 7 : Etiquette du compartiment de raccordement (se trouve à l'intérieur du compartiment de raccordement du transmetteur)* 

# 4.2 Raccordement de l'ensemble de mesure

#### Connexions dans le couvercle du boîtier

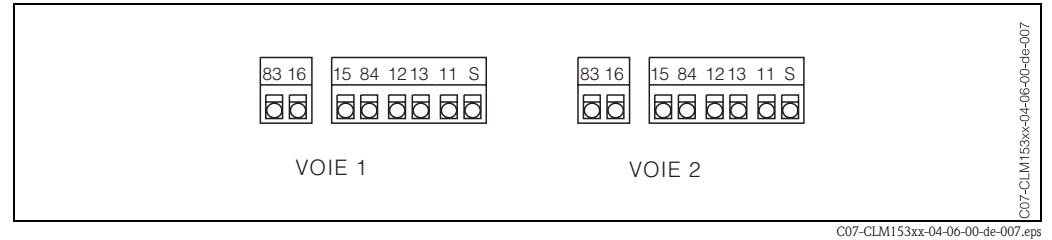

Fig. 8 : Occupation des bornes dans le couvercle du boîtier du transmetteur

#### Connexions dans la partie inférieure du boîtier

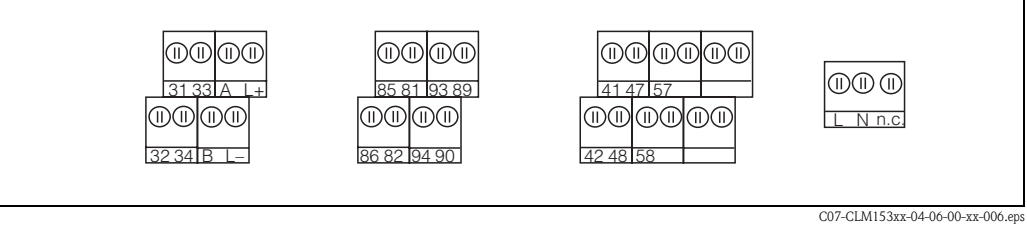

Fig. 9: Occupation des bornes dans la partie inférieure du boîtier du transmetteur

### 4.2.1 Affectation des contacts

La version de base du Mycom S CLM153 possède 1 contact alarme et 2 contacts supplémentaires. L'appareil peut être complété avec les équipements **complémentaires** suivants :

- 3 contacts
- 2 contacts et 1 entrée courant ou résistance (celle-ci uniquement pour zone non-Ex)
- 1 contact, 2 entrées courant ou

1 contact, 1 entrée courant et 1 entrée résistance (celle-ci uniquement pour zone non-Ex)
 Les contacts disponibles peuvent être affectés via le menu de configuration (voir menu "PARAM" →
 "CONFIGURATION 1" → "CONTACTS" page 15).

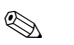

#### Remarque !

- Si vous utilisez des contacts NAMUR selon la fiche de travail NA64, ils sont réglés sur les relais de la façon suivante :
  - "Défaut" sur "ALARME"
  - "Maintenance nécessaire" sur "RELAIS 1" et
  - "Contrôle du fonctionnement" sur "RELAIS 2".

| Sélection via logiciel |          | NAMUR on                                      | NAMUR off          |
|------------------------|----------|-----------------------------------------------|--------------------|
| ALARME                 | 41       | Défaut                                        | Alarme             |
| RELAIS 1               | 47       | Avertissement si<br>maintenance<br>nécessaire | librement réglable |
| RELAIS 2               | 57<br>58 | Contrôle de<br>fonctionnement                 | librement réglable |

• Vous pouvez affecter jusqu'à trois relais au régulateur.

### 4.2.2 Raccordement du capteur et câble de mesure

#### Types de câble

Pour raccorder les cellules de conductivité, il faut utiliser un câble blindé spécial. Vous pouvez utiliser l'un des câbles multi-brins préconfectionnés suivants :

- CYK71 pour les cellules de conductivité conductives (CYK71-Ex pour les applications Ex)
- CPK9 pour capteurs avec tête embrochable TOP 68 (ESA / ESS) avec ou sans capteur de température intégré (pour applications à haute température, IP 68 / NEMA 6X, également pour Ex)
- CLK5 pour cellules de conductivité inductives.

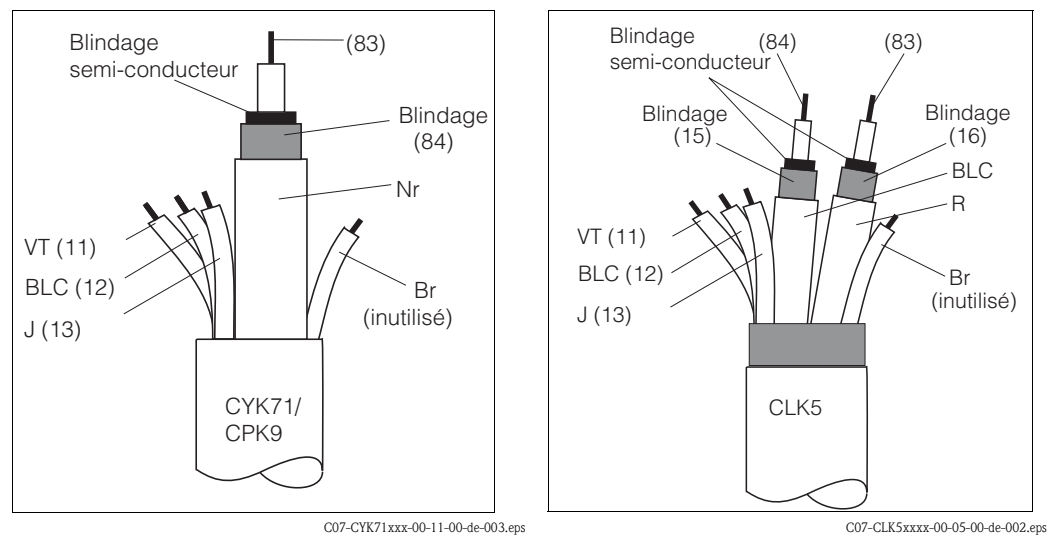

Fig. 10 : Construction du câble de mesure CYK71 ou CPK9 Fig. 11 : Construction du câble de mesure CLK5

#### Exemple de raccordement

(CLS15, CLS19, CLS20, CLS21)

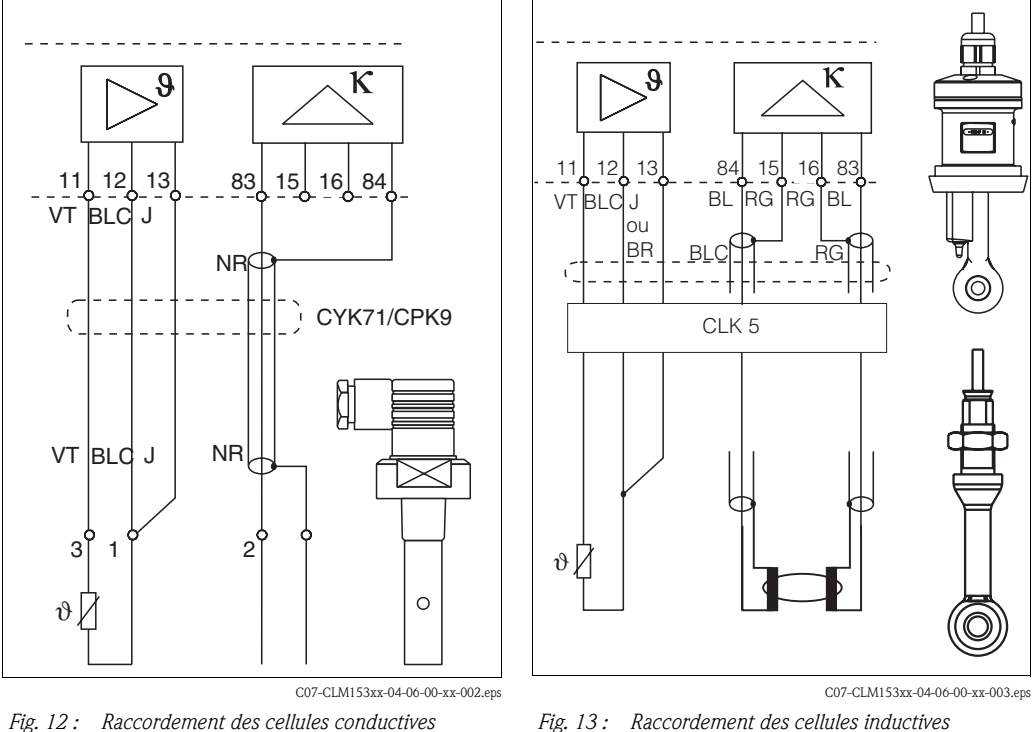

Fig. 13 : Raccordement des cellules inductives (CLS50, CLS52)

#### Raccordement du blindage externe

Le blindage externe du câble est raccordé électriquement au boîtier via un presse-étoupe métallique.

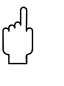

### Attention !

Risque d'erreurs de mesure.

Les connecteurs, les bornes et les câbles doivent impérativement être protégés contre l'humidité.

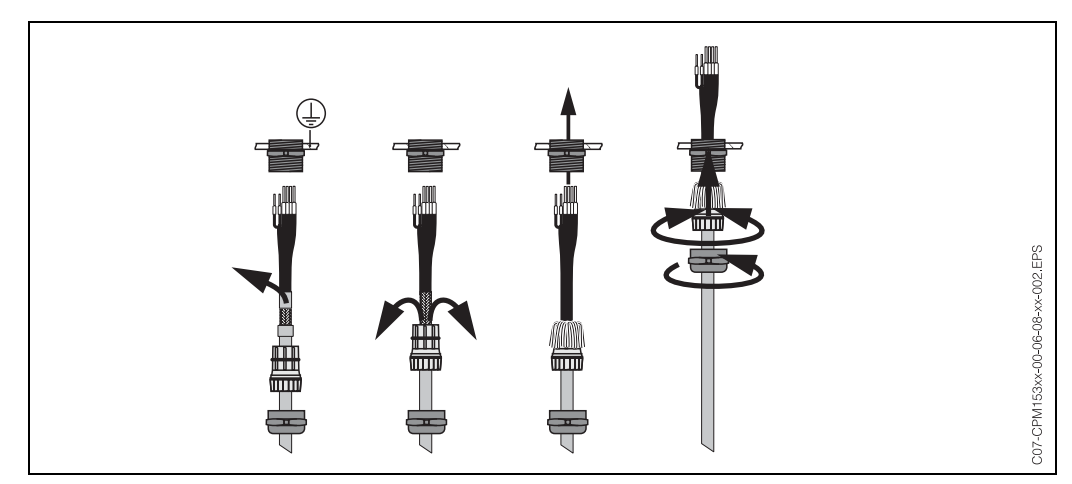

*Fig. 14 : Raccordement du blindage externe pour CPK9 par exemple avec presse-étoupe métallique. Le contact du blindage se fait dans le presse-étoupe.* 

#### Prolongation du câble

- Si vous avez besoin d'un prolongateur de câble, utilisez
- la boîte de jonction VBM ou VBM-Ex

et les câbles de mesure non-préconfectionnés de type :

- pour CPK9 : câble CYK71 ou CYK71-Ex
- pour CLK5 : câble CLK5

#### Longueur de câble maximale

| Mesure de conductivité, cellule conductive                                                                                                    | Mesure de conductivité, cellule inductive |
|----------------------------------------------------------------------------------------------------|-------------------------------------------|
| max. 100 m avec CYK71 (corresp. 10 nF).<br>Si k=1, il faut compter avec une précision réduite dans la<br>gamme de 200 mS/cm avec des résistances du<br>conducteur > 5 $\Omega$ (5 $\Omega$ correspondent à env. 20 m de<br>câble CYK).<br>Si nécessaire, utilisez un câble avec une plus grande<br>section. | max. 55 m (avec CLK5 et câble de capteur) |
| Longueur de câble max. pour mesure de résistivité : 15 m                                                                                                    |                                           |

Sur tous les types de câble, le câble coaxial interne possède une couche semiconductrice noire en matière synthétique (flèche) qu'il faut enlever.

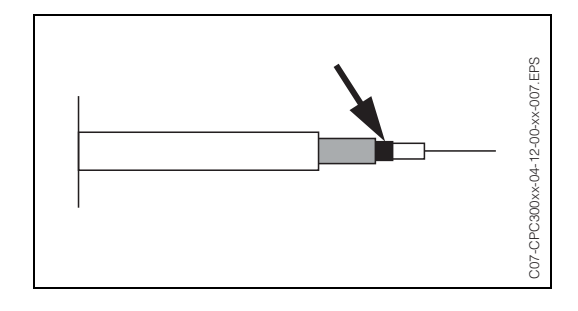

# 4.3 Contrôle de raccordement

Après avoir raccordé l'appareil, effectuez les contrôles suivants :

| Etats et spécifications de l'appareil                                                                                        | Remarques                                                                                                    |  |  |
|----------------------------------------------------------------------------------------------------|----------------------------------------------------------------------------------------------------|--|--|
| L'extérieur de l'appareil de mesure ou du câble est-il endommagé ?                                                           | Contrôle visuel                                                                                                    |  |  |
| Raccordement électrique                                                                                                    | Remarques                                                                                                    |  |  |
| La tension d'alimentation de l'appareil correspond-elle à celle indiquée sur la plaque signalétique ?                        | 100 V 230 V AC (alimentation<br>universelle)<br>24 V AC / DC                                                                                                 |  |  |
| Les câbles utilisés sont-ils conformes aux spécifications requises ?                                                         | Utiliser un câble E+H pour raccorder<br>la cellule/le capteur, voir chapitre<br>Accessoires.                                                                 |  |  |
| L'entrée courant/résistance possède-t-elle un raccordement blindé ?                                                          |                                                                                                    |  |  |
| Les câbles installés sont-ils soumis à une traction ?                                                                        |                                                                                                    |  |  |
| Le passage de câble est-il complètement isolé ?                                                                              | Séparer les câbles d'alimentation et<br>de signal sur toute la longueur pour<br>éviter toute interférence. L'idéal, ce<br>sont des chemins de câble séparés. |  |  |
| Chemin de câble sans boucle ni croisement ?                                                                                  |                                                                                                    |  |  |
| Le câble d'alimentation et le câble de signalisation sont-ils correctement raccordés (voir schéma de raccordement) ?         |                                                                                                    |  |  |
| Les bornes à vis sont-elles correctement vissées ?                                                                           |                                                                                                    |  |  |
| Toutes les entrées de câble sont-elles montées, correctement fixées et<br>étanches ?<br>Chemin de câble avec "poche d'eau" ? | "Poche d'eau" : boucles de câble vers<br>le bas pour que l'eau puisse s'écouler.                                                                             |  |  |
| Tous les couvercles de boîtier sont-ils montés et correctement fixés ?                                                       | Vérifier si les joints sont<br>endommagés.                                                                                                    |  |  |

# 5 Utilisation

# 5.1 Interface utilisateur

### 5.1.1 Affichage et symboles

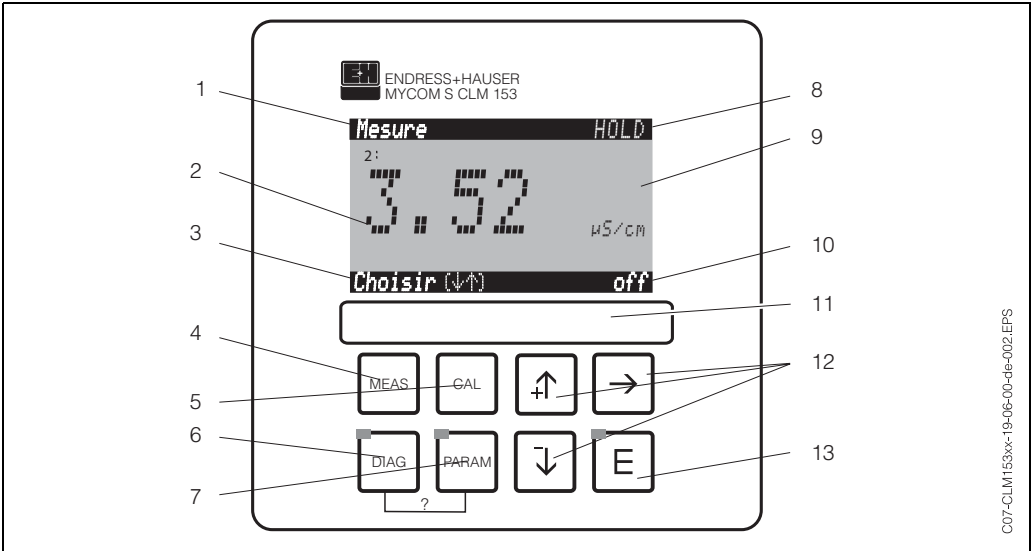

Eléments de commande Mycom S CLM153

1 : Menu actuel

2 : Paramètre actuel

3 : Barre de navigation : défilement à l'aide des flèches ; "E" pour feuilleter ; Infos pour annuler

4 : Touche "Meas" (mode "Mesure")

5 : Touche "CAL" (étalonnage)

6 : Touche "DIAG" (menu diagnostic)

7 : Touche "PARAM" (menu paramétrage)

? = Appuyer simultanément sur DIAG et PARAM pour ouvrir les pages d'aide

8 : Affichage HOLD, si HOLD actif ; PS1 = groupe de paramètres 1

- 9 : Valeur principale actuelle
- 10 : Affichage "Défaut", "Avertissement", si les contacts NAMUR correspondent

11 : Champ d'écriture

12 : Flèches pour faire défiler et éditer

13 : Touche Enter

## 5.1.2 Affectation des touches

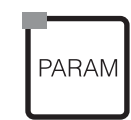

"PARAM" permet d'accéder au menu de configuration du Mycom S CLM153.

Remarque !

"PARAM" permet de retourner au "champ retour" précédent à n'importe quel endroit dans le menu. Ils sont marqués en gras dans le menu de configuration représenté en annexe (voir chap. 11.1).

DEL : c'est la DEL d'émission pour le système "Optoscope" (voir Accessoires).

DIAG

DEL : c'est la DEL de réception pour le système "Optoscope" (voir Accessoires).

PARAM Aide :

Appuyer simultanément sur les touches "DIAG" et "PARAM".

"DIAG" permet d'accéder au menu de diagnostic de l'appareil.

| MEAS    | "MEAS" permet d'accéder au mode "Mesure" pour afficher les valeurs mesurées.<br>Utiliser les flèches pour se déplacer dans les différents menus de mesure. |
|---------|----------------------------------------------------------------------------------------------------|
|         | Remarque !<br>"MEAS" permet de quitter les menus "PARAM", "DIAG" ou "CAL" sans que la configuration /<br>l'étalonnage ne soient terminés.                  |
| CAL     | "CAL" permet d'accéder au menu d'étalonnage des capteurs.                                                                                                  |
| <b></b> | "E" (Enter) permet de progresser dans le menu ou de valider une sélection.                                                                                 |
| IFI     | DEL                                                                                                    |
|         | vert : tout est ok,                                                                                                    |
|         | louge : une erreur s'est produite.                                                                                                    |
|         | <ul> <li>Les flèches permettent de se déplacer dans les options des menus et de sélectionner (le cas<br/>échéant)</li> </ul>                               |
|         | 0U<br>Incrémenter /décrémenter les nombres 211 moven des touches "+" / "_"                                                                                 |
| Ľ       | La "flèche droite" permet de passer au chiffre suivant (type éditeur 1) ou                                                                                 |
|         | <ul> <li>"Activer" avec la "flèche droite" et parcourir les sélections avec "+" / "-"</li> </ul>                                                           |
|         | (type éditeur 2) (voir les types d'éditeur page 76).                                                                                                    |

## 5.1.3 Les menus en mode mesure

Il existe différents menus en mode mesure. Pour vous déplacer d'un menu à un autre, utilisez les flèches.

| Mesure P51<br>1 <u>199</u> 20 m5/cm<br>2 3.52 µ5/cm<br>Choisir (↓↑)                                                  | •      | Mesure PS1<br>1:<br><b>1 901, 0</b> mS/cm<br>Choisir (VA)                                                                                                    | ÷      | Mesure         PS1           0.00         m5/cm         1         1000           Choisir (VA-*)         .         .         .                                                                                                    | • | Mesure P51<br>K1-K2<br>190.0 m5/cm<br>ATC1 ATC2<br>25°C 25°C<br>Choisir (↓↑)                                                                                                    | • |
|----------------------------------------------------------------------------------------------------|--------|----------------------------------------------------------------------------------------------------|--------|----------------------------------------------------------------------------------------------------|---|----------------------------------------------------------------------------------------------------|---|
| Deux circuits :<br>Les deux valeurs principales sont<br>affichées.                                                   |        | Un circuit :<br>La valeur mesurée actuelle est<br>alors affichée.<br>Deux circuits :<br>La valeur mesurée actuelle du<br>circuit 1 ou 2 est affichée.                            |        | Un circuit / deux circuits :<br>Si vous avez activé un (les deux)<br>datalogger, vous pouvez voir ici<br>la/les valeur(s) mesurée(s)<br>actuelle(s) en mode<br>enregistrement (l'une à la suite<br>de l'autre).                                                                                                    |   | Deux circuits :<br>Avec un appareil à deux circuits<br>avec circuits combinés, vous<br>pouvez afficher une valeur<br>caractéristique et les<br>températures des deux circuits.                                            |   |
| Mesure PS1<br>ATC VI ATC V2<br>24.0°C 25.9°C<br>PureHC1 PureHC1<br>0.357µS /ст 0.599µS /ст<br>8.24 рН<br>Choisir (№) | ÷<br>† | Masure         P51           1 90.0         2.5452           1 90.0         3.52           AIC 1         AIC 2           AIC 1         AIC 2           Choisir (\1)         3.52 | ÷<br>† | Mesure         PS1           1:         190.0         m5/cm           2:         3.52         µ5/cm           Sortie         1         5.22         mA           Sortie         2         4.00         mA           Rel.         A         1         2         3         4         5           Choisir (↓↑)         I         3         4         5         5 | • | Mesure PS1<br>1 190.0 m5/cm<br>1 non comp. 188.0 m5/cm<br>ATC V1 lineaire 2.10%/K.<br>Temperature 25.0°C<br>Choisir (47)                                                                                                  | • |
| Deux circuits :<br>La valeur combinée et les deux<br>valeurs individuelles sont<br>affichées.                        |        | Deux circuits :<br>Avec un appareil à deux circuits,<br>vous pouvez voir les deux valeurs<br>mesurées l'une à côté de l'autre<br>et les températures<br>correspondantes.         |        | Ce menu affiche les valeurs de<br>courant et de tension et l'état de<br>contact des relais. (Appareil à<br>circuit unique : uniquement<br>valeur mesurée 1).<br>Relais actif = ■ (avec fonction)<br>Relais inactif = □                                                                                                    |   | Un circuit :<br>Avec un appareil à circuit unique,<br>vous pouvez voir la valeur<br>mesurée avec compensation en<br>température et dessous sans<br>compensation en température)<br>avec la température<br>correspondante. |   |

## 5.1.4 Datalogger

Dans le CLM153, il y a deux enregistreurs de données qui permettent d'enregistrer :

- un paramètre avec 500 points de mesure séquentiels ou
- deux paramètres avec chacun 500 points de mesure séquentiels.

Pour pouvoir utiliser la fonction, il faut activer le/les dataloggers dans le menu "PARAM" → "Configuration 2" → "Datalogger" (voir page 21). La fonction est immédiatement activée. Pour afficher les valeurs mesurées, parcourez les différents menus (voir ci-dessus).

- Les valeurs mesurées actuelles sont enregistrées en mode enregistrement.
- Dans l'option "PARAM" → "Configuration 2" → "Datalogger", vous pouvez interroger les données enregistrées en indiquant la date et l'heure.

| Mesure P51<br>0.00 m5/cm 1 1000<br>Choisir(↓/↑→) |                 |
|--------------------------------------------------|-----------------|
| Mode enregistrement                              | Mode défilement |

### 5.1.5 Autorisation d'accès à la configuration

Pour protéger le transmetteur de toute modification accidentelle de la configuration et des données d'étalonnage, les fonctions peuvent être protégées par des codes d'accès à 4 digits.

L'autorisation d'accès est divisée en 3 niveaux :

#### Niveau affichage (accessible sans code) :

Le menu complet est en lecture seule. La configuration ne peut pas être modifiée. L'étalonnage ne peut pas être effectué. A ce niveau, seuls les paramètres du régulateur pour de nouveaux process peuvent être modifiés dans l'option "DIAG".

| Code maintenance |  | Niveau maintenance (peut être protégé par le code maintenance) :<br>Ce code permet d'accéder au menu d'étalonnage, de configurer la fonction "Compensation de<br>température". Les fonctions de contrôle et les données internes sont en lecture seule.<br>Réglage usine : Code = 0000, c'est-à-dire les niveaux ne sont pas protégés.<br>Si vous avez perdu ou oublié le code maintenance qui vous a été donné, contactez le SAV<br>Endress+Hauser. |  |
|------------------|--|----------------------------------------------------------------------------------------------------|--|
| Code spécialiste |  | <b>Niveau spécialiste (peut être protégé par le code spécialiste) :</b><br>Tous les menus sont accessibles et peuvent être modifiés.<br>Réglage usine : Code = 0000, c'est-à-dire les niveaux ne sont pas protégés.<br>Si vous avez perdu ou oublié le code spécialiste qui vous a été donné, contactez le SAV E+H.                                                                                                    |  |
|                  |  | Pour activer les codes (= verrouillage des fonctions), voir l'option de menu "PARAM" $\rightarrow$ CONFIGURATION 1 $\rightarrow$ CODE ACCES (voir page 35). Entrez ici les codes souhaités. Si le code est activé, vous ne pouvez éditer que les zones protégées avec les droits indiqués ci-dessus.                                                                                                    |  |
|                  |  | Remarque !<br>Notez les codes que vous avez choisis et le code universel et conservez-les dans un endroit sûr.                                                                                                    |  |

Si vous remettez les codes à "0000", tous les niveaux sont à nouveau accessibles et peuvent être modifiés. Les codes ne peuvent être réinitialisés que dans le menu "spécialiste".

#### Verrouillage de la configuration

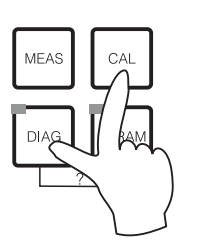

Cette combinaison de touches interdit la configuration sur site de l'appareil. Pour le verrouiller, appuyez simultanément sur "CAL" et "DIAG".

Lors d'une interrogation de code on obtient le 9999. Les réglages dans le menu "PARAM" sont en lecture seule.

#### Déverrouillage de la configuration

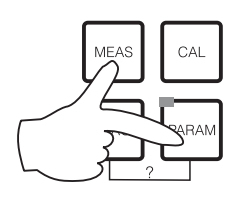

Pour déverrouiller la configuration, il faut appuyer simultanément sur les touches "MEAS" et "PARAM".

### 5.1.6 Types d'éditeur de menu

eteur

suiv.(E)

Lors du paramétrage de l'appareil, il existe deux modes différents de sélection des fonctions, dépendant du type de réglage.

Type d'éditeur E1

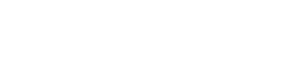

Type d'éditeur 1 (E1)

Conductivite

Choisir ( $\psi$ )

pour les fonctions sélectionnables directement sur l'afficheur. "Choisir" est affiché dans la ligne d'édition.

- Utiliser les flèches pour faire une sélection
- Confirmer la sélection avec "E" (=Enter).

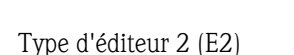

Type d'éditeur E2

| 3.52 mS/cm   |   | Hold       |
|--------------|---|------------|
| Param        |   | Date+heure |
| Jour semaine | : | Lu         |
| Jour         | 1 | 30         |
| Mois         | : | 04         |
| Annee        | : | 01         |
| Heure        | : | 12:00      |
| Choisir(√∱→) |   | Suiv.(E)   |

pour les réglages qui doivent être définis de façon plus précise, par ex. jour, heure. "Choisir" est affiché dans la ligne d'édition.

- Utiliser les flèches 🛉 et 🕨 pour faire une sélection (par ex. "Lu")
- Activez l'option choisie avec la flèche droite →. L'option surlignée "Lu" clignote !
- Parcourir la sélection (par ex. les jours de la semaine) à l'aide des flèches ↑ et ↓.
- Confirmer la sélection avec "E" (=Enter).
- Si la sélection et la confirmation ont été effectuées avec "E" (l'affichage ne clignote pas), on peut quitter l'option de menu en appuyant sur "E".

# 5.2 Mémoire interchangeable

Le module DAT est une mémoire (EEPROM), insérée dans le compartiment de raccordement du transmetteur de mesure. Le module DAT permet de :

- sauvegarder l'ensemble des réglages, les carnets de bord et les enregistreurs de données du transmetteur et
- copier l'ensemble des réglages sur d'autres transmetteurs CLM153 avec les mêmes fonctionnalités hardware.
- L'installation et la maintenance de plusieurs points de mesure sont donc considérablement facilitées.

# 6 Mise en service

# 6.1 Contrôle de l'installation et du fonctionnement

### Danger !

Avant de mettre l'appareil sous tension, assurez-vous qu'il n'y ait aucun danger pour le point de mesure. Des pompes ou des vannes incontrôlées peuvent endommager les appareils.

#### Attention !

- Avant de mettre le système en route, vérifiez à nouveau que tous les raccordements ont été effectués correctement !
- Assurez-vous que la cellule de conductivité et, le cas échéant, le capteur de température se trouvent dans le produit ou dans une solution d'étalonnage, faute de quoi aucune valeur mesurée plausible ne sera affichée.
- Assurez-vous également que les raccordements ont été contrôlés (voir chap. 4.3).

# 6.2 Mise sous tension

Avant de mettre l'appareil sous tension pour la première fois, il faut être familiarisé avec le fonctionnement du transmetteur. Voir les chapitres 1 (Conseils de sécurité) et 5 (Configuration).

#### Première mise en service

A la première mise en service, l'appareil démarre automatiquement avec le menu "Quick Setup". Les principaux réglages de l'appareil sont demandés ici. Une fois ce menu fermé, l'appareil est prêt à fonctionner et à mesurer dans sa configuration standard.

### Remarque !

- Le menu "Quick Setup" doit avoir été exécuté entièrement pour que l'appareil soit opérationnel. Si le Quick Setup a été interrompu, il sera relancé à la prochaine mise en route jusqu'à ce que **toutes** les options aient été configurées.
- Pour pouvoir effectuer la configuration, il faut entrer le code spécialiste (par défaut 0000).

# 6.3 Quick Setup

Ce menu permet de configurer les fonctions principales du transmetteur qui permettent d'effectuer une mesure.

Le "Quick setup" est lancé automatiquement lors de la première mise en service et peut être appelé à tout moment à partir de la structure de menus.

Pour entrer dans le menu, procédez de la façon suivante :

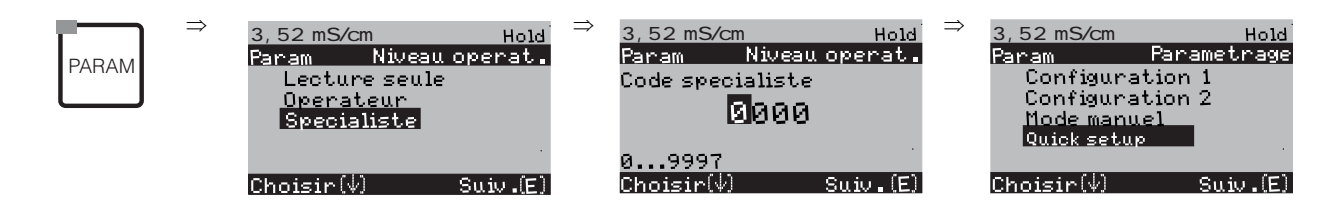

| CODE | AFFICHAGE                                                                                                    | SELECTION<br>(par défaut = gras) | INFO                                                                                                    |
|------|----------------------------------------------------------------------------------------------------|----------------------------------|----------------------------------------------------------------------------------------------------|
| T1   | 3.52 mS/cm Hold<br>Param Langue<br>English GB<br>Francais F<br>Choisir(↓) Suiv.(E)                                            | <b>E</b><br>F                    | Sélection langue<br>selon la version commandée.<br>Variantes :<br>Variante -A : E / D<br>Variante -B : E / F<br>Variante -C : E / I<br>Variante -D : E / ES<br>Variante -E : E / NL<br>Variante -F : E / J |
| T2   |                                                                                                    |                                  | <b>Contraste de l'afficheur</b><br>Appuyer sur +/- pour augmenter ou réduire le<br>contraste de l'afficheur.                                                                                               |
| T3   | 3.52 mS/cm Hold<br>Param Date+heure<br>Jour semaine : 30<br>Mois : 04<br>Annee : 01<br>Heure : 12:00<br>Choisir(↓↑→) Suiv.(E) | Lu<br>01<br>04<br>01<br>12:00    | <b>Entrer la date et l'heure</b><br>Entrer la date et l'heure complètes.                                                                                                    |

| CODE | AFFICHAGE                                                                                                    | SELECTION<br>(par défaut = gras)                                                                                                    | INFO                                                                                                    |
|------|----------------------------------------------------------------------------------------------------|----------------------------------------------------------------------------------------------------|----------------------------------------------------------------------------------------------------|
| T4   | 3.52 mS/cm Hold<br>Param Mesure<br>Circ.unique U1<br>Circ.combines<br>Circ.combines<br>Circ.combi.predict.<br>↓ Circ.combi.predict.<br>Choisir(↓) Suiv.(E) | Circuit unique voie 1<br>Circuit unique voie 2<br>Circuits combinés<br>Circuits indépendants<br>Circuits combinés prédict.<br>Circuits indépend. prédict. | Sélection principe de mesure<br>(uniquement pour appareil à 2 circuits)         Circuit unique voie 1 / voie 2 = mesure via<br>l'entrée capteur 1 ou 2         Circuits combinés = mesure via les deux entrées<br>capteur avec possibilité de créer une valeur<br>caractéristique (voir champ suivant)         Circuits indépendants = mesure indépendante<br>via les deux entrées capteur         Circuits combinés / indépendants prédictif =<br>régulation prédictive avec mesure via des circuits<br>combinés / indépendants (uniquement pour<br>appareil avec 2 sorties courant)         N       Remarque !         Si un appareil à 2 circuits est paramétré ainsi, il<br>conserve ces réglages même si un transmetteur                                                                                                    |
|      |                                                                                                    |                                                                                                    | <ul> <li>(circuit) est enlevé ou défectueux.</li> <li>Si dans le cas d'un transmetteur défectueux, le message d'erreur E006, E007 est indésirable, l'appareil peut être commuté sur "Circuit unique". Chaque relais étant affecté à un circuit (alarme, rel. 1, rel. 2 au circuit 1 ; rel. 3, 4, 5 au circuit 2), il faut savoir que les fonctions ayant accès au relais désactivé ne fonctionnent plus.</li> </ul>                                                                                                    |
| Τ5   | 3.52 mS/cm Hold<br>Param Combinaison<br>U1-U2<br>U2-U1<br>U1/U2<br>U2/U1<br>↓ (V1-U2) /U1<br>Choisir(↓) Suiv.(E)                                           | V1 - V2<br>V2 - V1<br>V1/V2<br>V2/V1<br>(V1 - V2)/V1<br>(V2 - V1)/V1<br>(V1 - V2)/V2<br>(V2 - V1)/V2<br>PH (V1 - V2 : VCB)                                | Sélection valeur caractéristique<br>(uniquement circuits combinés)<br>Vous pouvez définir ici une caractéristique relative<br>au process comme paramètre de sortie<br>supplémentaire.<br>Remarque !<br>Pour déterminer la valeur de pH, voir chap. 6.4.1<br>page 31.                                                                                                    |
| T5   | 3.52 mS/cm Hold<br>Param Voie 1<br>Mode Cond<br>Unite auto<br>Unite comb. ½<br>Choisir(↓) Suiv.(E)                                                         | Mode : Cond.<br>Unité/milieu auto<br>Unité comb. %                                                                                                    | Sélection mode de fonctionnement<br>(uniquement circuits combinés)         En cas de changement de mode de fonctionnement,<br>tous les réglages utilisateur sont automatiquement<br>réinitialisés. Ils s'appliquent aux deux circuits.         Mode : Cond. (conductivité), résistivité<br>(avec cellules conductives), concentration (avec<br>cellules inductives)         Unité (en mode Cond., calcul de la différence) :<br>auto, µS/cm, mS/cm, S/cm, µS/m, mS/m, S/m         Unité (en mode Résist., calcul de la différence) :<br>auto, µS/cm, MΩ•cm, kΩ•m.         Avec "auto", l'unité appropriée est<br>automatiquement sélectionnée.         Nemarque !         Si le pH est utilisé comme unité combinée, le mode<br>Cond. est préréglé.         Milieu (en mode "concentration") : NaOH, HNO3,<br>H3PO4, H2SO4, tables 1 à 4         Unité en mode Concentration : %,<br>pour les tables personnalisées, voir chap. 6.4.7         Unité comb. (avec calcul de quotient) : unité de la<br>valeur caractéristique définie dans le champ<br>précédent         Options : aucun, % ou pH (cellules conductives) |

| CODE | AFFICHAGE                                                                                | SELECTION<br>(par défaut = grat                                                 | s)                             | INFO                                                                                                    |
|------|------------------------------------------------------------------------------------------|---------------------------------------------------------------------------------|--------------------------------|----------------------------------------------------------------------------------------------------|
| Τ6   | 3.52 mS/cm Hold<br>Param Uoie 1<br>Mode Cond<br>Unite auto<br>Choisir(↓) Suiv.(E)        | Mode :<br>Unité/milieu                                                          | <b>Cond.</b><br>auto           | Sélection mode de fonctionnement du circuit 1<br>(pas pour circuits combinés)<br>En cas de changement de mode de fonctionnement,<br>tous les réglages utilisateur sont automatiquement<br>réinitialisés. Ils s'appliquent aux deux circuits.<br>Mode : Cond. (conductivité), résistivité<br>(avec cellules conductives), concentration (avec<br>cellules inductives)<br>Unité (en mode Cond., calcul de la différence) :<br>auto, µS/cm, mS/cm, S/cm, µS/m, MS/m, S/m<br>Unité (en mode Résist., calcul de la différence) :<br>auto, µS/cm, MΩ•cm, kΩ•m.<br>Avec "auto", l'unité appropriée est<br>automatiquement sélectionnée.<br>Milieu (en mode "concentration") : NaOH, HNO3,<br>H3PO4, H2SO4, tables 1 à 4<br>Unité en mode Concentration : %,<br>pour les tables personnalisées, voir chap. 6.4.7 |
| Τ7   | 3.52 mS/cm Hold<br>Param Uoie 1<br>Cte C. Ø.1cm−1<br>R.cable ØOhm<br>Choisir(↓) Suiv.(E) | Inductif :<br>Cte C :<br>Fact. adaptation<br>Conductif :<br>Cte C :<br>R. câble | 1.98cm-1<br>1<br>0.1cm-1<br>0Ω | Sélection circuit de mesure 1         Cte cellule : vous trouverez la constante de cellule         exacte sur le certificat de qualité de la cellule de         mesure.         R. câble (conductif) : entrer la résistance de câble.         Fact. adaptation (inductif) : entrer le facteur         d'adaptation.                                                                                                    |
| T8   | 3.52 mS/cm Hold<br>Param Voie 2<br>Mode Cond<br>Unite auto<br>Choisir(↓) Suiv.(E)        | Mode :<br>Unité/milieu                                                          | Cond.<br>auto                  | Sélection mode de fonctionnement du circuit 2(pas pour circuits combinés ; uniquement pour 2circuits)En cas de changement de mode de fonctionnement,tous les réglages utilisateur sont automatiquementréinitialisés.Mode : Cond. (conductivité), résistivité(avec cellules conductives), concentration (aveccellules inductives)Unité (en mode Cond. / Résist.) : auto, mS/cm,µS/cm / auto, kΩ•cm, MΩ•cm, kΩ•m.Avec "auto", l'unité appropriée estautomatiquement sélectionnée.Milieu (en mode "concentration") : NaOH, HNO3,H3PO4, H2SO4, tables 1 à 4Unité en mode Concentration : %,pour les tables personnalisées, voir chap. 6.4.7                                                                                                    |
| Т9   | 3.52 mS/cm Hold<br>Param Voie 2<br>Cte C. Ø.1cm-1<br>R.cable ØOhm                        | Inductif :<br>Cte C :<br>Fact. adaptation<br>Conductif :<br>Cte C :             | 1.98cm-1<br>1<br>0.1cm-1       | Sélection circuit de mesure 2<br>(uniquement pour 2 circuits)<br>Cte cellule : vous trouverez la constante de cellule<br>exacte sur le certificat de qualité de la cellule de<br>mesure.<br>B. câble (conductif) : entrer la résistance de câble                                                                                                    |
|      | Choisir(↓) Suiv.(E)                                                                      | R. câble                                                                        | 0Ω                             | Fact. adaptation (inductif) : entrer le facteur<br>d'adaptation.                                                                                                    |
| 110  | 3.52 mS/cm Hold<br>Param Temperature<br>°F<br>Choisir (¥) Suiv. (E)                      | °F                                                                              |                                | Selection unité de température<br>°C : degré Celsius<br>°F : degré Fahrenheit                                                                                                    |

| CODE | AFFICHAGE                                                                                                    | SELECTION<br>(par défaut = gras)                                                                    | INFO                                                                                                    |
|------|----------------------------------------------------------------------------------------------------|----------------------------------------------------------------------------------------------------|----------------------------------------------------------------------------------------------------|
| T11  | 3.52 mS/cm Hold<br>Param Comp.temp.1<br>ATC V1<br>ATC V2<br>MTC<br>MTC+Temp<br>Choisir(↓) Suiv.(E)                                                                  | ATC V1 (voie 1)<br>ATC V2 (voie 2)<br>MTC<br>MTC+Temp                                               | Sélection compensation de température voie1/2ATC : compensation en température automatiquevia un capteur de températureMTC : compensation en température par entréemanuelleMTC+Temp : compensation en température avecentrée manuelle de la température. La températureaffichée est toutefois la température mesurée par lecapteur de température.                                                                                                    |
| T12  | 3.52 mS∕cm Hold<br>Param Capteur temp.VI<br>Pt100<br>Pt1000<br>NTC30<br>Choisir(↓) Suiv.(E)                                                                         | Pt 100<br>Pt 1000<br>NTC 30k                                                                        | Sélection capteur de température voie 1                                                                                                    |
| T13  | 3.52 mS/cm Hold<br>Param Compensation VI<br>Val.temp. VI<br>Comp.temp. lineaire<br>Valeur CT 02.10%/K<br>Temp.reelle 025.0°C<br>Offset 0.0°C<br>Choisir(W) Suiv.(E) | Comp. temp.LinéaireValeur CT :2.1%/KTemp. réelle :25.0 °COffset :0.0 °C                             | Compensation de température voie 1<br>Comp. temp. : sélection de la compensation en<br>température – sans, linéaire, NaCl, tables 1 à 4<br>Eau ultrapure NaCl (cellules conductives)<br>Eau ultrapure HCl (cellules conductives)<br>Valeur CT : entrée du coefficient de conductivité $\alpha$<br>(avec compensation linéaire).<br>Temp. réelle : affichage de la température<br>mesurée.<br>Offset : différence entre la température mesurée et<br>la température délivrée (–10 +10 °C).                                                                                                |
| T14  | 3.52 mS/cm Hold<br>Param Comp.temp.2<br>ATC V1<br>ATC V2<br>MTC<br>MTC+Temp<br>Choisir(↓) Suiv.(E)                                                                  | ATC V1 (voie 1)<br>ATC V2 (voie 2)<br>MTC<br>MTC+Temp                                               | Sélection compensation de température voie 2<br>(uniquement pour 2 circuits)                                                                                                    |
| T15  | 3.52 mS/cm Hold<br>Param Capteur temp.U2<br>Pt100<br>Pt1000<br>NTC30<br>Choisir(4) Suiv.(E)                                                                         | Pt 100<br>Pt 1000<br>NTC 30k                                                                        | Sélection capteur de température voie 2<br>(uniquement pour 2 circuits)                                                                                                    |
| T16  | 3.52 mS/cm Hold<br>Param Compensation U2<br>Comp.temp. <u>lineaire</u><br>Valeur CT 02.10%/K<br>Temp.reelle 025.0°C<br>Offset 0.0°C<br>Choisir(↓) Suiv.(E)          | Comp. temp. :<br>Valeur CT :<br>Temp. réelle :Linéaire<br>2.1%/K<br>25.0 °C<br>0.0 °COffset :0.0 °C | $\begin{array}{c} \textbf{Compensation de température voie 2} \\ (uniquement pour 2 circuits) \\ \textbf{Comp. temp. : sélection de la compensation en température – sans, linéaire, NaCl, tables 1 à 4 \\ Eau ultrapure NaCl (cellules conductives) \\ Eau ultrapure HCl (cellules conductives) \\ \textbf{Valeur CT : entrée du coefficient de conductivité $\alpha$ (avec compensation linéaire). \\ \textbf{Temp. réelle : affichage de la température mesurée. \\ \textbf{Offset : différence entre la température mesurée et la température délivrée (-10 +10 °C). \\ \end{array}$ |

| CODE | AFFICHAGE                                                                                                    | SELECTION<br>(par défaut = gras)                                                                                                    | INFO                                                                                                    |
|------|----------------------------------------------------------------------------------------------------|----------------------------------------------------------------------------------------------------|----------------------------------------------------------------------------------------------------|
| T17  | 3.52 m5/cm Hold<br>Param Fonct. relais<br>Namur off<br>Relais 1 libre<br>Relais 2 libre<br>Choisir(↓↑~>) Suiv.(E)           | NAMUR off<br>Relais 1 : libre<br>Relais 2 : libre                                                                                            | Fonctions des relais<br>Selon l'équipement disponible, vous pouvez<br>assigner la fonction de 5 relais (max.). Si la fonction<br>NAMUR est activée, les relais 1 et 2 sont assignés et<br>ne sont plus disponibles pour une autre fonction<br>(voir page 15).<br>Options :<br>libre / régulateur / seuil / CCW / CCC<br><b>Régulateur :</b> fonction régulateur à l'aide d'un relais<br><b>Seuil :</b> fonction contact de seuil<br><b>CCW :</b> Chemoclean water. Alimentation en eau<br>pour la fonction Chemoclean.<br><b>CCC :</b> Chemoclean Cleaner (solution de<br>nettoyage). Alimentation en agent de nettoyage<br>pour la fonction Chemoclean.<br>(CCC et CCW forment ensemble la fonction<br>"Chemoclean" ; infos sur Chemoclean à partir de la<br>page 73)<br><b>Remarque !</b><br>Si vous voulez utiliser la fonction USP, sélectionnez<br>la fonction Contact de seuil pour un relais et<br>configurez-le dans le menu Seuil pour USP<br>(page 70). |
| T18  | 3.52 m5/cm Hold<br>Param Sortie 1<br>Valeur Mes. V2<br>Temperature V1<br>Temperature V2<br>Combine<br>Choisir(4) Suiv.(E)   | Val. mesurée V1<br>Val. mesurée V2<br>Température voie 1<br>Température voie 2<br>Combiné<br>Régulateur                                      | <ul> <li>Sélection valeur mesurée,<br/>qui doit être générée à la sortie courant 1.</li> <li>Sélections possibles selon la variante de l'appareil et<br/>la sortie choisie (voir tableau de sélection ci-dessus).</li> <li>Val. mesurée 1/2 : sélection de la valeur<br/>principale que vous avez sélectionnée (Cond.,<br/>Conc., Résist.)</li> <li>Température 1/2 : sélection de la température à<br/>délivrer à la sortie courant.</li> <li>Combiné (uniquement pour circuits combinés) : la<br/>caractéristique du champ T5 est délivrée à la sortie<br/>courant.</li> <li>Régulateur (uniquement sur sortie courant 2 !) :<br/>sortie régulateur</li> </ul>                                                                                                    |
| T19  | 3.52 mS∕cn Hold<br>Param Sortie 2<br>Valeur Mes. V1<br>Temperature V1<br>Temperature V2<br>↓ Combine<br>Choisir(↓) Suiv.(E) | Val. mesurée V1<br>Val. mesurée V2<br>Température voie 1<br>Température voie 2<br>Combiné<br>Régulateur (uniquement sur<br>sortie courant 2) | <ul> <li>Sélection valeur mesurée,<br/>qui doit être générée à la sortie courant 2.<br/>Sélections possibles, voir ci-dessus,</li> <li>Régulateur (uniquement sur sortie courant 2 !) :<br/>grandeur réglante du régulateur sur la sortie courant<br/>(voir aussi menu Configuration de la régulation<br/>page 55).</li> <li>Remarque !</li> <li>Risque de perte de données ! Si vous changez<br/>l'affectation "Régulateur" de la sortie courant en une<br/>autre fonction après avoir configuré le régulateur,<br/>l'ensemble des réglages du régulateur (voir<br/>page 55) est réinitialisé.</li> </ul>                                                                                                    |
| T20  | 3.52 mS/cm Hold<br>Param N° repere<br>09, Az<br>Choisir (↓↑→) Suiv.(E)                                                      | (09 ; AZ)                                                                                                    | Entrer le numéro appareil défini par<br>l'utilisateur.<br>Numéro de repère à 32 chiffres.<br>Sauvegardé dans le module DAT disponible en<br>option.                                                                                                    |

| CODE | AFFICHAGE                                                                         | SELECTION<br>(par défaut = gras) | INFO                                                                                                    |
|------|-----------------------------------------------------------------------------------|----------------------------------|----------------------------------------------------------------------------------------------------|
| T21  | 3.52 mS/cm Hold<br>Param Quick setup<br>Redemarra9e<br>Fin<br>Choisir(↓) Suiv.(E) | <b>Redémarrage</b><br>Fin        | <b>Quitter Quick Setup ?</b><br>redémarrer = parcourir à nouveau les réglages<br>dans les champs T1-T22<br>terminer = sauvegarder les réglages dans les<br>champs T1-T22 et quitter Quick-Setup |

# 6.4 Description des fonctions

### 6.4.1 Configuration 1 – paramètre mesuré

Dans ce menu, vous pouvez modifier les réglages de saisie de la valeur mesurée, comme par ex. le mode de fonctionnement, le principe de mesure, le type d'électrode.

Excepté l'amortissement de la valeur mesurée, tous les réglages de ce menu ont déjà été réalisés lors de la première mise en service dans le Quick Setup (voir page 25). Vous pouvez modifier les valeurs sélectionnées dans ce menu.

#### Mesure de pH par conductivité différentielle (centrales électriques)

Dans le cas de transmetteurs pour deux cellules conductives, le pH peut être sélectionné comme valeur caractéristique de circuits combinés. Il est déterminé à partir de la différence de conductivité avant et après un échangeur de cations selon la directive VGB-R 450L de la Vereinigung der Großkraftwerksbetreiber e.V., association des centrales électriques (annexe).

Domaine d'application :

Détermination du pH et de la conductivité cationique (conductivité acide) dans l'eau d'alimentation de chaudière

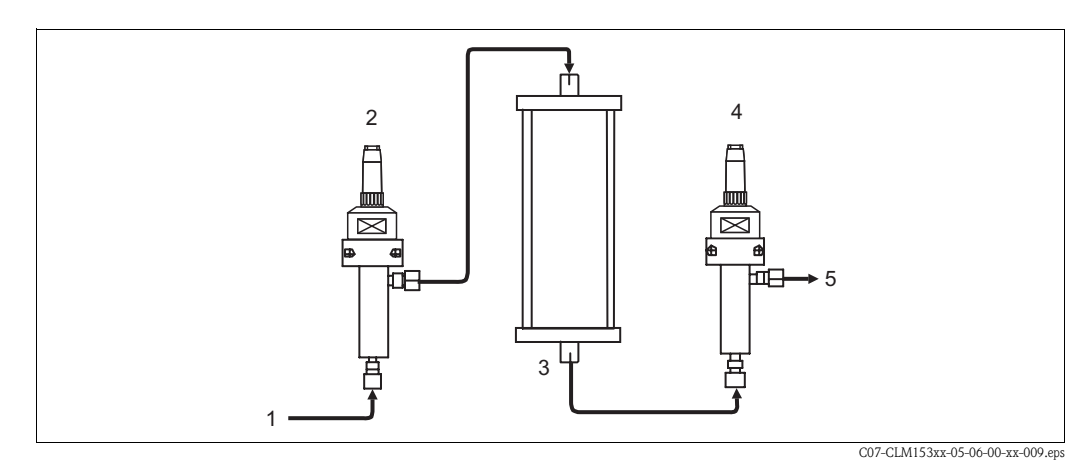

Fig. 15 : Système de mesure pour la détermination du pH par conductivité différentielle

- 1 Produit du refroidisseur / réducteur de pression
- 2 Cellule de conductivité conductive (ĸ<sub>directe</sub>, V1)
- 3 Echangeur de cations (NaCl → HCl)
- 4 Cellule de conductivité conductive ( $\kappa_{acide}$ , V2)
- 5 Sortie

Méthode de calcul selon VGB-R 450L :

 $pH = 8,60 + \log (\kappa_{directe} - 1/3 \kappa_{acide})$ avec

 $\kappa_{directe}$  (cellule sur V1) = conductivité avant l'échangeur de cations (conductivité directe) en  $\mu S/cm$ 

 $\kappa_{acide}$  (cellule sur V2) = conductivité après l'échangeur de cations (conductivité acide) en  $\mu$ S/cm

#### Conditions :

- La méthode selon VGB-R 450L suppose un fonctionnement basique du circuit d'eau d'alimentation de chaudière (conditionnement avec NaOH ou NH<sub>3</sub>).
- Les impuretés sont principalement du NaCl (pratiquement pas de phosphates : < 0,5 mg/l)
- Pour un pH < 8, la concentration en impuretés doit être faible comparée à un agent basique.

### S

Remarque !

- La compensation en eau ultrapure HCl est utilisée comme compensation en température pour les deux voies.
- Gamme de mesure max. : pH = 7.0 à 11.0
- Pour un nouvel échangeur de cations, les valeurs de mesure correctes ne sont affichées que lorsque l'échangeur d'ions a été soigneusement rincé (généralement après au moins une heure).
- La fonction de seuil de la température (chap. 6.4.5 et chap. 6.4.15) peut être utilisée pour la surveillance du refroidisseur.
- La fonction régulateur ne peut pas être utilisée avec la détermination de pH.
- La valeur pH n'est pas transmise aux interfaces HART et PROFIBUS.

Pour accéder au menu de paramétrage, vous devez entrer votre code spécialiste (voir page 21). Pour entrer dans le menu, procédez de la façon suivante :

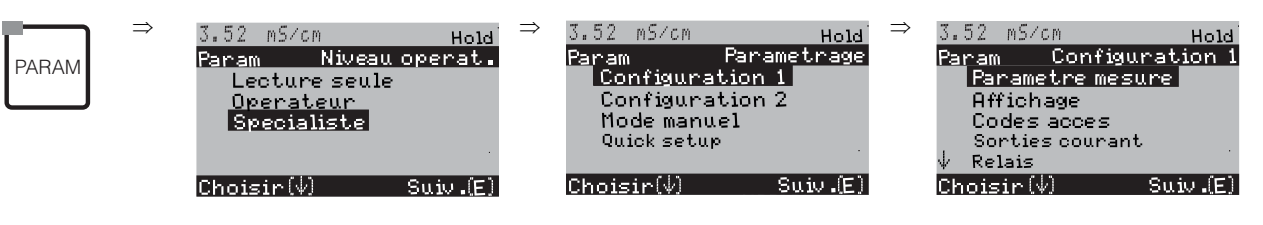

| CODE | SELECTION<br>(par défaut = gras)                                                                                                    | INFO                                                                                                    |
|------|----------------------------------------------------------------------------------------------------|----------------------------------------------------------------------------------------------------|
| Al   | Circuit unique voie 1<br>Circuit unique voie 2<br>Circuits combinés<br>Circuits indépendants<br>Circuits combinés prédict.<br>Circuits indépend. prédict. | <ul> <li>Sélection principe de mesure<br/>(uniquement pour appareil à 2 circuits)</li> <li>Circuit unique voie 1 / voie 2 = mesure via l'entrée capteur 1 ou<br/>2</li> <li>Circuits combinés = mesure via les deux entrées capteur avec<br/>possibilité de créer une valeur caractéristique (voir champ suivant)</li> <li>Circuits indépendants = mesure indépendante via les deux<br/>entrées capteur</li> <li>Circuits combinés / indépendants prédictif = régulation<br/>prédictive avec mesure via des circuits combinés / indépendants<br/>(uniquement pour appareil avec 2 sorties courant)</li> <li>Remarque !</li> <li>Si un appareil à 2 circuits est paramétré ainsi, il conserve ces<br/>réglages même si un transmetteur (circuit) est enlevé ou<br/>défectueux.</li> <li>Si dans le cas d'un transmetteur défectueux, le message d'erreur<br/>E006, E007 est indésirable, l'appareil peut être commuté sur<br/>"Circuit unique". Chaque relais étant affecté à un circuit (alarme,<br/>rel. 1, rel. 2 au circuit 1 ; rel. 3, 4, 5 au circuit 2), il faut savoir<br/>que les fonctions ayant accès au relais désactivé ne fonctionnent<br/>plus.</li> </ul> |
| A2   | V1 – V2<br>V2 – V1<br>V1/V2<br>V2/V1<br>(V1 – V2)/V1<br>(V2 – V1)/V1<br>(V1 – V2)/V2<br>(V2 – V1)/V2<br>pH (V1 – V2 ; VGB)                                | Sélection valeur caractéristique<br>(uniquement circuits combinés)<br>Vous pouvez définir ici une caractéristique relative au process<br>comme paramètre de sortie supplémentaire.<br>Remarque !<br>Pour déterminer la valeur de pH, voir ci-dessus.                                                                                                    |

| CODE            | SELECTION<br>(par défaut = gras)                                       | INFO                                                                                                    |  |
|-----------------|------------------------------------------------------------------------|----------------------------------------------------------------------------------------------------|--|
| A3              | Mode : Cond.<br>Unité/<br>Milieu auto<br>Unité comb. %                 | Sélection mode de fonctionnement<br>(uniquement circuits combinés)En cas de changement de mode de fonctionnement, tous les<br>réglages utilisateur sont automatiquement réinitialisés. Ils<br>s'appliquent aux deux circuits.Mode : Cond. (conductivité), résistivité (avec cellules conductives),<br>concentration (avec cellules inductives)Unité (en mode Cond., calcul de la différence) : auto, $\mu$ S/cm,<br>mS/cm, S/cm, $\mu$ S/m, mS/m, S/mUnité (en mode Résist., calcul de la différence) : auto, $\mu$ S·cm,<br>MΩ•cm, kΩ•m.Avec "auto", l'unité appropriée est automatiquement sélectionnée.Si le pH est utilisé comme unité combinée, le mode Cond. est<br>préréglé.Milieu (en mode "concentration") : NaOH, HNO3, H3PO4,<br>H2SO4, tables 1 à 4Unité en mode Concentration : %, pour les tables personnalisées,<br>voir chap. 6.4.7Unité comb. (avec calcul de quotient) :<br>unité de la valeur caractéristique définie dans le champ précédent<br>(Options : aucun, %) ou valeur pH (cellules conductives). |  |
| A4              | Circuit 1<br>Circuit 2                                                 | Sélection du circuit de mesure                                                                                                    |  |
| Voie 1 (ou 2) : |                                                                        |                                                                                                    |  |
| AA1             | Mode : <b>Cond.</b><br>Unité/milieu auto                               | Sélection mode de fonctionnement<br>(pas pour circuits combinés)<br>En cas de changement de mode de fonctionnement, tous les<br>réglages utilisateur sont automatiquement réinitialisés.<br>Mode : Cond. (conductivité), résistivité (avec cellules conductives),<br>concentration (avec cellules inductives)<br>Unité (en mode Cond. / Résist.) : auto, mS/cm, $\mu$ S/cm / auto,<br>k $\Omega$ •cm, $M\Omega$ •cm, k $\Omega$ •m.<br>Avec "auto", l'unité appropriée est automatiquement sélectionnée.<br>Milieu (en mode "concentration") : NaOH, HNO3, H3PO4,<br>H2SO4, tables 1 à 4<br>Unité en mode Concentration : %, pour les tables personnalisées,<br>voir chap. 6.4.7                                                                                                    |  |
| AA2             | Cte C : $1,98$ cm-1<br>R. câble $00.00\Omega$<br>Fact.<br>adaptation 1 | Sélection du circuit 1 ou 2Cte cellule : vous trouverez la constante de cellule exacte sur le<br>certificat de qualité de la cellule de mesure.R. câble (conductif) : entrer la résistance de câble.Fact. adaptation (inductif) : entrer le facteur d'adaptation.                                                                                                    |  |
| AA3             | Valeur<br>mesurée : 01s<br>Temp. : 01s<br>(01 30s)                     | <b>Réglage amortissement valeur mesurée</b><br>La valeur moyenne de toutes les mesures effectuées sur le temps<br>réglé est affichée.                                                                                                    |  |

# 6.4.2 CONFIGURATION 1 – Affichage

Pour entrer dans le menu, procédez de la façon suivante :

PARAM

| $\Rightarrow$ | 3.52 m5/cm        | Hold        | $\Rightarrow$ | 3.52 mS  | Zom              | Hold     |
|---------------|-------------------|-------------|---------------|----------|------------------|----------|
|               | Param             | Parametrage |               | Param    | Configu          | ration 1 |
|               | Configuration 1   |             |               | Panam    | <u>ietre</u> mes | ure      |
|               | Configuration 2   |             |               | Affic    | hage             |          |
|               | Mode manuel       |             |               | Codes    | s acces          |          |
|               | Quick setur       | 0           |               | Sorti    | es courant       | t j      |
|               |                   |             |               | 🔶 Relais | ;                |          |
|               | Choisir( $\psi$ ) | Suiv (E)    |               | Choisir  | (4)              | Suiv (E) |

| CODE | SELECTION<br>(par défaut = gras)                                                                                                    | INFO                                                                                                    |
|------|----------------------------------------------------------------------------------------------------|----------------------------------------------------------------------------------------------------|
| B1   | <b>E</b><br>F                                                                                                    | Sélection langue<br>selon la version commandée :<br>Variantes<br>Variante -A : E / D<br>Variante -B : E / F<br>Variante -C : E / I<br>Variante -D : E / ES<br>Variante -E : E / NL<br>Variante -F : E / J |
| B2   | 3.52 mS∕cn Hold<br>Param Contraste<br>Choisir(+-) Suiv.(E)                                                                                     | <b>Réglage du contraste si nécessaire</b><br>Appuyer sur +/- pour augmenter ou réduire le contraste de<br>l'afficheur.                                                                                    |
| B3   | Jour semaine :         Di           Jour :         01           Mois :         04           Année :         01           Heure :         08:00 | <b>Entrer la date et l'heure</b><br>Entrer la date et l'heure complètes.                                                                                                    |
| B5   | ° <b>C</b><br>°F                                                                                                    | <b>Sélection unité de température</b><br>°C : degré Celsius<br>°F : degré Fahrenheit                                                                                                    |
| B6   | <b>00000000</b><br>(0 9 ; A Z)                                                                                                    | <b>Entrer le numéro appareil défini par l'utilisateur.</b><br>Numéro de repère à 32 chiffres.<br>Sauvegardé dans le module DAT disponible en option.                                                      |

## 6.4.3 CONFIGURATION 1 – Codes d'accès

Pour entrer dans le menu, procédez de la façon suivante :

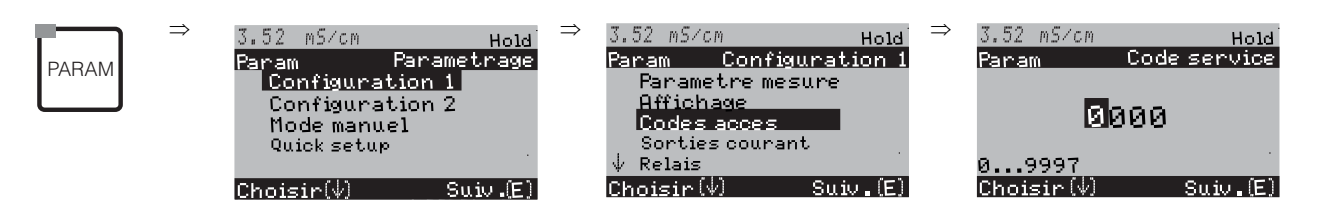

| CODE | SELECTION<br>(par défaut = gras) | INFO                        |  |
|------|----------------------------------|-----------------------------|--|
| D1   | 0000                             | Entrer le code service      |  |
|      | (0 9997)                         | 0000 = pas de verrouillage. |  |
| D2   | 0000                             | Entrer le code spécialiste  |  |
|      | (0 9997)                         | 0000 = pas de verrouillage. |  |

#### Remarque !

Risque d'usage abusif. Veillez à ce que les codes que vous entrez et le code universel (voir page 21) soient protégés contre un usage abusif par des personnes non autorisées. Notez vos codes et conservez-les dans un endroit sûr.

### 6.4.4 CONFIGURATION 1 – Sorties courant

Le transmetteur de mesure est équipé de deux sorties courant. Pour entrer dans le menu, procédez de la façon suivante :

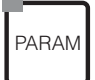

 $\Rightarrow$ 

| $\Rightarrow$ | 3.52 mS∕cm                       | Hold                                                                                                    |
|---------------|----------------------------------|----------------------------------------------------------------------------------------------------|
|               | Param Confi                      | guration 1                                                                                                    |
|               | <ul> <li>Parametre me</li> </ul> | sure                                                                                                    |
|               | Affichage                        |                                                                                                    |
|               | <u>Codes acces</u>               |                                                                                                    |
|               | Sorties cours                    | ant                                                                                                    |
|               | ↓ Relais                         |                                                                                                    |
|               | Choisir(\)                       | Suiv.(E)                                                                                                    |
|               | ⇒                                | ⇒ 3,52 m5/cm<br>Param Confi<br>Parametre me<br>Affichage<br>Codes acces<br>Sorties cours<br>↓ Relais<br>Choisir(↓) |

| CODE |                      | SELECTION<br>(par défaut = gras)                                                                                                    | INFO                                                                                                    |  |  |
|------|----------------------|----------------------------------------------------------------------------------------------------|----------------------------------------------------------------------------------------------------|--|--|
| I    | 21                   | Sortie courant 1<br>Sortie courant 2<br>Créer table                                                                                          | Sélection sortie courant,<br>pour laquelle les réglages s'appliquent ou<br>créer une table de sorties courant                                                                                                    |  |  |
|      | Sortie courant 1 (ou | 2):                                                                                                    |                                                                                                    |  |  |
|      | EA1                  | Val. mesurée V1<br>Val. mesurée V2<br>Température voie 1<br>Température voie 2<br>Combiné<br>Régulateur (uniquement sur<br>sortie courant 2) | Sélection valeur mesurée,         qui doit être générée à la sortie courant.         Sélections possibles selon la variante de l'appareil et la sortie         choisie (voir tableau de sélection ci-dessus).         Val. mesurée 1//2 : sélection de la valeur principale que         vous avez sélectionnée (Cond., Conc., Résist.)         Température 1/2 : sélection de la température à délivrer à la         sortie courant.         Combiné (uniquement pour circuits combinés) : la         caractéristique (par ex. valeur pH) du champ A3 est délivrée à         la sortie courant.         Régulateur (uniquement sur sortie courant 2 !) : grandeur         réglante du régulateur sur la sortie courant (voir aussi menu         Configuration de la régulation page 55).         ©         Remarque !         Risque de perte de données ! Si vous changez l'affectation         "Régulateur" de la sortie courant le une autre fonction après |  |  |
|      |                      |                                                                                                    | régulateur (voir page 55) est réinitialisé.                                                                                                    |  |  |
|      | EA2                  | !! Attention !!<br>La configuration est modifiée.                                                                                            | <b>Remarque sur l'afficheur (si configuration modifiée) :</b><br>Annuler en appuyant sur "PARAM"<br>Continuer (= valider les changements) en appuyant sur "E"                                                                                                    |  |  |
|      | EA3                  | 0 20 mA<br>4 20 mA                                                                                                    | Sélection de la gamme de courant sortie courant $1/2$                                                                                                    |  |  |
|      | EA4                  | !! Attention !!<br>Sortie courant 020mA et<br>courant de défaut = 2,4 mA<br>conduisent à un comportement<br>incontrôlable.                   | Remarque sur l'afficheur :<br>Dans ce cas, le courant "défaut" sélectionné en H1 (voir<br>page 48) se trouve dans la gamme du courant sélectionné.<br>Combinaisons recommandées :<br>Gamme de courant 020mA et courant de défaut Max<br>(22mA)<br>ou<br>Gamme de courant 420mA et courant de défaut Min<br>(2,4mA)                                                                                                    |  |  |
|      | EA5                  | Linéaire<br>Logarithmique<br>Table 1<br><br>Table 4                                                                                          | Sélection courbe caractéristique<br>Linéaire : La courbe caractéristique est linéaire de la valeur<br>inférieure à la valeur supérieure.<br>Logarithmique : La courbe caractéristique est logarithmique<br>de la valeur inférieure à la valeur supérieure (voir figure).<br>Table : Quatre tables différentes peuvent être sélectionnées.                                                                                                    |  |  |
| CODE        |                 | SELECTION<br>(par défaut = gras)                                                                                       | INFO                                                                                                    |
|-------------|-----------------|----------------------------------------------------------------------------------------------------|----------------------------------------------------------------------------------------------------|
| Linéaire :  |                 |                                                                                                    |                                                                                                    |
|             | EAA1            | 0/4 mA : 0.000 μS/cm /<br>00.00 % / -35.0°C /<br>pH = 7.0<br>20 mA : 02000 mS/cm /<br>99.99 % / 250.0°C /<br>pH = 11.0 | Entrer les seuils inférieur et supérieur<br>Entrée des valeurs mesurées auxquelles la valeur de courant<br>minimale/maximale est appliquée aux sorties.<br>(Distribution : voir Caractéristiques techniques, page 104)                                                                                                    |
|             | EAA6            | Courbe caractéristique linéaire active.                                                                                | <b>Remarque sur l'afficheur :</b><br>La courbe caractéristique linéaire est active après validation<br>par "E". Annuler en appuyant sur "PARAM".                                                                                                    |
|             | Logarithmique : |                                                                                                    |                                                                                                    |
|             | EAB1            | 20 mA : 02000 mS/cm /<br>99.99 % / 100.0°C /<br>0500 MW·cm / pH = 11.0                                                 | Entrer le seuil supérieur<br>Entrée de la valeur mesurée à laquelle la valeur de courant<br>maximale est appliquée aux sorties. La valeur 0/4 mA est<br>réglée automatiquement sur 1% de la valeur 20 mA. La fig. 16<br>montre la course du signal de la sortie courant avec la<br>caractéristique logarithmique.<br>(Distribution : voir Caractéristiques techniques, page 104) |
|             | EAB6            | Courbe caractéristique<br>logarithmique active.                                                                        | <b>Remarque sur l'afficheur :</b><br>La courbe caractéristique logarithmique est active après<br>validation par "E". Annuler en appuyant sur "PARAM".                                                                                                    |
|             | Table :         |                                                                                                    |                                                                                                    |
|             | EA6             | Table active                                                                                                    | <b>Remarque sur l'afficheur :</b><br>La table sélectionnée est active après validation par "E".<br>Annuler en appuyant sur "PARAM".                                                                                                    |
| Créer table |                 |                                                                                                    |                                                                                                    |
| EC1         |                 | Table 1Table 2Table 3Table 4                                                                                           | Sélectionner une table         Sélectionner une table de sorties courant à éditer.         Selectionner une table de sorties courant à éditer.         Remarque !         Une table active ne peut pas être éditée.                                                                                                    |
| EC2         |                 | mS/cm<br>kΩ*cm<br>%<br>ppm<br>mg/1<br>TDS<br>sans<br>°C<br>pH (V1 - V2 ; VGB)                                          | Unité du paramètre mesuré                                                                                                    |
| EC3         |                 | <b>2</b> 10                                                                                                    | Entrer le nombre de points de référence                                                                                                    |
| EC4         |                 | mS/cm mA<br>0000,000 04,00<br>0010,000 10,00                                                                           | Entrer la paire de valeurs (valeur mesurée et valeur de courant correspondante) © Remarque ! La caractéristique de sortie doit être strictement monotone croissante.                                                                                                    |
| EC5         |                 | <b>OK</b><br>Supprimer des éléments                                                                                    | <b>Sélection :</b><br>Les paires de valeurs sont-elles OK ou souhaitez-vous<br>supprimer des points ?                                                                                                    |
| EC6         |                 | Table valable                                                                                                    | <b>Remarque sur l'afficheur :</b><br>La table est active après validation par "E". Annuler en<br>appuyant sur "PARAM".                                                                                                    |

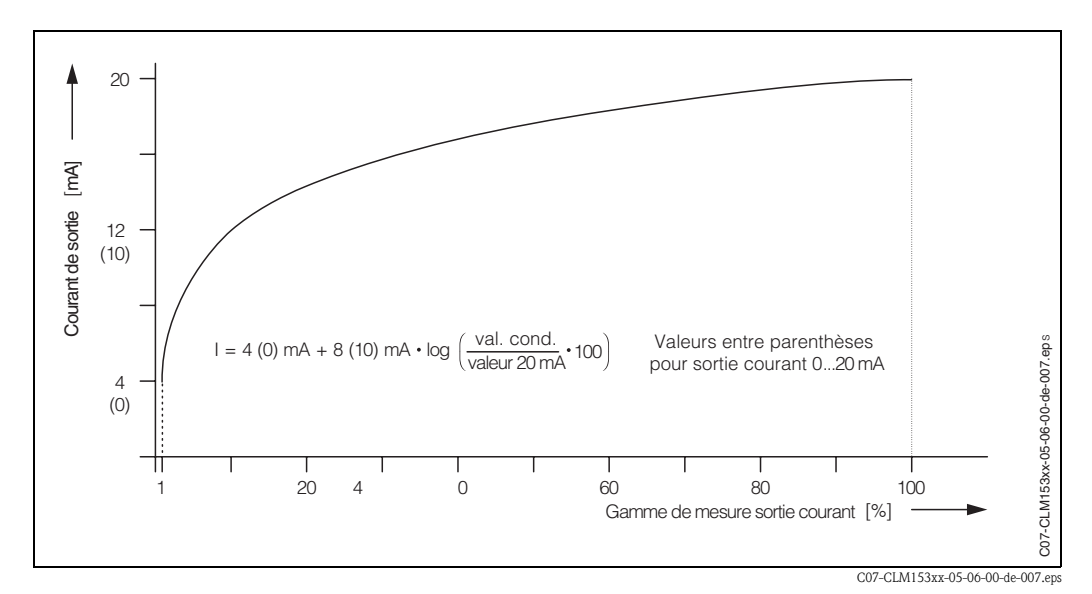

Fig. 16 : Signal de sortie courant avec caractéristique logarithmique

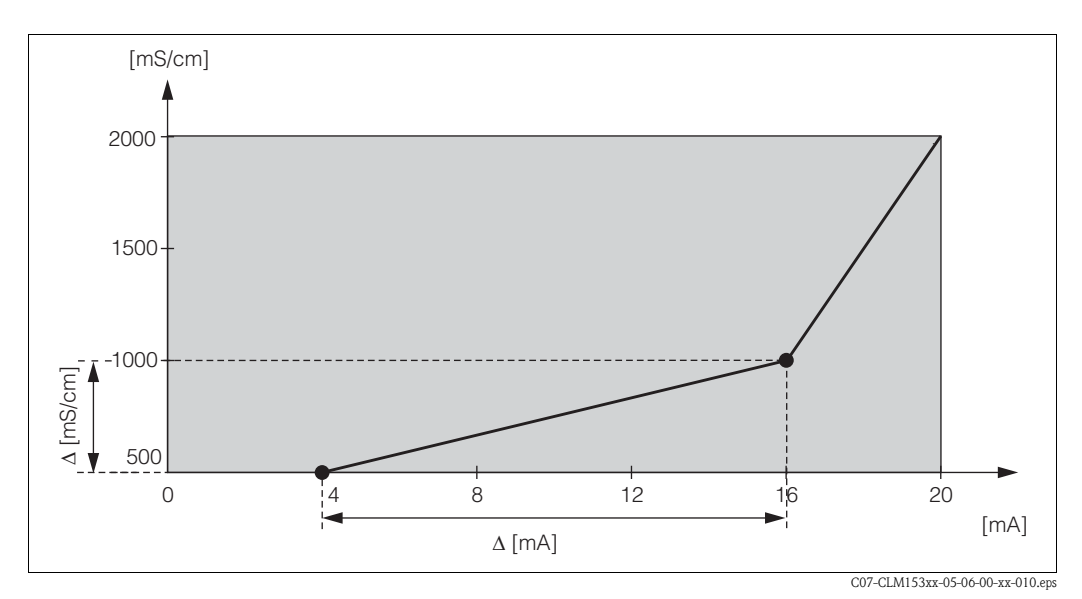

Fig. 17 : Caractéristique de sortie courant personnalisée

### 

Remarque !

La fonction "Régulateur" ne peut être assignée qu'à la sortie courant 2.

| Appareil à circuit unique                                                      | 9 | Appareil à deux circuits                                                                   |                                                                                             |  |
|--------------------------------------------------------------------------------|---|--------------------------------------------------------------------------------------------|---------------------------------------------------------------------------------------------|--|
| Sortie courant 1<br>(bornes 31 +, 32 -)Sortie courant 2<br>(bornes 33 +, 34 -) |   | <b>Sortie courant 1</b><br>(bornes 31 +, 32 –)                                             | <b>Sortie courant 2</b><br>(bornes 33 +, 34 –)                                              |  |
| Cond./Conc./Résist.<br>Température<br>Régulateur                               |   | Cond./Conc./Résist. 1<br>Cond./Conc./Résist. 2<br>Température voie 1<br>Température voie 2 | Cond./Conc./Résist. 1 ou 2<br>Température voie 1 ou 2<br>Val. caractéristique<br>Régulateur |  |

### 6.4.5 CONFIGURATION 1 – Relais

Pour entrer dans le menu, procédez de la façon suivante :

PARAM

 $\Rightarrow$ 

| 7 50 mC/cm | 11.11       |
|------------|-------------|
| JEDZ NDYON | Hold        |
| Param      | Parametrage |
| Configur   | ation 1     |
| Configur   | ation 2     |
| Mode mar   | nuel        |
| Quick set  | up          |
|            |             |
| Choisie(4) | Suit (E)    |

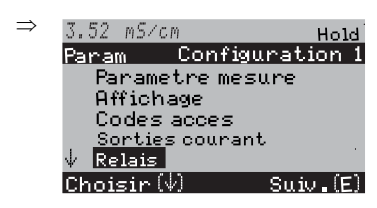

| CODE | SELECTION<br>(par défaut = gras)                                              |                                         | INFO                                                                                                    |
|------|-------------------------------------------------------------------------------|-----------------------------------------|----------------------------------------------------------------------------------------------------|
| F1   | NAMUR :<br>Relais 1 :<br>Relais 2 :<br>Relais 3 :<br>Relais 4 :<br>Relais 5 : | off<br>libre<br>libre<br>libre<br>libre | <ul> <li>Fonctions des relais</li> <li>Selon l'équipement disponible, vous pouvez assigner la fonction de 5 relais (max.). Si la fonction NAMUR est activée, les relais 1 et 2 sont assignés et ne sont plus disponibles pour une autre fonction (voir page 15).</li> <li>Sélection :</li> <li>libre / régulateur / seuil 1 à 5 / CCW / CCC</li> <li>Régulateur : fonction régulateur à l'aide d'un relais</li> <li>Seuil : fonction contact de seuil (voir chap. 6.4.15).</li> <li>CCW : Chemoclean water. Alimentation en eau pour la fonction Chemoclean.</li> <li>CCC : Chemoclean Cleaner (solution de nettoyage).</li> <li>Alimentation en agent de nettoyage pour la fonction</li> <li>Chemoclean.</li> <li>(CCC et CCW forment ensemble la fonction "Chemoclean" ; infos sur Chemoclean à partir de la page 73)</li> <li>Les contacts de seuil sont configurés dans le menu "PARAM" → "CONFIGURATION 2" → "Configuration de la régulation".</li> <li>Memarque !</li> <li>Risque de perte de données ! Si vous changez l'affectation des relais après avoir configuré le régulateur si vous diminuez le nombre de relais affectés au régulateur, l'ensemble des réglages du régulateur (voir page 55) est réinitilisé.</li> <li>Si vous changez l'affectation des relais pour les régulateurs, il faut utiliser le menu Configuration de la régulation (voir page 55) pour réaffecter toutes les fonctions sélectionnées à un relais.</li> <li>Exemple : les relais 4 et 5 sont affectés au régulateur et vous changez l'affectation aux relais 5 et 6 (le nombre de relais reste 2)</li> <li>(Pas de perte de données tant que le nombre de relais ne diminue pas !).</li> <li>Vous ne pouvez activer les fonctions NAMUR et Chemoclean que si les relais 1 et 2 requis (voir page 15) sont libres.</li> <li>Si vous voulez utiliser la fonction Contact de seuil (voir chap. 6.4.15), sélectionnez la fonction Contact de seuil pour un relais dans le menu "PARAM" → "CONFIGURATION 1"</li> <li>"Relais" et configurez ce relais dans le menu "PARAM" → "CONFIGURATION 1"</li> </ul> |

| CODE | SELECTION<br>(par défaut = gras)                 | INFO                                                                                                    |
|------|--------------------------------------------------|----------------------------------------------------------------------------------------------------|
| F2   | Relais actif ouvert<br><b>Relais actif fermé</b> | <ul> <li>Sélection selon NAMUR :<br/>(uniquement si NAMUR activé)</li> <li>Affectation des contacts NAMUR comme relais actif ouvert<br/>(contact ouvert quand relais actif) ou relais actif fermé (contact<br/>fermé quand relais actif).</li> <li>Si la fonction NAMUR est activée, les contacts alarme, relais 1<br/>et relais 2 ont les fonctions suivantes :</li> <li>"Défaut" = contact alarme (bornes 41/42) : les alarmes de<br/>défaut sont activées lorsque le système de mesure ne<br/>fonctionne plus correctement ou si les paramètres de process<br/>ont atteint une valeur critique.</li> <li>"Maintenance nécessaire" = relais 1 (bornes 47/48) : les<br/>messages d'avertissement sont activés lorsque le système de<br/>mesure fonctionne encore correctement, mais qu'il nécessite<br/>de la maintenance ou lorsqu'un paramètre de process a<br/>atteint une valeur qui nécessite une intervention.</li> <li>"Contrôle de fonctionnement" = relais 2 (bornes 57/58) : Ce<br/>contact est activé lors de l'étalonnage, de la maintenance, de<br/>la configuration et du cycle automatique de<br/>nettoyage/étalonnage.</li> </ul> |
| F3   | Relais actif ouvert<br><b>Relais actif fermé</b> | Sélection des contacts NAMUR comme relais actif ouvert<br>ou relais actif fermé.                                                                                                    |
| F4   | Relais actif ouvert<br><b>Relais actif fermé</b> | Sélection des seuils comme relais actif ouvert ou relais actif fermé.                                                                                                    |
| F5   | Contact permanent<br>Contact fugitif             | <b>Type de contact : contact alarme</b><br>(uniquement si fonction NAMUR = off)<br><b>Contact permanent</b> = actif tant que le défaut est présent.<br><b>Contact fugitif</b> = actif pendant 1 seconde lorsqu'un signal<br>d'alarme se produit                                                                                                    |
| Fó   | Chemoclean est toujours un relais actif fermé.   | Remarque sur l'afficheur<br>(uniquement si la fonction Chemoclean complète (CCC<br>et CCW) a été sélectionnée dans le champ F1)<br>Avec la fonction Chemoclean, les vannes de l'injecteur CYR10<br>sont actionnées au moyen d'un relais actif fermé.                                                                                                    |

### 6.4.6 CONFIGURATION 1 – Température

La compensation en température ne doit être effectuée qu'en mode Conductivité (sélection du mode de fonctionnement champ A3, page 33).

Remarque !

Ś

Les réglages décrits dans ce chapitre ne s'appliquent pas au mode Concentration. Si vous utilisez des tables de concentration prédéfinies, la compensation en température se fait sans configuration supplémentaire. Si vous utilisez des tables personnalisées, configurez la compensation en température selon le chap. 6.4.7.

Le coefficient de température  $\alpha$  indique la variation relative de la conductivité par degré de variation de température. Il dépend à la fois de la composition chimique de la solution et de la température elle-même.

Pour inclure la dépendance, il existe trois types de compensation différents pour le Mycom S CLM153 :

- Compensation linéaire
- Compensation NaCl
- Compensation via table (4 tables différentes sont disponibles).
- Compensation en eau ultrapure NaCl (compensation neutre)
- Compensation en eau ultrapure HCl (compensation acide)

#### Compensation linéaire

La variation de la conductivité entre deux températures est prise comme une constante (c'est-à-dire  $\alpha$  = const., voir fig. 18). Vous pouvez éditer cette valeur  $\alpha$  dans la compensation linéaire. Vous pouvez également entrer la température de référence correspondante (voir fiches techniques).

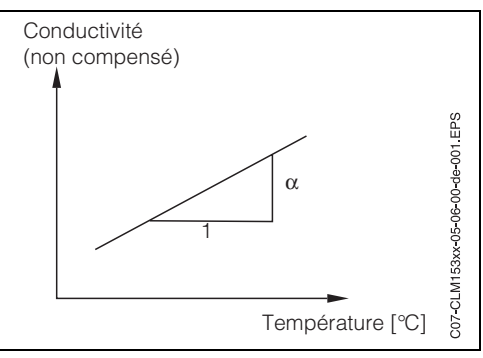

C07-CLM153xx-05-06-00-de-001.eps

Fig. 18 : Compensation en température linéaire

#### **Compensation NaCl**

Pour la compensation NaCl (selon IEC 60746), une courbe non linéaire fixe est sauvegardée, elle détermine la relation entre le coefficient de température et la température. Cette courbe s'applique aux faibles concentrations jusqu'à env. 5% NaCl.

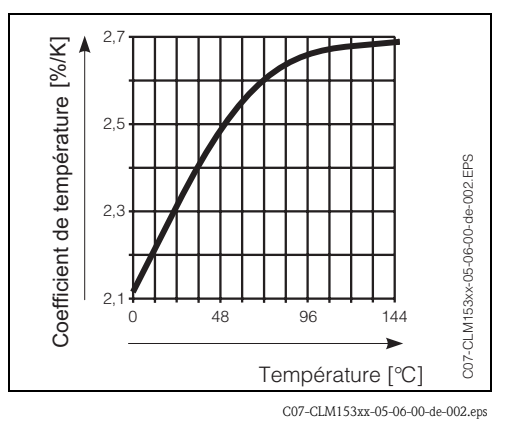

Fig. 19: Compensation NaCl

#### Compensation en température avec table

Les données de conductivité suivantes du produit à mesurer sont nécessaires pour l'utilisation de la fonction Table alpha pour la compensation en température :

Paires de valeurs de température T et conductivité  $\kappa$  avec :

- $\kappa$  pour la température de référence  $T_0$  et
- $\kappa(T)$  pour les températures qui apparaissent en cours de process.

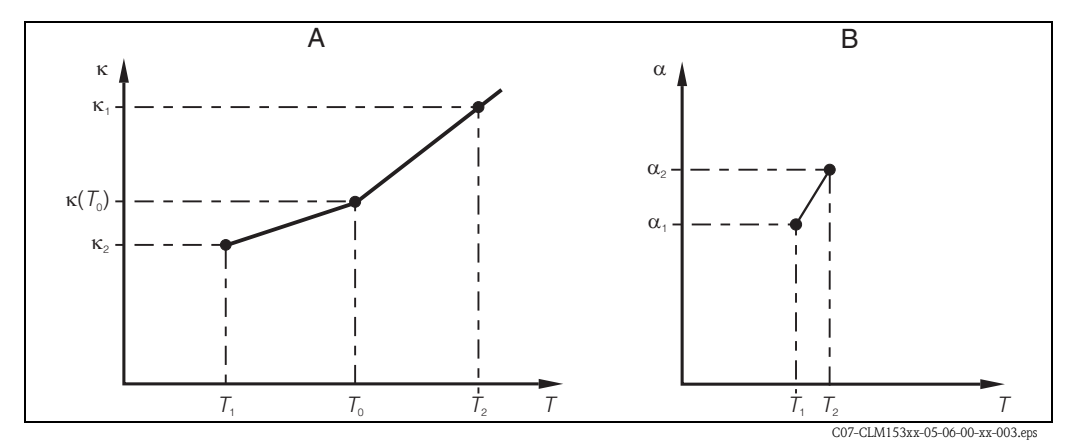

*Fig. 20 : Données nécessaires et valeurs* α. *déterminées avec la compensation en température avec table* 

- a Données nécessaires
- b Valeurs a calculées

La formule suivante permet de calculer les valeurs  $\alpha$  en fonction des températures apparaissant lors de votre process :

$$\alpha(T) = \frac{100}{\kappa(T_0)} \cdot \frac{\kappa(T) - \kappa(T_0)}{T - T_0}; (T \neq T_0)$$

Entrez les paires de valeurs  $\alpha$ -T obtenues avec cette formule dans la table dans le champ GBB3. Le transmetteur est alors prêt à fonctionner.

### Compensations en eau ultrapure (pour cellules conductives)

Pour l'eau pure et ultrapure, les algorithmes utilisés pour l'autodissociation de l'eau pure et sa forte dépendance à la température sont sauvegardés dans le transmetteur. Ils sont utilisés jusqu'à des conductivités d'env. 100  $\mu$ S/cm.

Il existe deux types de compensation :

- Compensation en eau ultrapure NaCl : elle est optimisée pour des impuretés au pH neutre.
- Compensation en eau ultrapure HCl : elle est optimisée pour la mesure de la conductivité dite acide après un échangeur de cations. Elle est également adaptée à NH<sub>3</sub> et NaOH.

## Remarque !

- Les compensations en eau ultrapure se réfèrent toujours à une température de référence de 25 °C.
- La conductivité affichée la plus faible est le seuil théorique de l'eau pure à 25 °C, à savoir 0,055 µS/cm.

### Menu de configuration Température

Pour entrer dans le menu, procédez de la façon suivante :

PARAM

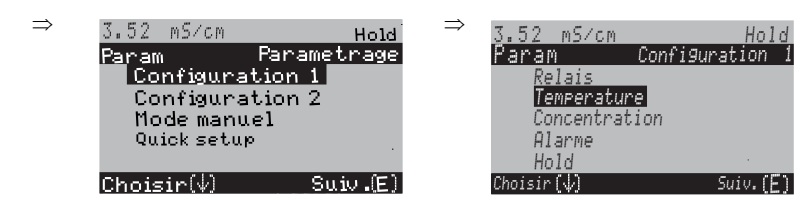

| CODE                                                             | SELECTION<br>(par défaut = gras)                                            | INFO                                                                                                    |  |
|------------------------------------------------------------------|-----------------------------------------------------------------------------|----------------------------------------------------------------------------------------------------|--|
| G1 <b>Température</b><br>Créer table<br>Température de référence |                                                                             | Sélection pour compensation de température :<br>Comp. temp. capteur = compentation en température<br>automatique (ATC) ou manuelle (MTC).<br>Créer table alpha : entrer paires de valeurs<br>conductivité/température pour une compensation en<br>température à l'aide de la table créée.<br>Température de référence : la température à laquelle vous<br>déterminez les valeurs mesurées.                                                                         |  |
| Températu                                                        | ıre :                                                                       |                                                                                                    |  |
| GA1                                                              | <b>Circuit 1</b><br>Circuit 2                                               | <b>Sélectionner le circuit de mesure</b><br>à configurer.                                                                                                    |  |
| Circuit 1                                                        | (ou 2, en option) :                                                         |                                                                                                    |  |
|                                                                  | ATC V1<br>(voie 1)<br>ATC V2<br>(voie 2)<br>MTC<br>MTC+Temp                 | Sélection compensation de température voie 1 / voie 2<br>ATC : compensation en température automatique via un capteur<br>de température<br>MTC : compensation en température par entrée manuelle<br>MTC+Temp : compensation en température avec entrée<br>manuelle de la température. La température affichée est toutefois<br>la température mesurée par le capteur de température.                                                                               |  |
| GAA1                                                             | Pt 100<br>Pt 1000<br>NTC 30k                                                | Sélection capteur de température voie 1 / voie 2                                                                                                    |  |
| GAA2                                                             | Comp. temp. :LinéaireValeur CT :2.10 %/KTemp. réelle :25.0 °COffset :0.0 °C | Compensation de température voie 1 / 2<br>Comp. temp. : sélection de la compensation en température –<br>sans, linéaire, NaCl, tables 1 à 4, eau ultrapure NaCl, eau<br>ultrapure HCl (cellules conductives)<br>Valeur CT : entrée du coefficient de conductivité $\alpha$ (avec<br>compensation linéaire).<br>Temp. réelle : affichage de la température mesurée.<br>Offset : différence entre la température mesurée et la<br>température délivrée (–10 +10 °C). |  |
| Créer table                                                      | 2:                                                                          |                                                                                                    |  |
| GB1                                                              | Table 1Table 2Table 3Table 4                                                | <b>Sélectionner une table</b><br>Sélectionner une table à éditer.                                                                                                    |  |
| GBB1                                                             | 25.0 °C<br>(-20 +150 °C)                                                    | Entrer la température de référence                                                                                                    |  |

| CODE          | SELECTION<br>(par défaut = gras)                                          | INFO                                                                                                    |  |
|---------------|---------------------------------------------------------------------------|----------------------------------------------------------------------------------------------------|--|
| GBB2          | <b>01</b><br>(1 10)                                                       | <b>Entrer le nombre de points (paires de valeurs)</b><br>Paire de valeurs : température et coefficient de conductivité α.                                                                                                    |  |
| GBB3          | °C %/K<br>000.0 00.00                                                     | <b>Entrer les paires de valeurs</b><br>Entrer la température et le coefficient de conductivité (nombre de<br>paires de valeurs nécessaires = nombre de points souhaités dans<br>GBB2).                                                                                                    |  |
| GBB4          | <b>OK</b><br>Supprimer des éléments                                       | <b>Sélection :</b><br>Les paires de valeurs sont-elles OK ou souhaitez-vous supprimer<br>des points ?                                                                                                    |  |
| GBB5          | °C %/K<br>020.0°C 02.00<br>025.0°C 04.00                                  | Supprimer :<br>Sélectionner les lignes à supprimer, effacer avec → et valider<br>avec "E".                                                                                                    |  |
| GBB6          | Table valable                                                             | <b>Remarque sur l'afficheur :</b><br>La table est active après validation par "E". Annuler en appuyant<br>sur "PARAM".                                                                                                    |  |
| Température d | le référence :                                                            |                                                                                                    |  |
| GBC1          | Pour une mesure en<br>laboratoire de :<br><b>25.0 °C</b><br>(-35 +250 °C) | <b>Entrer la température de référence</b><br>à laquelle le produit doit être compensé en température. Entrer<br>ici la température à laquelle la valeur $\alpha$ a été définie (se trouve<br>dans les mêmes fiches techniques que la valeur $\alpha$ ).<br>Remarque !<br>Les compensations en eau ultrapure se réfèrent toujours à une<br>température de référence de 25 °C. |  |

### 6.4.7 CONFIGURATION 1 – Concentration

Le transmetteur peut convertir des valeurs de conductivité en valeurs de concentration. Pour cela, il faut commuter le mode de fonctionnement sur mesure de concentration (voir page 33, champ A3).

Sélectionnez ensuite les données de base auxquelles la mesure de concentration doit se référer. Ces données sont déjà mémorisées dans l'appareil pour les substances les plus communes. Vous pouvez sélectionner l'une de ces substances dans le champ A3 / AA1 (chap. 6.4.1).

Vous pouvez aussi déterminer la concentration d'un échantillon qui n'est pas mémorisé dans l'appareil. Il vous faut pour cela la caractéristique de conductivité du produit que vous trouverez sur les fiches techniques du produit ou que vous pouvez déterminer vous-même.

- 1. Créez des échantillons de produit avec des concentrations apparaissant dans le process.
- 2. Mesurez la conductivité non compensée de ces échantillons à des températures apparaissant également dans le process.
  - Pour une température de process variable :

Si la température de process variable doit être prise en compte pour la mesure de la concentration, vous devez mesurer la conductivité de chaque échantillon créé à au moins deux températures différentes (idéalement à la température la plus basse et la plus haute du process). L'écart entre les températures doit toutefois être d'au moins 0,5 °C. Au minimum deux échantillons à chacun deux températures différentes sont nécessaires, car le transmetteur a besoin d'au moins quatre points de référence.

 Pour une température de process constante : Mesurez les échantillons avec des concentrations différentes à la température de process constante. Au minimum, il faut également quatre échantillons pour quatre points de référence.

### Profils de courbe interdits

Les caractéristiques reçues des points de mesure doivent croître ou décroître de façon extrêmement monotone dans la gamme des conditions de process. Il ne doit y avoir ni maxima, ni minima, ni zones avec un comportement constant. Des profils de courbe comme ceux représentés fig. 21 ne sont pas autorisés.

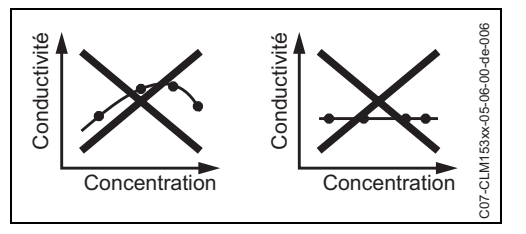

Fig. 21 : Profils de courbe interdits

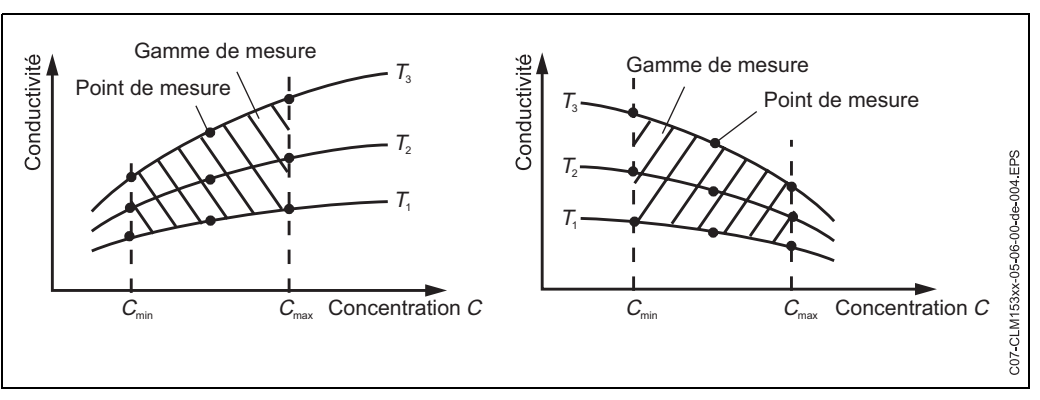

En fin de compte, vous devez avoir des données de mesure semblables à celles représentées sur les figures suivantes :

Fig. 22 : Données de mesure dans le cas d'une température de process variable

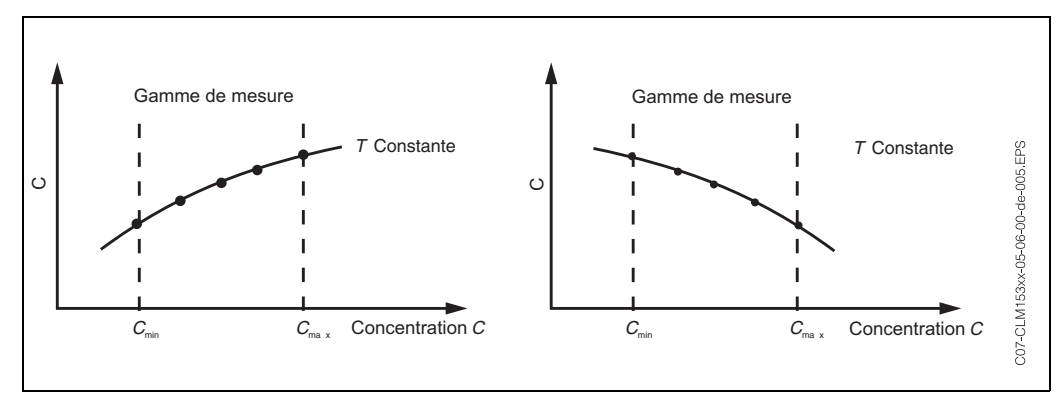

*Fig. 23 : Données de mesure dans le cas d'une température de process constante* 

Remarque !

- Risque d'erreurs de mesure. Assurez-vous que les concentrations et températures mesurées pour vos échantillons correspondent à la gamme de mesure du process. Si les valeurs mesurées du process sont hors de la gamme de vos valeurs d'échantillon, la précision est considérablement réduite et l'appareil émet un message d'erreur.
- Vous pouvez travailler sans message d'erreur à partir du début de la gamme de mesure, si en cas de caractéristique croissante (voir figures ci-dessus), vous entrez un groupe de 3 valeurs supplémentaires avec 0 µS/cm et 0% pour chaque température utilisée.
- La compensation en température de la mesure de concentration se fait automatiquement à l'aide des tables entrées. La compensation réglée au chap. 6.4.6 n'est donc pas active ici.

Entrez les trois valeurs caractéristiques (groupe de trois valeurs avec conductivité non compensée, température et concentration) pour chaque échantillon mesuré dans le champ Z5.

Pour entrer dans le menu, procédez de la façon suivante :

PARAM

⇒

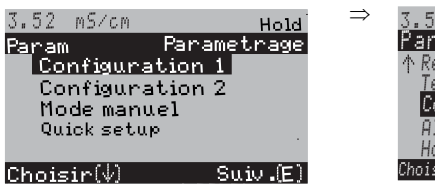

| 3.52 mS/cm         | Hold            |
|--------------------|-----------------|
| Param              | Configuration 1 |
| ↑ Relais           |                 |
| <u>Temperature</u> | <u> </u>        |
| Concentrat         | ion             |
| Alarme             |                 |
| Hold               |                 |
| Choisir (↓↑→)      | Suiv.( )        |

| CODE | SELECTION<br>(par défaut = gras) | INFO                                                                                                    |
|------|----------------------------------|----------------------------------------------------------------------------------------------------|
| Z1   | <b>1.0</b> (0,5 1,5)             | Sélectionner le facteur de correction<br>Si nécessaire, vous pouvez sélectionner un facteur de correction<br>pour la table utilisateur.                                                      |
| Z2   | Table 1Table 2Table 3Table 4     | Sélectionner une table<br>Sélectionner la table à lire ou à éditer.<br>Si vous éditez une courbe, vous devez sélectionner une autre<br>courbe pour calculer les valeurs affichées actuelles. |
| Z3   | %<br>ppm<br>mg/l<br>TDS<br>sans  | Sélectionner l'unité de concentration                                                                                                    |
| Z4   | 4<br>(4 20)                      | Entrer le nombre de points de référence de la table<br>Chaque point de référence est constitué de trois valeurs (voir ci-<br>dessus)                                                         |

| CODE | SELECTION<br>(par défaut = gras)                                                                                     |                                                                 |                                                                                                    | INFO                                                                                                    |  |
|------|----------------------------------------------------------------------------------------------------|-----------------------------------------------------------------|----------------------------------------------------------------------------------------------------|----------------------------------------------------------------------------------------------------|--|
| 25   | mS/cm<br>000.00<br>000.00<br>000.00<br>ex. :<br>mS/cm<br>223<br>331<br>450<br>212<br>315<br>429<br>157<br>236<br>322 | ppm<br>00.00<br>00.00<br>00.00<br>00.00<br>94.0<br>94.0<br>94.0 | °C<br>000.0<br>000.0<br>000.0<br>000.0<br>°C<br>50<br>75<br>100<br>50<br>75<br>100<br>50<br>75<br>100 | Entrer les groupes de trois valeurs<br>Entrer au moins 4 groupes de trois valeurs pour la conductivité<br>(non compensée), la concentration (avec l'unité sélectionnée ci-<br>dessus) et la température correspondante.<br>Remarque !<br>Entrer les valeurs dans l'ordre croissant de la concentration<br>(voir exemple ci-contre). |  |
| Zó   | <b>OK</b><br>Supprimer de                                                                                            | es élémen                                                       | its                                                                                                   | <b>Sélection :</b><br>Les paires de valeurs sont-elles OK ou souhaitez-vous<br>supprimer des points ?                                                                                                    |  |
| Z7   | Table valable                                                                                                    |                                                                 |                                                                                                    | <b>Remarque sur l'afficheur :</b><br>La table est active après validation par "E". Annuler en appuyant<br>sur "PARAM".                                                                                                    |  |

### 6.4.8 CONFIGURATION 1 – Alarme

Le transmetteur surveille en continu les fonctions principales. Si une erreur survient, un message d'erreur qui peut déclencher l'une des actions suivantes est réglé :

- Le contact alarme est activé.
- La sortie courant 1 génère le courant de défaut réglé (2,4 ou 22 mA).
   La sortie courant 2 génère le courant de défaut réglé s'il n'a pas été configuré pour la fonction "Régulateur".
- Le nettoyage Chemoclean est lancé.

Dans la liste des messages d'erreur page 92, vous pouvez voir comment les numéros d'erreur sont affectés en fonction des réglages usine. Dans le menu "ALARME", vous avez toutefois la possibilité de générer les messages d'erreur individuellement sur le relais alarme, la sortie courant ou comme un déclencheur du nettoyage.

# Remarque !

Les erreurs E001 à E029 sont affectées aux fonctions NAMUR et ne peuvent pas être assignées individuellement.

| PARAM | ⇒ 3.52 mS/cm<br>Baram               | Hold<br>Parametrage       | ⇒ <mark>3.5</mark> 2 mg<br>Param | ∕cm Hold<br>Confi9uration 1 |
|-------|-------------------------------------|---------------------------|----------------------------------|-----------------------------|
|       | Configura<br>Configura<br>Mode manu | ation 1<br>ation 2<br>Jel | 个 Relais<br>Tempera<br>Concent   | ture<br>ration              |
|       | Quick setu                          | e<br>Suiu (E)             | Alarme<br>Hold<br>Choisin (Ju    | ۲                           |

| CODE | SELECTION<br>(par défaut = gras)                                                                                           | INFO                                                                                                    |
|------|----------------------------------------------------------------------------------------------------|----------------------------------------------------------------------------------------------------|
| H1   | Min (2.4mA)<br>Max (22mA)<br>off                                                                                           | <b>Sélection du courant de défaut</b><br>Régler le courant de défaut pour lequel un message d'erreur est<br>actif.                                                                                                    |
| H2   | !! Attention !!<br>Sortie courant 020mA et<br>courant de défaut = 2,4 mA<br>conduisent à un<br>comportement incontrôlable. | Remarque sur l'afficheur :<br>Dans ce cas, le courant "défaut" sélectionné en H1 se trouve<br>dans la gamme du courant sélectionné.<br>Combinaisons recommandées :<br>Gamme de courant 020mA et courant de défaut Max<br>(22mA)<br>ou<br>Gamme de courant 420mA et courant de défaut Min<br>(2,4mA)                                                                                                    |
| НЗ   | <b>0000s</b><br>(0 2000s)                                                                                                  | <b>Entrer la temporisation d'alarme</b><br>Temporisation entre l'apparition d'un défaut et le<br>déclenchement de l'alarme.                                                                                                    |
| H4   | Fonction off<br>Maintenance 100<br>Défaut 200                                                                              | Alarme pour la surveillance de la différence entre les valeurs mesurées<br>(uniquement circuits combinés)<br>Surveillance de la différence entre les valeurs mesurées pour<br>une mesure à 2 circuits. Entrée de la différence max.<br>admissible à laquelle l'alarme de maintenance ou de défaut doit<br>être déclenchée.<br>L'erreur E038 est déclenchée en cas de dépassement du seuil<br>de maintenance, l'erreur E019 en cas de dépassement du seuil<br>de défaut.         |
| Н5   | N° E025<br>R on<br>I on<br>CC on                                                                                           | $\begin{array}{l} \label{eq:Affectation défaut/contact} \\ \mbox{Chaque défaut peut être affecté individuellement :} \\ N^o = numéro d'erreur E025 (uniquement affichage) \\ \mbox{$\mathbf{R}$} = affectation au relais alarme (activer/désactiver). Une erreur active déclenche une alarme. \\ \mbox{$\mathbf{I}$} = cette erreur déclenche un courant de défaut \\ \mbox{$\mathbf{CC}$} = Chemoclean^{\textcircled{B}}. Cette erreur déclenche un nettoyage. \\ \end{array}$ |
| Нб   | Fonction : off<br>Entrée temps : 0000s<br>(29999s)                                                                         | Alarme durée de dosage<br>Fonction : activer/désactiver la fonction "Alarme si durée de<br>dosage dépassée".<br>Entrée temps : entrer la durée de dosage maximale autorisée.<br>Après expiration de cette durée, une alarme est émise.                                                                                                    |

### 6.4.9 CONFIGURATION 1 – Hold

### Fonction Hold = "gel des sorties"

Les sorties courant peuvent être "gelées" pour chaque menu, ce qui signifie que la valeur générée est celle que vous avez définie dans ce menu. Lorsque hold est activé, "Hold" apparaît sur l'afficheur. Il est également possible d'activer cette fonction de l'extérieur par le biais de l'entrée hold (voir schéma de raccordement page 13, entrée numérique E1). Le hold local est prioritaire par rapport au hold externe.

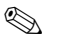

Remarque !

- Aucun programme ne peut être lancé lorsqu'un hold est actif.
- Lorsque la sortie courant 2 est configurée pour le régulateur, elle est soumise au hold du régulateur (voir champ I5).

Pour entrer dans le menu, procédez de la façon suivante :

PARAM

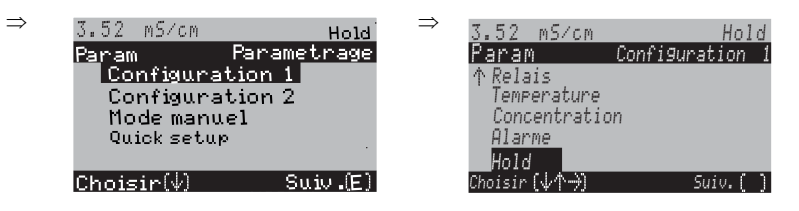

| CODE | SELECTION<br>(par défaut = gras)                                     | INFO                                                                                                    |
|------|----------------------------------------------------------------------|----------------------------------------------------------------------------------------------------|
| I1   | CAL on<br>DIAG on<br>PARAM <b>on</b>                                 | Sélection : hold actif si :<br>CAL = étalonnage<br>DIAG = service/diagnostic<br>PARAM = menu paramétrage                                                                                                    |
| 12   | <b>dernière valeur</b><br>valeur fixe<br>Min (0/4 mA)<br>Max (22 mA) | Sélection courant pour hold<br>dernière valeur = la valeur actuelle est "gelée"<br>valeur fixe = la valeur réglée dans le champ I3 (champ suivant)<br>est générée pour le hold.<br>Min / Max = le courant minimal et maximal est généré.                                                                                                    |
| 13   | <b>000 %</b><br>(0 100 %)                                            | Entrer le courant du hold<br>(uniquement pour réglé)<br>Réglable entre 0 % = 0/4 mA et 100 % = 20 mA                                                                                                    |
| I4   | <b>010 s</b><br>(0 999s)                                             | <b>Entrer le temps de maintien du hold</b><br>Après avoir quitté les menus CAL, PARAM, DIAG, le hold reste<br>actif pendant le temps de maintien indiqué. Pendant le temps<br>de maintien, l'affichage Hold clignote.                                                                                                    |
| 15   | Geler la grandeur réglante :<br>oui<br>non                           | Hold régulateur<br>Geler la grandeur réglante (Dosage) :<br>Oui : Pendant un hold actif, la dernière grandeur réglante est<br>générée.<br>Non : Pendant un hold, il n'y a pas de dosage. Les relais PWM<br>ou PFM restent à l'état retombé. Un actionneur est commandé<br>jusqu'à ce qu'il soit fermé.<br>Remarque !<br>Si la grandeur réglante est générée par un actionneur avec<br>confirmation de position, l'actionneur reste actif. Il réagit<br>également en hold en cas de changement soudain de position. |

### 6.4.10 CONFIGURATION 1 – Paramètres

Cette option permet d'entrer des groupes de paramètres complets pour au maximum quatre produits. Pour chaque groupe de paramètres, vous pouvez régler individuellement :

- le mode de fonctionnement (conductivité, température, ...),
- la compensation en température,
- la sortie courant (paramètre principal et température),
- la table de concentration,
- le relais de seuil.

### Affectation des entrées binaires

Vous pouvez commuter les groupes de paramètres (gammes de mesure) de l'extérieur au moyen d'entrées binaires (GMC). Pour cela, sélectionnez dans le champ J1 le nombre d'entrées qui doivent être commandées de l'extérieur pour la commutation à distance de la gamme de mesure :

| Champ J1 :<br>nombre des entrées | Fonction                                                                                                    |
|----------------------------------|----------------------------------------------------------------------------------------------------|
| 0                                | Vous pouvez activer les quatre groupes de paramètres par la configuration sur site. Le groupe de paramètres ne peut pas être commuté via les entrées binaires. L'entrée binaire 1 peut être utilisée pour le hold externe. |
| 1                                | Vous pouvez commuter entre deux groupes de paramètres via l'entrée binaire 2. L'entrée binaire 1 peut être utilisée pour le hold externe. Aucune gamme de mesure ne peut être activée par la configuration sur site.       |
| 2                                | Vous pouvez commuter entre quatre groupes de paramètres via l'entrée binaire 1.<br>Aucune gamme de mesure ne peut être activée par la configuration sur site.                                                              |

#### Configuration des quatre groupes de paramètres (ex. : nettoyage NEP)

| N°<br>champ      |                                | Groupe de paramètres              |                                   |                         |                       |  |  |  |
|------------------|--------------------------------|-----------------------------------|-----------------------------------|-------------------------|-----------------------|--|--|--|
| chump            | Configuration                  | 1<br>(ex. : bière)                | 2<br>(ex. : eau)                  | 3<br>(ex. : base)       | 4<br>(ex. : acide)    |  |  |  |
|                  | Paramètre mesuré               | Conductivité                      | Conductivité                      | Concentration           | Concentration         |  |  |  |
|                  | Sortie courant                 | 1 3 mS/cm                         | 0,1 0,8 mS/cm                     | 0,5 5 %                 | 0,5 1,5 %             |  |  |  |
|                  | Compensation en<br>température | Tab. utilis. 1                    | Linéaire                          | _                       | _                     |  |  |  |
|                  | Table de concentration         | _                                 | _                                 | NaOH                    | Tab. utilis.          |  |  |  |
|                  | Seuils                         | on : 2,3 mS/cm<br>off : 2,5 mS/cm | on : 0,7 μS/cm<br>off : 0,8 μS/cm | on : 2 %<br>off : 2,1 % | on:1,3 %<br>off:1,4 % |  |  |  |
| Entrée binaire 1 |                                | 0                                 | 0                                 | 1                       | 1                     |  |  |  |
| E                | ntrée binaire 2                | 0                                 | 1                                 | 0                       | 1                     |  |  |  |

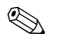

Remarque !

- Si la fonction USP et/ou régulateur est activée, le groupe de paramètres ne peut pas être commuté, car les entrées pour la commutation à distance de la gamme de mesure (GMC) ne sont plus disponibles. Vous n'avez plus accès à ce menu. Le groupe de paramètres 1 configuré dans le menu restant "PARAM" est alors utilisé automatiquement.
- En mode mesure, le groupe de paramètres actif est indiqué à droite dans l'en-tête.

| PARAM | ⇒ | 3.52 mS/cm<br>Param<br>Configura<br>Configura<br>Mode manu<br>Quick setu | Hol<br>Parametrag<br>ation 1<br>ation 2<br>Jel<br>p | d. ⇒<br>e | 3.52 mS/cm<br>Param<br>↑Temperature<br>Concentratio<br>Alarme<br>Hold<br>Parametres | Hold<br>Configuration 1<br>n |
|-------|---|--------------------------------------------------------------------------|-----------------------------------------------------|-----------|-------------------------------------------------------------------------------------|------------------------------|
|       |   | Choisir $(\psi)$ .                                                       | Suiv .(E                                            | 0         | Choisir (↓↑→) 🗌                                                                     | Suiv.( )                     |

| CODE            | SELECTION<br>(par défaut = gras)                                                                        | )                                                                | INFO                                                                                                    |
|-----------------|----------------------------------------------------------------------------------------------------|------------------------------------------------------------------|----------------------------------------------------------------------------------------------------|
| J1              | Nb. entrées util. :<br>Editer GM :<br>GM act. :                                                         | <b>0</b> (0 2)<br><b>1</b> (1 2 ou 1 4)<br><b>1</b> (1 2 ou 1 4) | <ul> <li>Sélectionner le groupe de paramètres (par ex. gammes de mesure)</li> <li>Nb. entrées util. : nombre des entrées binaires via lesquelles les groupes de paramètres peuvent être commutés à distance.</li> <li>Editer GM : sélection du groupe de paramètres à éditer. Les groupes de paramètres sont toujours configurés via la configuration sur site ou via PC-Tool (12 si Nb entrées util. =1 ; sinon 14).</li> <li>GM act. : activer un groupe de paramètres pour la mesure. Uniquement pour Nb entrées util.=0 ; si Nb entrées util.=1 ou 2, le groupe de paramètres est sélectionné via les entrées binaires.</li> </ul> |
| J4              | <b>Circuit 1</b><br>Circuit 2<br>Paramètre mesuré<br>Sortie courant<br>Contact de seuil<br>Alarme delta |                                                                  | Sélection pour la configuration<br>Voie 2 : uniquement pour appareils à 2 circuits<br>Mode : uniquement pour circuits combinés<br>Alarme delta : uniquement pour circuits combinés                                                                                                    |
| Voie 1 (ou 2) : |                                                                                                    |                                                                  |                                                                                                    |
| JA1 / JB1       | Conductivité<br>Résistivité<br>Concentration                                                            |                                                                  | Sélection mode de fonctionnement<br>pas pour circuits combinés                                                                                                    |
| JA2 / JB2       | Comp. temp. :<br>Valeur CT :                                                                            | Linéaire<br>2,10 %/K                                             | Compensation en température<br>(uniquement conductivité et résistivité)<br>Comp. temp. : sélection de la compensation en<br>température – sans, linéaire, NaCl, tables 1 à 4,<br>pureNaCl, pureHCl<br>Valeur CT : entrée du coefficient de température<br>(uniquement pour linéaire).                                                                                                    |
| JA3 / JB3       | NaOH<br>HNO3<br>H2SO4<br>H3PO4<br>Table 1<br><br>Table 4                                                |                                                                  | Milieu<br>(uniquement concentration)                                                                                                    |
| Paramètre mesu  | ıré                                                                                                    |                                                                  |                                                                                                    |
| JC1             | Conductivité<br>Résistivité<br>Concentration                                                            |                                                                  | Sélection mode de fonctionnement<br>uniquement pour circuits combinés : mode de<br>fonctionnement commun ;<br>si le pH est utilisé comme unité combinée, le mode<br>Cond. est préréglé.                                                                                                    |

| CODE                             | SELECTION                                                                                                  |                                                     | INFO                                                                                                    |
|----------------------------------|----------------------------------------------------------------------------------------------------|-----------------------------------------------------|----------------------------------------------------------------------------------------------------|
|                                  | (pai deiaut = gias)                                                                                        |                                                     |                                                                                                    |
| Sortie courant                   |                                                                                                    |                                                     |                                                                                                    |
| JD1                              | <b>Sortie courant 1</b><br>Sortie courant 2                                                                |                                                     | Sélection sortie courant<br>pour laquelle les réglages s'appliquent.                                                                                                    |
| Sortie courant                   | 1 (ou 2)                                                                                                   |                                                     |                                                                                                    |
| JDA1/JDB1                        | Val. mesurée V1<br>Val. mesurée V2<br>Temp. V1<br>Temp. V2<br>Combiné                                      |                                                     | Sélection valeur mesurée                                                                                                    |
| JDA3/JDB3                        | Fonction :<br>0/4mA :<br>20mA :                                                                            | Linéaire<br>0,000µS/cm<br>200 mS/cm                 | <b>Configuration de la sortie</b><br><b>Fonction</b> : linéaire, logarithmique, tables 1 4                                                                                                    |
| Contact de seuil                 |                                                                                                    |                                                     |                                                                                                    |
| JE1                              | Contact de seuil 1<br>Contact de seuil 2<br>Contact de seuil 3<br>Contact de seuil 4<br>Contact de seuil 5 |                                                     | <b>Sélectionner</b><br>le contact de seuil à configurer.                                                                                                    |
| Contacts de seu                  | uil 1 / 2 / 3 / 4 / 5                                                                                      |                                                     |                                                                                                    |
| JEA1/JEB1/<br>JEC1/JED1/<br>JEE1 | Fonction :<br>Valeur ON :<br>Valeur OFF :<br>Tempo. ON :<br>Temp. OFF :<br>Seuil d'alarme :                | off<br>2000 mS/cm<br>2000 mS/cm<br>0s<br>2000 mS/cm | Configuration des contacts de seuil<br>Pour plus d'explications, voir chap. 6.4.15.<br><sup>®</sup> Remarque !<br>L'affectation aux grandeurs de mesure est<br>indépendante des groupes de paramètres et se fait dans<br>le menu "Configuration 2 → Contacts de seuil" (voir<br>chap. 6.4.15). |
| Alarme delta                     |                                                                                                    |                                                     |                                                                                                    |
| JF1                              | Fonction :<br>Maintenance :<br>Défaut :                                                                    | off<br>10.50 pH<br>11.00 pH                         | Alarme pour valeur caractéristique<br>pas pour circuits combinés<br>L'erreur E038 est déclenchée en cas de dépassement<br>du seuil de maintenance, l'erreur E019 en cas de<br>dépassement du seuil de défaut.                                                                                  |

### 6.4.11 CONFIGURATION 1 – Commutation d'urgence

Dans le cas d'un défaut hardware (par ex. capteur ou transmetteur), vous pouvez modifier le fonctionnement du transmetteur à l'aide de la commutation d'urgence. Vous pouvez régler le capteur d'un circuit sur le transmetteur de l'autre circuit.

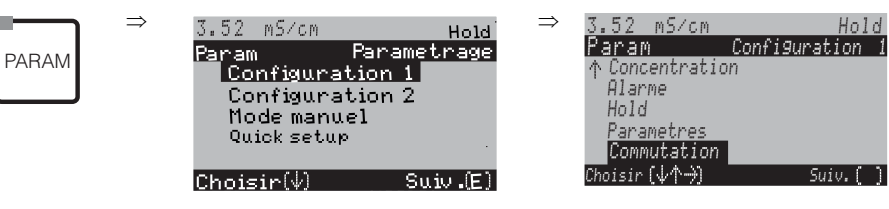

| CODE | SELECTION<br>(par défaut = gras)                              | INFO                                                                                                    |
|------|---------------------------------------------------------------|----------------------------------------------------------------------------------------------------|
| N1   | Attention ! Commutation vers<br>une mesure à circuit unique.  | Remarque sur l'afficheur :                                                                                                    |
| N2   | Commutation off<br>Capteur 1 -> voie 2<br>Capteur 2 -> voie 1 | Commutation d'urgence<br>Le capteur 1 est réglé sur la voie 2 et vice versa.<br>Les réglages effectués pour les circuits sont conservés. Les<br>données du circuit sont prises en compte après la<br>commutation, à l'exception des données spécifiques au<br>capteur. |

PARAM

### 6.4.12 Configuration 2 – Datalogger

L'enregistreur de données enregistre deux paramètres au choix avec date et heure. Vous pouvez l'interroger à partir des menus de mesure :

Utilisez les flèches pour vous déplacer dans les menus jusqu'à ce que vous arriviez au mode enregistrement de l'enregistreur de données. Pour passer en mode défilement, appuyez sur "Enter". Vous pouvez consulter ici les valeurs sauvegardées avec date et heure.

| $\Rightarrow$ | 3.52 mS∕cm         | Hold        | $\Rightarrow$ | 3.52 mS      | /cm          | Hold     |
|---------------|--------------------|-------------|---------------|--------------|--------------|----------|
|               | Param              | Parametrage |               | Param        | Configur     | ration 2 |
|               | Configura          | ation 1     |               | Datal        | logger       |          |
|               | Configura          | tion 2      |               | Mode         | SCS          |          |
|               | Mode manu          | tel         |               | Confi        | g.regulat    | ion      |
|               | Quick setu         | p           |               | Conta        | act de seu   | il .     |
|               |                    |             |               | $\psi$ Ajust | . rapide reg | jul.     |
|               | Choisir ( $\psi$ ) | Suiv.(E)    |               | Choisir      | (4)          | Suiv.(E) |

| C                            | CODE                                                                                                    | SELECTION<br>(par défaut = gras)                                                                           | INFO                                                                                                    |
|------------------------------|----------------------------------------------------------------------------------------------------|----------------------------------------------------------------------------------------------------|----------------------------------------------------------------------------------------------------|
| k                            | K1 <b>Echantillonnage</b><br>Datalogger 1<br>Datalogger 2<br>Affichage datalog 1<br>Affichage datalog 2 |                                                                                                    | <ul> <li>Réglages enregistreur de données</li> <li>Les dataloggers permettent d'enregistrer</li> <li>un paramètre avec 500 points de mesure séquentiels ou</li> <li>deux paramètres avec chacun 250 points de mesure séquentiels.</li> <li>Affichage datalog 1/2 : vous pouvez voir les données enregistrées dans le datalogger.</li> </ul> |
|                              | Echantillonnage                                                                                         | :                                                                                                    |                                                                                                    |
|                              | KA1                                                                                                    | <b>00005s</b><br>(2 36000s)                                                                                | <b>Entrer la fréquence d'échantillonnage</b><br>Entrer l'intervalle de temps après lequel l'enregistreur de<br>données doit enregistrer la valeur mesurée suivante.                                                                                                    |
|                              | Datalogger 1 (ou                                                                                        | 12):                                                                                                    |                                                                                                    |
|                              | KB1 / KC1                                                                                               | Val. Val. mesurée<br>mesurée : V1<br>Fonction : off                                                        | <b>Sélection</b><br>Définir le paramètre à enregistrer (val. mesurée V1, val.<br>mesurée V2, temp. V1, temp. V2, combiné) et activer à l'aide<br>de la fonction "on".                                                                                                    |
|                              |                                                                                                    |                                                                                                    | Remarque !<br>L'enregistreur de données démarre l'enregistrement de la<br>valeur mesurée dès que vous retournez en mode mesure.                                                                                                    |
|                              | KB2 / KC2                                                                                               | Min : 0,00<br>Max : 2000,00                                                                                | Définir la gamme d'enregistrement<br>Les valeurs hors de la gamme définie ici ne sont pas<br>enregistrées.                                                                                                    |
| Affichage datalog 1 (ou 2) : |                                                                                                    |                                                                                                    |                                                                                                    |
|                              | KD1 / KE1                                                                                               | Mesure P51<br>0.00 m5/cm 1 1000<br>3.52 01 <sup>12,45</sup> 35<br>01 <sup>12,45</sup> 2001<br>Choisir(↓↑→) | Aperçu des données enregistrées<br>A l'aide de la date et de l'heure, vous pouvez interroger les<br>données précédemment enregistrées.                                                                                                    |

### 6.4.13 CONFIGURATION 2 – Mode SCS

Pour entrer dans le menu, procédez de la façon suivante :

| PARAM | RAM |
|-------|-----|
|-------|-----|

 $\rightarrow$ 

3.52 mS∕cm Param

Choisir ( $\psi$ )

Configurat Configurat Mode manue Quick setup

| Hold        | $\Rightarrow$ | 3.52 mS/c           | SM           | Hold     |
|-------------|---------------|---------------------|--------------|----------|
| Parametrage |               | Param               | Configura    | tion 2   |
| ion 1       |               | Datalo              | ogger        |          |
| ion 2       |               | Mode S              | CS           |          |
| 21          |               | Config              | . regulatio  | on       |
|             |               | Contac <sup>®</sup> | t de seuil 👘 |          |
|             |               | ↓ Ajust.            | rapide regul | L.       |
| Suiv.(E)    |               | Choisir (\          | h Su         | tiv .(E) |

| CODE | SELECTION<br>(par défaut = gras) |            | INFO                                                                                                    |
|------|----------------------------------|------------|----------------------------------------------------------------------------------------------------|
| L1   | PCS voie 1 :<br>PCS voie 2 :     | off<br>off | <ul> <li>Temps PCS (= Process Check System)</li> <li>Si le signal de mesure ne change pas pendant la durée entrée, une alarme avec message d'erreur E152 est déclenchée.</li> <li>Temps réglables : off, 1h, 2h, 4h. Seuils de surveillance : 0,3 % de la valeur moyenne sur la période réglée.</li> <li>Remarque !</li> <li>Un signal d'alarme PCS actif est automatiquement effacé lorsque le signal du capteur change.</li> </ul> |

### 6.4.14 CONFIGURATION 2 – Configuration de la régulation

#### Exigences pour la configuration du régulateur :

Vous avez effectué les réglages **nécessaires à la configuration du régulateur** soit dans le Quick Setup page 24, soit dans le menu approprié.

Si vous n'avez pas encore réalisé les réglages, veuillez le faire **avant** la configuration du régulateur.

- Définir les relais disponibles pour le régulateur (champ T17, page 29, ou champ F1, page 39).
- Si vous souhaitez commander l'actionneur via une interface 20 mA, définissez la sortie courant 2 comme régulateur (champ T19, page 29 ou champ EA1, page 36).

- Remarque !
- Risque de perte de données ! Si vous affectez une autre fonction aux relais utilisés par le régulateur (champ F1, page 39), tous les réglages du régulateur sont réinitialisés.
- Si dans le menu Relais (champ F1, page 39) vous changez l'affectation des relais pour les régulateurs, il faut utiliser le menu Configuration de la régulation pour réaffecter toutes les fonctions sélectionnées à un relais.

Exemple : les relais 4 et 5 sont affectés au régulateur et vous changez l'affectation aux relais 2 et 3 (le nombre de relais reste 2).

(Pas de perte de données tant que le nombre de relais ne diminue pas !)

- Les relais 3, 4 et 5 se trouvent sur la carte enfichable complémentaire. Si vous avez utilisé l'un de ces relais pour la fonction de régulation et que vous voulez/devez enlever cette carte, nous vous recommandons de modifier la configuration du régulateur avant d'enlever la deuxième carte, de sorte que tous les relais utilisés par le régulateur se trouvent sur la carte 1. Sinon vous ne pourrez pas utiliser la fonction de régulation tant que la carte complémentaire n'est pas insérée, car le régulateur doit accéder aux relais de la deuxième carte.
- La fonction régulateur n'est pas disponible avec la détermination de pH par conductivité différentielle.

|                                                    | Terminologie                                                                                                    |
|----------------------------------------------------|----------------------------------------------------------------------------------------------------|
| Actionneur :                                       | Vannes, robinets à vanne, pompes, etc.                                                                                                    |
| Régulation bas /<br>haut :                         | Les termes "haut" (= régulation ascendante) et "bas" (= régulation descendante) employés dans le<br>menu sont utilisés en référence à la direction d'action :<br>Bas = la régulation ne dose que si la valeur mesurée est supérieure à la valeur de consigne.<br>Haut = la régulation ne dose que si la valeur mesurée est inférieure à la valeur de consigne.                                                                                                    |
| Process :                                          | La régulation ou le process (par la suite appelé "process" pour simplifier) peut être différencié par<br>différentes caractéristiques :                                                                                                    |
| Direction d'action,<br>unilatérale ou bilatérale : | Une régulation unilatérale (une plage) n'agit que dans l'une des deux directions. Elle influence le process de telle sorte que soit la valeur mesurée augmente (régulation ascendante), soit elle diminue (régulation descendante).<br>Dans un process bilatéral (deux plages), la régulation agit en général dans les deux directions ("haut" et "bas"). Il est ainsi possible d'augmenter ou de réduire la valeur de la grandeur réglée (ici = valeur mesurée).                                                                                                    |
| Process par batch ou<br>continu :                  | En régulation active, le process par batch et le process continu se différencient de la manière suivante :<br>Process par batch pur : le réservoir est rempli de produit. Il n'y a pas d'ajout de produit pendant le process. La variation de la valeur mesurée ne peut être causée que par la régulation. Pour compenser les éventuels "dépassements", il faut utiliser une régulation bilatérale (voir ci-dessus). Tant que la valeur effective se trouve dans la zone neutre, on n'ajoute aucun produit de dosage.<br>Process continu pur : la régulation agit sur le flux de produit. Le valeur mesurée du produit peut subir de fortes variations qui doivent être compensées par la régulation. Tant que la valeur effective correspond à la valeur de consigne, la grandeur réglante a une valeur constante.<br>Le régulateur du Mycom prend en compte ces différents comportements en agissant sur la partie intégrale du régulateur PI ou PID pour ces réglages.<br>En pratique, l'option la plus courante est le process par semi-batch. Selon le rapport produit ajouté/taille de la cuve, ce process montre le comportement d'un process continu ou par batch. |
| Régulation prédictive                              | Pour résoudre les problèmes généraux liés aux process en ligne purs, le CLM153 permet de "lire<br>l'avenir" à l'aide d'un second capteur et d'un débitmètre. Le régulateur peut ainsi réagir rapidement<br>aux fortes variations à l'entrée.                                                                                                    |
| Commande de l'actionneur                           | <ul> <li>Pour le CLM153, il existe quatre méthodes de commande de l'actionneur différentes (voir cidessus).</li> <li><b>1. PWM</b> (modulation d'impulsions en durée, "régulateur de temps d'impulsion")</li> <li>Elle est utilisée pour la commande d'électrovannes. Comme pour la PWM, la grandeur réglante analogique interne est également émise sur un relais, cette fois, sous forme d'impulsion très courte. Plus la grandeur réglante calculée est grande, plus le temps de contact t<sub>ON</sub> est grand ; voir fig. 24. La durée de période peut être réglée librement entre 1 et 999,9 secondes. La durée minimum de fonctionnement est 0,4 secondes.</li> <li>Un process bilatéral requiert deux relais PWM ou un PWM et un régulateur pas-à-pas à trois points (voir ci-dessous). Un relais PWM seul ne peut générer qu'une grandeur réglante.</li> <li>Pour éviter des impulsions trop courtes, entrez une durée minimum de fonctionnement. Des impulsions plus courtes ne sont pas transmises au relais/à l'actionneur. Ce qui permet de ménager l'actionneur.</li> </ul>                                                                                |

2. **PFM** (modulation d'impulsions en fréquence ; "régulateur de fréquence d'impulsions") Les sorties modulées en fréquence d'impulsion servent à la commande de pompes doseuses magnétiques.

Comme pour la PWM, la PFM est également émise sur un relais, cette fois, sous forme d'impulsion très courte.

La fréquence de commutation du contact correspondant sera d'autant plus importante que la grandeur réglante calculée est grande. La fréquence réglable maximale 1/T est  $120 \text{ min}^{-1}$ . La durée de fonctionnement t<sub>ON</sub> est un facteur constant à env. 250 mS (voir fig. 24). Ici aussi, deux relais PFM sont nécessaires pour un process bilatéral.

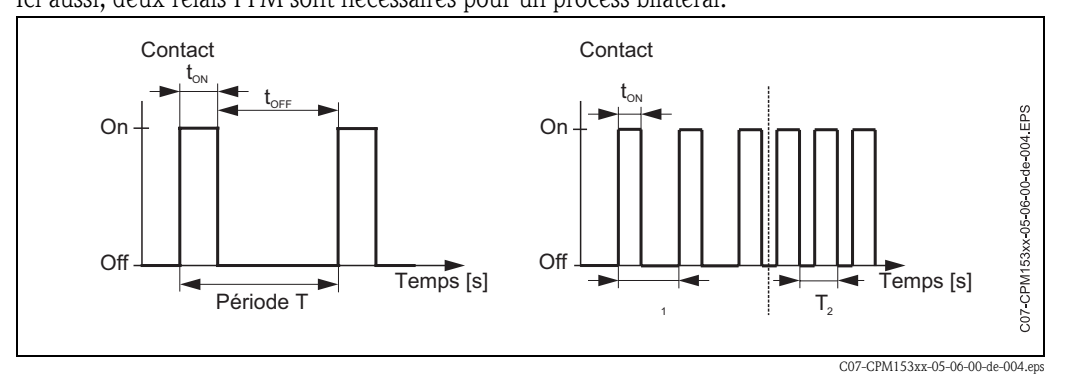

Fig. 24 : gauche : modulation d'impulsions en durée (PWM) droite : modulation d'impulsions en fréquence (PFM)

#### 3. Régulateur pas-à-pas à trois points

Ce type de commande n'est possible avec le Mycom S que pour une seule plage du process (haut ou bas). Pour les process bilatéraux, il faut utiliser soit PWM soit PFM pour l'autre plage du process. La fonction régulateur pas-à-pas à trois points ne peut être sélectionnée que s'il y a une entrée analogique pour la confirmation de position de l'actionneur.

Ce type de commande d'actionneur est destiné aux actionneurs (par ex. vannes motorisées, etc.) commandés par deux relais et disposant d'une confirmation de position. Seuls des actionneurs avec confirmation de position sont pris en charge. Si le "relais +" est attiré, la vanne s'ouvre (le flux augmente) jusqu'à ce que le "relais +" ne retombe. De la même manière, le "relais -" ferme la vanne.

Le Mycom S dispose d'un actionneur qui compare la position de consigne et la position effective de la vanne (position de consigne du régulateur principal et position effective de la confirmation de position). Dès que l'erreur de position dépasse la différence de commutation  $X_{SD}$  réglée, le relais en question est attiré. Plus  $X_{SD}$  est petit, plus l'actionneur est régulé fréquemment et précisément, et ainsi plus la régulation totale est précise. Toutefois, si la différence de commutation est trop petite, il y a un risque que la régulation de position commence à osciller.

Pour votre process, vous devez trouver la valeur optimale entre une grande différence de commutation qui protège les actionneurs et une petite différence qui assure une meilleure qualité de régulation.

La durée de marche du moteur réglée sert de surveillance de la vanne.

Remarque !

Ś

Si vous utilisez une vanne motorisée, une vanne à plaque, etc., vous devez déterminer la durée de marche du moteur avant de commencer les réglages des menus.

#### 4. Analogique (via sortie courant 2, 20mA)

La sortie courant peut servir à générer la grandeur réglante analogique pour des process unilatéraux ou bilatéraux et ne peut pas être combinée à la méthode décrite ci-dessus.

- Avec les process unilatéraux (une plage), la gamme de la grandeur réglante 0% ... 100% (ou -100% ... 0%) est représentée sur la gamme de courant sélectionnée (0 ... 20 mA ou 4 ... 20 mA). Le courant émis est proportionnel à la grandeur réglante.
- Avec des process bilatéraux (deux plages), la gamme totale de la grandeur réglante de -100% à +100% est représentée sur la gamme de courant donnée. Une grandeur réglante de 0% mène à un courant de 10 mA (à 0 ... 20 mA) ou 12 mA (à 4 .. 20 mA) (voir fig. 25).

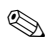

#### Remarque !

Pour un process bilatéral, il faut noter que l'actionneur utilise cette méthode (connue également sous le nom de "split range").

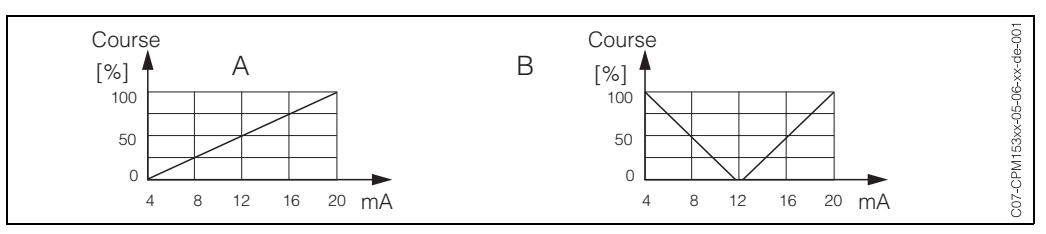

Fig. 25 : A : Diagramme de course pour une vanne de réglage

B : Diagramme de course pour deux vannes de réglage contrarotatives ("split range")

Vous pouvez vous référer aux aides à la sélection suivantes pour trouver l'équipement hardware pour votre process.

Cette sélection n'est pas exhaustive. Si vous souhaitez utiliser d'autres fonctions comme NAMUR ou Chemoclean, vérifiez s'il vous faut des relais supplémentaires (NAMUR : relais alarme + 2 relais ; Chemoclean : 2 relais).

| Aide à la sélection pour les process en ligne |                                    |                       |                 |                          |                    |                    |  |
|-----------------------------------------------|------------------------------------|-----------------------|-----------------|--------------------------|--------------------|--------------------|--|
| Process                                       | Chemin                             | Actionneurs de dosage | Equip<br>pour l | ement Har<br>a régulatio | dware requ<br>n    | uis                |  |
|                                               | <br> <br> <br>                     |                       | Circuits        | Relais                   | Entrées<br>courant | Sorties<br>courant |  |
|                                               | prédictive<br>• 2 voies<br>• débit | — 1 P WM              | 2               | 1                        | 1                  | -                  |  |
|                                               |                                    | 1 PFM                 | 2               | 1                        | 1                  | -                  |  |
|                                               |                                    | 1 rég. 3 pts.         | 2               | 2                        | 2                  | -                  |  |
|                                               |                                    | 1 P WM/PFM            | 2               | 2                        | 1                  | -                  |  |
| Déquision                                     |                                    | analogique            | 2               | -                        | 1                  | 1                  |  |
| unilatérale<br>(1 plage)                      |                                    | — 1 P WM              | 1               | 1                        | -                  | -                  |  |
|                                               |                                    | — 1 PFM               | 1               | 1                        | -                  | -                  |  |
|                                               |                                    | 1 rég. 3 pts.         | 1               | 2                        | 1                  | -                  |  |
|                                               |                                    | 1 P WM/PFM            | 1               | 2                        | -                  | -                  |  |
|                                               |                                    | analogique            | 1               | _                        | _                  | 1                  |  |

| Aide                     | à la sélec           | tion pour les process e       | en ligne | inomont U    | ardwara ra         | auie               |
|--------------------------|----------------------|-------------------------------|----------|--------------|--------------------|--------------------|
| Process                  | Chemin               | Actionneurs de dosage         | pou      | r la régulat | ion                | quis               |
|                          | <br> <br> <br>       |                               | Circuits | Relais       | Entrées<br>courant | Sorties<br>courant |
|                          | -<br> <br> <br> <br> | - 2 P WM                      | 2        | 2            | 1                  | -                  |
|                          | <br> <br>            | 2 PFM                         | 2        | 2            | 1                  | -                  |
|                          | prédictive           | 1 rég. 3 pts.                 | 2        | 3            | 2                  | -                  |
|                          | • 2 voies<br>• débit | 1 P WM/PFM                    | 2        | 3            | 1                  | -                  |
| Péquiation               |                      | Sortie courant<br>split range | 2        | -            | 1                  | 1                  |
| bilatérale<br>(2 plages) |                      | - 2 P WM                      | 1        | 2            | -                  | -                  |
|                          | non<br>prédictive    | 2 PFM                         | 1        | 2            | -                  | -                  |
|                          |                      | 1 rég. 3 pts.                 | 1        | 3            | 1                  | -                  |
|                          |                      | 1 P WM/PFM                    | 1        | 3            | -                  | -                  |
|                          | <br> <br>            | Sortie courant                | 1        | -            | -                  | 1                  |

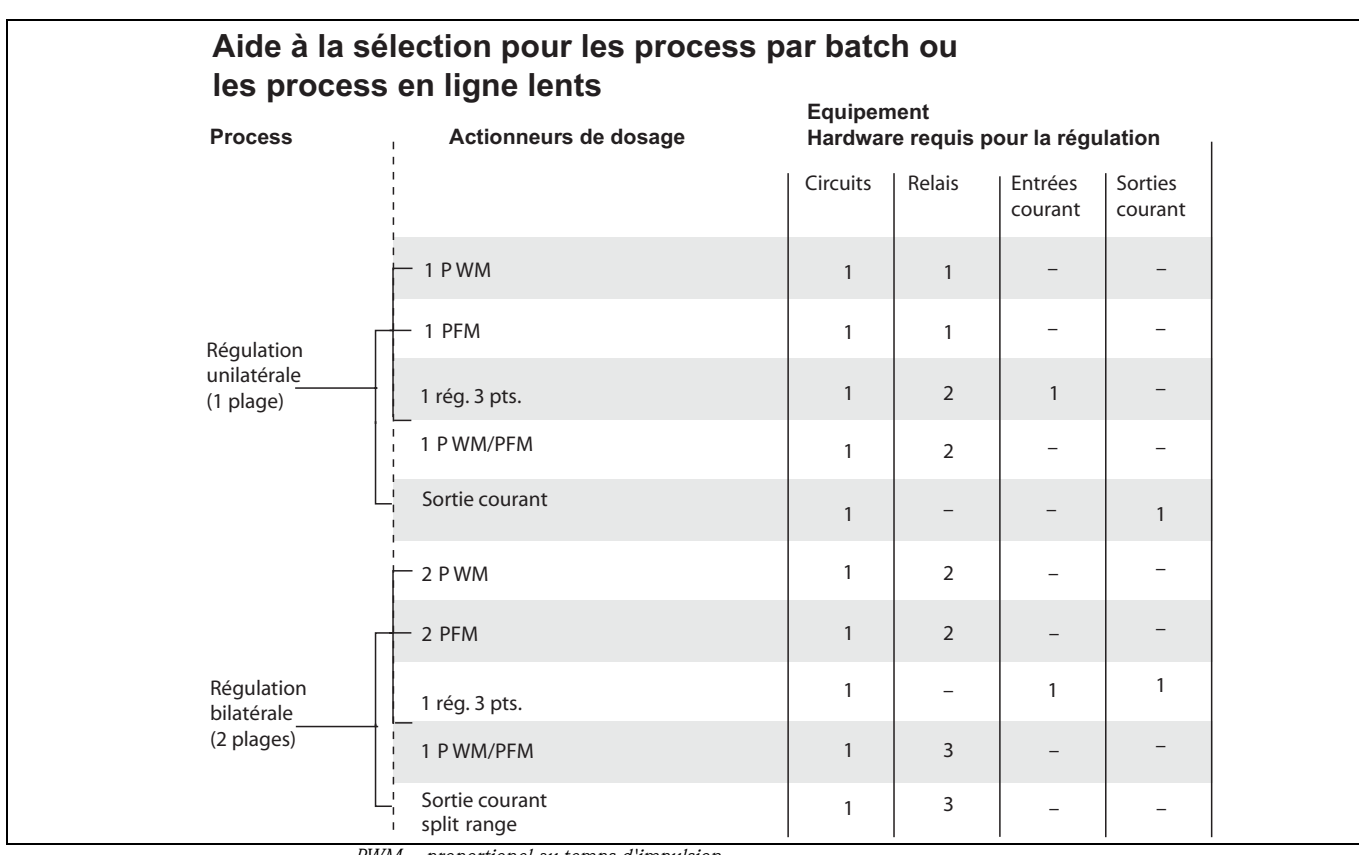

*PWM* = proportionel au temps d'impulsion

*PFM* = proportionnel à la fréquence d'impulsion

*Rég. 3 pts = régulateur pas-à-pas à 3 points* 

### Le régulateur dans CLM153 :

Le CLM153 contient un régulateur PID spécialement adapté au process. Ses caractéristiques sont les suivantes :

- configuration séparée des deux plages du process,
- adaptation facile aux process par batch ou en ligne,
- possibilité de commutation entre un gain constant et un gain dépendant de la gamme.

En ce qui concerne l'effet sur le facteur de gain, on distingue deux mises en oeuvre standards :

- Le facteur  $K_R(X)$  agit comme le gain total (voir fig. 26 ; mis en oeuvre dans le CLM153)
- Le facteur de gain K<sub>P</sub>(X) agit comme un gain purement proportionnel.

La figure suivante représente la structure schématique du régulateur CLM153. Etant donné la simplicité du diagramme, la transformée de Laplace est donnée pour chaque sous-fonction.

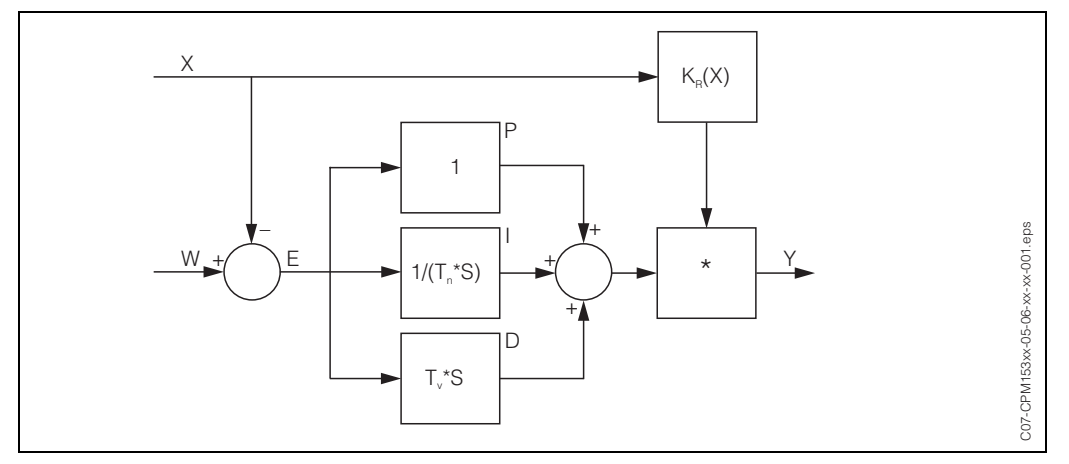

*Fig. 26 : Schéma du régulateur CLM153 avec K<sub>R</sub>(X) comme gain total* 

- X Valeur effective (mesure)
- W Valeur de consigne
- *E Ecart entre mesure et consigne*
- Y Grandeur réglante
- K<sub>R</sub> Gain (gain total)
- T<sub>n</sub> Temps d'intégration (part I)
- *T<sub>v</sub> Temps d'action dérivée (part D)*

#### Gain dépendant de la gamme

Contrairement aux régulateurs PID normaux, vous avez avec Mycom S la possibilité de régler un gain indépendant de la gamme en plus d'un gain de régulation constant. Dans ce cas, le gain de régulation utilisé dépend de la "gamme", c'est-à-dire de la valeur effective actuelle.

Les domaines d'application du gain indépendant de la gamme sont :

- Compensation des non-linéarités :
- Le process de conductivité n'est plus linéaire à des concentrations moyennes et élevées (env. > 15 %).
- Pour des systèmes de régulation critiques, vous avez besoin d'une régulation qui agit avec beaucoup de précaution près de la valeur de consigne et qui dose très puissamment dans le cas d'une grande différence de régulation. Si un gain de régulation constant n'est pas satisfaisant, vous pouvez y arriver à l'aide d'un gain dépendant de la gamme.

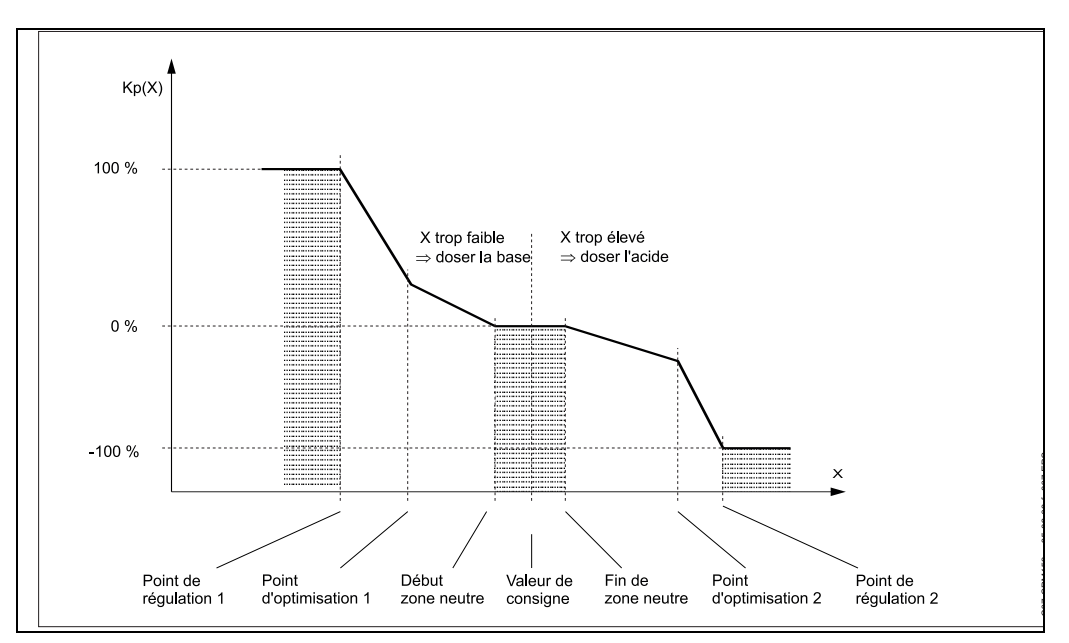

Fig. 27 : Diagramme pour la description des points d'angle essentiels pour la régulation

Avec cette courbe caractéristique, une grandeur réglante de référence est prescrite au régulateur pour chaque valeur mesurée.

#### Zone neutre :

Si la valeur effective (X) se trouve dans la zone neutre,

- il n'y a pas de dosage pour les process par batch,
- il n'y a pas de dosage pour les process continus et sans partie I (Tn=0).
- Si pour les process continus, le régulateur est configuré comme un régulateur PI ou PID, le dosage a lieu ou non en fonction de l'historique de la valeur mesurée.

#### Points de la courbe caractéristique :

Pour un gain constant de la régulation ("courbe linéaire"), il faut : la valeur de consigne W,

Définir la zone neutre

- bilatéral (2 plages) : "début zone neutre" et "fin zone neutre"
- unilatéral (1 plage) : seulement l'un des deux points

Pour un gain dépendant de la gamme ("courbe segmentée"), vous avez besoin de tous les points pour une régulation bilatérale.

Un point se compose de deux coordonnées, x (ici = valeur mesurée) et y (ici = grandeur réglante). Les coordonnées ne sont nécessaires que pour les points d'optimisation. Pour les autres points, le CLM153 règle lui-même les coordonnées de y.

Il est toutefois impossible de modifier la séquence de ces points définis. Il n'est pas possible par ex. d'entrer pour le "début de la zone neutre" une valeur mesurée supérieure à celle de la valeur de consigne.

### Paramétrage du CLM153

Paramétrer les relais dans l'ordre suivant :

- 1. Actionneur
- 2. Capteur
- 3. Confirmations de position (par ex. régulation prédictive, confirmation de position avec régulateur pas-à-pas à trois points, si disponible)
- 4. Courbe caractéristique

Dans les réglages utilisateur (voir ci-dessus), vous passez directement dans un menu actif et pouvez vérifier les réglages effectués et le cas échéant les modifier.

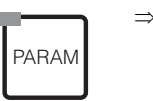

| 3.52 mS/cm         | Hold           |
|--------------------|----------------|
| Param              | Parametrage    |
| <u>Configur</u>    | <u>ation 1</u> |
| Configur           | ation 2        |
| Mode man           | uel            |
| Quick setu         | nb 👘           |
|                    |                |
| Choisir ( $\psi$ ) | Suiv.(E)       |

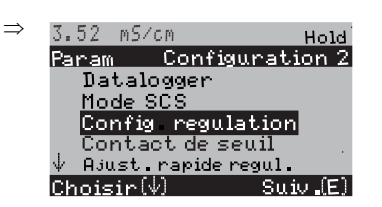

| CODE | SELECTION<br>(par défaut = gras)                                                                                                    | INFO                                                                                                    |
|------|----------------------------------------------------------------------------------------------------|----------------------------------------------------------------------------------------------------|
| M1   | off<br>on                                                                                                    | Sélection configuration régulation<br>Remarque !<br>Il faut activer la fonction de régulation, <b>après</b> avoir configuré<br>le régulateur dans cette branche du menu.                                                                                                    |
| M2   | batch 1 plage haut<br>batch 1 plage bas<br>batch 2 plages<br><b>en ligne 1 plage haut</b><br>en ligne 1 plage bas<br>en ligne 2 plages | <ul> <li>Sélectionner le type de process,<br/>qui décrit votre process.</li> <li>1 plage (unilatéral) : régulation "haut" ou "bas".</li> <li>2 plages (bilatéral) : régulation "haut" et "bas". Cette<br/>fonction n'est disponible que si vous avez défini deux<br/>régulateurs (dans le menu "Relais" et/ou via la sortie courant).</li> </ul> |

| _ |                                   |                                                                                                    |                                                                                                    |
|---|-----------------------------------|----------------------------------------------------------------------------------------------------|----------------------------------------------------------------------------------------------------|
|   | CODE                              | SELECTION<br>(par défaut = gras)                                                                                                    | INFO                                                                                                    |
|   | Μ3                                | Actionneur<br>Capteur<br>Confirmation<br><b>Courbe caractéristique</b>                                                               | <ul> <li>Sélectionner configuration de la régulation</li> <li>Pour que l'appareil fonctionne correctement, il faut que ces quatre sous-menus soient totalement configurés.</li> <li>Actionneur : permet de sélectionner et de configurer le type de sortie utilisée par le régulateur pour générer sa grandeur réglante.</li> <li>Capteur : permet de configurer la régulation prédictive ou de commuter les voies (uniquement avec 2 circuits)</li> <li>Confirmation : permet de configurer la confirmation de position d'un actionneur (uniquement si régulateur pas-à-pas à 3 pts et confirmation de position = on ; voir champs 162, 165 / 170, 165)</li> <li>Caractéristique régulation : permet d'entrer les paramètres du régulateur (zone neutre, valeur de consigne,).</li> </ul>                                                                                                    |
|   | Actionneur :<br>Pour sélection "1 | plage" (unilatéral) dans champ M2 :                                                                                                  |                                                                                                    |
|   | MA1                               | Haut<br>Bas                                                                                                    | <b>Dosage</b><br>Sélectionner le mode de régulation qui servira à doser.                                                                                                    |
|   | MA2                               | Longueur d'impulsion<br>Fréquence d'impulsion<br>Régulateur pas-à-pas à 3 pts<br>Sortie courant                                      | Sélection mode de commande                                                                                                    |
|   | MA3                               | Relais +       n.c.         Relais -       n.c.         Durée de       marche du         moteur       060.0s         Xsd       4.0 % | <ul> <li>Sélection relais (pour régulateur pas-à-pas à trois points) Relais + : sélection d'un relais pour la fonction "ouvrir plus la vanne" (= augmenter le dosage) Relais - : sélection d'un relais pour la fonction "fermer plus la vanne" (= diminuer le dosage) Sélection : n.c. (= non connecté), après cela, les relais libérés dans le menu Relais sont toujours proposés par défaut. Si vous ne pouvez pas sélectionner de relais ici, utilisez le menu "Relais" pour rendre des relais disponibles pour la fonction du régulateur. Durée de marche du moteur : le temps nécessaire à l'actionneur pour ouvrir entièrement une vanne complètement fermée. Le CLM153 a besoin de cette donnée pour calculer la durée d'attraction du relais nécessaire pour tout changement de position. Xsd : Xsd est la zone morte de la commande de l'actionneur. Le décalage de la position de l'actionneur par rapport la grandeur réglante calculée n'est pas corrigée jusqu'à la valeur % réglée ici.</li></ul> |
|   | MA4                               | Relais : <b>n.c.</b><br>Fréquence 120/min.<br>d'impulsion<br>max.                                                                    | Sélection relais<br>(pour fréquence d'impulsion)<br>Relais : sélection du relais<br>Fréquence d'impulsion max. : entrée de la fréquence<br>d'impulsion maximale (les impulsions de fréquence supérieure<br>ne sont pas transmises au relais).<br>(réglage max. : 120 1/min)                                                                                                    |

| CODE                           | SELECTION<br>(par défaut = gras)                                                                       | INFO                                                                                                    |
|--------------------------------|----------------------------------------------------------------------------------------------------|----------------------------------------------------------------------------------------------------|
| MA5                            | Relais :         n.c.           Période :         000.0s           t <sub>E</sub> min :         000.0s | Sélection relais         (pour temps d'impulsion)         Relais : sélection du relais         Période : durée de période T en seconde         (gamme 0,5 999,9 s)         t <sub>E</sub> min : durée de fonctionnement minimale. (Des impulsions plus courtes ne sont pas transmises au relais et ménage ainsi l'actionneur).            |
| MA6                            | 0 20 mA<br>4 20 mA                                                                                     | <b>Sortie courant</b><br>Sélection de la gamme de courant généré à la sortie courant.                                                                                                    |
| MA7                            | 0/4 mA<br>20 mA                                                                                        | <b>Sortie courant</b><br>Affecter la valeur du courant qui correspond à un ajout de<br>produit de dosage de 100%.                                                                                                    |
| Actionneur<br>Pour sélection ' | '2 plages" (bilatéral) dans champ                                                                      | ) M2 :                                                                                                    |
| MB1                            | Dosage via :<br>1 sortie<br>2 sorties                                                                  | Commande<br>1 sortie : pour la régulation utilisant la sortie courant dans la<br>méthode "split range". Il faut une logique de commande qui<br>puisse commander 2 vannes/pompes sur une entrée courant.<br>2 sorties : si les vannes sont commandées par les relais.                                                                      |
| 1 sortie :                     |                                                                                                    |                                                                                                    |
| MBA1                           | 0 20 mA<br>4 20 mA                                                                                     | Sortie courant<br>Sélection de la gamme de courant généré à la sortie courant 2.<br>La position neutre (= valeur du courant générée par le<br>régulateur lorsqu'il ne dose pas) se trouve au milieu de la<br>gamme sélectionnée.<br>Pour 0 20 mA, la position neutre est à 10 mA, pour 4 20<br>mA à 12 mA.                                |
| MBA2                           | 0 (ou 4) mA<br>20 mA                                                                                   | <ul> <li>Sortie courant 2</li> <li>Assigner la valeur de courant qui correspond à 100% du dosage.</li> <li>Remarque !</li> <li>A partir de la valeur de courant pour le dosage de 100 % de produit de dosage, vous pouvez utiliser les gammes de courant pour le dosage haut/bas (voir fig. 28) pour la méthode "split range".</li> </ul> |
|                                |                                                                                                    | Course<br>[%]<br>100<br>50<br>4 8 12 16 20 mA<br>CO7-CLM153xx-05-06-00-de-008.eps<br>Fig. 28 : Régulation bilatérale via une sortie courant                                                                                                    |
| 2 sorties :                    |                                                                                                    |                                                                                                    |
| MBB1                           | Haut : Longueur<br>d'impulsie<br>Bas : Longueur<br>d'impulsie                                          | Sélection mode de commande<br>Le dosage peut se faire à l'aide du :<br>signal du temps d'impulsion<br>signal de la fréquence d'impulsion<br>régulateur pas à pas à 3 points                                                                                                    |

| CODE      | SELECTION<br>(par défaut = g                                    | ras)                                              | INFO                                                                                                    |
|-----------|-----------------------------------------------------------------|---------------------------------------------------|----------------------------------------------------------------------------------------------------|
| MBB2      | Relais +<br>Relais -<br>Durée de<br>marche du<br>moteur<br>Xsd  | <b>n.c.</b><br><b>n.c.</b><br>060,0 s<br>04,0 %   | <b>Dosage descendant (bas) : sélection relais</b><br>(pour régulateur pas-à-pas à trois points)<br>Description voir ci-dessus                                                                                                    |
| MBB3      | Relais :<br>Fréquence<br>d'impulsion<br>max.                    | <b>n.c.</b><br>1/min.                             | <b>Dosage descendant (bas) : sélection relais</b><br>(pour fréquence d'impulsion)<br>Description voir ci-dessus                                                                                                    |
| MBB4      | Relais :<br>Période :<br>t <sub>E</sub> min :                   | n.c.<br>000.0s<br>000.0s                          | <b>Dosage descendant (bas) : sélection relais</b><br>(pour temps d'impulsion)<br>Description voir ci-dessus                                                                                                    |
| MBB5      | Relais +<br>Relais -<br>Durée de<br>marche du<br>moteur<br>Xsd  | <b>n.c.</b><br><b>n.c.</b><br>060,0 s<br>04,0 %   | Dosage ascendant (haut) : sélection relais<br>(pour régulateur pas-à-pas à trois points)<br>Description voir ci-dessus                                                                                                    |
| MBB6      | Relais :<br>Fréquence<br>d'impulsion<br>max.                    | <b>n.c.</b><br>1/min.                             | <b>Dosage ascendant (haut) : sélection relais</b><br>(pour fréquence d'impulsion)<br>Description voir ci-dessus                                                                                                    |
| MBB7      | Relais :<br>Période :<br>t <sub>E</sub> min :                   | n.c.<br>000.0s<br>000.0s                          | <b>Dosage ascendant (haut) : sélection relais</b><br>(pour temps d'impulsion)<br>Description voir ci-dessus                                                                                                    |
| Capteur : |                                                                 |                                                   |                                                                                                    |
| MC1       | Régulation prédi<br>Val. mesurée vo<br>Val. mesurée vo          | ictive :<br>ie 1 = régulateur<br>ie 2 = prédictif | <ul> <li>Remarque sur l'afficheur :<br/>(uniquement prédictive)</li> <li>Un process avec régulation prédictive a été sélectionné dans le<br/>Quick setup.</li> <li>Remarque !</li> <li>Une régulation avec une mesure prédictive n'est possible<br/>qu'associée avec un débitmètre et un appareil à 2 circuits.</li> </ul>                                                                                                    |
| MC2       | Régulation avec :<br>Val. mesurée voie 1<br>Val. mesurée voie 2 |                                                   | Affectation électrique :<br>(uniquement pour redondance)<br>Sélection de la valeur mesurée avec laquelle la régulation doit<br>avoir lieu.                                                                                                    |
| МСЗ       | $\begin{array}{c} L_B:\\ L_S:\\ L_E:\end{array}$                | 0,5m<br>0,5m<br>1,5m                              | Arrangement du système<br>Entrer les distances capteur/point de dosage :<br>$L_S$ : distance entre le capteur de régulation et le point de<br>dosage du produit de dosage "bas"<br>$L_B$ : distance entre le capteur de régulation et le point de<br>dosage du produit de dosage "haut"<br>$L_E$ : distance entre le capteur de régulation et le capteur<br>prédictif<br>Remarque sur la fig. 29 : le capteur 1 est le capteur de<br>régulation, le capteur 2 est le capteur prédictif. |

| CODE                                                                                                    | SELECTION<br>(par défaut = gras)                                                                                                    | INFO                                                                                                    |  |  |  |  |  |  |
|----------------------------------------------------------------------------------------------------|----------------------------------------------------------------------------------------------------|----------------------------------------------------------------------------------------------------|--|--|--|--|--|--|
| i                                                                                                    |                                                                                                    |                                                                                                    |  |  |  |  |  |  |
| Neutralisation bilatérale (2 plages) (en ligne) avec mesure de conductivité prédictive                                                                                                    |                                                                                                    |                                                                                                    |  |  |  |  |  |  |
| Cellule de<br>conductivité 2<br>F<br>Electrolyte<br>Cellule de<br>conductivité 1<br>Cellule de<br>conductivité 1<br>Cellule de<br>Cellule de<br>conductivité 1<br>Cellule de<br>Cellule de<br>Cellule |                                                                                                    |                                                                                                    |  |  |  |  |  |  |
| Fig. 29 : Schéma                                                                                                    | d'un process bilatéral (deux plages                                                                                                    | ) avec régulation prédictive                                                                                                    |  |  |  |  |  |  |
| MC4                                                                                                    | Unité : m3/h<br>Unité : S<br>Valeur 4 mA :<br>Valeur 20mA :                                                                                   | <b>Debit du debitmetre</b><br>Unité : entrer le débit volumique en m <sup>3</sup> /h ou yd <sup>3</sup> /h<br>Valeur 4 mA : valeur min. de la vitesse d'écoulement.<br>Valeur 20 mA : valeur max. de la vitesse d'écoulement.                                                                                                    |  |  |  |  |  |  |
| MC5                                                                                                    | Diamètre 00 mm                                                                                                    | <b>Diamètre du tube</b><br>Entrer le diamètre intérieur du tube situé entre les deux<br>capteurs.                                                                                                    |  |  |  |  |  |  |
| MC6                                                                                                    | Fonction         on           Seuil         050.0           Kffc=1 :         050.0           Kmax :         1.7           Kstop :         1.0 | <ul> <li>Commande à action directe <ul> <li>(uniquement si 2 entrées courant sont disponibles)</li> <li>La commande à action directe a un effet multiplicateur, c'est-à-dire que la grandeur réglante est multipliée par </li> <li>l'amplification Kffc (voir fig. 30).</li> </ul> </li> <li>Seuil : si le signal de l'entrée courant dépasse par défaut la valeur réglée ici, le dosage s'arrête (grandeur réglante = 0). <ul> <li>L'arrêt du dosage n'est pas actif si la valeur entrée est 0 (= pas de seuil) (gamme 0100%).</li> <li>K<sub>ffc</sub>=1 : entrer la valeur de l'entrée courant en % à laquelle <ul> <li>l'amplification de la valeur réglante doit avoir la valeur 1. A ce point, la grandeur réglante à la sortie est la même pour la commande à action directe activée ou non (gamme 0100%).</li> <li>K<sub>max</sub> : indique la valeur de Kffc pour un signal d'entrée courant de 100%.</li> <li>K<sub>stop</sub> : indique la valeur de Kffc pour un signal d'entrée courant égale au seuil.</li> </ul> </li> </ul></li></ul> |  |  |  |  |  |  |

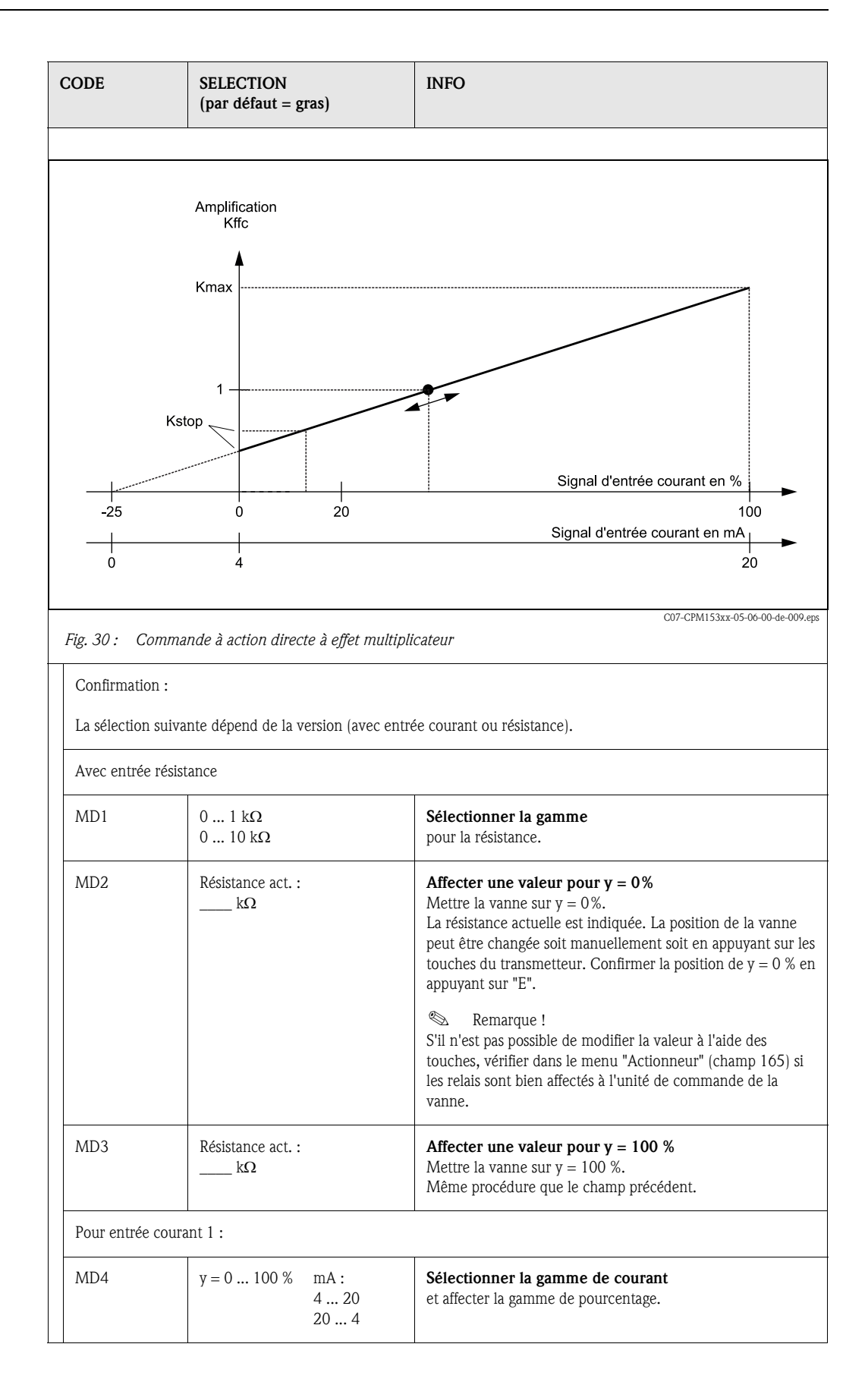

| CODE               | SELECTION<br>(par défaut = gras)                                                                                                    | INFO                                                                                                    |
|--------------------|----------------------------------------------------------------------------------------------------|----------------------------------------------------------------------------------------------------|
| MD5                | Valeur mA act. :<br>mA                                                                                                    | Affecter une valeur pour $y = 0\%$<br>Mettre la vanne sur $y = 0\%$ .<br>La valeur de courant actuelle est indiquée. La position de la<br>vanne peut être changée soit manuellement soit en appuyant<br>sur les touches du transmetteur. Confirmer la position de<br>y = 0% en appuyant sur "E".                                                                                                    |
|                    |                                                                                                    | Remarque !<br>S'il n'est pas possible de modifier la valeur à l'aide des<br>touches, vérifier dans le menu "Actionneur" (champ 165) si<br>les relais sont bien affectés à l'unité de commande de la<br>vanne.                                                                                                    |
| MD6                | Valeur mA act. :<br>mA                                                                                                    | Affecter une valeur pour y = 100 %<br>Mettre la vanne sur y = 100 %.<br>Même procédure que le champ précédent.                                                                                                    |
| Caractéristique ré | gulation :                                                                                                    |                                                                                                    |
| ME1                | Linéaire<br>Segmentée                                                                                                    | Sélection caractéristique<br>Linéaire : correspond à un gain constant de la régulation.<br>Segmentée : correspond à un gain de la régulation<br>dépendant de la gamme.                                                                                                    |
| ME2                | Valeur de<br>consigne1000 mS/cmDébut zone<br>neutre800 mS/cmFin zone<br>neutre1500 mS/cmKR 1200 mS/cmKR 2200 mS/cm                                                                                   | Valeurs caractéristiques pour une caractéristique<br>linéaire (gain constant de la régulation)<br>Valeur de consigne : valeur qui doit être réglée.<br>Début zone neutre : début de la zone neutre<br>Fin zone neutre : fin de la zone neutre<br>$K_R 1$ (uniquement pour dosage "haut") : gain pour le dosage<br>"haut"<br>$K_R 2$ (uniquement pour dosage "bas") : gain pour le dosage<br>"bas"                                                                                                    |
| ME3                | Valeur de<br>consigne1000 mS/cmDébut zone<br>neutre990 mS/cmFin zone<br>neutre1010 mS/cmPt opt. X1900 mS/cmPt opt. Y10.20Pt opt. X21100 mS/cmPt opt. Y2-0.20Pt régul. 1800 mS/cmPt régul. 21200mS/cm | <ul> <li>Valeurs caractéristiques pour une caractéristique segmentée</li> <li>(gain de la régulation dépendant de la gamme)</li> <li>Valeur de consigne : valeur qui doit être réglée.</li> <li>Début zone neutre : début de la zone neutre</li> <li>Fin zone neutre : fin de la zone neutre</li> <li>Points d'optimisation 1 et 2 : indication avec les coordonnées x et y</li> <li>Point de régulation 1 : pour valeurs de mesure &lt; point de régulation 1, le dosage est de 100% "haut".</li> <li>Point de régulation 2 : pour valeurs de mesure &gt; point de régulation 2, le dosage est de 100% "bas".</li> </ul> |
| ME4                | Process rapide<br>Process standard<br>Process lent<br>Réglages spécifiques                                                                                                    | Sélectionner caractère du process<br>Si vous ne disposez d'aucune expérience en matière de<br>réglage de paramètres de régulation, les préréglages process<br>rapide/standard/lent peuvent vous servir d'aide pour<br>l'adaptation de la régulation. Sélectionnez un préréglage et<br>vérifiez à l'aide de la "simulation du régulateur" (voir ci-<br>dessous), si ces réglages peuvent s'appliquer à votre process.<br>Entrez toutes les valeurs caractéristiques avec les réglages<br>spécifiques.                                                                                                    |
| ME5                | $K_R 1 = K_R 2 =$<br>Tn 1 =<br>Tn 2 =<br>Tv 1 =<br>Tv 2 =                                                                                                    | $ \begin{array}{l} \textbf{Valeurs caractéristiques pour réglages utilisateur :} \\ (K_R 1 et K_R 2 uniquement pour caractéristique linéaire ; indice 1 uniquement pour le dosage "haut", indice 2 uniquement pour le dosage "bas") \\ \textbf{K_R 1 : gain pour le dosage "haut"} \\ \textbf{K_R 2 : gain pour le dosage "bas"} \\ \textbf{Tn : temps d'action intégrale (0,0 999,9 min)} \\ \textbf{Tv : temps d'action dérivée (0,0 999,9 min)} \\ \end{array} $                                                                                                    |

| CODE |     | SELECTION<br>(par défaut = gras)        |                                         | INFO                                                                                                    |  |
|------|-----|-----------------------------------------|-----------------------------------------|----------------------------------------------------------------------------------------------------|--|
|      | ME6 | Simulation<br>off<br>on                 |                                         | <ul> <li>Sélection simulation régulateur</li> <li>Vous pouvez démarrer ou interrompre ici un cycle de<br/>paramétrage. Si la simulation du régulateur est activée, le hold<br/>est supprimé.</li> <li>Simulation on : les caractéristiques entrées dans le champ<br/>précédent sont utilisées dans le champ suivant pour la<br/>simulation du comportement du régulateur.</li> <li>off : appuyer sur "E" pour quitter la simulation.</li> </ul>                                                                                                    |  |
|      | ME7 | Fonction<br>Consigne :<br>Réel :<br>y : | auto<br>1000 mS/cm<br>1000 mS/cm<br>000 | <ul> <li>Simulation régulateur</li> <li>Fonction : définir ici une grandeur réglante calculée par le régulateur ("auto") ou une grandeur réglante entrée par l'utilisateur ("manuel") doit être générée.</li> <li>Consigne : affiche la valeur de consigne actuelle. Si nécessaire, la valeur de consigne peut être modifiée. Les autres points (début/fin de zone neutre, points d'optimisation, points de régulation) changent en conséquence.</li> <li>Réel : affiche la valeur réelle actuelle.</li> <li>y : avec la fonction "auto" : affiche la grandeur réglante déterminée par le régulateur. Avec la fonction "manuel" : vous pouvez entrer une grandeur réglante ici. Des valeurs &lt; 0 % signifient un dosage "bas", des valeurs &gt; 0 % un dosage "haut".</li> </ul> |  |

Pour adapter le mieux possible les paramètres du régulateur au process, nous vous conseillons de procéder de la façon suivante :

 Régler les paramètres de régulation (champ ME5), activer la simulation (champ ME6), dévier le process :

Champ ME7 : réglez la fonction sur "manuel" et entrez une grandeur réglante. A l'aide de la valeur réelle, vous pouvez observer comment l'écart se crée sur le process.

- Commuter la fonction sur "auto". Vous pouvez observer comment le régulateur ramène la valeur réelle à la valeur de consigne.
- Pour régler d'autres paramètres, appuyer sur "Enter" pour revenir au champ ME5. Pendant ce temps, le régulateur continue de fonctionner en arrière-plan.
- Une fois les réglages effectués, appuyer sur "Enter" pour revenir au champ ME6. Il est alors possible de poursuivre ou de quitter la simulation.

### Remarque !

**S** 

Quitter la simulation du régulateur dans le champ ME6 avec "Simulation off", sinon elle continue de fonctionner en arrière-plan.

### 6.4.15 CONFIGURATION 2 – Contact de seuil

Le Mycom S offre différentes possibilités quant à l'occupation d'un contact relais. On peut attribuer au contact de seuil un point d'enclenchement et un point de déclenchement, de même qu'une temporisation à l'attraction ou à la retombée. En outre, un message d'erreur peut être généré lorsqu'un seuil d'alarme est défini. Il est possible de lancer un nettoyage associé à ce message d'erreur (voir Affectation des erreurs/contacts, page 48).

Ces fonctions peuvent être utilisées à la fois pour la mesure de

conductivité/concentration/résistivité et pour la mesure de la température.

Pour illustrer les états de n'importe quel état des contacts de relais ou d'alarme, voir fig. 31.

Point d'enclenchement > point de déclenchement (pour valeur mesurée croissante) :

- Le contact de relais se ferme après que le point d'enclenchement  $t_1$  est dépassé et que la temporisation à l'attraction  $(t_2 t_1)$  a expiré.
- Le contact d'alarme commute lorsque le seuil d'alarme  $t_3$  est atteint et après expiration de la temporisation d'alarme ( $t_4 t_3$ ).
- Avec des valeurs qui baissent à nouveau, le contact d'alarme s'ouvre à nouveau lorsque le seuil d'alarme t<sub>5</sub> est dépassé par défaut. Le message d'erreur correspondant est effacé.
- Le contact de relais s'ouvre à nouveau après que le point de déclenchement  $t_6$  a été atteint et que la temporisation à la retombée ( $t_7 t_6$ ) a expiré.

### Remarque !

**S** 

 Lorsque les temporisations à l'attraction et à la retombée sont mises à Os, les points d'enclenchement et de déclenchement sont également les points de commutation des contacts.

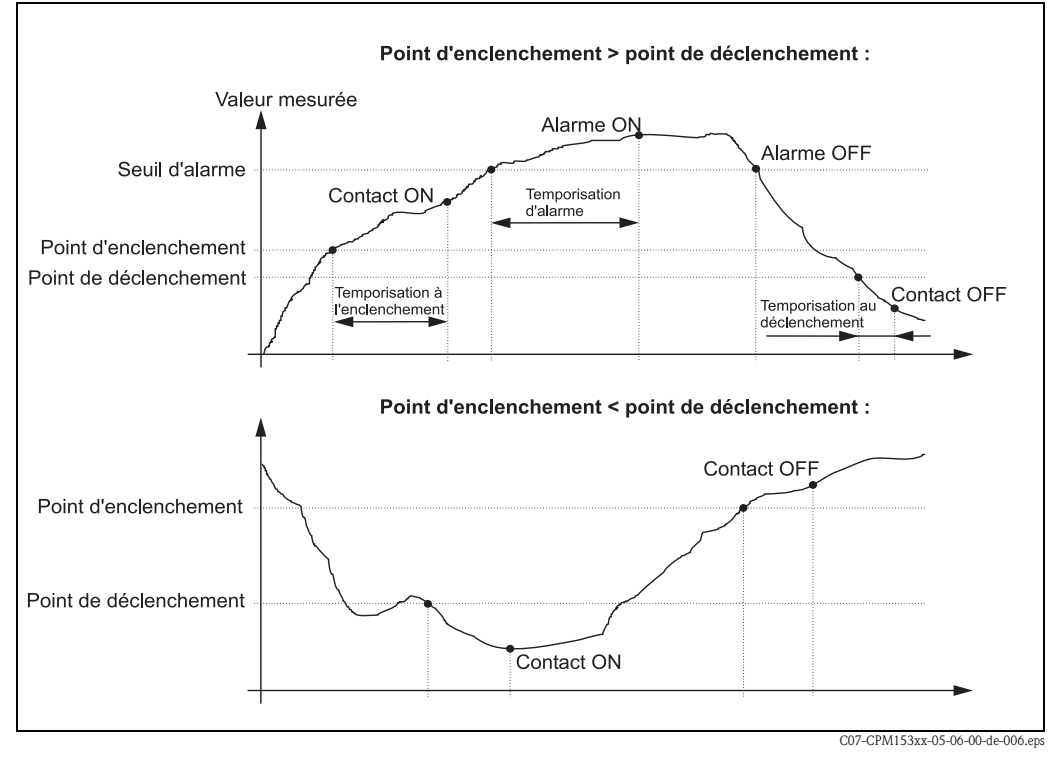

• Les fonctions maximum et minimum peuvent avoir les mêmes réglages.

*Fig. 31 : Diagramme de la relation entre les points d'enclenchement et de déclenchement, ainsi qu'entre la temporisation d'enclenchement et de déclenchement* 

### Surveillance de l'eau pharmaceutique selon USP

Le Mycom S CLM153 pour capteurs conductifs dispose d'une fonction pour la surveillance de l'eau PPI (eau pour préparations injectables) selon la norme USP (United States Pharmacopeia), partie 645.

La mesure est effectuée dans l'ordre suivant :

- Mesure de la conductivité non compensée
- Mesure de la température et arrondissement de la valeur aux 5 °C supérieurs
- Comparaison de la valeur mesurée actuelle avec le seuil pour l'eau selon USP à la température correspondante (voir table)
- Déclenchement d'une alarme en cas de dépassement du seuil

De plus, il existe une préalarme USP qui est activée à un point d'enclenchement réglable (par ex. 80 % de la valeur USP). Elle peut être utilisée pour lancer au moment opportun la régénération de l'installation.

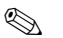

#### Remarque !

- La fonction USP est activée en affectant un contact de seuil à USP V1 ou USP V2. L'alarme se fait par le contact d'alarme et les messages d'erreur E154 à E157. La préalarme se fait par le relais affecté au seuil correspondant (voir chap. 6.4.5).
- L'appareil utilise également des valeurs de conductivité non compensées pour la fonction USP, même lorsque les valeurs compensées en température sont indiquées sur l'afficheur.

| Température [°C] | Conductivité [µS/cm] | Température [°C] | Conductivité [µS/cm] |
|------------------|----------------------|------------------|----------------------|
| 0                | 0,6                  | 55               | 2,1                  |
| 5                | 0,8                  | 60               | 2,2                  |
| 10               | 0,9                  | 65               | 2,4                  |
| 15               | 1,0                  | 70               | 2,5                  |
| 20               | 1,1                  | 75               | 2,7                  |
| 25               | 1,3                  | 80               | 2,7                  |
| 30               | 1,4                  | 85               | 2,7                  |
| 35               | 1,5                  | 90               | 2,7                  |
| 40               | 1,7                  | 95               | 2,9                  |
| 45               | 1,8                  | 100              | 3,1                  |
| 50               | 1,9                  |                  |                      |

#### Pour entrer dans le menu, procédez de la façon suivante :

Hold

 $\Rightarrow$ 

3.52 mS/cm

'CM Hold Configuration 2

| PARAM |  |
|-------|--|
|-------|--|

 $\Rightarrow$ 

3.52 mS∕cm

| 3.32Hold3.32HoldHoldParamParametrageParamConfiguration 2Configuration 1DataloggerConfiguration 2Mode SCSMode manuelConfig. regulationQuick setupContact de seuilChoisir (V)Suiv.(E)Choisir (V)Suiv.(E) |                                   |                                                                                                    |                                                                                                    |                                                                                                    |  |  |  |  |  |
|----------------------------------------------------------------------------------------------------|-----------------------------------|----------------------------------------------------------------------------------------------------|----------------------------------------------------------------------------------------------------|----------------------------------------------------------------------------------------------------|--|--|--|--|--|
| CODE                                                                                                    |                                   | SELECTION<br>(par défaut = gras)                                                                           |                                                                                                    | INFO                                                                                                    |  |  |  |  |  |
| 01                                                                                                    |                                   | Contact de seuil 1<br>Contact de seuil 2<br>Contact de seuil 3<br>Contact de seuil 4<br>Contact de seuil 5 |                                                                                                    | Sélection<br>le contact de seuil à configurer. Il y a cinq contacts de seuil<br>disponibles.                                                                                                    |  |  |  |  |  |
|                                                                                                    | Contacts de seuil 1               | /2/3/4/5                                                                                                   | :                                                                                                    |                                                                                                    |  |  |  |  |  |
|                                                                                                    | OA1 / OB1 /<br>OC1 / OD1 /<br>OE1 | Fonction<br>Affectation<br>Valeur ON :<br>Valeur OFF :                                                     | off<br>Val. mesurée V1<br>2000mS/cm /<br>0500 MΩ·cm/<br>99,99% / 10.50<br>pH<br>2000mS/cm /<br>0500 MΩ·cm /<br>99,99% / 10.50<br>pH | Configuration pour contact de seuil :<br>Fonction : activer la fonction comme contact de seuil<br>Configuration : activer la fonction comme contact de seuil<br>Remarque !<br>Un contact de seuil ne peut être activé que si un relais lui a<br>été affecté, voir chap. 6.4.5.<br>Affectation : sélectionner la valeur mesurée pour laquelle<br>le seuil doit être valable. Options : val. mesurée V1,<br>température V1, val. mesurée V2, température V2, USP<br>V1/V2 (capteurs conductifs), combiné (seulement si mode<br>de fonctionnement = circuits combinés)<br>Valeur ON : entrer la valeur à laquelle la fonction de seuil<br>est activée.<br>Valeur OFF : entrer la valeur à laquelle la fonction de seuil<br>est désactivée.<br>(gammes réglables : 0 2000 mS/cm / 0 100% /<br>0 100 M $\Omega$ / -50 +150°C / pH = 7.0 11.0)) |  |  |  |  |  |
|                                                                                                    | OA2 / OB2 /<br>OC2 / OD2 /<br>OE2 | Tempo. ON :<br>Temp. OFF :<br>Seuil<br>d'alarme :                                                          | 0000s<br>0000s<br>2000mS/cm /<br>0500 MΩ·cm /<br>99,99% / 10.50<br>pH                                                               | Configuration pour contact de seuil :<br><b>Tempo. ON</b> : entrer la temporisation à l'enclenchement du<br>relais de seuil (gamme 0 2000 s)<br><b>Temp. OFF</b> : entrer la temporisation au déclenchement du<br>relais de seuil (gamme 0 2000 s)<br><b>Seuil d'alarme</b> : entrer la valeur (seuil d'alarme) à laquelle<br>le contact d'alarme commute.                                                                                                    |  |  |  |  |  |

#### CONFIGURATION 2 - Ajustement rapide de la régulation 6.4.16

Ce menu permet d'effectuer un ajustement rapide de la régulation. Pour entrer dans le menu, procédez de la façon suivante :

| ⇒ | 3.52 m5/cm Hold<br>Param Parametrage<br>Configuration 1<br>Configuration 2<br>Mode manuel<br>Quick setup<br>Choisir (↓) Suiv.(E) | ~ | 3.52 m5/cm Hold<br>Param Configuration 2<br>Datalogger<br>Mode SCS<br>Config. regulation<br>Contact de seuil<br>↓ Ajust. rapide regul.<br>Choisir(↓) Suiv.(E) | 7 | 3.52 mS/cm<br>Param<br>Fonction<br>Consi9ne<br>val.act.<br>Choisir(↓↑→) | Hold<br>Ajust.rapide<br>off<br>1000mS/cm<br>1250mS/cm<br>Suiv.(E) |
|---|----------------------------------------------------------------------------------------------------|---|----------------------------------------------------------------------------------------------------|---|-------------------------------------------------------------------------|-------------------------------------------------------------------|
|---|----------------------------------------------------------------------------------------------------|---|----------------------------------------------------------------------------------------------------|---|-------------------------------------------------------------------------|-------------------------------------------------------------------|
# 6.4.17 CONFIGURATION 2 – Chemoclean

Chemoclean<sup>®</sup> est un système pour le nettoyage automatique des capteurs de conductivité. L'eau et l'agent de nettoyage sont transportés vers le capteur au moyen d'un injecteur (par ex. CYR10).

#### Remarque !

**S** 

Ce groupe de fonctions n'est actif que si : Chemoclean = on est sélectionné sous Relais ; voir champ F1, chap. 6.4.5 page 39.

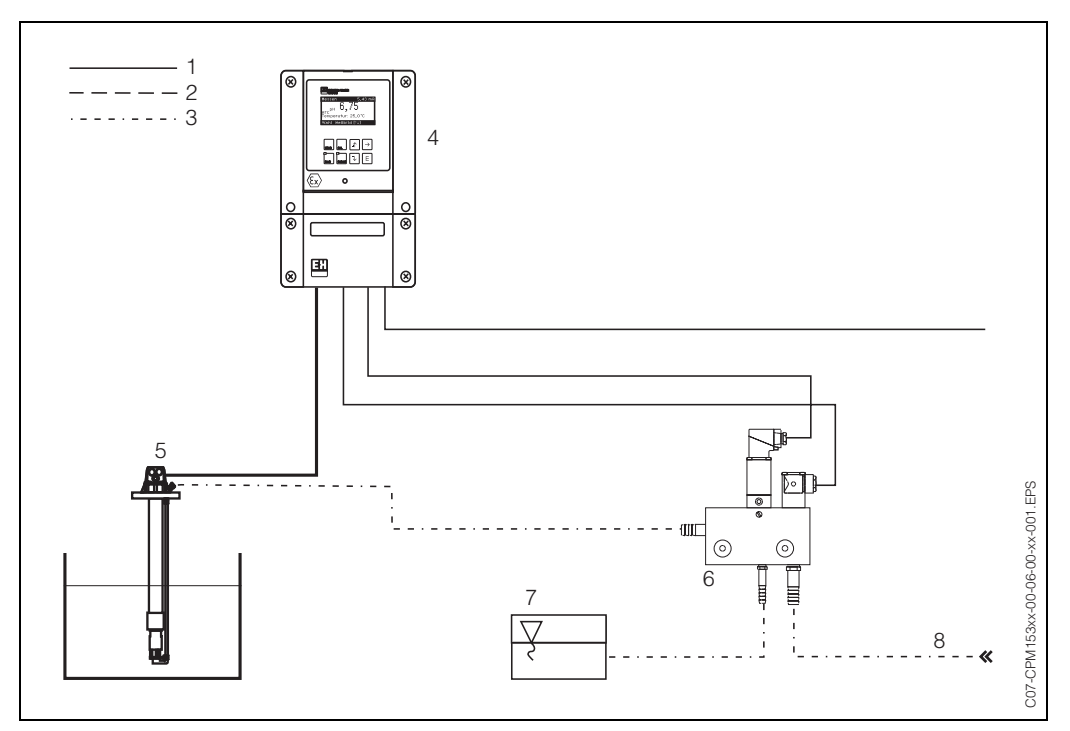

- Fig. 32 : 1 : Câble électrique
  - 2 : Air comprimé
  - 3 : Eau/liquide de nettoyage
  - 4 : Transmetteur CLM153
  - 5 : Sonde à immersion
  - 6 : Injecteur CYR10
  - 7 : Liquide de nettoyage
  - 8 : Eau motrice

#### **Configuration :**

- Dans le menu "CONFIGURATION 1" → "RELAIS" (champ F1, voir page 39), la fonction Chemoclean<sup>®</sup> doit être activée et les contacts correspondants doivent être raccordés à l'injecteur.
- Les processus de nettoyage sont configurés dans le menu "PARAM" → "Configuration 2" → "Chemoclean". Le nettoyage automatique ou commandé par les événements peut être adapté aux conditions de process.

Une ou plusieurs des commandes suivantes sont possibles :

- Programme hebdomadaire (voir ci-dessous, champs OA1 à OAA5) : chaque jour, on peut démarrer un nombre au choix de nettoyages
- Commande externe : le démarrage du nettoyage peut être lancé via les entrées binaires. Pour cela, la commande externe doit être activée dans le champ P1, "Sélectionner niveaux de commande" : Commande ext. "on")
- Nettoyage : le nettoyage démarre lorsqu'un défaut avec déclenchement de nettoyage se produit (voir également champ LM1 sous "CONFIGURATION 2" → "Mode SCS")
- Coupure de courant : le nettoyage démarre après une coupure de courant.

#### Mode manuel :

Un nettoyage rapide sur site peut être effectué avec le menu : "PARAM" → "Mode manuel" → "Chemoclean" → appuyer 2 x sur "E" ("Démarrer nettoyage")

#### Programmation hebdomadaire :

"PARAM" → "CONFIGURATION 2" → "Chemoclean" : Chaque jour peut être programmé individuellement. Les programmes suivants sont disponibles :

- "Clean" : démarrage du nettoyage en indiquant l'heure de démarrage (voir fig. 33).
- "Clean Int" : le nettoyage est réalisé à des intervalles définis avec des durées de cycle définies (voir fig. 33). Ce programme ne peut pas être lancé directement via les entrées binaires.
- "User" : programmes de nettoyage définis par l'utilisateur (à créer dans l'éditeur de programme ; à partir du champ NAD1).

#### Séquences de programme (exemple de nettoyage)

Lundi:

2 x nettoyage (à 11:00 et à 18:00) de 120 sec à l'eau, dont 60 sec avec un agent de nettoyage. Nettoyage toutes les 30 min (= 1800 sec) entre 18:20 et 24:00 avec de l'eau pendant 120 sec, dont 60 sec avec un agent de nettoyage.

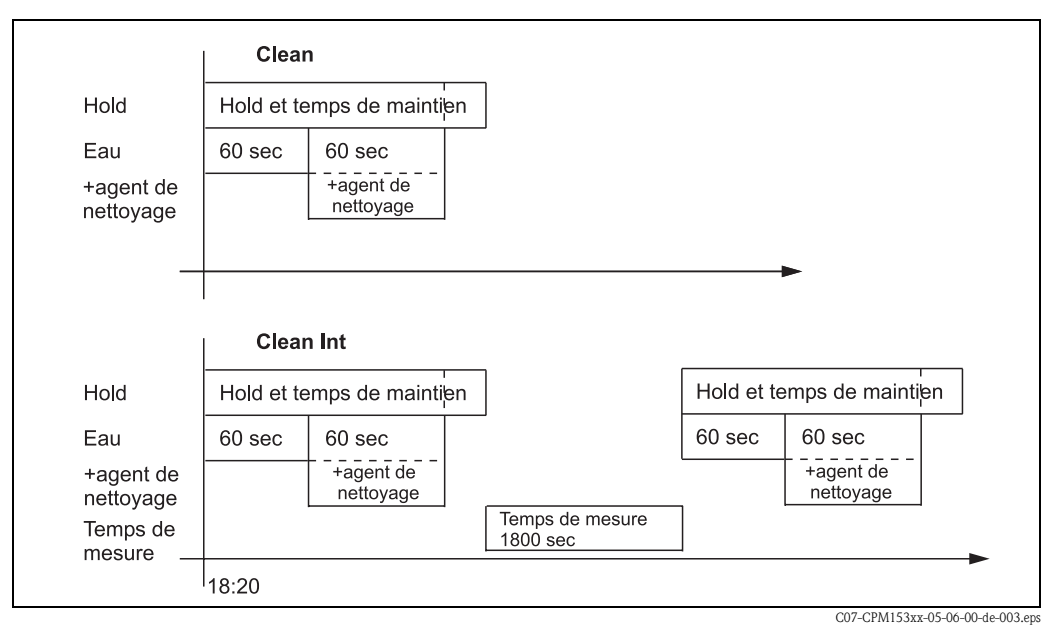

Fig. 33 : Représentation graphique de l'exemple ci-dessus

| Réglages nécessaires | selon l'exemple (gras : | à entrer par l'utilisateur) : |
|----------------------|-------------------------|-------------------------------|
| 00                   | 1 (0                    | 1 /                           |

| Champ OAA1 |       | Champ OAA2 (pour "Clean") |      | Champ OAA2 (pour "Clean Int") |       |
|------------|-------|---------------------------|------|-------------------------------|-------|
| Clean      |       | 01 Eau                    | 60 s | 01 Eau                        | 60 s  |
| 11:00      | 11:02 | 02 +Agent de<br>nettoyage | 60 s | 02 +Agent de<br>nettoyage     | 60 s  |
| Clean      |       | 03 Eau                    | 0s   | 03 Eau                        | 0s    |
| 18:00      | 18:02 | 04 Répét.<br>nettoyage    | 0x   | Temps de mesure               | 1800s |
| Clean Int  |       |                           |      |                               |       |
| 18:20      | 24:00 |                           |      |                               |       |

Chaque jour peut être programmé (ou copié) individuellement de cette manière.

Pour entrer dans le menu, procédez de la façon suivante :

|       | $\Rightarrow$ | 3.52 m5∕cm                      | Hold               | $\Rightarrow$ | 3.52 mS∕cm                         | Hold                |
|-------|---------------|---------------------------------|--------------------|---------------|------------------------------------|---------------------|
| PARAM |               | Param<br>Configur:<br>Configur: | ation 1<br>ation 2 |               | ↑ Config.re<br>Contact d           | gulation<br>e seuil |
|       |               | Mode manı<br>Quick setu         | uel<br>.p          |               | Ajust.rapi<br>Topcal<br>Chemoclean | de regul.           |
|       |               | Choisir (4)                     | Suiv.(E)           |               | Choisir ( $\psi$ )                 | Suiv.(E)            |

| С  | CODE             | SELECTION<br>(par défaut = gras)                                     |                        | INFO                                                                                                    |
|----|------------------|----------------------------------------------------------------------|------------------------|----------------------------------------------------------------------------------------------------|
| Р  | 1                | Automatique<br>Nettoyage<br>Commande ext.                            | off<br>off<br>off      | <b>Sélectionner les niveaux de commande</b><br>Activer la fonction qui doit lancer le nettoyage Chemoclean.                                                                                                    |
| P  | 2                | Automatique<br>Nettoyage<br>Commande ext.                            | off<br>off<br>off      | <b>Remarque sur l'afficheur :</b><br>Affichage de l'état actuel de l'installation                                                                                                    |
| Р3 |                  | <b>Automatique</b><br>Prog. utilisateur                              |                        | Sélectionner le menu de configuration<br>Automatique : ici vous pouvez sélectionner les programmes<br>de nettoyage pour chaque jour de la semaine.<br>Prog. utilisateur : ici vous pouvez créer des programmes<br>spécifiques à l'aide de l'éditeur de programme (voir Editeur de<br>programme, page 76).                                                                                                    |
|    | Mode automatique | :                                                                    |                        |                                                                                                    |
|    | PA1              | Lundi<br>Mardi<br><br>Dimanche                                       | 1<br>2<br><br>0        | Menu de sélection du jour de la semaine<br>Sélectionner le jour. Après chaque jour, le nombre de<br>démarrages de cycles est indiqué pour le jour en question.                                                                                                    |
|    | PA2              | Editer jour ?<br>Copier jour ?                                       |                        | <b>Editer jour</b> : vous éditez la séquence de nettoyage pour ce<br>jour.<br><b>Copier jour</b> : le jour sélectionné en OA1 est copié dans le jour<br>sélectionné dans le champ suivant.                                                                                                    |
|    | Editer jour :    |                                                                      |                        |                                                                                                    |
|    | PAA1             | Clean<br>18:22 18:23<br>pas de progr.                                |                        | Vue/édition du programme du jour<br>Vous pouvez voir le programme du jour complet. Vous pouvez<br>écraser les programmes déjà définis en faisant une nouvelle<br>sélection.<br>L'heure de démarrage et l'heure de fin sont toujours indiquées.<br>Exemple :<br>Clean<br>18:22 (début) 18:23 (fin)<br><b>Prog. utilisateur</b> : utilisation d'un programme que vous avez<br>vous-même créé (voir éditeur de programme, page 76)                                                                                  |
|    | PAA2             | 01 Eau<br>02 +Agent de<br>nettoyage<br>03 Eau<br>04 Répét. nettoyage | Os<br>3Os<br>3Os<br>Ox | <ul> <li>Sélectionner blocs de programme La durée des étapes individuelles peut être définie ici. Sélectionner un bloc à éditer avec "E". +Agent de nettoyage : en plus de l'eau, il y a également alimentation en agent de nettoyage. Répét. nettoyage : nombre de nettoyage des étapes précédentes 01 03</li> <li>Remarque ! <ul> <li>Si vous modifiez un bloc de programme, cette modification s'applique à tous les autres nettoyages.</li> <li>Quitter cette sélection avec "PARAM".</li> </ul> </li> </ul> |

| CODE                   | SELECTION<br>(par défaut = gras)                                     | INFO                                                                                                    |
|------------------------|----------------------------------------------------------------------|----------------------------------------------------------------------------------------------------|
| PAA3                   | <b>0010s</b><br>(0 9999s)                                            | Eau / agent de nettoyage :<br>Entrer la durée pendant laquelle la vanne reste ouverte pour<br>permettre le transport de l'eau ou de l'agent de nettoyage.                                                                                                    |
| PAA4                   | Répéter x fois<br><b>00</b><br>(0 10)                                | <b>Répétition nettoyage</b><br>Combien de fois l'étape précédente (agent de nettoyage ou<br>eau) doit-elle être répétée ?                                                                                                    |
| Copier jour :          |                                                                      |                                                                                                    |
| PAB1                   | Mardi<br>Mercredi<br><br>Dimanche                                    | <ul> <li>? = Lundi<br/>Sélectionner le jour<br/>dans lequel vous souhaitez copier Lundi (exemple).</li> <li>Remarque !<br/>Risque de perte de données. Lorsque vous copiez un jour dans<br/>un autre, les programmes de nettoyage du jour cible sont<br/>écrasés !</li> </ul>                                                                                                    |
| Prog. utilisateur : (é | diteur de programme)                                                 |                                                                                                    |
| PAB1                   | Prog. utilisateur 1                                                  | <b>Sélectionner programme utilisateur</b><br>Avec Chemoclean, il y a un programme utilisateur.                                                                                                    |
| PAB1                   | <b>créer</b><br>insérer modèle<br>activer<br>verrouiller<br>renommer | <ul> <li>Sélectionner fonction d'édition<br/>insérer modèle : un programme installé (par ex. Clean) peut<br/>être intégré dans le programme utilisateur.</li> <li>Remarque !</li> <li>Un programme verrouillé peut être déverrouillé à tout<br/>moment.</li> <li>Appuyer sur "PARAM" pour quitter cette option.</li> </ul>                                                                                               |
| créer :                |                                                                      |                                                                                                    |
| PBA1                   | 01<br>02<br>                                                         | Sélectionner lignes         La ligne avec le numéro de position sélectionné peut être édité avec "E".         S       Remarque !         Quitter cette sélection avec "PARAM".                                                                                                    |
| PBA2                   | <b>modifier</b><br>insérer<br>aller à<br>effacer                     | Sélection fonction d'édition pour le bloc sélectionné.<br>modifier : la fonction est modifiée pour la position<br>sélectionnée<br>insérer : un nouveau bloc est inséré avant la position<br>marquée.<br>aller à : la fonction marquée est déplacée à une autre position.<br>effacer : la fonction marquée est effacée (il n'y a aucun<br>message qui vous demande si vous voulez vraiment supprimer<br>cette fonction !) |
| modifier / insé        | rer :                                                                |                                                                                                    |
| PBAA1                  | <b>Eau</b><br>+Agent de nettoyage<br>Attente<br>Retour à<br>         | Sélectionner la fonction<br>Retour à : cette fonction permet de créer une boucle de<br>programme (pour répétitions)<br>Options possibles : eau, +agent de nettoyage, attente, retour à                                                                                                    |

| C | CODE                  |                            | SELECTION<br>(par défaut = gras)                                                             | INFO                                                                                                    |  |
|---|-----------------------|----------------------------|----------------------------------------------------------------------------------------------|----------------------------------------------------------------------------------------------------|--|
|   |                       | aller à :                  |                                                                                              |                                                                                                    |  |
|   |                       | PBAA2                      | (affiche les blocs sous forme de<br>liste)<br>01 Eau<br>02 +Agent de nettoyage<br>03 Attente | Sélectionner lignes<br>La fonction sélectionnée en NADA1 est déplacée vers la<br>position marquée ici.<br>Remarque !<br>La fonction marquée est écrasée.             |  |
|   | 1                     | nsérer modèle :            |                                                                                              |                                                                                                    |  |
|   | 1                     | PBB1                       | Prog. utilisateur = ?<br><b>pas de progr.</b><br>Clean                                       | <b>Sélectionner le modèle</b><br>qui doit être copié dans le programme utilisateur.                                                                                  |  |
|   | 1                     | Activer le programme :     |                                                                                              |                                                                                                    |  |
|   | PBC1 Programme activé |                            | Programme activé                                                                             | <b>Remarque sur l'afficheur (pas d'entrée) :</b><br>Le programme créé ou édité est déverrouillé.                                                                     |  |
|   | 1                     | PBC2                       | <b>Prog. utilisateur</b><br>(0 9 ; A Z)                                                      | <b>Changer le nom</b><br>Nom à 9 caractères pour votre programme utilisateur, au<br>choix.                                                                           |  |
|   | 1                     | Verrouiller le programme : |                                                                                              |                                                                                                    |  |
|   | 1                     | PBD1                       | Voulez-vous verrouiller le programme ?                                                       | Message<br>Appuyer sur "E" (= continuer) pour verrouiller le programme.<br>Appuyer sur "PARAM" (= annuler) pour revenir en arrière sans<br>verrouiller le programme. |  |
|   | ]                     | PBD2                       | Ce programme a été verrouillé.                                                               | Remarque sur l'afficheur (pas d'entrée)                                                                                                    |  |
| R |                       | Renommer le pro            | gramme :                                                                                     |                                                                                                    |  |
|   | ]                     | PBE1                       | <b>Prog. utilisateur</b> (0 9 ; A Z)                                                         | <b>Changer le nom</b><br>Nom à 9 caractères pour votre programme utilisateur, au<br>choix.                                                                           |  |

# 6.4.18 Mode manuel

Pour entrer dans le menu, procédez de la façon suivante :

| PARAM |
|-------|
|-------|

 $\Rightarrow$ 

| 3.52 m5/cm Hold<br>Param Parametrage<br>Configuration 1<br>Configuration 2<br>Mode manuel<br>Quick setup | ⇒ 3.52 mS/cm<br>Param Mo<br>Hold off<br>Hold on | Hold<br>ode manuel |
|----------------------------------------------------------------------------------------------------|-------------------------------------------------|--------------------|
| Choisir $(\phi)$ Suiv.(E)                                                                                | Choisir (↓↑→)                                   | Suiv.(E)           |

| CODE         | SELECTION<br>(par défaut = gras)                | INFO                                                                                                    |
|--------------|-------------------------------------------------|----------------------------------------------------------------------------------------------------|
| R1           | Chemoclean<br>Hold                              | <ul> <li>Sélectionner le mode manuel</li> <li>Remarque !</li> <li>Quitter le menu du mode manuel en appuyant sur<br/>"PARAM", "DIAG" ou "MEAS".</li> <li>Les réglages ne sont actifs que dans ce menu. Lorsque<br/>vous quittez le mode manuel, il n'y a aucune sauvegarde.</li> </ul>                                                                  |
| R2           | !! Attention !!<br>Vous quittez le mode manuel. | Lorsque vous quittez le mode manuel :<br>Remarque sur l'afficheur :<br>Valider avec "Enter" : quitter le mode manuel.<br>Annuler en appuyant sur "PARAM" : continuer dans le mode<br>manuel.                                                                                                    |
| Chemoclean : |                                                 |                                                                                                    |
| RB1          | AutomatiqueoffNettoyageoffCommande ext.off      | <b>Remarque sur l'afficheur (pas d'entrée) :</b><br>Etat de l'installation                                                                                                    |
| RB2          | pas de progr.<br><b>Clean</b>                   | Nettoyage Chemoclean<br>Pas de prg. : lci, tous les démarrages de programme<br>externes sont supprimés.<br>Clean : le programme Clean peut être lancé ici.<br>© Remarque !<br>Quitter cette option de menu avec "PARAM".                                                                                                    |
| HOLD :       |                                                 |                                                                                                    |
| RC1          | HOLD off<br>HOLD on                             | <ul> <li>Sélectionner le mode manuel<br/>HOLD activer / désactiver<br/>La fonction "HOLD" gèle les sorties courant dès qu'un<br/>nettoyage/étalonnage a lieu.</li> <li>Remarque !</li> <li>Si la fonction de régulation se trouve sur la sortie courant 2,<br/>elle suit les instructions du "hold du régulateur" défini (voir<br/>page 49).</li> </ul> |

# 6.4.19 Diagnostic

Pour entrer dans le menu, procédez de la façon suivante :

 $\Rightarrow$ 

DIAG

 $\Rightarrow$ 

| 3.52 mS/cm       | Hold      |
|------------------|-----------|
| Diag             | Choix     |
| Erreurs actives  |           |
| Liste erreurs    |           |
| Liste operations |           |
| Liste etalonna9e |           |
| Service          |           |
| Choisir (↓↑→)    | Suiv. [F] |

| CO | DE        | SELECTION<br>(par défaut = gras)                                                                                                | INFO                                                                                                    |
|----|-----------|----------------------------------------------------------------------------------------------------|----------------------------------------------------------------------------------------------------|
| U  |           | Liste des défauts<br>Liste erreurs<br>Liste opérations<br>Liste étalonnages<br>Service                                          | Erreurs actives : affiche les erreurs actives.<br>(Liste complète des erreurs avec description voir page 92)<br>Liste erreurs : liste les 30 dernières erreurs signalées avec<br>date et heure.<br>Liste opérations (code service nécessaire !) : liste les 30<br>dernières étapes de commande enregistrées avec date et heure.<br>Liste étalonnages : liste les 30 derniers étalonnages effectués<br>avec date et heure.                                                                                                    |
|    |           |                                                                                                    | <ul> <li>Remarque !</li> <li>Utiliser les flèches pour se déplacer dans les listes.</li> <li>Appuyer sur "E" pour quitter les listes.</li> </ul>                                                                                                    |
|    | Service : |                                                                                                    |                                                                                                    |
|    | Υ         | Données usine<br>Simulation<br>Test instrument<br>Reset<br>Chargement DAT<br>Hard/Software info<br>Chemoclean<br>Compteur reset | <ul> <li>Sélectionner diagnostic service</li> <li>Données usine : différents groupes de données peuvent être remis aux réglages usine.</li> <li>Simulation : le comportement du transmetteur peut être simulé après entrée de différents paramètres.</li> <li>Test instrument (fonction test) : les fonctions de l'appareil (affichage, touches,) peuvent être testées une par une.</li> <li>Reset : remise à zéro de l'appareil (="démarrage à chaud")</li> <li>Chargement DAT : charger/sauvegarder les données dans le module DAT.</li> <li>Données internes : données internes de l'appareil, par ex. le numéro de série peut être recherché.</li> <li>Chemoclean (uniquement si la fonction Chemoclean complète est activée) : test des programmes, entrées, mécanique.</li> <li>Compteur reset : compteur de remise à zéro, accès en écriture</li> </ul> |

| CODE | Ξ                                                                                                    | SELECTION<br>(par défaut = gras)                                                           |                                               | INFO                                                                                                    |  |
|------|----------------------------------------------------------------------------------------------------|--------------------------------------------------------------------------------------------|-----------------------------------------------|----------------------------------------------------------------------------------------------------|--|
|      | Données usine :         YA1       Interrompre<br>uniquement données<br>paramétrage<br>uniquement données étalonnage<br>Reset complet<br>Données Service<br>Liste opérations<br>Liste erreurs<br>Liste étalonnages |                                                                                            |                                               |                                                                                                    |  |
|      |                                                                                                    |                                                                                            | s<br>s étalonnage                             | Réinitialisation         Vous pouvez sélectionner ici les données que vous souhaitez réinitialiser. <ul> <li>Remarque !</li> <li>Risque de perte de données ! En sélectionnant un point et en confirmant avec "Enter", vous effacez tous les réglages que vous avez effectués dans cette zone !</li> <li>En appuyant sur Annuler, vous quittez ce champ sans modifier les valeurs.</li> </ul> |  |
|      |                                                                                                    |                                                                                            |                                               | <ul> <li>Données étalonnage : toutes les données sauvegardées lors des étalonnages, telles que le point zéro, la pente, l'offset.</li> <li>Données paramétrage : les données de paramétrage.</li> <li>Reset complet : données d'étalonnage + données de paramétrage</li> <li>Données Service : toutes les données + listes + compteur reset.</li> </ul>                                       |  |
|      |                                                                                                    |                                                                                            |                                               | <b>Données service / listes</b> :<br>ces fonctions ne concernent que le personnel de maintenance<br>autorisé. Le code Service est nécessaire.                                                                                                    |  |
|      | Données Service :                                                                                                    |                                                                                            |                                               |                                                                                                    |  |
|      | YAA1                                                                                                    | 0000                                                                                       |                                               | Entrée du code Service nécessaire                                                                                                    |  |
|      |                                                                                                    |                                                                                            |                                               | Remarque !<br>Réglage du code Service, voir champ D1, page 35.                                                                                                    |  |
|      | YAA2                                                                                                    |                                                                                            |                                               | <b>Remarque sur l'afficheur :</b><br>Code Service entré incorrect (retour au champ précédent)                                                                                                    |  |
|      | Simulation :                                                                                                    |                                                                                            |                                               |                                                                                                    |  |
|      | YB1                                                                                                    | Simulation :<br>Sortie 1 :<br>Sortie 2 :                                                   | off<br>12.00 mA<br>04.00 mA                   | Adapter la simulation (sorties courant)<br>Simulation off : les valeurs gelées de la dernière mesure sont<br>utilisées pour la simulation.<br>Simulation on : les valeurs de courant pour les sorties peuvent<br>être modifiées pour la simulation (sortie 1, sortie 2)                                                                                                    |  |
|      | YB2                                                                                                    | Simulation :<br>Valeur mesurée 1 :<br>Température :<br>Valeur mesurée 2 :<br>Température : | off<br>1mS/cm<br>025.0°C<br>0mS/cm<br>000.0°C | Adapter la simulation (valeur mesurée/température)<br>Simulation off : les valeurs gelées de la dernière mesure sont<br>utilisées pour la simulation.<br>Simulation on : les valeurs (valeur mesurée/température)<br>peuvent être modifiées pour la simulation.                                                                                                    |  |
|      | YB3                                                                                                    | Simulation :<br>Relais alarme<br>Relais 1 :<br>Relais 2 :                                  | off<br>off<br>off<br>off                      | Adapter la simulation (relais)<br>Simulation off : les derniers états sont gelés et utilisés pour la<br>simulation<br>Simulation on : les relais peuvent être soit ouverts (on) soit<br>fermés (off).                                                                                                    |  |
|      |                                                                                                    |                                                                                            |                                               | <ul> <li>Kemarque !</li> <li>Si vous retournez au mode mesure avec la simulation activée,</li> <li>"Simul" et "Hold" clignotent sur l'afficheur.</li> </ul>                                                                                                    |  |

| COI | CODE            |               | SELECTION<br>(par défaut = gras)                                          | INFO                                                                                                    |  |  |  |
|-----|-----------------|---------------|---------------------------------------------------------------------------|----------------------------------------------------------------------------------------------------|--|--|--|
|     | Test instrument |               | t:                                                                        |                                                                                                    |  |  |  |
|     | YC1             |               | Affichage<br>Clavier<br>RAM<br>EEPROM<br>Flash                            | Sélectionner l'élément à tester         Affichage : tous les champs de l'afficheur sont interrogés les<br>uns après les autres. Les cellules défectueuses sont ainsi<br>visibles.         Clavier : il faut appuyer sur toutes les touches les unes après<br>les autres. Si le système fonctionne correctement, les symboles<br>appropriés s'affichent.         RAM : message "RAM ok", s'il n'y a pas d'erreur.         EEPROM : message "EEPROM ok", s'il n'y a pas d'erreur.         Flash (mémoire) : message "Flash ok", s'il n'y a pas d'erreur         S       Remarque !         Quitter cette option de menu avec "PARAM". |  |  |  |
|     | С               | Chargement DA | AT (uniquement disponible si le mc                                        | dule DAT est embroché) :                                                                                                    |  |  |  |
|     | Y               | D1            | <b>Ecriture DAT</b><br>Extraire DAT<br>Effacer DAT                        | <ul> <li>Sélection DAT</li> <li>Ecriture DAT : vous pouvez sauvegarder la configuration et les carnets de bord de votre transmetteur sur le module DAT.</li> <li>Extraire DAT : copier la configuration sauvegardée sur le module DAT dans l'EEPROM du transmetteur.</li> <li>Effacer DAT : effacer toutes les données du module DAT.</li> <li>Nemarque !</li> <li>Après la procédure "Extraire DAT", une remise à zéro est effectuée automatiquement et l'appareil est configuré avec les valeurs copiées. (Remise à zéro, voir ci-dessous)</li> </ul>                                                                             |  |  |  |
|     |                 | Ecriture DA   | T:                                                                        |                                                                                                    |  |  |  |
|     |                 | YD2           | !! Attention !! Toutes les<br>données du module DAT seront<br>effacées.   | <b>Remarque sur l'afficheur :</b><br>Pour des raisons de sécurité, un message vous demande si vous<br>souhaitez vraiment écraser les données présentes sur le module<br>DAT.                                                                                                    |  |  |  |
|     |                 | YD3           | en cours                                                                  | Des données sont enregistrées sur le module DAT                                                                                                    |  |  |  |
|     |                 | Extraire DA   | Τ:                                                                        |                                                                                                    |  |  |  |
|     |                 | YD4           | !! Attention !! Toutes les<br>données dans le Mycom S seront<br>effacées. | <b>Remarque sur l'afficheur :</b><br>Pour des raisons de sécurité, un message vous demande si vous<br>souhaitez vraiement écraser les données présentes dans le<br>Mycom S.                                                                                                    |  |  |  |
|     |                 | YD5           | en cours                                                                  | Des données sont enregistrées dans le Mycom S                                                                                                    |  |  |  |
|     |                 | Effacer DAT   | `:                                                                        |                                                                                                    |  |  |  |
|     |                 | YD6           | !! Attention !! Toutes les<br>données du module DAT seront<br>effacées.   | <b>Remarque sur l'afficheur :</b><br>Pour des raisons de sécurité, un message vous demande si vous<br>souhaitez vraiment effacer les données présentes sur le module<br>DAT.                                                                                                    |  |  |  |
|     | R               | eset          |                                                                           |                                                                                                    |  |  |  |
|     | Y               | E1            |                                                                           | Reset         Vous pouvez relancer le Mycom S avec cette fonction<br>(semblable au "démarrage à chaud" de votre ordinateur). Elle<br>peut être utilisée au cas où le Mycom S ne réagirait pas<br>normalement.         S       Remarque !         Cette réinitialisation ne modifie pas les données sauvegardées.                                                                                                    |  |  |  |
|     | Н               | lardware/Soft | ware infos :                                                              | -                                                                                                    |  |  |  |
|     | Y               | F1            | Version soft :1.2Version hard :1N° série :12345678Carte ID :A1B           | <b>Données du régulateur</b><br>Interroger les données du régulateur et la version hardware.                                                                                                    |  |  |  |

| COD | E                   | SELECTION<br>(par défaut = gras)                                                         |                                     | INFO                                                                                                    |  |
|-----|---------------------|------------------------------------------------------------------------------------------|-------------------------------------|----------------------------------------------------------------------------------------------------|--|
|     | YF2                 | Version soft :<br>Version hard :<br>N° série :<br>Carte ID :                             | 1.2<br>1<br>12345678<br>A1B         | Données du module de base                                                                                                    |  |
|     | YF3                 | Version soft :<br>Version hard :<br>N° série :<br>Carte ID :                             | 1.2<br>1<br>12345678<br>A1B         | <b>Données du transmetteur 1</b><br>Interrogation des données du transmetteur (1).                                                                             |  |
|     | YF4                 | Version soft :<br>Version hard :<br>N° série :<br>Carte ID :                             | 1.2<br>1<br>12345678<br>A1B         | <b>Données du transmetteur 2</b><br>Interrogation des données du transmetteur (2).                                                                             |  |
|     | YF5                 | Version soft :<br>Version hard :<br>N° série :<br>Carte ID :                             | 1.2<br>1<br>12345678<br>A1B         | <b>Données du transformateur DC-DC</b><br>(uniquement pour 2 circuits)<br>Module pour l'alimentation du transmetteur 2.                                        |  |
|     | YF6                 | Version soft :<br>Version hard :<br>N° série :<br>Carte ID :                             | 1.2<br>1<br>12345678<br>A1B         | Données du relais                                                                                                    |  |
|     | YF6                 | 12345678901234                                                                           |                                     | <b>Entrer le numéro de série</b><br>Numéro de 14 caractères de 0 à 9 et de A à Z                                                                               |  |
|     | YF7                 | CLM153-A2B00A010                                                                         |                                     | <b>Référence de commande</b><br>Code de 15 caractères de 0 à 9 et de A à Z                                                                                     |  |
|     | Chemoclean :        |                                                                                          |                                     |                                                                                                    |  |
|     | YH1                 | Automatique<br>Nettoyage<br>Commande ext.                                                | off<br>off<br>off                   | <b>Remarque sur l'afficheur (pas d'entrée) :</b><br>Etat de l'installation                                                                                     |  |
|     | YH2                 | Appuyer sur E pour<br>le programme en co                                                 | interrompre<br>urs !                | <b>Remarque sur l'afficheur (pas d'entrée) :</b><br>Pour pouvoir effectuer le diagnostic, vous devez arrêter le<br>programme en cours en appuyant sur "Enter". |  |
|     | YH3<br>Etat entrées | Etat entrées<br>Tests mécaniques                                                         |                                     | Sélection diagnostic Chemoclean                                                                                                    |  |
|     | YHA1                | Start<br>Arrêt auto<br>Contact attente<br>Sonde pos. mesure<br>Sonde pos.<br>maintenance | Prog. util.<br>on<br>on<br>on<br>on | Information sur l'état des entrées numériques externes                                                                                                    |  |
|     | Tests méca          | niques :                                                                                 |                                     | ·                                                                                                    |  |
|     | YHB1                | Eau<br>Agent de nettoyage<br>Eau avec agent de n                                         | ettoyage                            | <b>Sélection mécanique</b><br>Sélectionner une fonction qui doit être testée.                                                                                  |  |
|     | YHB2                | Automatique<br>Nettoyage<br>Commande ext.                                                | off<br>off<br>off                   | <b>Remarque sur l'afficheur (pas d'entrée) :</b><br>Etat de l'installation                                                                                     |  |
|     | Compteur rese       | t:                                                                                       |                                     |                                                                                                    |  |
|     | YI1                 | 0                                                                                        |                                     | Compteur de remise à zéro<br>(déclenché uniquement par l'horloge de surveillance)<br>Peut être remis à zéro via Réinitialisation → Données Service.            |  |
|     | YI2                 | 0                                                                                        |                                     | Accès en écriture<br>Le nombre d'accès en écriture sur l'EEPROM peut être<br>demandé ici.                                                                      |  |

# 6.4.20 Etalonnage

L'étalonnage peut être protégé avec le code de maintenance et le code spécialiste. Il ne peut pas être effectué au niveau de l'affichage (voir page 35).

#### Procédure :

- 1. Mettre la sonde en position maintenance (s'il s'agit d'une sonde rétractable).
- 2. Démonter le capteur.
- 3. Nettoyer le capteur avant l'étalonnage.

L'étalonnage peut se faire de deux façons différentes :

- en mesurant dans une solution d'étalonnage avec une conductivité connue.
- en entrant la constante de cellule précise de la cellule de conductivité (champ A5, page 33).

#### Remarque !

- Pour l'étalonnage décrit ci-dessus, le mode de fonctionnement doit être réglé sur "Conductivité". Si l'appareil se trouve en mode Résistivité ou Concentration, il faut commuter sur le mode Conductivité pendant la durée de l'étalonnage.
- Si la compensation de température automatique a été sélectionnée pour l'étalonnage (voir page 28), le capteur de température correspondant doit également être immergé dans la solution d'étalonnage.
- A chaque étalonnage, l'appareil passe automatiquement sur hold (réglage par défaut).
- Annuler l'étalonnage en appuyant sur la touche "MEAS".

| 3.52 mS/cm<br>Cal Annulation<br>non<br>oui,annul.etalon. | <ul> <li>Si vous validez avec "oui, annuler étal.", vous retournez au mode mesure.</li> <li>Si vous sélectionnez "non", l'étalonnage continue.</li> </ul> |
|----------------------------------------------------------|----------------------------------------------------------------------------------------------------|
| Choisir(个) Suiv.(E)                                      |                                                                                                    |

Pour entrer dans le menu, procédez de la façon suivante :

 $\Rightarrow$ 

<u>3.52 mS/cm</u>

Choisir(个)

Cal |Cte r

Annulation Airset Facteur adaptation

Suiv.(E)

| CODE SELECTION<br>(par défaut = gras)                                                                      |                                                                                                    | INFO                                                                                                    |  |  |
|----------------------------------------------------------------------------------------------------|----------------------------------------------------------------------------------------------------|----------------------------------------------------------------------------------------------------|--|--|
| C1                                                                                                    | Capteur 1<br>Capteur 2<br>Fin de l'étalonnage                                                                            | Sélection pour étalonnage<br>(uniquement pour 2 circuits)<br>Sélectionner le capteur 1 ou 2, puis effectuer l'étalonnage<br>pour chaque capteur.                                                                                                    |  |  |
| C2                                                                                                    | <b>Constante de cellule</b><br>Airset<br>Fact. adaptation                                                                | Sélection<br>Cte C : calcul de la constante de la cellule.<br>Airset (uniquement inductif) : le capteur doit être étalonné à<br>l'air et lorsqu'il est sec.<br>L'airset pour les capteurs inductifs doit être effectué <b>avant</b> la<br>détermination de la constante de cellule.<br>Fact. adaptation (uniquement inductif) : étalonnage du<br>capteur avec compenstion de l'effet de paroi après la<br>détermination de la constante de cellule. |  |  |
| Constante de cellule                                                                                       | ::                                                                                                    |                                                                                                    |  |  |
| Remarque !<br>Vous trouverez ci-de<br>de la solution de réfi<br>température α sur z<br>Immerger le capteur | essous une description de l'étalonn<br>érence. Si l'étalonnage se fait avec<br>éro.<br>: (inductif ou conductif) dans la | nage avec la valeur de conductivité compensée en température<br>la conductivité non compensée, il faut régler le coefficient de                                                                                                    |  |  |
| solution d'étalonnag<br>Remarque !<br>Immerger le capteur<br>de 15 mm avec la pa<br>d'adaptation n'a ains  | e.<br>de sorte qu'il y ait un écart min.<br>aroi de la cuve. Le facteur<br>si aucun effet.                               |                                                                                                    |  |  |
| CB1 <b>025.0 °C</b><br>(-35.0 +250 °C)                                                                     |                                                                                                    | Entrer la température d'étalonnage<br>Entrer la température à laquelle l'étalonnage a lieu.<br>(uniquement pour MTC – entrée manuelle de la<br>température).                                                                                                    |  |  |
| CB2 <b>2.10 % / K</b><br>(0.00 20.00% / K)                                                                 |                                                                                                    | Valeur CT (coefficient de température)<br>Entrer la valeur $\alpha$ de la solution d'étalonnage. Cette valeur<br>est indiquée pour les solutions d'étalonnage E+H ou est<br>calculée à partir de la table imprimée.                                                                                                    |  |  |
| CB3                                                                                                    | <b>Valeur actuelle</b><br>(0,0 9999 mS/cm)                                                                               | Valeur actuelle<br>Entrer la valeur de conductivité correcte de la solution<br>d'étalonnage.<br>Il vaut mieux utiliser une solution d'étalonnage qui est à<br>>40 % de la gamme de mesure du capteur utilisé. La valeur<br>est toujours indiquée en mS/cm.                                                                                                    |  |  |

| CODE                                                                                                    | SELECTION<br>(par défaut = gras)                 | INFO                                                                                                    |
|----------------------------------------------------------------------------------------------------|--------------------------------------------------|----------------------------------------------------------------------------------------------------|
| CB4                                                                                                    | <b>5.9 cm-1</b><br>(0,1 9,99 cm-1)               | <b>Constante de cellule</b><br>La constante de cellule calculée est affichée et appliquée au<br>champ A5 (voir page 33).                                                                                                    |
| CB5                                                                                                    | o.k.                                             | Etat d'étalonnage                                                                                                    |
| CB6                                                                                                    | <b>Accepter</b><br>Annuler<br>Répéter étalonnage | Fin de l'étalonnage<br>accepter : appuyer sur "E" pour accepter les nouvelles<br>données d'étalonnage.<br>annuler : les données ne sont pas acceptées, il n'y a pas de<br>nouvel étalonnage.<br>répéter étalonnage : les données sont rejetées et un nouvel<br>étalonnage est réalisé. |
|                                                                                                    | Continuer avec                                   |                                                                                                    |
| Airset (uniqueme                                                                                                    | ent inductif) :                                  |                                                                                                    |
| Retirer le capteur du liquide et le sécher<br><b>complètement.</b><br>Remarque !<br>Tant que le capteur est hors du liquide pendant<br>l'Airset, un message d'erreur concernant la violation<br>de la gamme de mesure (E055 ou E056) peut être<br>ignoré. |                                                  | 2 2 2 2 2 2 2 2 2 2 2 2 2 2 2 2 2 2 2                                                                                                    |
| CA1                                                                                                    | 0.0µS/cm                                         | Valeur actuelle<br>Lancer le couplage résiduel de l'étalonnage avec la touche<br>CAL.                                                                                                    |
| CA2                                                                                                    | 42µS/cm                                          | <b>Couplage résiduel</b><br>Le couplage résiduel du système (capteur et transmetteur) est<br>affiché.<br>(gamme : -8080 µS • constante de cellule)                                                                                                    |
| CA3                                                                                                    | o.k.                                             | Etat d'étalonnage                                                                                                    |
| CA4                                                                                                    | <b>Accepter</b><br>Annuler<br>Répéter étalonnage | Fin de l'étalonnage<br>accepter : appuyer sur "E" pour accepter les nouvelles<br>données d'étalonnage.<br>annuler : les données ne sont pas acceptées, il n'y a pas de<br>nouvel étalonnage.<br>répéter étalonnage : les données sont rejetées et un nouvel<br>étalonnage est réalisé. |
|                                                                                                    | Continuer avec E                                 |                                                                                                    |
| Facteur d'adapta                                                                                                    | tion (uniquement inductif) :                     |                                                                                                    |
| Le capteur reste :                                                                                                    | sur le lieu d'utilisation.                       | C07-CLIN153xx-16-08-00-xx-002 EPS                                                                                                    |

| CODE | SELECTION<br>(par défaut = gras)                 | INFO                                                                                                    |
|------|--------------------------------------------------|----------------------------------------------------------------------------------------------------|
| CC1  | <b>025.0 °C</b><br>(-35.0 +250 °C)               | <b>Entrer la température d'étalonnage</b><br>Entrer la température à laquelle l'étalonnage a lieu<br>(uniquement pour MTC – entrée manuelle de la<br>température).                                                                                                    |
| CC2  | <b>2.10 % / K</b><br>(0.00 20.00% / K)           | Valeur CT (coefficient de température)<br>Entrer la valeur $\alpha$ de la solution d'étalonnage. Cette valeur<br>est indiquée pour les solutions d'étalonnage E+H ou est<br>calculée à partir de la table imprimée.                                                                    |
| CC3  | <b>Valeur actuelle</b><br>(0,0 9999 mS/cm)       | Valeur actuelle<br>Entrer la valeur de conductivité correcte de la solution<br>d'étalonnage.<br>Il vaut mieux utiliser une solution d'étalonnage qui est à<br>>40 % de la gamme de mesure du capteur utilisé. La valeur<br>est toujours indiquée en mS/cm.                             |
| CC4  | <b>1</b><br>(0,10 5,00)                          | <b>Facteur d'adaptation</b><br>Le facteur d'adaptation calculé est affiché et appliqué au<br>champ AA2 (voir page 33).                                                                                                    |
| CC5  | <b>Accepter</b><br>Annuler<br>Répéter étalonnage | Fin de l'étalonnage<br>accepter : appuyer sur "E" pour accepter les nouvelles<br>données d'étalonnage.<br>annuler : les données ne sont pas acceptées, il n'y a pas de<br>nouvel étalonnage.<br>répéter étalonnage : les données sont rejetées et un nouvel<br>étalonnage est réalisé. |
|      | Continuer avec                                   |                                                                                                    |

# 7 Maintenance

Le transmetteur de mesure Mycom S CLM153 ne contient pas de pièce d'usure et ne nécessite pas d'entretien.

La maintenance du point de mesure comprend :

- le nettoyage de la sonde et du capteur
- le contrôle des câbles et des raccords
- l'étalonnage (voir page 83).

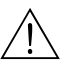

#### Danger !

Danger pour les personnes. Si le capteur doit être démonté pour la maintenance ou l'étalonnage, tenir compte des éventuels risques dus à la pression, la température ou la contamination.

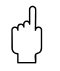

#### Attention !

Pour tous les travaux de maintenance effectués sur l'appareil, la sonde ou les capteurs, tenir compte des effets possibles sur la conduite du process ou le process lui-même.

# 7.1 Maintenance de l'ensemble de mesure

# 7.1.1 Nettoyage

Le nettoyage externe de la sonde, du câble et du capteur avant contrôle et étalonnage dépend du process et du besoin de nettoyage. Pour votre sécurité, respectez les conseils de sécurité (voir cidessus). Dans certains cas, il peut s'avérer nécessaire de porter des vêtements de protection.

Eliminer les impuretés et les dépôts :

La solution de nettoyage est choisie en fonction du type de dépôt. Le tableau suivant indique les dépôts les plus fréquents et la solution de nettoyage correspondante.

| Type de dépôts                                                                                                    | Solution de nettoyage                                                                   |  |  |  |
|----------------------------------------------------------------------------------------------------|-----------------------------------------------------------------------------------------|--|--|--|
| Huile et graisse                                                                                                    | Produit tensio-actif (alcalin) ou produit organique soluble<br>à l'eau (par ex. alcool) |  |  |  |
| Danger !<br>Risque de brûlures ! Protéger les mains, les yeux et les vêtements en cas d'utilisation des produits de lavage suivants ! |                                                                                         |  |  |  |
| Calcaire, hydroxydes métalliques,<br>dépôts biologiques lourds                                                                        | 3 % HCl<br>ou avec Chemoclean :<br>HCl (10 %) dans le bloc injecteur, dilué à env. 3 %  |  |  |  |
| Soufre                                                                                                    | Mélange d'acide chlorhydrique (3 %) et thiourée (vendue dans le commerce)               |  |  |  |
| Protéines                                                                                                    | Mélange d'acide chlorhydrique (0,1 mole) et pepsine (vendue dans le commerce)           |  |  |  |
| Dépôts biologiques légers                                                                                                    | Eau sous pression                                                                       |  |  |  |

# 7.1.2 Contrôle des câbles et des raccords

Utilisez la liste de vérification suivante pour contrôler les câbles et les raccords. Etant donné qu'il existe de nombreuses combinaisons différentes, ces instructions sont générales et doivent être adaptées à l'installation utilisée.

- Vérifiez l'étanchéité et la présence d'humidité de la tête embrochable du capteur.
- Vérifiez l'intégrité du câble du capteur et en particulier l'isolation externe.
- Les câbles humides à l'intérieur doivent être remplacés ! Les sécher ne suffit pas !
- Dans le cas d'une boîte de jonction : l'intérieur de la boîte doit être sec et propre. Les sachets déshydratants humides doivent être remplacés.\*
- Resserrez les bornes dans la boîte de jonction.\*
- Pour les appareils de terrain : Resserrez les bornes dans l'appareil. Vérifiez également que l'intérieur et les circuits imprimés sont propres, secs et sans corrosion (si ce n'est pas le cas : vérifiez l'étanchéité et l'intégrité des joints et des raccords). \*, \*\*
- Pour les appareils montés en façade d'armoire électrique : Resserrez les bornes sur l'appareil, vérifier le connecteur BNC. \*, \*\*
- Les blindages de câble doivent être raccordés exactement comme sur le schéma de raccordement.
   Si le blindage est mal raccordé ou pas raccordé du tout, l'immunité de l'appareil contre les interférences peut être altérée.

\* : La fréquence de ces contrôles dépend des conditions environnantes. Avec un climat normal et un environnement non agressif, un contrôle annuel est suffisant.

\*\* : Les contrôles ne doivent être effectués que lorsque l'appareil est hors tension, une tension étant apliquée à une partie des bornes.

# 7.1.3 Simulation des cellules conductives pour le test de l'appareil

Vous pouvez vérifier la conductivité conductive du transmetteur en remplaçant la section de mesure et la sonde de température par des résistances. La précision de la simulation dépend de la précision des résistances.

#### Température

Les températures du tableau de droite sont valables si aucun offset de température n'a été réglé sur le Mycom S.

Pour une sonde de température de type Pt 1000, toutes les valeurs de résistivité sont augmentées du facteur 10.

- Semarque !
- Raccordez la résistance remplaçant la température en technologie 3 fils.
- Pour le raccordement de résistances à décades à la place de capteurs de conductivité, vous pouvez utiliser le kit de maintenance "Adaptateur test cond." (réf. : 51500629).

Résistances remplaçant une sonde Pt 100 :

| Température | Résistance |
|-------------|------------|
| -20 °C      | 92,13 Ω    |
| -10 °C      | 96,07 Ω    |
| -0 °C       | 100,00 Ω   |
| 10 °C       | 103,90 Ω   |
| 20 °C       | 107,79 Ω   |
| 25 °C       | 109,73 Ω   |
| 50 °C       | 119,40 Ω   |
| 80 °C       | 130,89 Ω   |
| 100 °C      | 138,50 Ω   |
| 200 °C      | 175,84 Ω   |
|             |            |

## Conductivité

Si la constante de cellule c est réglée sur la valeur de la colonne 2 du tableau de droite, les conductivités de ce tableau sont valables. Sinon la relation suivante s'applique : Conductivité  $[mS/cm]=k\cdot 1/R[k\Omega]$ 

| Résistance R | Constante de<br>cellule c | Affichage avec<br>conductivité |
|--------------|---------------------------|--------------------------------|
| 10 Ω         | 1 cm-1                    | 100 mS/cm                      |
|              | 10 cm-1                   | 1000 mS/cm                     |
| 100 Ω        | 0,1 cm-1                  | 1mS/cm                         |
|              | 1 cm-1                    | 10 mS/cm                       |
|              | 10 cm-1                   | 100 mS/cm                      |
| 1000 Ω       | 0,1 cm-1                  | 0,1 mS/cm                      |
|              | 1 cm-1                    | 1mS/cm                         |
|              | 10 cm-1                   | 10 mS/cm                       |
| 10 kΩ        | 0,01 cm-1                 | 1 μS/cm                        |
|              | 0,1 cm-1                  | 10 µS/cm                       |
|              | 1 cm-1                    | 100 µS/cm                      |
|              | 10 cm-1                   | 1mS/cm                         |
| 100 kΩ       | 0,01 cm-1                 | 0,1 mS/cm                      |
|              | 0,1 cm-1                  | 1 µS∕cm                        |
|              | 1 cm-1                    | 10 µS/cm                       |
| 1 MΩ         | 0,01 cm-1                 | 0,01 µS∕cm                     |
|              | 0,1 cm-1                  | 0,1 μS/cm                      |
|              | 1 cm-1                    | 1 μS/cm                        |
| 10 MΩ        | 0,01 cm-1                 | 0,001 µS∕cm                    |
|              | 0,1 cm-1                  | 0,01 µS/cm                     |

# 7.1.4 Simulation des cellules inductives pour le test de l'appareil

Une cellule inductive seule ne peut pas être simulée par des résistances. Il est toutefois possible de vérifier l'ensemble du système CLM153 (inductif), y compris la cellule, au moyen de résistances de remplacement. Il faut tenir compte de la constante de cellule c (par ex.  $c_{nominal} = 2$  pour CLS50,  $c_{nominal} = 5,9$  pour CLS52).

Pour une simulation précise, utilisez la constante de cellule effectivement utilisée (apparaît dans le champ C124) pour le calcul de la valeur affichée : Affichage cond.  $[mS/cm]=c\cdot1/R[k\Omega]$ 

| Valeurs de référence pour la simulation CLS52 à 25 °C : | Résistance de simulation R | Constante de cellule c | Affichage conductivité |
|---------------------------------------------------------|----------------------------|------------------------|------------------------|
| Exécution de la simulation :                            | 6,8 Ω                      | 5,90 cm-1              | 868 mS/cm              |
| et raccordez-le par ex. à une résistance à              | 33 Ω                       | 5,90 cm-1              | 178,8 mS/cm            |
| décades.                                                | 330 Ω                      | 5,90 cm-1              | 17,88 mS/cm            |
|                                                         | 3,3 kΩ                     | 5,90 cm-1              | 1,788 mS/cm            |

# 7.1.5 Vérification des cellules de conductivité conductives

- Raccordement des surfaces de mesure : Les surfaces de mesure sont directement reliées aux raccords du connecteur du capteur. Vérification avec ohmmètre sur < 1 Ω.</li>
- Shunt de la surface de mesure :
- il ne faut aucun shunt entre les surfaces de mesure. Vérification avec ohmmètre sur  $>20~M\Omega.$   $\bullet$  Shunt de la sonde de température :

il ne faut aucun shunt entre les surfaces de mesure et la sonde de température. Vérification avec ohmmètre sur  $>20~M\Omega.$ 

- Sonde de température : relevez le type de sonde utilisée sur la plaque signalétique de la sonde.
  - Elle peut être vérifiée en raccordant un ohmmètre au connecteur :
  - Pt 100 à 25 °C = 109,79  $\Omega$
  - Pt 1000 à 25 °C = 1097,9  $\Omega$ - NTC 10k à 25 °C = 10 k $\Omega$
- Raccordement :

Assurez-vous que les bornes sont correctement affectées pour les capteurs avec bornier (CLS12/13). Vérifiez que les bornes à visser sont fermement fixées.

# 7.1.6 Vérification des cellules de conductivité inductives

Les données suivantes sont valables pour les capteurs CLS50 et CLS52.

- Test bobine d'excitation et bobine réceptrice (câble coaxial blanc et rouge, mesuré entre le conducteur intérieur et le blindage) :
  - Résistance ohmique env. 0,5 ... 2  $\Omega$
  - Inductance env. 180 ... 500 mH (à 2 kHz, branchement en série comme schéma de raccordement équivalent)
    - CLS50 : env. 250 ... 450 mH
    - CLS52 : env. 180 ... 360 mH
- Test shunt des bobines :

il ne faut aucun shunt entre les bobines (du câble coaxial rouge au câble coaxial blanc). Vérification avec ohmmètre sur  $>20~M\Omega.$ 

- Test sonde de température : Vous pouvez utiliser le tableau du chap. 7.1.3 pour vérifier la sonde Pt100. Les résistances entre les fils vert et blanc et entre les fils vert et jaune doivent être identiques.
- Test shunt de la sonde de température : il ne faut aucun shunt entre la sonde de température (câbles vert, blanc ou jaune) et les bobines (câble coaxial rouge ou câble coaxial blanc). Vérification avec ohmmètre sur > 20 MΩ.

# 7.1.7 Vérification de l'extension des câbles et des boîtes

- Pour une vérification fonctionnelle rapide à partir du connecteur du capteur (pour les cellules conductives) ou à partir du capteur (pour les cellules inductives) jusqu'à l'appareil, utilisez les méthodes décrites aux chap. 7.1.3 et chap. 7.1.4. La manière la plus simple de raccorder les résistances à décades est d'utiliser le kit maintenance "Adaptateur de test de conductivité", référence : 51500629.
- Vérifiez les points suivants sur les boîtes de jonction :
  - humidité (impact sur les faibles conductivités, si nécessaire sécher la boîte, remplacer les joints, mettre des sachets déshydratants)
  - raccordement correct de tous les câbles
  - raccordement des blindages externes
  - fixation ferme des bornes à vis.

# 8 Suppression des défauts

La suppression des défauts se rapporte non seulement aux mesures qui

- peuvent être effectuées sans ouvrir l'appareil, mais aussi aux
- défauts de l'appareil qui nécessitent le remplacement des composants.

# 8.1 Analyse des défauts

Vous trouverez dans ce chapitre les instructions relatives au diagnostic et à la suppression des défauts :

| chap. 8.1.1, page 92 : Liste de défauts                 | → | Liste des défauts par numéro         |
|---------------------------------------------------------|---|--------------------------------------|
| chap. 8.1.2, page 95 : Défauts relatifs au              | → | par ex. la valeur de température est |
| process                                                 |   | incorrecte.                          |
| chap. 8.1.3, page 97 : Défauts relatifs à<br>l'appareil | → | par ex. l'affichage est sombre.      |

Avant d'effectuer des réparations, il faut tenir compte des conseils de sécurité suivants :

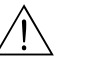

Danger !

Danger de mort.

- Mettre l'appareil hors tension avant de l'ouvrir. Vérifier qu'il n'y a aucune tension et protéger le/les commutateur(s) contre une mise sous tension involontaire.
- Si des travaux doivent obligatoirement être effectués sous tension, ils doivent être confiés exclusivement à un électrotechnicien. Une deuxième personne doit être présente pour des raisons de sécurité.
- Les contacts de seuil peuvent être alimentés par des circuits de courant séparés. Mettre également ces circuits hors tension avant de travailler sur les bornes de raccordement.

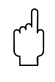

#### Attention !

Les décharges électrostatiques présentent un danger pour les composants électroniques.

 Les composants électroniques sont très sensibles aux décharges électrostatiques. Des mesures préventives telles une décharge préalable sur PE ou une mise à la terre permanente au moyen d'un bracelet avec strap sont nécessaires.

Particulièrement dangereux : les sols en matière synthétique avec une faible humidité de l'air et les vêtements en matière synthétique.

 Pour votre sécurité, n'utilisez que des pièces d'origine. Cela garantit le fonctionnement, la précision et la fiabilité également après maintenance.

# 8.1.1 Liste des défauts par numéro : recherche des défauts et configuration

Dans la liste de défauts suivante, vous trouverez la description des numéros de toutes les erreurs pouvant se produire. Pour chaque numéro d'erreur, on indique si l'erreur déclenche par défaut (= défaut)

- une alarme,
- un courant de défaut ou
- un nettoyage.

Pour entrer dans la liste des défauts, procédez de la façon suivante :

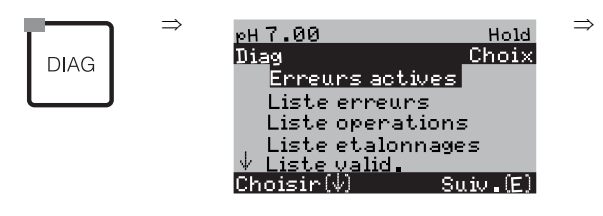

Remarque !

Ś

- Les défauts doivent être traités comme indiqué dans le champ H5 (menu alarme) page 48.
- La deuxième colonne indique si le défaut est considéré comm défaut, maintenance nécessaire ou contrôle de fonctionnement selon la feuille de travail NAMUR NA64.

| N°<br>erreur | Classe<br>NAMUR | Message d'erreur                                        | Causes possibles / mesures                                                                                                    | Contact<br>alarme |                  | Courant de D<br>défaut r<br>au |                  | Déma<br>netto<br>autom | nrrage<br>oyage<br>atique |
|--------------|-----------------|---------------------------------------------------------|----------------------------------------------------------------------------------------------------|-------------------|------------------|--------------------------------|------------------|------------------------|---------------------------|
|              |                 |                                                         |                                                                                                    | Défaut            | Utilisa-<br>teur | Défaut                         | Utilisa-<br>teur | Défaut                 | Utilisa-<br>teur          |
| E001         | Défaut          | Mémoire défectueuse                                     | Mettre l'appareil hors tension, puis de                                                                                                | oui               |                  | non                            |                  | -                      | -                         |
| E002         | Défaut          | Erreur données dans EEPROM                              | nouveau sous tension.<br>Si nécessaire, maintenance corrective en<br>usine.                                                            | oui               |                  | non                            |                  | -                      | -                         |
| E003         | Défaut          | Configuration invalide                                  |                                                                                                    |                   |                  |                                |                  |                        |                           |
| E004         | Défaut          | Code hardware invalide                                  | Le nouveau software ne reconnaît pas le module.                                                                                        |                   |                  |                                |                  |                        |                           |
| E006         | Défaut          | Transmetteur 2 défectueux                               | Tester avec un nouveau transmetteur                                                                                                    | oui               |                  | non                            |                  | -                      | -                         |
| E007         | Défaut          | Transmetteur 1 défectueux                               |                                                                                                    |                   |                  | non                            |                  | _                      | -                         |
| E008         | Défaut          | Capteur ou raccordement du capteur 1<br>défectueux      | Vérifier le capteur et le raccordement du<br>capteur (chap. 7.1.5 / chap. 7.1.6 ou par le<br>SAV E+H)                                  |                   |                  | non                            |                  | non                    |                           |
| E009         | Défaut          | Capteur ou raccordement du capteur 2<br>défectueux      |                                                                                                    |                   |                  | non                            |                  | non                    |                           |
| E010         | Défaut          | Capteur de température 1 défectueux                     | Vérifier le capteur de température et le<br>câblage ; si nécessaire, vérifier le<br>transmetteur avec le simulateur de<br>température. |                   |                  | non                            |                  | non                    |                           |
| E011         | Défaut          | Capteur de température 2 défectueux                     |                                                                                                    |                   |                  | non                            |                  | non                    |                           |
| E019         | Défaut          | Seuil valeur caractéristique dépassé                    | Vérifier la plausibilité des valeurs mesurées individuelles (V1 / V2).                                                                 | oui               |                  | non                            |                  | -                      | -                         |
| E025         | Défaut          | Seuil dépassé pour offset airset V1                     | Répéter airset (uniquement inductif ; à l'air)                                                                                         |                   |                  |                                |                  |                        |                           |
| E026         | Défaut          | Seuil dépassé pour offset airset V2                     | ou remplacer le capteur. Nettoyer et sécher<br>le capteur avant l'airset.                                                              |                   |                  |                                |                  |                        |                           |
| E034         | Défaut          | Constante de cellule du capteur 1<br>dépassé par excès  | Nettoyer le capteur et répéter l'étalonnage ;<br>si nécessaire, vérifier le capteur, le câble et                                       | oui               |                  | non                            |                  | -                      | -                         |
| E035         | Défaut          | Constante de cellule du capteur 1<br>dépassé par défaut | le câblage.                                                                                                    | oui               |                  | non                            |                  | -                      |                           |
| E036         | Défaut          | Constante de cellule du capteur 2<br>dépassé par excès  |                                                                                                    |                   |                  | non                            |                  | -                      |                           |
| E037         | Défaut          | Constante de cellule du capteur 2<br>dépassé par défaut | 1                                                                                                    | oui               |                  | non                            |                  | _                      |                           |

| N°<br>erreur | Classe<br>NAMUR | Message d'erreur                                                               | Causes possibles / mesures                                                                                                    | Contact<br>alarme |                  | Courant de<br>défaut |                  | Démarrage<br>nettoyage<br>automatique |                  |
|--------------|-----------------|--------------------------------------------------------------------------------|----------------------------------------------------------------------------------------------------|-------------------|------------------|----------------------|------------------|---------------------------------------|------------------|
|              |                 |                                                                                |                                                                                                    | Défaut            | Utilisa-<br>teur | Défaut               | Utilisa-<br>teur | Défaut                                | Utilisa-<br>teur |
| E038         | Maintenance     | Seuil delta dépassé                                                            | Vérifier la plausibilité des valeurs mesurées<br>individuelles (V1 / V2). La mesure peut<br>continuer jusqu'à ce qu'un défaut E019 se<br>produise. | oui               |                  | non                  |                  | _                                     | -                |
| E046         | Défaut          | Facteur d'adaptation voie 1 dépassé par excès.                                 | Vérifier le diamètre du tube, nettoyer le capteur et répéter l'étalonnage                                                                          |                   |                  |                      |                  |                                       |                  |
| E047         | Défaut          | Facteur d'adaptation voie 1 dépassé par<br>défaut                              | (uniquement inductif).                                                                                                    |                   |                  |                      |                  |                                       |                  |
| E048         | Maintenance     | Facteur d'adaptation voie 2 dépassé par excès.                                 |                                                                                                    | oui               |                  | non                  |                  | -                                     | -                |
| E049         | Maintenance     | Facteur d'adaptation voie 2 dépassé par défaut                                 |                                                                                                    | oui               |                  | non                  |                  | -                                     | -                |
| E053         | Défaut          | Erreur actionneur                                                              |                                                                                                    |                   |                  |                      |                  |                                       |                  |
| E054         | Maintenance     | Alarme durée de dosage                                                         | Confirmation de position au régulateur défectueuse.                                                                                                | oui               |                  | non                  |                  | -                                     | -                |
| E055         | Défaut          | Gamme d'affichage/de mesure du<br>paramètre principal 1 dépassée par<br>défaut | Immerger le capteur dans un milieu<br>conducteur.<br>Pour inductif : effectuer un airset.                                                          | oui               |                  | non                  |                  | non                                   |                  |
| E056         | Défaut          | Gamme d'affichage/de mesure du<br>paramètre principal 2 dépassée par<br>défaut | Tant que le capteur est hors du liquide<br>pendant l'airset, un message d'erreur<br>concernant la violation de la gamme de                         | oui               |                  | non                  |                  | non                                   |                  |
| E057         | Défaut          | Gamme d'affichage/de mesure du<br>paramètre principal 1 dépassée par<br>excès  | mesure peut être ignoré.                                                                                                    | oui               |                  | non                  |                  | non                                   |                  |
| E058         | Défaut          | Gamme d'affichage/de mesure du<br>paramètre principal 2 dépassée par<br>excès  |                                                                                                    | oui               |                  | non                  |                  | non                                   |                  |
| E059         | Défaut          | Gamme de température 1 dépassée par défaut                                     | Capteur de température défectueux ;<br>Câble interrompu ou court-circuité ;                                                                        | oui               |                  | non                  |                  | non                                   |                  |
| E060         | Défaut          | Gamme de température 2 dépassée par défaut                                     | Type de capteur sélectionné incorrect<br>Simulation voir chap. 7.1.3 / chap. 7.1.4.                                                                | oui               |                  | non                  |                  | -                                     | -                |
| E061         | Défaut          | Gamme de température 1 dépassée par excès                                      |                                                                                                    | oui               |                  | non                  |                  | non                                   |                  |
| E062         | Défaut          | Gamme de température 2 dépassée par excès                                      |                                                                                                    | oui               |                  | non                  |                  | -                                     | -                |
| E063         | Défaut          | Gamme de courant sortie 1 dépassée<br>par défaut                               | Valeur mesurée en-dehors de la gamme de courant spécifiée :                                                                                        | oui               |                  | non                  |                  | non                                   |                  |
| E064         | Défaut          | Gamme de courant sortie 1 dépassée par excès                                   | Vérifier la plausibilité de la valeur mesurée,<br>si nécessaire adapter l'affectation de la<br>sortia courant $0/4$ mA et (ou 20 mA                | oui               |                  | non                  |                  | non                                   |                  |
| E065         | Défaut          | Gamme de courant sortie 2 dépassée par défaut                                  |                                                                                                    | oui               |                  | non                  |                  | -                                     | -                |
| E066         | Défaut          | Gamme de courant sortie 2 dépassée par excès                                   |                                                                                                    | oui               |                  | non                  |                  | -                                     | -                |
| E067         | Maintenance     | Consigne régulateur/seuil 1 dépassée par excès                                 | Organes de dosage défectueux ;<br>réserve de produits chimiques vide ;                                                                             | oui               |                  | non                  |                  | -                                     | -                |
| E068         | Maintenance     | Consigne régulateur/seuil 2 dépassée par excès                                 | valeur mesurée erronée → vérifier la plausibilité et le fonctionnement ; direction de régulation réglée incorrecte :                               | oui               |                  | non                  |                  | -                                     | -                |
| E069         | Maintenance     | Consigne régulateur/seuil 3 dépassée par excès                                 | mauvais contact affecté ;<br>fonction de régulation affectée incorrecte                                                                            | oui               |                  | non                  |                  | -                                     | -                |
| E070         | Maintenance     | Consigne régulateur/seuil 4 dépassée par excès                                 |                                                                                                    | oui               |                  | non                  |                  | non                                   |                  |
| E071         | Maintenance     | Consigne régulateur/seuil 5 dépassée par excès                                 |                                                                                                    | oui               |                  | non                  |                  | non                                   |                  |
| E072         | Défaut          | Erreur de polarisation 1                                                       | Nettoyer le capteur. Utiliser une constante                                                                                                    |                   |                  |                      |                  |                                       |                  |
| E073         | Défaut          | Erreur de polarisation 2                                                       | de cellule plus élevée.                                                                                                    | oui               |                  | non                  |                  | non                                   |                  |

| N°<br>erreur | Classe<br>NAMUR    | Message d'erreur                                                      | Causes possibles / mesures                                                                                                    | Contact<br>alarme |                  | Contact Courant de<br>alarme défaut |                  | Démarrage<br>nettoyage<br>automatique |                  |
|--------------|--------------------|-----------------------------------------------------------------------|----------------------------------------------------------------------------------------------------|-------------------|------------------|-------------------------------------|------------------|---------------------------------------|------------------|
|              |                    |                                                                       |                                                                                                    | Défaut            | Utilisa-<br>teur | Défaut                              | Utilisa-<br>teur | Défaut                                | Utilisa-<br>teur |
| E074         | Défaut             | Température 1 en dehors du tableau de valeur $\alpha$                 | Vérifier la plausibilité de la mesure et des tableaux ;                                                                                 | oui               |                  | non                                 |                  | non                                   |                  |
| E075         | Défaut             | Température 1 en dehors du tableau de concentration                   | si nécessaire adapter ou étendre le tableau.                                                                                            | oui               |                  | non                                 |                  | non                                   |                  |
| E076         | Défaut             | Conductivité 1 en dehors du tableau<br>de concentration               |                                                                                                    | oui               |                  | non                                 |                  | non                                   |                  |
| E077         | Défaut             | Température 2 en dehors du tableau de valeur $\alpha$                 | Vérifier la plausibilité de la mesure et des tableaux ;                                                                                 |                   |                  |                                     |                  |                                       |                  |
| E078         | Défaut             | Température 2 en dehors du tableau de concentration                   | si nécessaire adapter ou étendre le tableau.                                                                                            |                   |                  |                                     |                  |                                       |                  |
| E079         | Défaut             | Conductivité 2 en dehors du tableau de concentration                  |                                                                                                    |                   |                  |                                     |                  |                                       |                  |
| E080         | Contrôle<br>fonct. | Gamme sortie courant 1 trop faible                                    | Elargir l'étendue de la gamme de mesure<br>pour l'affectation des sorties courant                                                       | non               |                  | non                                 |                  | non                                   |                  |
| E081         | Contrôle<br>fonct. | Gamme sortie courant 2 trop faible                                    |                                                                                                    | non               |                  | non                                 |                  | non                                   |                  |
| E091         | Défaut             | Gamme d'affichage/de mesure de la valeur combinée dépassée par défaut | Valeur de pH combinée < 7 pH                                                                                                    | oui               |                  | non                                 |                  | non                                   |                  |
| E092         | Défaut             | Gamme d'affichage/de mesure de la valeur combinée dépassée par excès  | Valeur de pH combinée > 11 pH                                                                                                    | oui               |                  | non                                 |                  | non                                   |                  |
| E100         | Contrôle<br>fonct. | Simulation de courant active                                          | Vérifier si les fonctions ont été<br>consciencieusement sélectionnées                                                                   | non               |                  | non                                 |                  | non                                   |                  |
| E101         | Contrôle<br>fonct. | Fonction service active                                               |                                                                                                    | non               |                  | non                                 |                  | non                                   |                  |
| E106         | Contrôle<br>fonct. | Download actif                                                        | Attendre fin du download                                                                                                    | non               |                  | non                                 |                  | non                                   |                  |
| E116         | Défaut             | Erreur de download                                                    | Recommencer le download                                                                                                    | non               |                  | non                                 |                  | non                                   |                  |
| E117         | Défaut             | Erreur de données module DAT                                          | Vérifier avec d'autres modules DAT ; lors<br>de l'écriture sur DAT : répéter le processus<br>d'écriture                                 | oui               |                  | non                                 |                  | _                                     | _                |
| E152         | Maintenance        | Alarme PCS voie 1                                                     | Cellule de conductivité défectueuse ou                                                                                                  | non               |                  | non                                 |                  | non                                   |                  |
| E153         | Maintenance        | Alarme PCS voie 2                                                     | totalement encrassée ; débit d'eau mesuré<br>dans le bypass interrompu ;<br>bulles d'air dans la sonde ; ligne de mesure<br>interrompue | non               |                  | non                                 |                  | non                                   |                  |
| E154         | Maintenance        | Erreur USP voie 1                                                     | Conductivité trop élevée, vérifier le                                                                                                   | non               |                  | non                                 |                  |                                       |                  |
| E155         | Maintenance        | Erreur température USP voie 1                                         | process.<br>Vérifica la plausibilité de la température                                                                                  | non               |                  | non                                 |                  |                                       |                  |
| E156         | Maintenance        | Erreur USP voie 2                                                     | vermer la plausionne de la temperature.                                                                                                 | non               |                  | non                                 |                  | non                                   |                  |
| E157         | Maintenance        | Erreur température USP voie 2                                         |                                                                                                    | non               |                  | non                                 |                  |                                       |                  |
| E171         | Maintenance        | Entrée courant / entrée résistance 1<br>sous la gamme                 | Mesurer le signal d'entrée.<br>Admissible : 420 mA                                                                                      | non               |                  | non                                 |                  |                                       |                  |
| E172         | Maintenance        | Entrée courant / entrée résistance 1<br>au-dessus de la gamme         | Entrée résistivité : voir aussi la<br>configuration du régulateur (confirmation)                                                        | non               |                  | non                                 |                  |                                       |                  |
| E173         | Maintenance        | Entrée courant 2 sous la gamme                                        |                                                                                                    | non               |                  | non                                 |                  |                                       |                  |
| E174         | Maintenance        | Entrée courant 2 au-dessus de la gamme                                |                                                                                                    | non               |                  | non                                 |                  |                                       |                  |

| Défaut                                                                                     | Cause possible                                                                                                    | Remèdes                                                                                                    | Outils, pièces de rechange                                                                                   |
|--------------------------------------------------------------------------------------------|----------------------------------------------------------------------------------------------------|----------------------------------------------------------------------------------------------------|----------------------------------------------------------------------------------------------------|
| L'appareil ne peut pas être<br>configuré,<br>affichage pour invite code<br>9999            | Hardware appareil verrouillé par le<br>clavier (touches "CAL" + "DIAG"<br>simultanément = verrouillage)                                                       | Appuyer simultanément sur "MEAS" et<br>"PARAM" pour déverrouiller.                                                                  |                                                                                                    |
| Valeur mesurée fixe<br>erronée                                                             | Le capteur n'est pas entièrement<br>immergé                                                                                                    | Vérifier la position de montage                                                                                                    |                                                                                                    |
|                                                                                            | Bulle d'air dans la sonde                                                                                                    | Vérifier la sonde et l'implantation                                                                                                 |                                                                                                    |
|                                                                                            | Dérivation à ou dans l'appareil                                                                                                    | Mesure de test dans un réservoir isolé,<br>éventuellement avec solution d'étalonnage.                                               | Réservoir plastique, solutions<br>d'étalonnage. Comportement lorsque<br>l'appareil est raccordé au process ? |
|                                                                                            | Conditions de fonctionnement de<br>l'appareil inadaptées (pas de réaction à<br>l'activation d'une touche)                                                     | Mettre l'appareil hors tension, puis de nouveau sous tension.                                                                       | Problème CEM : En cas de répétition,<br>vérifier la terre et le chemin de câble                              |
| Valeur de température<br>erronée                                                           | Mauvais raccordement de l'élément<br>sensible                                                                                                    | Vérifier les raccordements à l'aide du schéma de raccordement                                                                       | Schéma de raccordement voir chap. 4.1.1                                                                      |
|                                                                                            | Câble de mesure défectueux                                                                                                    | Vérifier le câble                                                                                                    | Ohmmètre                                                                                                    |
|                                                                                            | Type de capteur sélectionné incorrect                                                                                                    | Régler le type de capteur sur l'appareil<br>(champ 141)                                                                             | Contrôler la sonde de température à l'aide d'un ohmmètre.                                                    |
|                                                                                            | Capteur défectueux                                                                                                    | Vérifier capteur                                                                                                    |                                                                                                    |
| Fluctuations de la mesure                                                                  | Parasites sur le câble de mesure                                                                                                    | Raccorder le blindage de câble<br>conformément au schéma de raccordement                                                            | Schéma de raccordement voir chap. 4.1.1                                                                      |
|                                                                                            | Défauts sur le câble de sortie signal                                                                                                    | Vérifier le chemin de câble, éventuellement<br>poser les câbles séparément                                                          |                                                                                                    |
| Diverses fonctions de<br>régulation, timer ou<br>nettoyage ne peuvent pas<br>être activées | Module relais pas disponible pour les<br>relais 3 - 5                                                                                                    | Monter un module 3 relais M3R-3                                                                                                    | Référence de commande et montage voir page 99.                                                               |
| Régulateur / contact de                                                                    | Régulateur hors tension                                                                                                    | Activer le régulateur voir chap. 6.4                                                                                                |                                                                                                    |
| ne fonctionne pas                                                                          | Régulateur en mode "manuel/off"                                                                                                    | Sélectionner mode de fonction "Auto" ou<br>"Manuel"                                                                                 | Clavier / PARAM / mode manuel / contacts                                                                     |
|                                                                                            | Temporisation à l'attraction réglée trop<br>longue                                                                                                    | Désactiver la temporisation à l'attraction ou la réduire                                                                            |                                                                                                    |
|                                                                                            | Fonction Hold active :<br>"Hold auto" à l'étalonnage<br>Entrée "Hold" activée<br>"Hold" manuel activé par le clavier<br>"Hold" actif pendant la configuration | Déterminer la cause du hold et la supprimer<br>si indésirable                                                                       | "Hold" affiché si actif                                                                                      |
| Régulateur / contact de seuil fonctionne en                                                | Contact en mode "manuel/on"                                                                                                    | Régler le régulateur sur "Manuel / off" ou<br>"Auto"                                                                                |                                                                                                    |
| permanence                                                                                 | Temporisation à la retombée trop longue                                                                                                    | Réduire la temporisation à la retombée                                                                                              |                                                                                                    |
|                                                                                            | Circuit de régulation interrompu                                                                                                    | Vérifier la valeur mesurée, la sortie courant,<br>les contacts de relais, les organes de réglage,<br>la réserve de produit chimique |                                                                                                    |
| Pas de signal de sortie<br>courant conductivité/mV                                         | Câble interrompu ou court-circuité                                                                                                    | Déconnecter les deux (!!) câbles et mesurer<br>directement à l'appareil                                                             | mA-mètre pour 0–20 mA DC                                                                                     |
|                                                                                            | Sortie défectueuse                                                                                                    | Remplacer le module du contrôleur                                                                                                   |                                                                                                    |
| Signal de sortie                                                                           | Simulation de courant active                                                                                                    | Désactiver la simulation                                                                                                    | voir DIAG / Service / Simulation                                                                             |
| courant fixe                                                                               | Processeur inactif                                                                                                    | Mettre l'appareil hors tension, puis de nouveau sous tension.                                                                       | Problème CEM : en cas de répétition,<br>vérifier l'installation                                              |
|                                                                                            | "Hold" est actif.                                                                                                    | Etat du "Hold" voir affichage.                                                                                                    |                                                                                                    |

# 8.1.2 Erreurs relatives au process

| Défaut                                                   | Cause possible                                                                  | Remèdes                                                                                                    | Outils, pièces de rechange                                                                          |
|----------------------------------------------------------|---------------------------------------------------------------------------------|----------------------------------------------------------------------------------------------------|----------------------------------------------------------------------------------------------------|
| Signal de sortie du courant<br>incorrect ou différent de | Mauvaise attribution du courant                                                 | Vérifier affectation du courant : 0–20 mA ou<br>4–20 mA sélectionné ?                                         |                                                                                                    |
| celui prèvu                                              | Mauvaise attribution du signal                                                  | Toute sortie courant peut être affectée à une<br>valeur mesurée (cond. 1 ou 2, temp. 1 ou 2,<br>val. caract.) | Vérifier sous "PARAM" / sortie courant                                                              |
|                                                          | Charge totale dans la boucle de courant<br>trop élevée (> 500 Ohms)             | Débrancher la sortie et mesurer le courant<br>directement à l'appareil                                        | mA-mètre pour 0–20 mA DC                                                                            |
| La commande à action<br>directe ne fonctionne pas        | Il manque un module supplémentaire<br>M3R-x                                     | Module supplémentaire M3R-2I avec 1 ou<br>M3R-1I avec 2 entrées courant                                       | Liste des pièces de rechange, voir chap. 8.3                                                        |
|                                                          | Mauvaise version                                                                |                                                                                                    | Entrée résistance admissible uniquement avec non-Ex !                                               |
| L'entrée de confirmation ne<br>fonctionne pas            | Il manque un module supplémentaire<br>M3R-x                                     |                                                                                                    | Liste des pièces de rechange, chap. 8.3<br>Entrée résistance admissible uniquement<br>avec non-Ex ! |
| Confirmation incorrecte                                  | Potentiomètre de confirmation hors de la gamme                                  | Plus petit potentiomètre autorisé 1 kOhm,<br>plus grand potentiomètre autorisé 10 kOhm                        |                                                                                                    |
|                                                          | Gamme de confirmation pas ou mal<br>réglée                                      | Régler le début et la fin de gamme dans le<br>menu "PARAM"                                                    |                                                                                                    |
| La confirmation varie                                    | Câble de raccordement en version non blindée                                    | Remplacer le câble par une version blindée.                                                                   |                                                                                                    |
|                                                          | Blindage de câble pas raccordé au transmetteur                                  | Raccorder le blindage de câble à un rail PE.                                                                  |                                                                                                    |
|                                                          | Câble de confirmation parallèle aux<br>câbles haute tension (couplage inductif) | Raccorder le blindage de câble des deux<br>côtés à PE.                                                        |                                                                                                    |
| Données non enregistrables                               | Pas de module DAT disponible                                                    |                                                                                                    | DAT disponible comme accessoire, voir chap. 9                                                       |

| Défaut                                                            | Cause possible                                                                                                    | Tests et/ou remèdes                                                                                                    | Outils, pièces de rechange,<br>exécution                                                                                                    |
|-------------------------------------------------------------------|----------------------------------------------------------------------------------------------------|----------------------------------------------------------------------------------------------------|----------------------------------------------------------------------------------------------------|
| Affichage sombre, aucune                                          | Pas de tension d'alimentation                                                                                              | Vérifier si tension d'alimentation OK                                                                                                    | Electricien / par ex. multimètre                                                                                                    |
| diode active                                                      | Mauvaise tension d'alimentation / trop<br>faible                                                                           | Comparer la tension du réseau avec les<br>indications de la plaque signalétique                                                                                                    |                                                                                                    |
|                                                                   | Mauvais raccordement                                                                                                    | Borne desserrée ; isolation coincée                                                                                                    |                                                                                                    |
|                                                                   | Fusible de l'appareil défectueux (non Ex)                                                                                  | Remplacer le fusible, au préalable comparer<br>la tension du réseau avec les indications de<br>la plaque signalétique                                                                                                    | Electricien / fusible correspondant ; voir<br>schémas chap. 8.7                                                                                                    |
|                                                                   | Alimentation défectueuse                                                                                                   | Remplacer l'alimentation, tenir absolument<br>compte de la variante                                                                                                    | Diagnostic sur site : les 6 DEL rouges sur le<br>module M3G doivent être allumées                                                                                                    |
|                                                                   | Module central défectueux (si les 6 DEL<br>de l'alimentation sont allumées)                                                | Remplacer le module central,<br>il est indispensable de tenir compte de la<br>variante                                                                                                    | Diagnostic sur site par service E+H<br>(module pour test nécessaire)                                                                                                    |
|                                                                   | Câble nappe desserré ou défectueux                                                                                         | Vérifier le câble nappe                                                                                                    | Câble soudé du côté du module M3G                                                                                                    |
| Affichage sombre, mais<br>DEL active                              | Module central défectueux<br>(Module : M3Cx-x)                                                                             | Remplacer le module central M3Cx-x                                                                                                    | Diagnostic sur site par service E+H<br>(module pour test nécessaire)                                                                                                    |
| L'afficheur fonctionne,<br>mais l'affichage ne change             | Appareil ou module dans l'appareil pas<br>correctement monté                                                               | Vérifier les raccordements du module                                                                                                    | voir la vue de l'appareil page 100                                                                                                    |
| pas et/ou l'appareil ne peut<br>pas être configuré                | Système d'exploitation dans un état non<br>admissible                                                                      | Mettre l'appareil hors tension, puis de nouveau sous tension.                                                                                                    | Eventuellement problème CEM : en cas de répétition, faire vérifier l'installation par le service E+H                                                                                  |
| L'appareil chauffe                                                | Mauvaise tension/trop élevée                                                                                               | Comparer la tension du réseau avec les indications de la plaque signalétique                                                                                                    |                                                                                                    |
|                                                                   | Alimentation défectueuse                                                                                                   | Remplacer l'alimentation                                                                                                    | Les 6 DEL rouges sur le module M3G<br>doivent être allumées                                                                                                    |
| Valeurs mesurées<br>conductivité et/ou<br>température incorrectes | Module transmetteur défectueux<br>(module : MKIC), avant tout effectuer<br>des tests et prendre des mesures<br>chap. 8.1.2 | Test des entrées de mesure :<br>Raccorder les résistances selon les tableaux<br>de simulation page 89/page 89 et vérifier<br>l'affichage.<br>Temp. : résistance 100 $\Omega$ (pour Pt 100) des<br>bornes 11 à 12+ 13.<br>L'affichage doit être 0 °C | Si le test est négatif : remplacer le module<br>MKIC, à l'aide de la vue de l'appareil<br>page 100                                                                                    |
| Sortie courant,<br>valeur de courant erronées                     | Etalonnage incorrect                                                                                                    | Vérifier avec simulation de courant intégrée,<br>relier le mA-mètre directement à la sortie<br>courant                                                                                                    | Si valeur de simulation erronée : nouveau<br>module M3Cx-x nécessaire.<br>Si valeur de simulation correcte :<br>Vérifier la boucle de courant quant à la<br>charge et aux dérivations |
|                                                                   | Charge trop élevée                                                                                                    |                                                                                                    |                                                                                                    |
|                                                                   | Dérivation/court-circuit de la masse<br>dans la boucle de courant                                                          |                                                                                                    |                                                                                                    |
|                                                                   | Mauvais mode de fonctionnement                                                                                             | Vérifier si 0–20 mA ou 4–20 mA a été<br>sélectionné                                                                                                    |                                                                                                    |
| pas de signal de sortie<br>courant                                | Etage de sortie courant défectueux<br>(Module : M3CH-x)                                                                    | Vérifier avec simulation de courant intégrée,<br>relier le mA-mètre directement à la sortie<br>courant                                                                                                    | Si test négatif :<br>Remplacer le module M3CH-x<br>(vérifier version, voir liste des pièces de<br>rechange chap. 8.3)                                                                 |
|                                                                   | Appareil avec interface $PROFIBUS^{\textcircled{R}}$                                                                       | Les appareils PROFIBUS <sup>®</sup> n'ont pas de<br>sortie courant                                                                                                    | Info voir "DIAG" / données internes                                                                                                    |

# 8.1.3 Erreurs relatives à l'appareil

# 8.2 Comportement des sorties en cas de défaut

# 8.2.1 Comportement des sorties courant

Si une erreur se produit dans le système, un courant de défaut est émis aux sorties courant. Vous pouvez régler la valeur de ce courant de défaut dans le menu Alarme (voir page 48). Si le régulateur a été configuré pour fonctionner via une sortie courant, aucun courant de défaut ne sera émis sur cette sortie courant en cas de défaut.

# 8.2.2 Comportement des contacts en cas de défaut

Vous pouvez définir individuellement quels messages d'erreur déclenchent une alarme (voir liste des défauts page 92, traitement des erreurs page 48). En mode "NAMUR", les messages d'erreur (E 001 – E 029) génèrent toujours une alarme.

#### Comportement avec la configuration standard

| Etat appareil         | Relais alarme                   | Seuil / régulateur                                    |
|-----------------------|---------------------------------|-------------------------------------------------------|
| Fonctionnement normal | attiré (comportement fail safe) | Configuration et état de<br>fonctionnement appropriés |
| Alarme                | retombé                         |                                                       |
| Hors tension          | retombé                         | retombé                                               |

# Comportement avec la configuration NAMUR (contacts configurés comme contacts actifs ouverts)

| Etat appareil                 | Relais alarme                         | Relais<br>maintenance | Contrôle de fonctionnement | Seuil / régulateur                                    |
|-------------------------------|---------------------------------------|-----------------------|----------------------------|-------------------------------------------------------|
| Fonctionnement normal         | attiré<br>(comportement<br>fail safe) | attiré                | attiré                     | Configuration et état de<br>fonctionnement appropriés |
| Défaut                        | retombé                               | attiré                | attiré                     | Configuration et état de<br>fonctionnement appropriés |
| Maintenance nécessaire        | attiré                                | retombé               | attiré                     | Configuration et état de<br>fonctionnement appropriés |
| Contrôle de<br>fonctionnement | attiré                                | attiré                | retombé                    | Configuration et état de<br>fonctionnement appropriés |
| Hors tension                  | retombé                               | retombé               | retombé                    | retombé                                               |

# 8.2.3 Comportement des contacts en cas de coupure de courant

Dans le menu "CONFIGURATION 1"  $\rightarrow$  "RELAIS", les contacts peuvent être définis comme relais actifs ouverts ou relais actifs fermés (voir page 39). En cas de coupure de courant, les contacts agissent en fonction des réglages qui ont été effectués.

# 8.3 Pièces de rechange

Pour votre sécurité, n'utilisez que des pièces d'origine. Cela garantit le fonctionnement, la précision et la fiabilité également après maintenance.

Vous recevez toutes les pièces de rechange sous forme de kits service avec un code unique, un emballage adapté avec une protection ESD pour les modules et les instructions.

## Liste des pièces de rechange

| N°  | Désignation du kit                                               | Contenu / utilisation                                                                                         | Référence |
|-----|------------------------------------------------------------------|----------------------------------------------------------------------------------------------------|-----------|
| 10  | Bornier non Ex                                                   | Module M3K                                                                                                    | 51507084  |
| 30  | Alimentation 100 230 VAC non Ex                                  | Module M3G, alimentation + 3 relais                                                                           | 51507087  |
| 30  | Alimentation 24 VAC/DC non Ex                                    | Module M3G, alimentation + 3 relais                                                                           | 51507089  |
| 40  | Convertisseur DC/DC pour circuit de mesure 2                     | Module M3DC / Ex et non Ex                                                                                    | 51507091  |
| 50  | Module régulateur cond. conductif,<br>2 x sortie courant         | Module M3CH-S conductif / non Ex                                                                              | 51509506  |
| 50  | Module régulateur cond. conductif,<br>2 x courant + HART         | Module M3CH-H conductif / non Ex                                                                              | 51509507  |
| 50  | Module régulateur cond. conductif,<br>PROFIBUS-PA                | Module M3CH-PA conductif / Ex et non Ex                                                                       | 51510992  |
| 50  | Module régulateur cond. inductif,<br>2 x sortie courant          | Module M3CH-S inductif / non Ex                                                                               | 51516046  |
| 50  | Module régulateur cond. inductif,<br>2 x courant + HART          | Module M3CH-H inductif / non Ex                                                                               | 51516043  |
| 50  | Module régulateur cond. inductif,<br>PROFIBUS-PA                 | Module M3CH-PA inductif / Ex et non Ex                                                                        | 51516048  |
| 60  | Module d'entrée cond.                                            | Module MKIC / Ex et non Ex                                                                                    | 51501206  |
| 70  | Module relais 3 relais supplémentaires                           | Module M3R-3 / Ex et non Ex                                                                                   | 51507097  |
| 70  | Module relais 2 rel. + 1 entrée courant                          | Module M3R-2 / Ex et non Ex                                                                                   | 51507098  |
| 70  | Module relais 2 rel. + 1 entrée résistance                       | Module M3R-2 / Ex et non Ex                                                                                   | 51509510  |
| 70  | Module relais 1 rel. + 2 entrées courant                         | Module M3R-1 / Ex et non Ex                                                                                   | 51507099  |
| 70  | Module relais 1 rel. + 1 entrée courant +<br>1 entrée résistance | Module M3R-1 / Ex et non Ex                                                                                   | 51509513  |
| 80  | Jeu de bornes pour entrée cond.                                  | Borne 6 pôles + borne 2 pôles                                                                                 | 51507101  |
| 90  | Jeu de cavaliers                                                 | Cinq jeux de trois types de cavaliers chacun                                                                  | 51507102  |
| 100 | Cloison de séparation pour compartiment de raccordement          | Cinq cloisons de séparation                                                                                   | 51507103  |
| 110 | Face supérieure du boîtier non Ex                                | Face supérieure avec clavier, couvercle du<br>compartiment de raccordement, charnière,<br>plaque signalétique | 51507104  |
| 120 | Face inférieure du boîtier non Ex                                | Pour appareils à un ou deux circuits, cpl.                                                                    | 51507106  |

Remarque !

Vous trouverez les pièces de rechange exclusivement réservées à la version Ex dans la documentation XA 233C/07/a3.

# 8.4 Montage et démontage des pièces

Veuillez respecter les consignes de sécurité du chap. 8.3. Les désignations de position se rapportent à la liste des pièces détachées page 98.

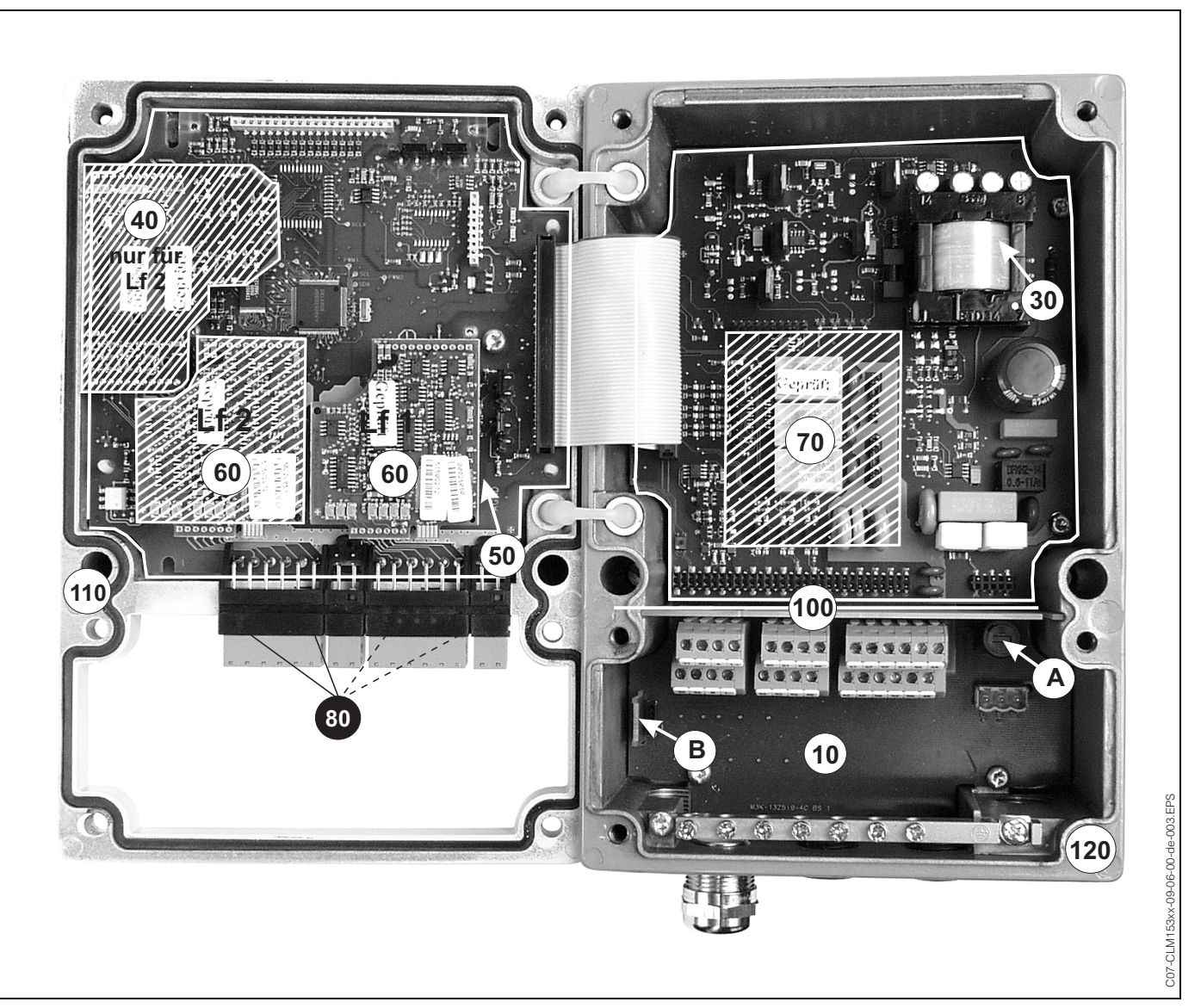

# 8.4.1 Vue de l'appareil

*Fig. 34 : Vue de l'intérieur du transmetteur Mycom S* 

Remarque :

- A : Le fusible représenté est un fusible non Ex.
- B: Emplacement pour module DAT
- 80 : Partie hachurée : existe uniquement pour les appareils à 2 circuits

# 8.4.2 Codages

#### Sorties courant actives ou passives :

Dans les versions CLM153-xxA/Bxx (2 sorties courant) et CLM153-xxC/Dxx (2 sorties courant avec HART), les sorties courant peuvent être soit actives soit passives. Les cavaliers sur le module régulateur M3CH permettent le recodage.

Pour les appareils **non** Ex, ces modules peuvent être recodés en sorties actives.

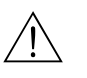

#### Danger !

Les appareils Ex ne doivent **pas** être recodés pour ne pas entraîner la perte de la sécurité intrinsèque !

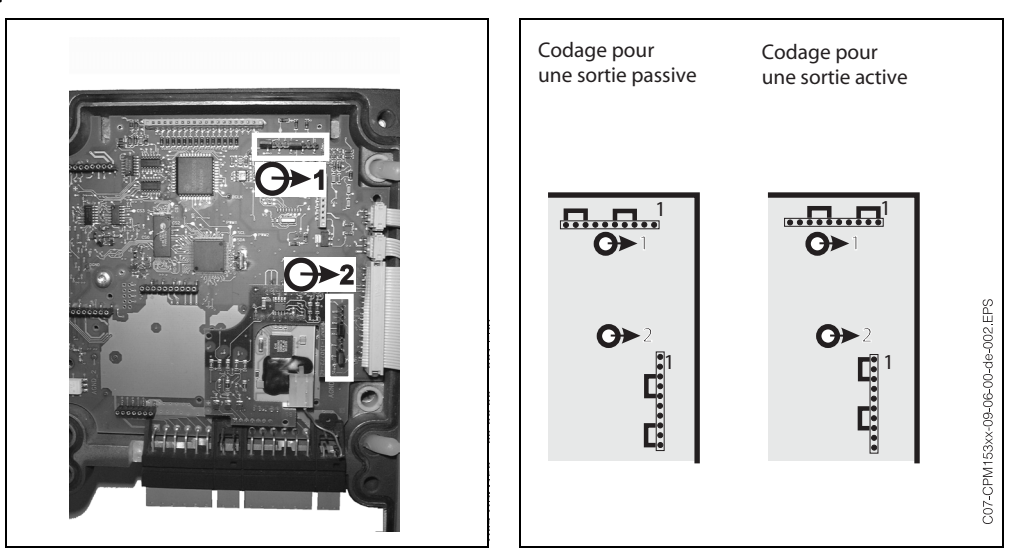

C07-CPM153xx-09-06-00-xx-001.eps

C07-CPM153xx-09-06-00-de-002.eps

*Fig. 35 : Codage des sorties courant (vue intérieure de la Fig. 36 : Codage des sorties courant actives ou passives face supérieure du boîtier)* 

# 8.5 Remplacement des fusibles de l'appareil

#### Pour appareils non-Ex

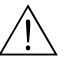

Danger !

Danger pour les personnes. Mettre l'appareil hors tension avant de remplacer le fusible.

- Position du support de fusibles : "A" dans fig. 34.
- N'utiliser qu'un fusible fin 5 x 20 mm avec 3,15 mA, fusion moyenne. Les autres fusibles ne sont pas autorisés.

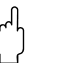

#### Attention !

Si le fusible est à nouveau défaillant, il faut faire contrôler l'appareil.

# 8.6 Mise au rebut

Le Mycom S CLM153 est constitué de composants électroniques et de circuits imprimés, il doit donc être mis au rebut en tant que déchet électronique. Veuillez respecter les directives locales en matière de mise au rebut !

# 9 Accessoires

Configuration hors lignePC-Tool est un outil permettant de configurer votre point de mesure sur un PC à l'aide d'une<br/>structure de menus simple et compréhensible. L'interface RS232 sur le PC permet d'écrire la<br/>configuration sur le module DAT qui peut alors être embroché dans le transmetteur de mesure.<br/>Vous pouvez sélectionner la langue via le software. La configuration hors ligne comprend un module<br/>DAT, une interface DAT (RS 232) et le logiciel compatible avec Windows NT/95/98/2000.<br/>Réf. : 51507133

# Module DAT

Le module DAT est une mémoire (EEPROM), insérée dans le compartiment de raccordement du transmetteur de mesure. Le module DAT permet de :

- sauvegarder l'ensemble des réglages, les carnets de bord et les enregistreurs de données du transmetteur et
- copier l'ensemble des réglages sur d'autres transmetteurs CLM153 avec les mêmes fonctionnalités hardware.

L'installation et la maintenance de plusieurs points de mesure sont donc considérablement facilitées. Réf. : 51507175

Sondes

| Туре                      | Caractéristiques                                                                                                    | Applications                                                          |
|---------------------------|----------------------------------------------------------------------------------------------------|-----------------------------------------------------------------------|
| DipFit W<br>CLA111        | Sonde à immersion et intégrée avec bride DN 100. Le système<br>de nettoyage Chemoclean peut être intégré sans conversion.<br>Information technique : TI 135C      | <ul><li>Eau</li><li>Eaux usées</li><li>Industrie de process</li></ul> |
| <b>DipFit W</b><br>CYA611 | Sonde à immersion avec raccord fileté G 1, G $3\!\!\!/$ ou NPT $3\!\!\!/$ ". Information technique : TI 166C                                                      | <ul><li>Eau</li><li>Eaux usées</li></ul>                              |
| DipFit P<br>CLA140        | Sonde à immersion avec bride DN 80 PN 16, ANSI 3" 150 lbs<br>ou JIS 10K 80A. Support de sonde avec montage type<br>baïonnette.<br>Information technique : TI 196C | <ul> <li>Eaux usées, industrie papetière</li> </ul>                   |

## Cellules de conductivité

| Туре                   | Caractéristiques                                                                                                    | Applications                                                                                                    |
|------------------------|----------------------------------------------------------------------------------------------------|----------------------------------------------------------------------------------------------------|
| ConduMax W<br>CLS12/13 | Adaptation optimale au processus grâce à des designs<br>différents. Montage dans une conduite ou une chambre de<br>passage à des températures jusqu'à 250 °C et des pressions<br>jusqu'à 40 bar. Tige de la cellule en fonte d'aluminium,<br>capteurs en inox 316Ti.<br>Information technique : TI 082C | <ul> <li>Industrie</li> <li>Centrales électriques (par ex.<br/>mesure de condensats)</li> <li>Conductivité faible à des pressions<br/>et des températures élevées</li> </ul>                  |
| ConduMax W<br>CLS15    | Stérilisable jusqu'à 150 °C. Tige polie en inox 316L. Précision<br>de mesure élevée grâce à des constantes de cellule mesurées<br>individuellement. Montage dans une conduite ou une<br>chambre de passage.<br>Information technique : TI 109C                                                          | <ul> <li>Surveillance des échangeurs<br/>d'ions</li> <li>Osmose inverse</li> <li>Eau PPI (eau pour préparations<br/>injectables)</li> <li>Nettoyage des circuits<br/>électroniques</li> </ul> |
| ConduMax H<br>CLS16    | Capteur pour eau pure et ultrapure : gamme de mesure de 0,04 à 500 µS/cm. Connexion enfichable étanche TOP68 ou câble surmoulé. Construction hygiénique. Stérilisable jusqu'à 150 °C. Certificat EHEDG et 3A. Information technique : TI 227C                                                           | <ul> <li>Eau pure</li> <li>Eau ultrapure</li> <li>Electrodialyse</li> <li>Distillation</li> <li>Eau PPI (eau pour préparations injectables)</li> </ul>                                        |
| ConduMax W<br>CLS21    | Résistance chimique, thermique et mécanique élevée. Tige de<br>la cellule en PES (polyéther sulfone).<br>Information technique : TI 085C                                                                                                    | <ul> <li>Surveillance des saumures à faible<br/>concentration</li> <li>Traitement de l'eau potable</li> <li>traitement des eaux usées</li> </ul>                                              |

|                                  | Туре                                                                                                    | Caractéristiques                                                                                                    | Applications                                                                                                    |  |  |
|----------------------------------|----------------------------------------------------------------------------------------------------|----------------------------------------------------------------------------------------------------|----------------------------------------------------------------------------------------------------|--|--|
|                                  | InduMax P<br>CLS50                                                                                                    | Cellule avec résistance chimique élevée grâce à un revêtement<br>PFA. Version PEEC pour des températures élevées jusqu'à<br>180 °C. Avec certificat 😥.<br>Longueur de câble totale jusqu'à 55 m.<br>Information technique : TI 182C                                      | <ul> <li>Industrie chimique :</li> <li>Mesure de la concentration<br/>d'acides et de bases</li> <li>Surveillance du produit</li> <li>Séparation de phases de mélanges<br/>produit/produit</li> </ul> |  |  |
|                                  | InduMax H<br>CLS52                                                                                                    | Tige de la cellule en matière synthétique hautement résistante<br>et appropriée pour le contact avec des produits alimentaires<br>(PEEC). Temps de réponse très court ( $t_{90} < 5s$ ). Gamme de<br>mesure de 10 µS/cm à 2000 mS/cm.<br>Information technique : TI 167C | <ul> <li>agroalimentaire</li> <li>Commande/surveillance<br/>d'installations CIP</li> </ul>                                                                                                    |  |  |
| Adaptateur service<br>Optoscope  | L'adaptateur service permet la communication entre les transmetteurs Endress + Hauser et le PC via<br>une interface service. Il est ainsi possible de charger de nouveaux logiciels transmetteur et de<br>sauvegarder/écrire des données client (à l'aide d'un PC avec le système d'exploitation<br>Windows NT/95/98/2000).                                                                                                    |                                                                                                    |                                                                                                    |  |  |
| Nettoyage Chemoclean             | Le nettoyage du capteur peut être automatisé avec le bloc injecteur CYR10 et les accessoires appropriés pour les différentes sondes.                                                                                                    |                                                                                                    |                                                                                                    |  |  |
| Câble de mesure de la<br>cellule | <ul> <li>Câble de mesure CPK9 avec tête embochable TOP68 (pour applications à haute température, IP 68 / NEMA 6X, également pour Ex). Extension avec câble CYK71 possible, voir tableau "Câb de mesure au mètre".</li> <li>Câble de mesure CLK5 pour cellules inductives</li> <li>Câble de mesure CYK71 pour cellules conductives</li> <li>Boîte de jonction VBM : pour prolonger le raccordement du câble de mesure entre le capteur le transmetteur. Deux raccords union pour capteur combiné par exemple.</li> </ul> |                                                                                                    |                                                                                                    |  |  |

Matériau : fonte d'aluminium, protection IP 65. Réf. 50003987

#### Câble de mesure au mètre

| Câble | Description                                                                                                    | Référence |
|-------|----------------------------------------------------------------------------------------------------|-----------|
| CYK71 | Câble de mesure pour cellules de conductivité conductives, composé d'un câble coaxial et de 4 fils pilotes                | 50085333  |
|       | Câble de mesure pour applications Ex                                                                                      | 50085673  |
| CLK5  | Câble d'extension pour cellules de conductivité inductives CLS50 et CLS52 pour utilisation avec la boîte de jonction VBM. | 50085473  |

#### Joint plat

Capot de protection contre les intempéries CYY101

Indispensable pour le montage du transmetteur à l'air libre.

# Montage sur mât pour le capot de protection climatique

Pour la fixation du capot de protection climatique sur des tubes verticaux ou horizontaux, diamètre max. 60 mm. Réf. : 50062121

Joint plat pour montage étanche en façade d'armoire électrique du CLM153. Réf. : 50064975

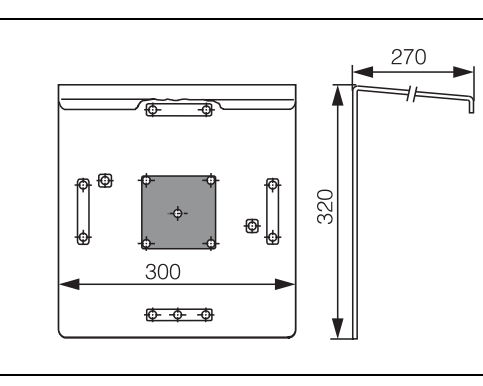

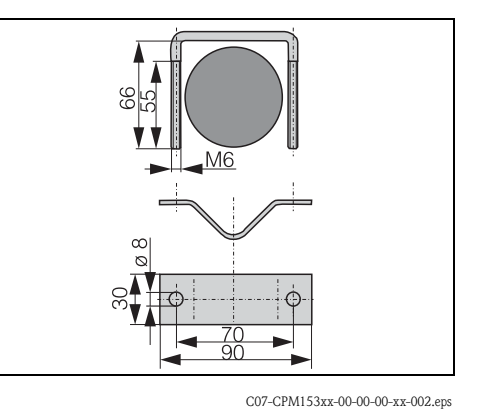

C07-CPM153xx-00-00-00-xx-001.eps

Fig. 37 : Capot de protection contre les intempéries CYY101 Fig. 38 : Montage sur mât pour CYY101

# 10 Caractéristiques techniques

# 10.1 Grandeurs d'entrée

| Grandeurs de mesure                 | Conductivité, résistivité, température                                                                                          |                                                                                                    |                                                                                                    |
|-------------------------------------|----------------------------------------------------------------------------------------------------|----------------------------------------------------------------------------------------------------|----------------------------------------------------------------------------------------------------|
| Conductivité,                       | Gamme de mesure non compensée                                                                                                   |                                                                                                    | 0,04 μS/cm 2000 mS/cm                                                                                                    |
| cellule inductive                   | Gamme de mesure compensée                                                                                                    |                                                                                                    | 0,04 μS/cm 1000 mS/cm                                                                                                    |
| Conductivité,<br>cellule conductive | <b>Constante de cellule c</b><br>0,01 cm <sup>-1</sup><br>0,1 cm <sup>-1</sup><br>1 cm <sup>-1</sup><br>10 cm <sup>-1</sup>     | <b>Gamme de mesure</b><br>0,0 nS/cm 600,0 μS/cm<br>0,000 μS/cm 6000 μS/cm<br>0,00 μS/cm 60,00 mS/cm<br>0,0 μS/cm 600,0 mS/cm | <b>Gamme d'affichage</b><br>0,0 μS/cm 200,0 μS/cm<br>0,000 μS/cm 2000 μS/cm<br>0,00 μS/cm 20,00 mS/cm<br>0,0 μS/cm 200,0 mS/cm |
| Mesure de résistivité               | <b>Constante de cellule c</b>                                                                                                   | <b>Gamme de mesure</b>                                                                                                    | <b>Gamme d'affichage</b>                                                                                                    |
|                                     | 0,01 cm <sup>-1</sup>                                                                                                    | 20,0 kΩ·cm 80,0 MΩ·cm                                                                                                    | 20,0 kΩ·cm 37,99 MΩ·cm                                                                                                    |
|                                     | 0,1 cm <sup>-1</sup>                                                                                                    | 2,00 kΩ·cm 2000 kΩ·cm                                                                                                    | 2,00 kΩ·cm 3799 kΩ·cm                                                                                                    |
|                                     | 1 cm <sup>-1</sup>                                                                                                    | 0,200 kΩ·cm 200,0 kΩ·cm                                                                                                    | 0,200 kΩ·cm 379,9 kΩ·cm                                                                                                    |
| Mesure de concentration             | <b>Sélection</b>                                                                                                    | <b>Gamme de conductivité</b>                                                                                                 | Concentration                                                                                                    |
|                                     | NaOH                                                                                                    | 0,0 mS/cm 410 mS/cm                                                                                                    | 0 15%                                                                                                    |
|                                     | HNO <sub>3</sub>                                                                                                    | 0,0 mS/cm 781 mS/cm                                                                                                    | 0 20%                                                                                                    |
|                                     | H <sub>2</sub> SO <sub>4</sub>                                                                                                  | 0,0 mS/cm 723 mS/cm                                                                                                    | 0 20%                                                                                                    |
|                                     | H <sub>3</sub> PO <sub>4</sub>                                                                                                  | 0,0 mS/cm 73 mS/cm                                                                                                    | 0 12%                                                                                                    |
|                                     | Utilisateur 1 4                                                                                                    | 0,0 µS/cm 2000 mS/cm                                                                                                    | 0 99,99%                                                                                                    |
| Température                         | Capteur de température<br>Gamme de mesure (affichable également en °F)<br>Résolution de la valeur mesurée<br>Offset température |                                                                                                    | Pt 100 (circuit 3 fils)<br>Pt 1000<br>NTC 30k<br>-35 +250 °C<br>(NTC : -20 +100 °C)<br>0,1 K<br>± 5K                           |
| Entrées courant 1 / 2               | Gamme de signal                                                                                                    |                                                                                                    | 4 20 mA                                                                                                    |
| (passif, en option)                 | Gamme de tension d'entrée                                                                                                    |                                                                                                    | 6 30 V                                                                                                    |

| Entrée résistance<br>(actif, en option,<br>uniquement avec non-Ex) | Gammes de résistance (commutable par logiciel) | 0 1 kΩ<br>0 10 kΩ                |
|--------------------------------------------------------------------|------------------------------------------------|----------------------------------|
| Entrées binaires                                                   | Tension d'entrée<br>Résistance interne         | 10 50 V<br>R <sub>i</sub> = 5 kΩ |
| Entrées binaires                                                   | Tension d'entrée<br>Résistance interne         | 10 50 V<br>$R_i = 5 k\Omega$     |

# 10.2 Grandeurs de sortie

| Signal de sortie                                   | Conductivité, résistivité, concentration, différence, rendement, pH, température                                       |                                                                                                    |  |
|----------------------------------------------------|----------------------------------------------------------------------------------------------------|----------------------------------------------------------------------------------------------------|--|
| Signal de défaut                                   | 2,4 mA ou 22 mA en cas de panne                                                                                        |                                                                                                    |  |
| Charge : sortie courant active                     | max. 600 $\Omega$ (uniquement non Ex)                                                                                  |                                                                                                    |  |
| Linéarisation / caractéristique<br>de transmission | linéaire, bilinéaire, table                                                                                            |                                                                                                    |  |
| Séparation galvanique                              | Le même potentiel est valable pour :<br>• sortie courant 1 et alimentation<br>• sortie courant 2 et entrée résistance. |                                                                                                    |  |
|                                                    | Les circuits restants sont séparés galvaniquement les uns des autres.                                                  |                                                                                                    |  |
| Distribution sortie courant<br>0/420 mA            | Mesure de température                                                                                                  | Dangaabilité                                                                                          |  |
|                                                    |                                                                                                    | 17 170 °C                                                                                             |  |
|                                                    | Mesure de conductivité                                                                                                 |                                                                                                    |  |
|                                                    | Gamme de mesure :<br>0 19.99 µS/cm<br>20 199.9 µS/cm<br>200 1999 µS/cm<br>2 19.99 mS/cm<br>20 2000 mS/cm               | Rangeabilité :<br>2 19.99 μS/cm<br>20 199.9 μS/cm<br>200 1999 μS/cm<br>2 19.99 mS/cm<br>20 2000 mS/cm |  |
|                                                    | Mesure de résistivité                                                                                                  |                                                                                                    |  |
|                                                    | Gamme de mesure :<br>0 199.9 kΩ·cm<br>200 1999 kΩ·cm<br>2 19.99 MΩ·cm<br>20 200 MΩ·cm                                  | Rangeabilité :<br>20 199.9 kΩ·cm<br>200 1999 kΩ·cm<br>2.0 19.99 MΩ·cm<br>20 200 MΩ·cm                 |  |
|                                                    | Mesure de concentration                                                                                                |                                                                                                    |  |
|                                                    |                                                                                                    | pas d'intervalle minimum                                                                              |  |

Sortie courant passive

Gamme de tension d'entrée

6 ... 30 V

| Sortie alimentation (pour      | Tension                                                                        | 15 V DC                                                                                                    |  |  |
|--------------------------------|--------------------------------------------------------------------------------|----------------------------------------------------------------------------------------------------|--|--|
| entrees billaires E1-E3)       | Courant de sortie                                                              | max. 9 mA                                                                                                    |  |  |
| Contacts de relais             | Le type de contact relais actif ouvert/fermé peut être configuré par software. |                                                                                                    |  |  |
|                                | Tension coupure                                                                | max. 250 V AC / 125 V DC                                                                                                    |  |  |
|                                | Courant de coupure                                                             | max. 3 A                                                                                                    |  |  |
|                                | Puissance de coupure                                                           | max. 750 VA                                                                                                    |  |  |
|                                | Longévité                                                                      | $\geq$ 5 millions de cycles de commutation                                                                                                    |  |  |
| Régulateur                     | Fonction (sélectionnable) :                                                    | Régulateur du temps d'impulsion (PWM)<br>Régulateur de la fréquence d'impulsions<br>(PFM)<br>Régulateur pas-à-pas à trois points (3–PS)<br>Analogique (via sortie courant) |  |  |
|                                | Comportement du régulateur                                                     | P / PI / PID                                                                                                    |  |  |
|                                | Gain K <sub>R</sub>                                                            | 0,01 20,00                                                                                                    |  |  |
|                                | Temps d'action intégrale T <sub>n</sub>                                        | 0,0 999,9 min.                                                                                                    |  |  |
|                                | Temps d'action dérivée $T_v$                                                   | 0,0 999,9 min                                                                                                    |  |  |
|                                | Avec la fréquence réglable maximale PFM                                        | $120 \text{ min}^{-1}$                                                                                                    |  |  |
|                                | Avec PWM, période réglable maximale                                            | 1 999,9 s                                                                                                    |  |  |
|                                | Avec PWM, durée de fonctionnement minimale                                     | 0,4 s                                                                                                    |  |  |
| Fonctions de seuil et d'alarme | Réglages de la consigne                                                        | 0 100% de la gamme d'affichage                                                                                                    |  |  |
|                                | Hystérésis pour contacts de commutation                                        | 1 10% de la gamme d'affichage                                                                                                    |  |  |
|                                | Temporisation d'alarme                                                         | 0 6000 s                                                                                                    |  |  |
| Raccordement électrique        | Alimentation pour CLM153-xxxx <b>0</b> xxxx                                    | 100 230 V AC +10/–15 %                                                                                                    |  |  |
|                                | Fréquence                                                                      | 47 64 Hz                                                                                                    |  |  |
|                                | Alimentation pour CLM153-xxxx <b>8</b> xxxx                                    | 24 V AC/DC +20/-15 %                                                                                                    |  |  |
|                                | Consommation                                                                   | max. 10 VA                                                                                                    |  |  |
|                                | Isolation entre des circuits isolés galvaniquement                             | 276 V <sub>eff</sub>                                                                                                    |  |  |
|                                | Bornes, section de câble max.                                                  | $3 \ge 2.5 \text{ mm}^2$                                                                                                    |  |  |

| Résolution de la valeur<br>mesurée                 | Conductivité :<br>Température :                                                         | 0,001 µS∕cm<br>0,1 K                                                            |
|----------------------------------------------------|-----------------------------------------------------------------------------------------|---------------------------------------------------------------------------------|
| Erreur de mesure <sup>1</sup> affichage            | Conductivité, résistivité, concentration :<br>Température :                             | ±0,5% ±2 digits de la valeur mesurée<br>< 0,5 K                                 |
| Erreur de mesure <sup>1</sup><br>sortie courant    | max. 0,2 % de la fin d'échelle de la gamme de courant en plus de l'écart de l'affichage |                                                                                 |
| Erreur de mesure <sup>1</sup><br>entrée courant    | max. 1 % de la gamme de mesure                                                          |                                                                                 |
| Erreur de mesure <sup>1</sup><br>entrée résistance | max. 1 % de la gamme de mesure                                                          |                                                                                 |
| Reproductibilité <sup>1</sup>                      | Conductivité, résistivité, concentration :<br>Température :                             | $\pm 0,2 \% \pm 2$ digits de la valeur mesurée max. 0,1 % de la gamme de mesure |

# 10.3 Précision de mesure

 $^{\rm 1}$  : selon CEI 746-1, sous les conditions de service nominales

# 10.4 Conditions ambiantes

| Température ambiante                       | −10 +55 °C                                                                                                    |
|--------------------------------------------|----------------------------------------------------------------------------------------------------|
| Gamme de température<br>ambiante limite    | −20 +60 °C                                                                                                    |
| Température de stockage et<br>de transport | −30 +80 °C                                                                                                    |
| Humidité relative                          | 10 95 %, sans condensation                                                                                                    |
| Protection                                 | IP 65                                                                                                    |
| Compatibilité<br>électromagnétique         | Emissivité selon EN 61326 : 1997 / A1 :1998 ; matériel électrique de la classe B (secteur domestique)<br>Emissivité selon EN 61326 : 1997 / A1 :1998 ; annexe A (domaine industriel) |
| Exigences de sécurité                      | satisfait les exigences de sécurité générales selon EN 61010.<br>satisfait les recommandations NAMUR NE 21, 1998.                                                                    |

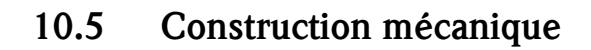

## Construction, dimensions

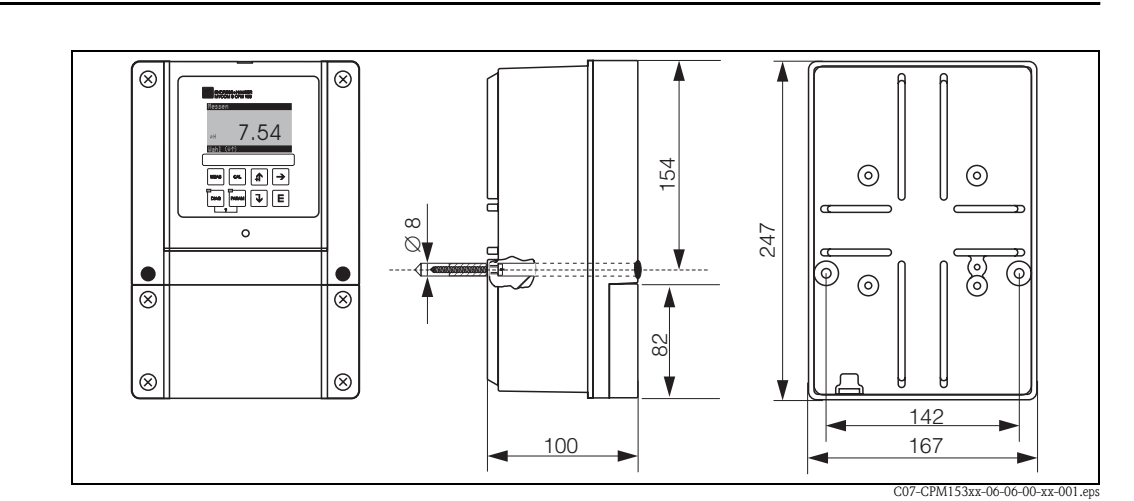

#### Fig. 39: Dimensions du transmetteur de mesure CLM153.

| Poids     | max. 6 kg  |                                                        |
|-----------|------------|--------------------------------------------------------|
| Matériaux | Boîtier    | GD-AlSi 12 (taux de Mg 0,05 %), recouvert de plastique |
|           | Face avant | Polyester, résistant aux UV                            |
# 11 Annexe

## 11.1 Matrice de programmation

La structure de base du menu de configuration est représentée ci-dessous.

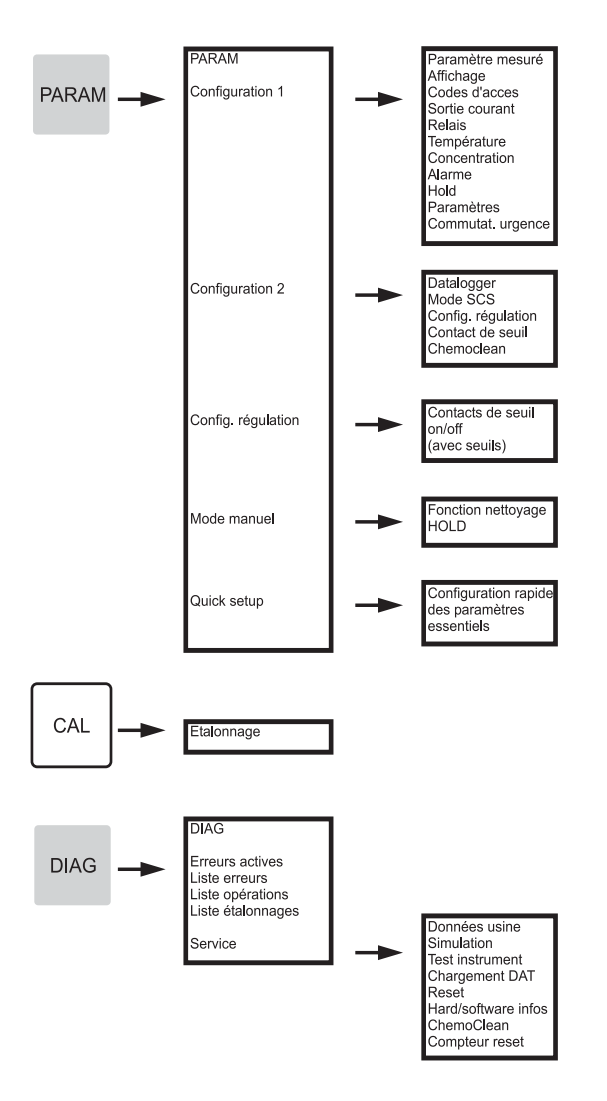

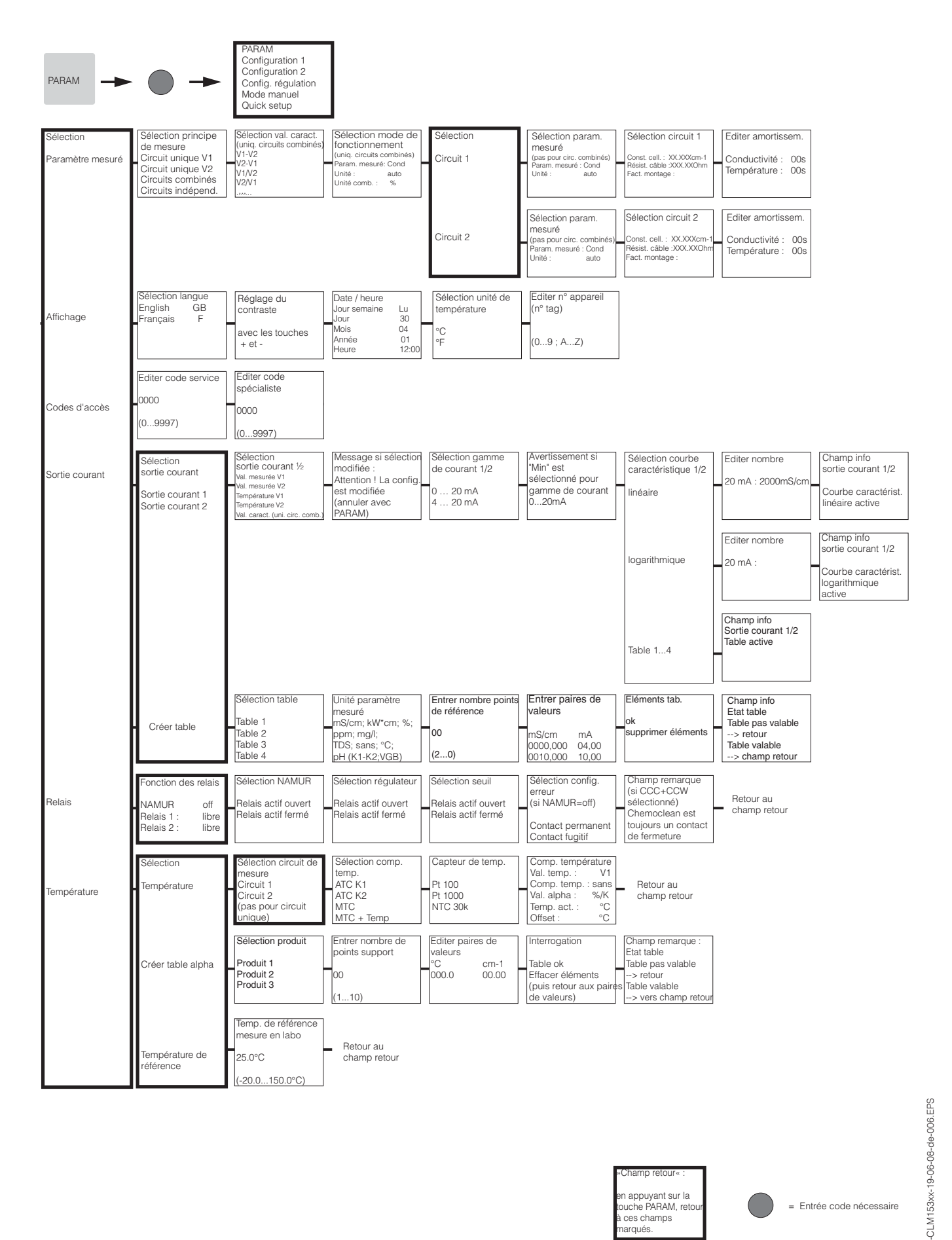

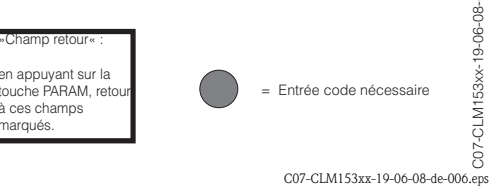

Endress+Hauser

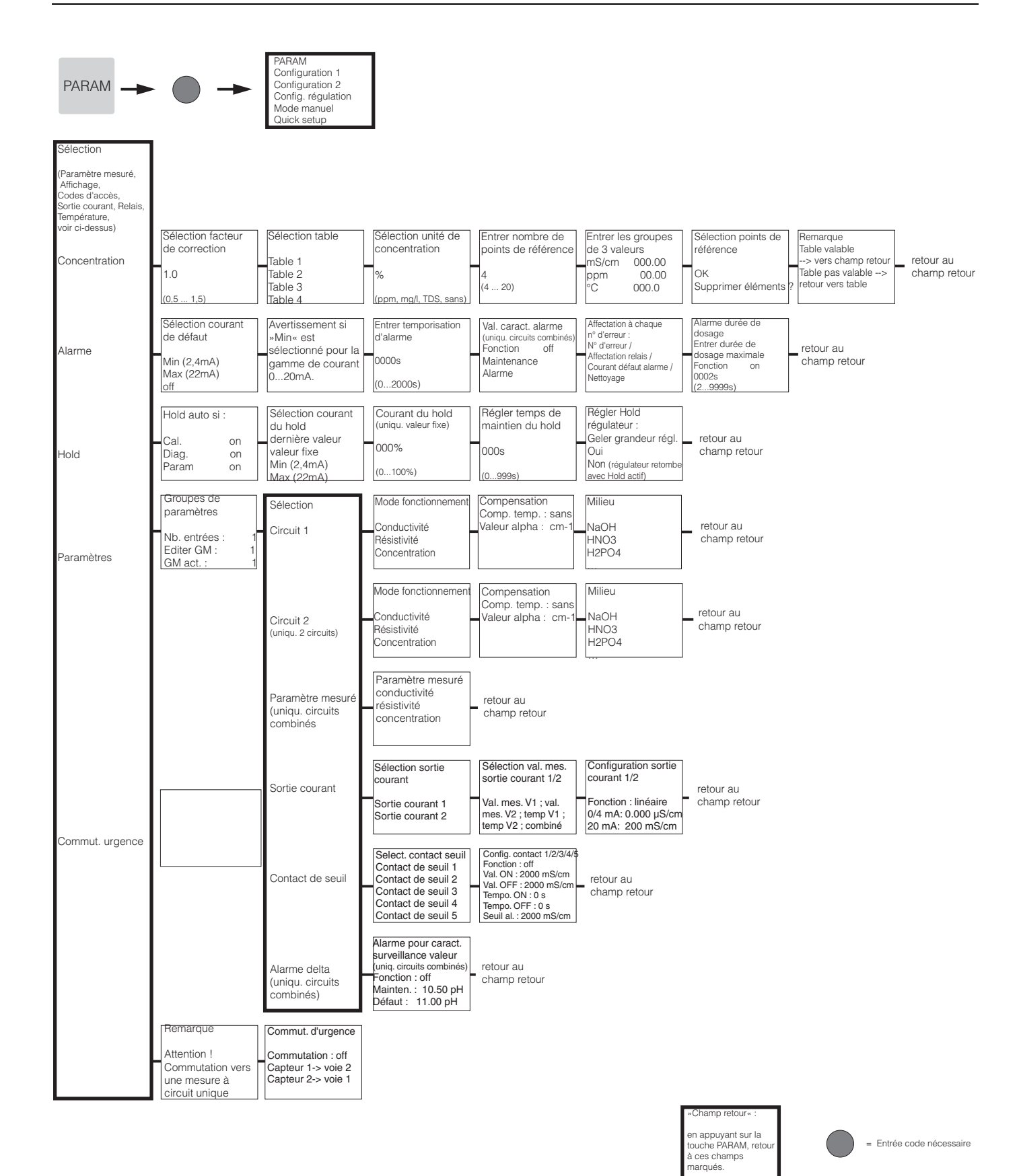

C07-CLM153xx-19-06-08-de-008.eps

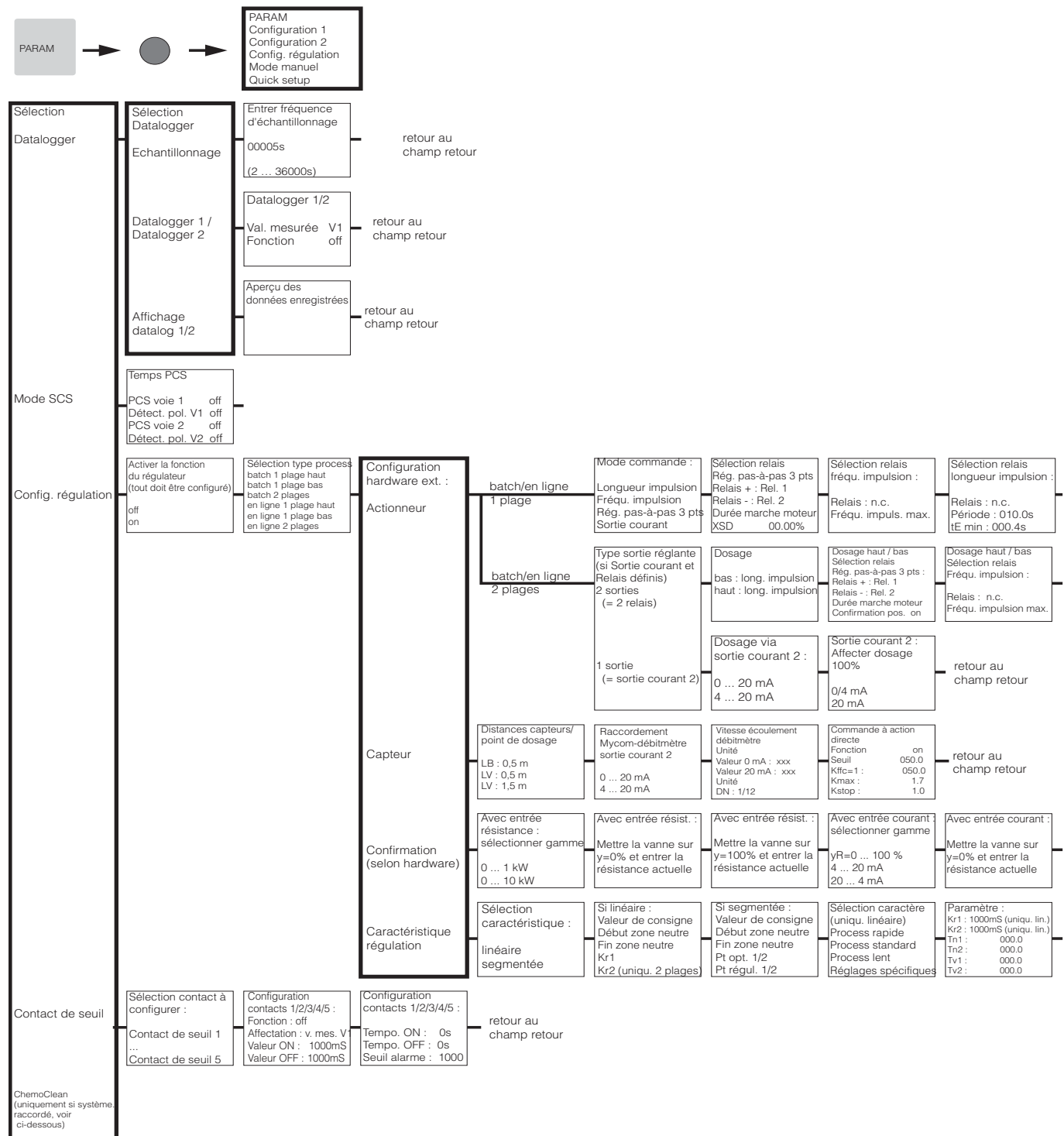

appuyant sur la uche PARAM, tour à ces champs arqués\_\_\_\_\_

= Entrée code nécessaire

C07-CLM153xx-19-06-08-de-002.eps

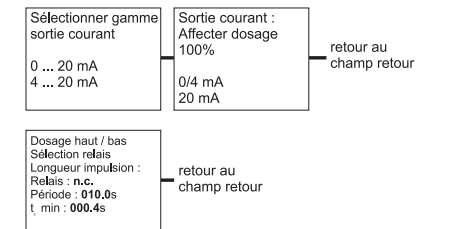

#### Avec entrée courant

Mettre la vanne sur y=100% et entrer résistance actuelle

| Sélection caractère  | Paramètre :                 | Activer simulation | Simulation régulateur                        |
|----------------------|-----------------------------|--------------------|----------------------------------------------|
| (uniqu. linéaire)    | Kr1: 01.00pH (uniqu. lin.)  | régulateur         | Simulation régulateur ou                     |
| Process rapide       | Kr2 : 01.00pH (uniqu. lin.) | -                  | Fonction auto                                |
| Process standard     | Tn1: 000.0                  | off                | Consigne : 07.00pH shamp rotour              |
| Process lent         | Trd 000.0                   | on                 | Réel: 07.00pH                                |
| Réglages utilisateur | Tv2 000.0                   |                    | v: 000                                       |
|                      |                             |                    | <b>V ·</b> · · · · · · · · · · · · · · · · · |

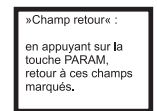

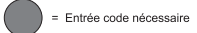

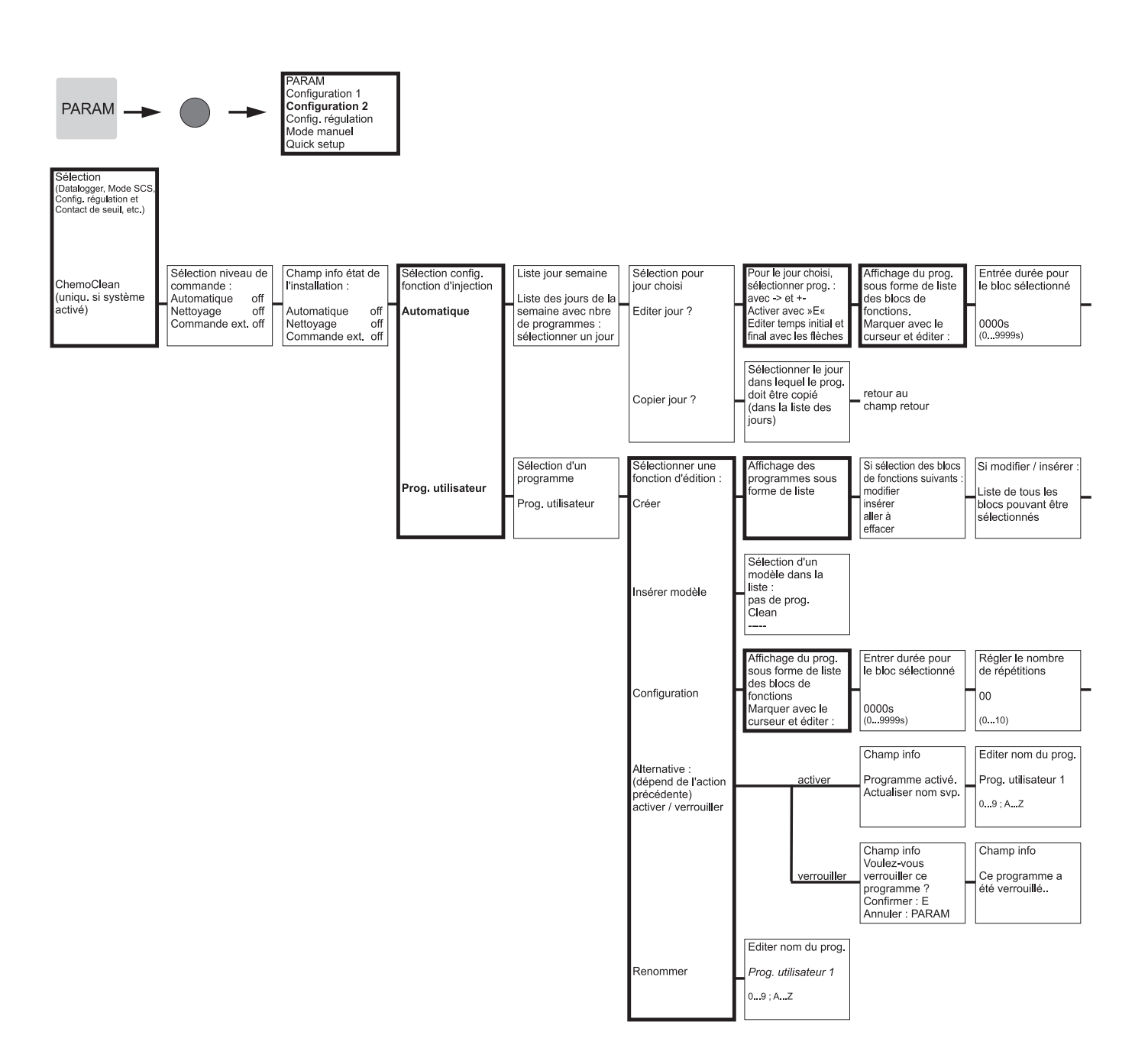

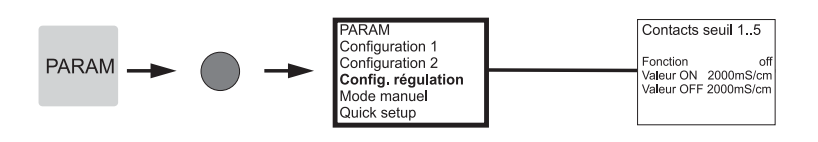

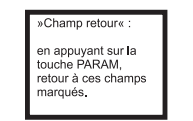

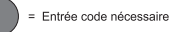

Régler le nombre de répétitions 00 (0...10)

| Affichage du prog.<br>comme liste dans<br>la forme modifiée |  | Entrer nombre de<br>lignes retour | retour au<br>champ retour |
|-------------------------------------------------------------|--|-----------------------------------|---------------------------|
|-------------------------------------------------------------|--|-----------------------------------|---------------------------|

retour au champ retour

> »Champ retour« : en appuyant sur la touche PARAM, retour à ces champs marqués.

= Entrée code nécessaire

00s 00s

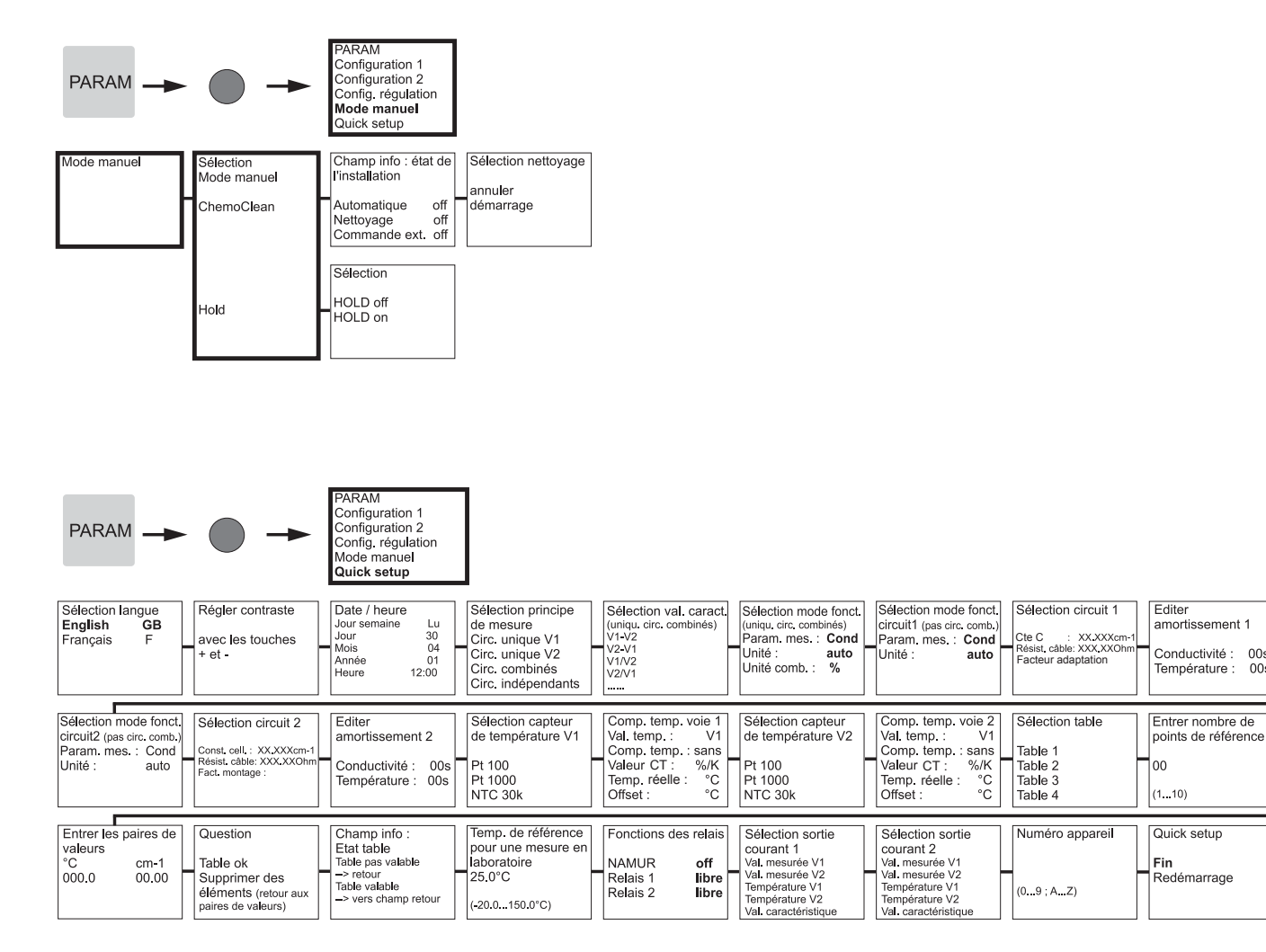

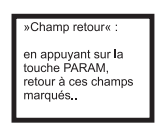

= Entrée code nécessaire

C07-CLM153xx-19-06-08-de-011.eps

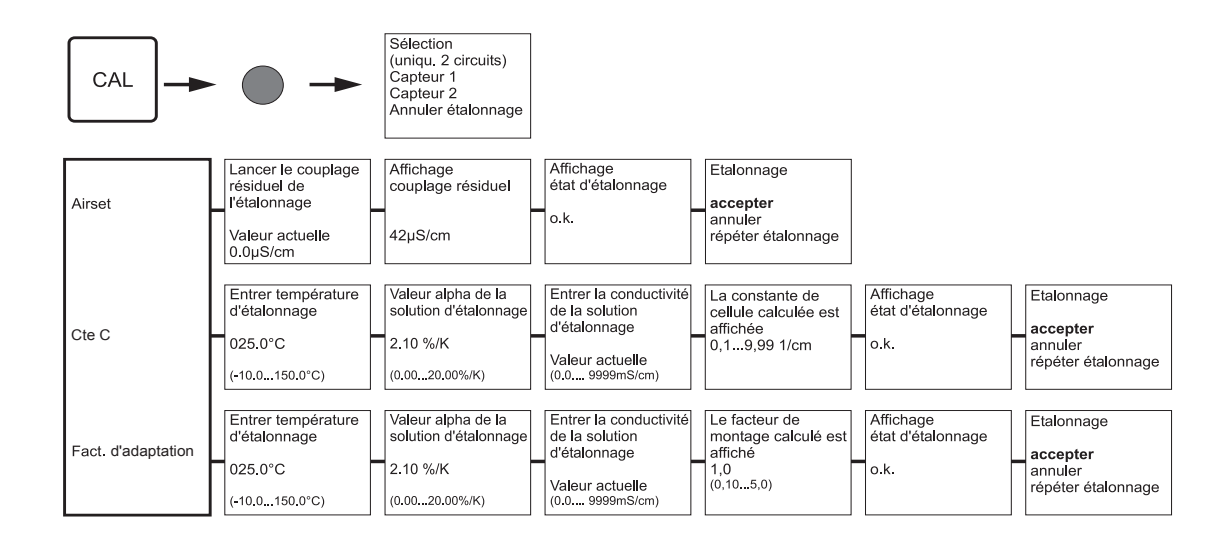

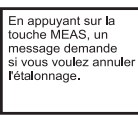

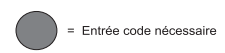

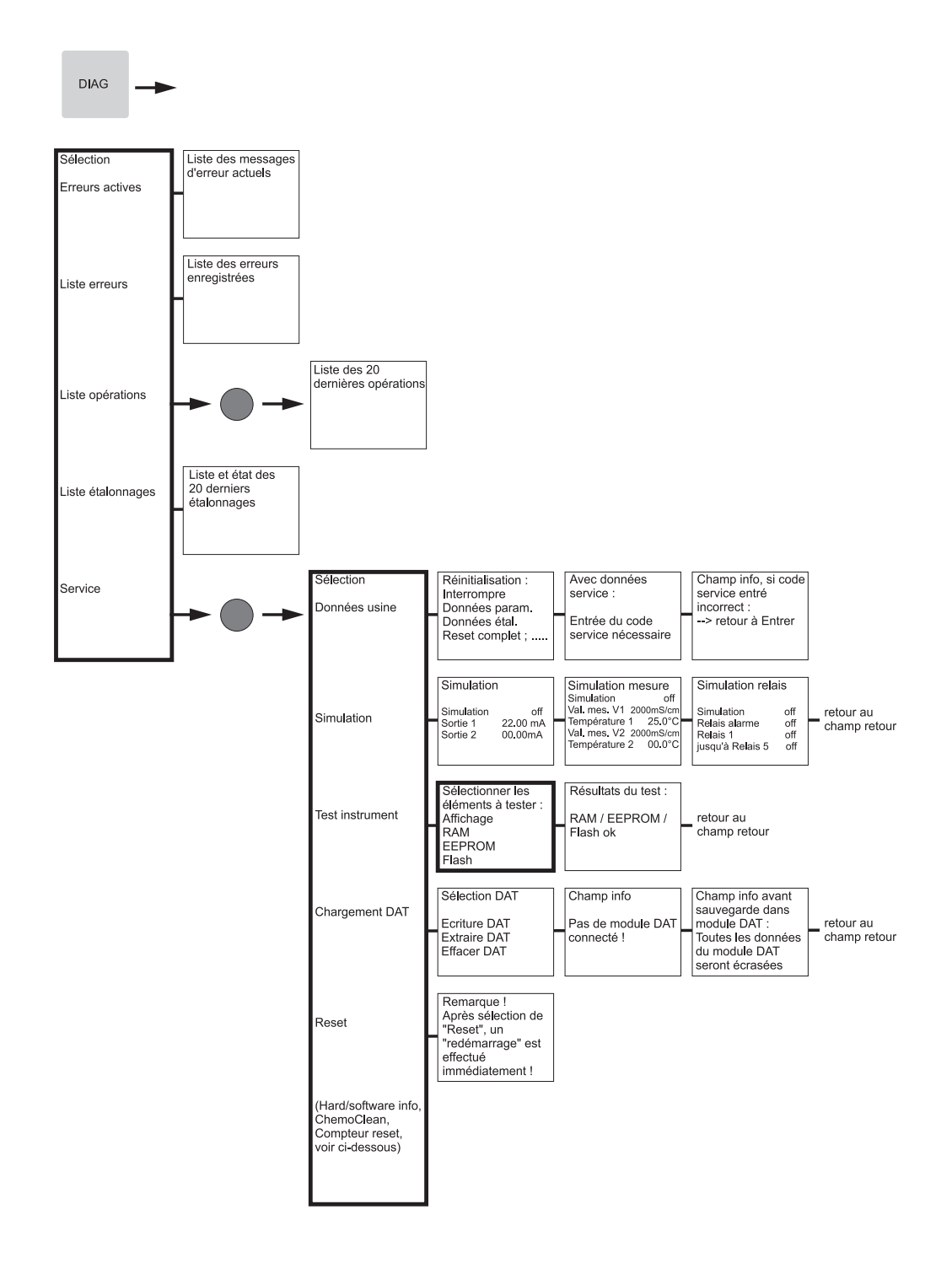

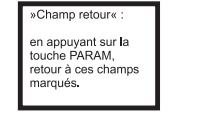

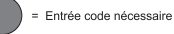

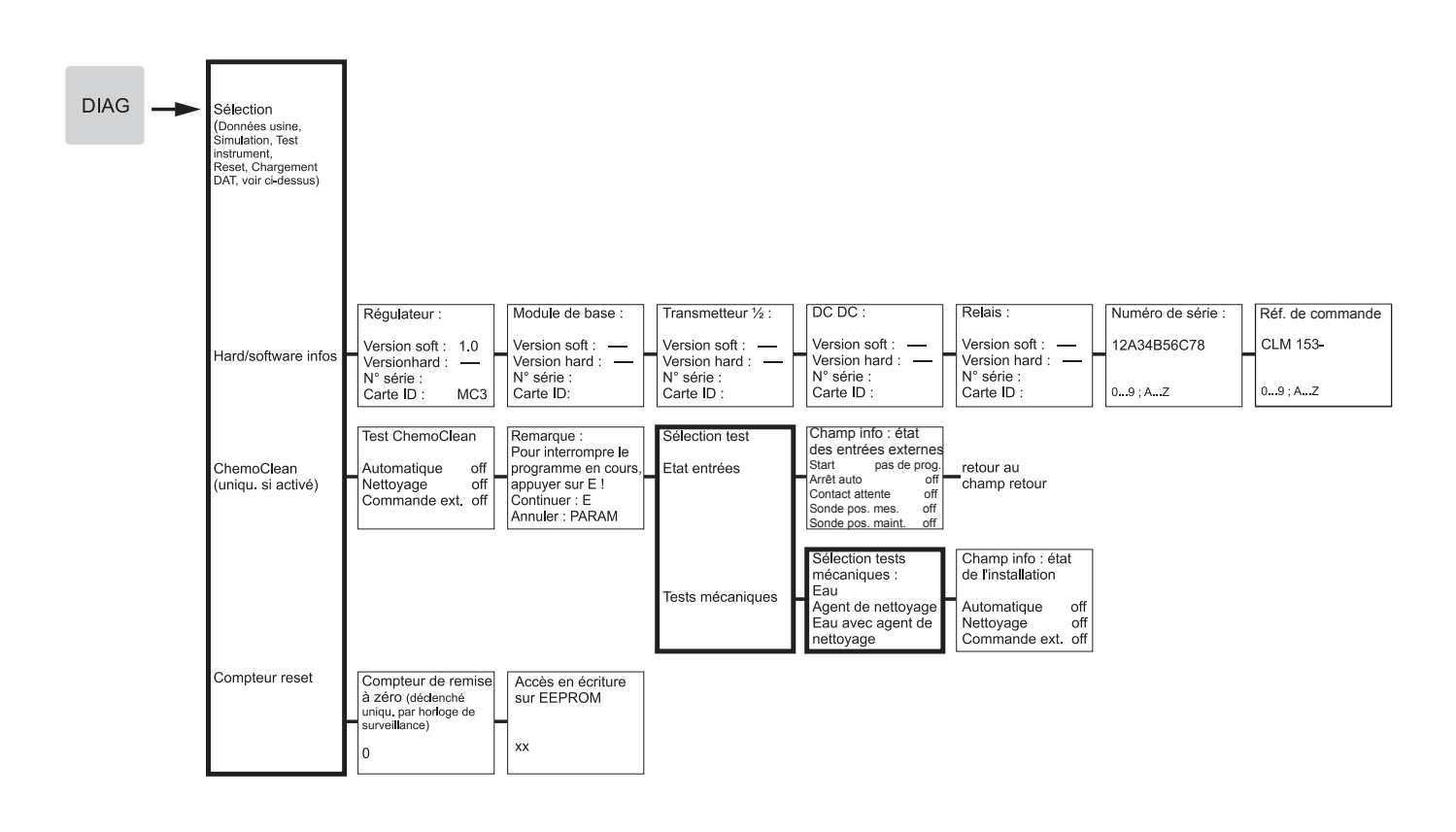

| »Champ retour« :                                                       |
|------------------------------------------------------------------------|
| en appuyant sur la<br>touche PARAM,<br>retour à ces champs<br>marqués. |

= Entrée code nécessaire

# Index

| Α                                                       |
|---------------------------------------------------------|
| Accès en écriture, nombre 82                            |
| Accessoires                                             |
| Actionneur 56, 63                                       |
| bilatéral (2 plages) 64                                 |
| unilatéral (1 plage) 63                                 |
| Actionneur bilatéral 64                                 |
| Actionneur unilatéral                                   |
| Actionneur, commande                                    |
| Analogique                                              |
| Fréquence d'impulsion, PFM 57                           |
| Régulateur pas-à-pas à trois points                     |
| Temps d'impulsion, PWM                                  |
| Adaptateur service Optoscope 103                        |
| Affectation des bornes du 15                            |
| Affectation des contacts 15, 48                         |
| Affectation des défauts 48                              |
| Affectation des relais 48                               |
| Affectation des touches 19                              |
| AFFICHAGE                                               |
| Affichage valeur mesurée 20                             |
| Afficher la liste erreurs                               |
| Afficher la liste étalonnages 79                        |
| Afficher la liste opérations                            |
| Afficher les erreurs actives 79                         |
| Ajustement rapide de la régulation                      |
| Alarme                                                  |
| Temps de dosage 48                                      |
| Alarme courant de défaut 48                             |
| Alarme delta 48                                         |
| Alarme durée de dosage 48                               |
| Alarme pour la différence entre les valeurs mesurées 48 |
| Alimentation 13                                         |
| Amortissement                                           |
| Amortissement de la valeur mesurée 33                   |
| Analyse des défauts 91                                  |
| Annexe 109                                              |
| Annulation de l'étalonnage                              |
| Autorisation d'accès 21                                 |
| ס                                                       |
| D<br>Define the impetitor VDM                           |
| Boite de jonction VBIVI                                 |

### С

| Chargement DAT 7                                     | 9  |
|------------------------------------------------------|----|
| ChemoClean 39, 73, 10                                | 3  |
| Mode manuel 74, 74                                   | 8  |
| Circuit unique                                       | 2  |
| Circuits combinés 26, 3                              | 2  |
| Codages                                              |    |
| Sorties courant 10                                   | 1  |
| Code                                                 |    |
| Activation 2                                         | 1  |
| maintenance 2                                        | 1  |
| Réinitialisation 2                                   | 1  |
| spécialiste 2                                        | 1  |
| Code d'accès 3                                       | 5  |
| Code oublié ? 2                                      | 1  |
| Code service                                         | 1  |
| Entrée 3                                             | 5  |
| Code spécialiste 2                                   | 1  |
| Entrée du 3                                          | 5  |
| Code universel 2                                     | 1  |
| Codes erreur 9                                       | 2  |
| Coefficient de température alpha 4                   | 1  |
| Commande à action directe 6                          | 6  |
| Commande actionneur : voir actionneur, commande      |    |
| Commande analogique de l'actionneur 5                | 7  |
| Commutation d'urgence 5                              | 3  |
| Commutation des groupes de paramètres 13, 5          | 0  |
| Comportement de la sortie courant en cas de défaut 9 | 8  |
| Comportement des contacts                            |    |
| en cas de coupure de courant                         | 8  |
| en cas de défaut 9                                   | 8  |
| Comportement inhabituel du transmetteur 8            | 1  |
| Compteur de remise à zéro 8                          | 2  |
| Compteur reset                                       | 0  |
| Concentration 4                                      | .5 |
| Conditions ambiantes 10                              | 7  |
| Conditions de montage 1                              | 0  |
| Configuration                                        |    |
| désactiver 2                                         | 1  |
| Configuration 1 3                                    | 1  |
| Configuration 2                                      | 4  |
| Configuration de la régulation 55, 6                 | 9  |
| Configuration hors ligne 10                          | 2  |
| Confirmation                                         | 7  |
| Conseils de montage 1                                | 0  |
| Conseils de sécurité                                 | 5  |
| Constante de cellule 8                               | 5  |
| Construction mécanique 10                            | 8  |
| Contact alarme 4                                     | .0 |
| Contact de seuil 39, 7                               | 0  |
| Contacts                                             | .9 |
| Comportement en cas de coupure de courant 9          | 8  |
| Comportement en cas de défaut 9                      | 8  |
| Configuration selon NAMUR 1                          | 5  |
| Contamination de l'electrode 8                       |    |
|                                                      | 7  |
| Contenu de la livraison                              | 9  |

| Contrôle de fonctionnement      | 24 |
|---------------------------------|----|
| Contrôle de montage 12,         | 24 |
| Contrôle de raccordement        | 18 |
| Copier datalogger dans DAT      | 81 |
| Copier logbook dans DAT         | 81 |
| Couches sur le capteur          | 87 |
| Courant de défaut               | 48 |
| Courant du hold                 | 49 |
| Courbe caractéristique          | 36 |
| Courbe caractéristique linéaire | 36 |

### D

| DAT                                                 |
|-----------------------------------------------------|
| écriture, extraire 81                               |
| Emplacement 100                                     |
| Datalogger (enregistreur de données) 54             |
| Interrogation, valeurs 20                           |
| Mode enregistrement, mode défilement 21             |
| Date                                                |
| Débitmètre                                          |
| Début zone neutre                                   |
| Déclaration de conformité                           |
| Déclenchement du nettoyage 48                       |
| DEL 20                                              |
| DEL rouge 20                                        |
| DEL verte                                           |
| Démarrage à chaud                                   |
| Dépôts                                              |
| Dépots sur le capteur                               |
| Description des fonctions                           |
| Désignation de l'appareil 8                         |
| Déterminer la caractéristique 45                    |
| Deux circuits                                       |
| Déverrouillage de la configuration                  |
| Diagnostic                                          |
| Diagnostic service                                  |
| Différence entre les valeurs mesurées 48            |
| Dimensions 10                                       |
| Dimensions transmetteur 108                         |
| Direction d'action 56                               |
| Dispositif de déconnexion du réseau 14              |
| Distance électrode – point de dosage 65             |
| Distance entre l'électrode et le point de dosage 65 |
| Données étalonnage 80                               |
| Données paramétrage 80                              |
| Données Service                                     |
| Données usine                                       |
| Dosage via la sortie courant                        |
| Durée de marche du moteur 57                        |
|                                                     |

## Ε

| Eau PPI                       | 71 |
|-------------------------------|----|
| Editer jour                   | 75 |
| Editer programme              | 76 |
| Editeur de programme          | 76 |
| Emplacement pour module DAT 1 | 00 |
| Entrée courant                | 67 |

| Entrée résistance                         | 67 |
|-------------------------------------------|----|
| Entrées binaires E1-E3 13,                | 50 |
| Etalonnage                                | 83 |
| annuler                                   | 83 |
| protéger (par un code)                    | 83 |
| Etat de contact des relais                | 20 |
| Etiquette du compartiment de raccordement | 14 |
| Exemple de nettoyage                      | 74 |
|                                           |    |

## F

| Facteur d'adaptation    | 86 |
|-------------------------|----|
| Fin zone neutre         | 68 |
| Flèches                 | 20 |
| Fréquence d'impulsion   | 63 |
| Fusible de l'appareil 1 | 01 |

#### G

| Gain de la régulation dépendant de la gamme      | . 68 |
|--------------------------------------------------|------|
| Gain de la régulation dépendant de la gamme      | 68   |
| Grandeurs d'entrée                               | 104  |
| Grandeurs de sortie, caractéristiques techniques | 10.  |
| Grandeurs de sortie                              | 105  |

#### Η

| Hard/Software info79Heure25, 34Hold49externe49local49Régulateur49Hold externe49Hold local49Hold local49Hold régulateur49 |
|----------------------------------------------------------------------------------------------------|
| I Identification                                                                                                    |
| <b>J</b><br>Joint plat                                                                                                   |
| <b>K</b><br>KR 68                                                                                                    |
| L<br>Langue                                                                                                    |
| Reset                                                                                                    |
| Liste opérations<br>Reset                                                                                                |

#### М

| Maintenance                              |         | 87      |
|------------------------------------------|---------|---------|
| Matrice de programmation                 |         | 109     |
| Mémoire, interchangeable (DAT)           |         | 23      |
| Menu alarme                              |         | 47      |
| Menu de mesure pour régulateur           |         | 69      |
| Menus en mode mesure                     |         | 20      |
| Mesure de pH prédictive                  |         | 56      |
| Mesure prédictive                        |         | 65      |
| Mettre l'appareil de mesure sous tension |         | 24      |
| Mise au rebut                            |         | 101     |
| Mise en service                          |         | . 6, 24 |
| première                                 |         | 24      |
| Mode de commande régulateur              |         | 63      |
| Mode de fonctionnement                   | . 26,   | 27, 33  |
| Mode de mesure                           |         | 26, 32  |
| Mode manuel                              |         | 78      |
| ChemoClean                               |         | 74, 78  |
| Mode SCS                                 |         | 55      |
| Modulation d'impulsions en durée         |         | 56      |
| Modulation d'impulsions en fréquence     |         | 57      |
| Module DAT                               |         | 23, 102 |
| Modules, références                      |         | 99      |
| Montage                                  |         | . 6, 10 |
| Montage en façade d'armoire électrique   |         | 11      |
| Montage et démontage des pièces          |         | 100     |
| Montage mural                            |         | 11      |
| Montage sur mât                          |         | 11      |
|                                          |         |         |
| Ν                                        |         |         |
| NAMUR                                    | • • • • | 15      |
| Classe                                   | • • • • | 92      |
| Fonctions                                |         | 40      |
| NAMUR, ChemoClean                        |         | 39      |
| Nettoyage                                |         | 87      |
| Automatique                              | • • • • | 75      |
| Programme du jour                        |         | 75      |
| Numéro appareil                          |         | 34      |
| Numéro de repère                         |         | 34      |
| Numéros de série                         |         | 79      |
| 0                                        |         |         |
| U                                        |         |         |
| Optoscope                                |         | 103     |

| P                       |
|-------------------------|
| Pages d'aide 19         |
| Paramétrage             |
| déverrouiller 21        |
| Paramètre mesuré 31     |
| Paramètres 50           |
| PCS 55                  |
| PFM 57                  |
| Pièces de rechange      |
| Références de commande  |
| Plaque signalétique     |
| Platines, références 99 |
| Point d'optimisation    |
|                         |

| Point de régulation                                   | 68 |
|-------------------------------------------------------|----|
| Précision de mesure 1                                 | 07 |
| Première mise en service                              | 24 |
| Priorité hold                                         | 49 |
| Process                                               | 56 |
| bilatéral (2 plages)                                  | 62 |
| unilatéral (1 plage)                                  | 62 |
| Process bilatéral (2 plages)                          |    |
| en ligne                                              | 62 |
| par batch                                             | 62 |
| Process Check System / système de contrôle de process | 55 |
| Process continu                                       | 56 |
| Process par batch                                     | 56 |
| Process par semi-batch                                | 56 |
| Process unilatéral (1 plage)                          |    |
| en ligne                                              | 62 |
| par batch                                             | 62 |
| Programme                                             |    |
| activer                                               | 77 |
| Programme de nettovage                                |    |
| créer                                                 | 76 |
| Programme de nettovage du jour                        | 75 |
| Programme hebdomadaire nettovage                      | 75 |
| Programme utilisateur                                 | 76 |
| Prolongation du câble                                 | 17 |
| PWM                                                   | 56 |
|                                                       |    |

#### α

| Quick Setup |  | 25 |
|-------------|--|----|
|-------------|--|----|

#### R

| Raccordement de l'ensemble de mesure        | 15 |
|---------------------------------------------|----|
| Raccordement du capteur                     | 16 |
| Raccordement électrique 13, 1               | 06 |
| Raccordement électrique en bref             | 13 |
| Réception des marchandises                  | 10 |
| Régulateur                                  |    |
| Affectation des relais 15,                  | 39 |
| Régulateur : Vérification des réglages      | 69 |
| Régulateur dans CPM 153                     | 60 |
| Régulateur de fréquence d'impulsions        | 57 |
| Régulateur du temps d'impulsion             | 56 |
| Régulateur pas-à-pas à trois points 57,     | 63 |
| Régulation                                  |    |
| Caractéristique, linéaire                   | 68 |
| Valeurs caractéristiques                    | 68 |
| Régulation bilatérale via la sortie courant | 64 |
| Réinitialisation                            |    |
| Codes                                       | 21 |
| Relais                                      | 39 |
| Configuration selon NAMUR                   | 15 |
| Contact de seuil                            | 39 |
| Fonction du régulateur                      | 39 |
| NAMUR                                       | 39 |
| Relais alarme                               | 13 |
| Remplacement des fusibles de l'appareil 1   | 01 |
| Renommer le programme                       | 77 |

| Reset               | 79, | 80, | 81  |
|---------------------|-----|-----|-----|
| Données             |     |     | 80  |
| Résistance de câble |     |     | 27  |
| Retour de matériel  |     | ••• | . 7 |

#### S

| Schéma de raccordement 13                                |
|----------------------------------------------------------|
| Sécurité de fonctionnement 7                             |
| Sélection relais                                         |
| Séquence de programme nettoyage                          |
| Simulation                                               |
| Contacts                                                 |
| Sorties courant 80                                       |
| Valeur mesurée, température                              |
| Simulation du régulateur 69                              |
| Simulation pour test appareil                            |
| Cellules conductives                                     |
| Cellules inductives                                      |
| Sondes 102                                               |
| Sortie courant                                           |
| Commande du régulateur 63                                |
| Comportement en cas de défaut                            |
| Dosage acide/base 64                                     |
| régulation bilatérale via                                |
| Sortie tension auxiliaire                                |
| Sorties courant                                          |
| actives/passives                                         |
| Split range 64                                           |
| Stockage 10                                              |
| Structure de commande 8                                  |
| Suppression des défauts 01                               |
| Surveillance de la différence entre les valeurs mesurées |
| (alarma delta)                                           |
| Sumbolos do sécurité                                     |
| Symbolog utilisée                                        |
| SAIIINOIG2 MIII362 J                                     |
| _                                                        |

#### Т

| Table (courbe caractéristique) 30 | 5 |
|-----------------------------------|---|
| Température 42                    | 1 |
| Température ambiante 1            | 1 |
| Température de référence          |   |
| Compensation en température 44    | 4 |
| Temporisation d'alarme            | ) |
| Temps de maintien du hold 49      | 9 |

| Temps de maintien, hold 49 |
|----------------------------|
| Temps PCS 55               |
| Test affichage             |
| Test appareil              |
| conductif                  |
| inductif                   |
| Test clavier               |
| Test EEPROM                |
| Test Flash                 |
| Test instrument            |
| Test RAM                   |
| Touche CAL                 |
| Touche DIAG 19             |
| Touche E                   |
| Touche Enter               |
| Touche MEAS                |
| Touche PARAM 19            |
| Transport 10               |
| Types d'éditeur            |
| Types d'éditeur de menu 22 |
| Types de câble 16          |
|                            |

### U

| United States Pharmacopeia       |  |   |  |  |  | • |   |   | 71  |
|----------------------------------|--|---|--|--|--|---|---|---|-----|
| USP                              |  | • |  |  |  |   |   |   | 72  |
| USP (United States Pharmacopeia) |  |   |  |  |  |   |   |   | 71  |
| Utilisation                      |  |   |  |  |  |   | 6 | , | 19  |
| Utilisation conforme             |  |   |  |  |  |   |   |   | . 6 |

## V

| •                                   |
|-------------------------------------|
| Valeur alpha 41                     |
| Formule 42                          |
| Valeur de consigne 68               |
| Valeur mesurée actuelle 20          |
| Vérification                        |
| Cellule conductive                  |
| Cellule inductive                   |
| Extension de câble, boîtes          |
| Verrouillage de la configuration 22 |
| Verrouiller le programme            |
| Vitesse d'écoulement                |
|                                     |

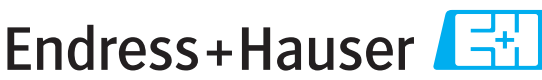

People for Process Automation

# **Declaration of Hazardous Material and De-Contamination** Déclaration de matériaux dangereux et de décontamination

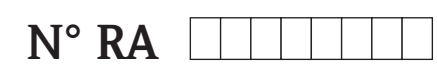

Please reference the Return Authorization Number (RA#), obtained from Endress+Hauser, on all paperwork and mark the RA# clearly on the outside of the box. If this procedure is not followed, it may result in the refusal of the package at our facility. Prière d'indiquer le numéro de retour communiqué par E+H (RA#) sur tous les documents de livraison et de le marquer à l'extérieur sur l'emballage. Un non respect de cette directive entraîne un refus de votre envoi.

Because of legal regulations and for the safety of our employees and operating equipment, we need the "Declaration of Hazardous Material and De-Contamination", with your signature, before your order can be handled. Please make absolutely sure to attach it to the outside of the packaging.

Conformément aux directives légales et pour la sécurité de nos employés et de nos équipements, nous avons besoin de la présente "Déclaration de matériaux dangereux et de décontamination" dûment signée pour traiter votre commande. Par conséquent veuillez impérativement la coller sur l'emballage.

#### Type of instrument / sensor

Type d'appareil/de capteur

Serial number Numéro de série

Used as SIL device in a Safety Instrumented System / Utilisé comme appareil SIL dans des installations de sécurité

Process data/Données process

Temperature / Température\_\_\_\_\_ [°F] \_ Conductivity / Conductivité

 $[\mu S/cm]$ 

[°C]

Pressure / Pression \_ [Pa] \_ [psi] Viscosity / Viscosité [cp]  $[mm^2/s]$ 

#### Medium and warnings

Avertissements pour le produit utilisé

| Averussements por                                                                                            | ii le produit dtilise                          |                           |                                 |                         |                              | <u>/x\</u>                                                      |                            |                               |
|----------------------------------------------------------------------------------------------------|------------------------------------------------|---------------------------|---------------------------------|-------------------------|------------------------------|-----------------------------------------------------------------|----------------------------|-------------------------------|
|                                                                                                    | Medium /concentration<br>Produit/concentration | Identification<br>CAS No. | flammable<br><i>inflammable</i> | toxic<br><i>toxique</i> | corrosive<br><i>corrosif</i> | harmful/<br>irritant<br>dangereux<br>pour la santé/<br>irritant | other *<br><i>autres *</i> | harmless<br><i>inoffensif</i> |
| Process<br>medium<br>Produit dans le<br>process<br>Medium for<br>process cleaning<br>Produit de<br>nettoyage |                                                |                           |                                 |                         |                              |                                                                 |                            |                               |
| Returned part<br>cleaned with<br><i>Pièce retournée</i><br><i>nettoyée avec</i>                              |                                                |                           |                                 |                         |                              |                                                                 |                            |                               |

\* explosive; oxidising; dangerous for the environment; biological risk; radioactive

\* explosif, oxydant, dangereux pour l'environnement, risques biologiques, radioactif

Please tick should one of the above be applicable, include safety data sheet and, if necessary, special handling instructions. Cochez la ou les case(s) appropriée(s). Veuillez joindre la fiche de données de sécurité et, le cas échéant, les instructions spéciales de manupilation.

Description of failure / Description du défaut

#### Company data / Informations sur la société

| Company / Société | Phone number of contact person $/N^{\circ}$ téléphone du contact : |  |  |  |  |
|-------------------|--------------------------------------------------------------------|--|--|--|--|
| Address / Adresse | Fax / E-Mail                                                       |  |  |  |  |
| ·                 | Your order No. / Votre N° de cde                                   |  |  |  |  |

"We hereby certify that this declaration is filled out truthfully and completely to the best of our knowledge. We further certify that the returned parts have been carefully cleaned. To the best of our knowledge they are free of any residues in dangerous quantities."

"Par la présente nous certifions qu'à notre connaissance les indications faites dans cette déclaration sont véridiques et complètes.

Nous certifions par ailleurs qu'à notre connaissance les appareils retournés ont été soigneusement nettoyés et qu'ils ne contiennent pas de résidus en quantité dangereuse."

2006

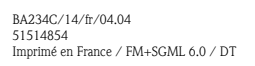

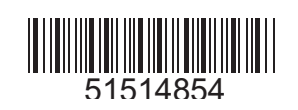